# Becky!,Ìf⊡fCf"‰æ-Ê

| └── My Mailbox - Becky!<br>ファイル(E) 編集(E) 表                                                                                     | 表示(V) メール(M) ツール(T) ヘルプ(H)                                                                                                    |                                          |
|----------------------------------------------------------------------------------------------------|----------------------------------------------------------------------------------------------------|------------------------------------------|
| 🝓 🎃 🎍 🔁 S                                                                                                    | ⊇   ॐ • ॐ • ॐ •   🗙   造 🚠 / @ 🔁 • 😽 📋 `                                                                                                    | 😰   🛍 🍮 🔚 🐝 🎦                            |
| <ul> <li>→ ● My Mailbox</li> <li>● ● ● 送信箱</li> <li>● ● ● 送信箱</li> <li>● ● 送信済み</li> <li>● ● ジェインダ</li> <li>● ○ ごみ箱</li> </ul> | 件名   差出人   送<br>■ Test Mail Tomohiro Norimatsu <carty@rimart 200<="" td=""><td><u>げ信日時 サイズ</u><br/>00/10/30 18:34:41 353</td></carty@rimart>                             | <u>げ信日時 サイズ</u><br>00/10/30 18:34:41 353 |
|                                                                                                    | <br>  差出人: Tomohiro Norimatsu <carty@rimarts.co.jp> 宛先: office@mail.ri<br/>  件名: Test Mail 日時: Mon, 30 Oct 2000 18:34:41 -0800<br/>  This is test.</carty@rimarts.co.jp> | imarts.co.jp                             |
| [My Mailhox] 受信箱                                                                                                    | 未読:                                                                                                    | 0/総数: 1 🗖 🍋 /                            |

$$\begin{split} & \mathsf{Becky!,} \overset{}{\mathsf{I}} & \otimes \mathbb{E}_{\mathbb{Q}} \\ & = \hat{\mathbb{E}}_{\mathbb{Q}} \\ & = \hat{\mathbb{E}}_{\mathbb{Q}} \\ & = \hat{$$

```
\label{eq:constraint} \begin{split} & \& \mathsf{E}^*\mathtt{x}, \mathsf{I}_{\square} \tilde{a}^* \mathcal{I}_4 \bullet \mathsf{P}, \mathsf{E}, \mathsf{I}_{\square} \mathsf{A}_{\mathsf{f}} \mathsf{f}_{\square} [\mathsf{f}^* \ldots \square [\square \tilde{a}, \mathsf{A}^* (\mathsf{I}^* \delta, \mathsf{P}, \mathsf{P}, \mathsf{f} \mathsf{f} \mathsf{f} \mathsf{f} \mathsf{f}, \mathsf{f}, \mathsf{f}, \mathsf{f}, \mathsf{f} \mathsf{f} \mathsf{f} \mathsf{f} \mathsf{f}, \mathsf{f}, \mathsf{f} \mathsf{f} \mathsf{f} \mathsf{f}, \mathsf{f}, \mathsf{f}, \mathsf{f} \mathsf{f} \mathsf{f}, \mathsf{f}, \mathsf{f}, \mathsf{f} \mathsf{f} \mathsf{f}, \mathsf{f}, \mathsf{f} \mathsf{f}, \mathsf{f},
```

```
\label{eq:eq:expansion} \begin{split} &\& \mathsf{E}^{\mathsf{w}}, \mathsf{I}^{\mathsf{w}} \overset{\mathbb{Q}^{*}}{\to} \mathsf{e}^{\mathsf{a}}, \mathsf{f}^{\mathsf{h}} \mathsf{f}^{\mathsf{h}} \mathsf{h}^{\mathsf{h}} \mathsf{h}^{\mathsf{h}} \mathsf{f}^{\mathsf{h}} \mathsf{f}^{\mathsf{h}} \mathsf{f}^{\mathsf{h}} \mathsf{f}^{\mathsf{h}} \mathsf{f}^{\mathsf{h}} \mathsf{f}^{\mathsf{h}} \mathsf{f}^{\mathsf{h}} \mathsf{h}^{\mathsf{h}} \mathsf{h}^{
```

 $Becky!, \hat{I}f []fCf" & e-\hat{E}, \hat{I}, \pm, \hat{e}, \varsigma, \hat{I}, R, \hat{A}, \hat{I}frf...[[, @, \varsigma[] ] \neg, ^3, \hat{e}, \ddot{A}, ¢, \ddot{U}, \cdot ] B$ 

,È,¨∏A,±,Ì3,Â,Ìfrf...∏[,Ì"z'u,Í∏A∏u•\ަ□vf□fif...∏[,Ì∏ufŒfCfAfEfq,Ì•Ï□X□v,Å□Ø,è'Ö,!,é,± ,Æ,ª∏o—^,Ü,·∏B

# f~fhf<fo∏[

fŠfXfqfrf...П[,ÆПAfПfbfZП[fWfrf...П[,ÌŠÔ,ÉПАП·ПоПI,âПAŒП-¼,È,Ç,Ì"à—e,ª•\ަ,³,ê,Ä,¢ ,é•"•ª,ª, ,è,Ü,·⊓B

,±,ê,ð□u**f~fhf<fo**□[□v,ÆŒÄ,ñ,Å,¢,Ü,·□B

差出人: Tomohiro Norimatsu <carty@rimarts.co.jp> 宛先: RimArts Office <office@ 日時: Fri, 20 Oct 2000 19:29:32 +0900 (JST) 件名:メール確認。

¼,Æ"ú•t,Ì•"•ª,ª•Ò⊓W‰Â"\,É,È,è,Ü,·⊓B ,Ü,½\_DAf~fhf<fo[["à,Ì\_DA\_u\_]·\_o\_l\_F\_v\_u^¶\_@\_F\_v\_u@\_\_¼\_F\_v\_u"úŽž\_F\_v,Ìf ‰fxf<,ðf}fEfX,ÅfNfŠfbfN,∙,é,Æ∏AŠÖ~A,∙,éfwfbf ,Ì"à—e,Ì^ê•",ð•\  $\check{Z}_{i},\mu,\ddot{U},\Pi B \Pi u \Pi \Pi o \Pi \Pi F \Pi v, \hat{a} \Pi u^{\Pi} m m F \Pi v, \delta f N f \check{S} f b f N, \cdot, \acute{e}, \pm, \mathcal{A} \cdot$ ަ,<sup>;</sup>,ê,éf☐□[[f<fĀfhf@fX,Í□A,³,ç,ÉfNfŠfbfN,·,鎖,Å□A,»,Ìf□□[f<fAfhf@fX,Éf□□[f<,ð□',¢  $,\frac{1}{2},\hat{e} \sqcap AfAfhf \textcircled{E} fX', \acute{E} o^{^{}}, \mu, \frac{1}{2}, \hat{e}, \cdot, \acute{e} fTfuf \sqcap fif \ldots \sqcap [,\delta Š], \check{Z}-, \stackrel{a}{=} \sqcap o^{^{}}, \bigcup, \cdot \sqcap B$ ,à,¤^ê,Â□Af~fhf<fo□[,̉E'[,É□A□ã‰⁰□¶‰E,ðŽw,·f{f^f",ª, ,è,Ü,·□B,±

,ê,ð∏u**4wayf{f^f"**∏v,ÆŒÄ,Ñ∏Af∏∏[f<,ðf}fEfX,¾,<sup>¬</sup>,Åfuf‰fEfY,μ,½,¢,Æ,«,ÉŽg—p,μ,Ü,·∏B ‰EfNfŠfbfN,Å"®∏ìf,∏[fh,ð•Ï∏X,∙,鎖,à‰Â"\,Å,·∏B

# f^fu || EfV || [fg

f[][[f<,ð•\ަ'†,É[]Af[]fbfZ[][fWfrf...][,̉º,Ì,Ù,¤,Éf}fEfX,ðŽ[],Á,Ä,¢,,Æ[]A[]u-

{•¶□v□ufwfbf □v,È,C,Æ□',©,ê,½f^fu,ª□oŒ»,µ,Ü,·□B,±,ê,ð□u**f^fu□EfV□[fq**□v,ÆŒÄ,ñ,Å,¢ ,Ü,·∏B

] • • \1:本文 (0: ヘッダ /

fCf"f^∏[flfbfqf∏∏[f<,É,Í∏A-{•¶,Ì,Ù,©,É∏A∏ufwfbf ∏v,ÆŒÄ,Î,ê,é•"•ª,ª, ,è∏A∏·∏o∏l,â^¶∏æ∏A ŒŊĿ¼,Ì,Ù,©,ÉŊA—IJŊX,ÈŊî•ñ,ªŊ',«ŊŽ,Ü,ê,Ä,¢,Ü,·ŊB'ÊŊí,Ì—X•Ö,Å,Ì^¶-¼Ŋ',«,Ì,æ,¤ ,È,à,Ì,Æ□I,¦,Ä,¢,¢,ÆŽv,¢,Ü,·□Bf^fu□EfV□[fg,Ì□ufwfbf □v•"•ª,ðfNfŠfbfN,,éŽ-,Å□A,»,Ì"à e,ð‰{——,∙,éŽ-,ª⊓o—^,Ü,∙∏B ,±,Ìf^fu□EfV□[fg,Í□A-{•¶,Æfwfbf ,¾,<sup>-</sup>,©,ç,È,éfVf"fvf<,Èf□□[f<,Ì□ê□‡,Í□A'Ê□í ‰B,ê,½\_0′Ô,É,È,Á,Ä,¨,è\_Af}fEfX,ðf0fbfZ0[fWfrf...0[,̉º,ÉŽ0,Á,Ä,¢,,Æ0oŒ»,•,é,æ,¤ ,É,È,Á,Ä,¢,Ü,,ª∏AfefLfXfqftf@fCf<,âf□□[f<f□fbfZ□[fW,ª"Y•t,³,ê,Ä,¢ ,½,è□AHTMLŒ`Ž®,Ìf□□[[ƒ́<,¾,Á,½,è,µ,½□ê□‡,Í□A,»,ê,ç,Ìfp□[fg,Ìf^fu,ª′ljÁ,³,ê□A•K, •\ ަ,³,ê,½□ó'Ô,É,È,è,Ü,·□B

,à,µ∏A,»,Ìf^fu,É∏u>t/plain∏v,Æ,¢,Á,½,æ,¤,É∏A"ª,É > ,ª,Â,f‰fxf<,ª•\ަ,³,ê,Ä,¢

,<sup>1</sup>/<sub>2</sub>,ç<sub>□</sub>A,»,ê,ĺ<sub>□</sub>Af<sub>□□</sub>[f<,<sup>a</sup>ŠÛ,<sup>2</sup>,Æ"Y•t,<sup>3</sup>,ê,Ä,¢,é,±,Æ,ðަ,µ,Ü,·□irfc822Œ`Ž®,Æ,¢,¢, ,Ü,·□j<sub>□</sub>Bf<sub>□□</sub>[fŠf"fOfŠfXfg,È,Ç,©,çŽæ,èŠñ,<sup>1</sup>,éf\_fCfWfFfXfgf<sub>□□</sub>[f<,È,Ç,ĺ<sub>□</sub>A,±,Ì<sub>□</sub>u>t/ plain<sub>□</sub>vf^fu,<sup>a</sup>, ,ç,Á,Æ•À,ñ,Å,¢,éŒ`,É,È,é,ÆŽv,¢ ,Ü,·□B,»,ê,ç,ðŒÂ•Ê,Ìf<sub>□□</sub>[f<,Æ,µ,ÄŽæ,è<sub>□</sub>o,µ,<sup>1</sup>/<sub>2</sub>,¢,Æ,«,Í<sub>□</sub>uf<sub>□</sub>[f<<sub>□</sub>vf<sub>□</sub>fjf... □[,Ì<sub>□</sub>u"Y•tf<sub>□□</sub>[f<,ð"WŠJ<sub>□</sub>v,ðŽÀ<sub>□</sub>s,µ,Ä,,<sup>3</sup>/<sub>4</sub>,<sup>3</sup>,¢<sub>□</sub>B<sub>□</sub>v

$$\begin{array}{l} ,\pm, \begin{split} &|f^fu\_EfV\_[fg, f\_A\_u`S"\hat{E}`I, \grave{E}\_Y' \grave{e}\_v\_"\_uf\_D\_[f<\bullet\setminus\check{Z}_{!}]v, \&A\_uf^fu\_EfV\_[fg, \&a](f, \acute{E}\bullet) \\ &\check{Z}_{!}\_v, \&ON, \acute{E}, \cdot, \acute{e}\check{Z}_{-}, \&A\_A, ¢, \&A, \grave{a}\bullet\setminus\check{Z}_{!}, \mu, \frac{1}{2}\_\acute{O}`O, \acute{E}, \mu, \ddot{A}, ", \check{Z}_{-}, \grave{a}\&A"\setminus, \&A, \cdot\_B \end{split}$$

# fXfe[[f^fXfo][

‰æ–Ê,Ì□'nº•",É□AŒ»□Ý,Ìfvf□fOf‰f€,ÌfXfe□[f^fX,È,Ç,ð•\ަ,·,éfXfe□[f^fXfo□[,ª, ,è,Ü,·□B ^ê"Ô‰E'¤,Ì□A'n<...,ÌŒ`,ÌfAfCfRf",ðfNfŠfbfN,·,é,Æ□AŒ»□Ý•\ަ,µ,Ä,¢,éf□□[f<,ÌfLfff ‰fNf^fZfbfg,ð•Ï□X,·,é,±,Æ,ª□o—^,Ü,·□B

%E,©,ç2"Ô-Ú,Ì□uQ□v,ÌfAfCfRf",Í□AfNfCfbfNfAfNfZfX,Æ,¢,¤<@"\,Å,·□B,± ,ê,ðfNfŠfbfN,·,é,Æ□A□Å<ßf\_fuf<fNfŠfbfN,µ,½□A,Ü,½,Í,»,Ì□ã,ÅEnterfL□[,ð %Ÿ,µ,½Žó□Mf□□[f<,Æ□A□Å<ß'□□e" □A,Ü,½,Í'—□M",ɕۑ¶,µ,½f□□[f<,ªf□fjf...□[Œ`Ž®,Å•\ ަ,³,ê□A,»,ê,ð'I'ð,·,é,±,Æ,Å'¦□À,ÉŠJ,,±,Æ,ª□o—^,Ü,·□BŽó□Mf□□[f<,Í,Q,OfAfCfef€□A'— □Mf□□[f<,Í,P,WfAfCfef€,Ü,ŕۑ¶,³,ê□A,»,ê,ð'´,¦,é,Æ□AŒÃ,¢,à,Ì,©,ç□‡,ÉŽÌ,Ä,ç,ê,Ü,·□B</pre> f]]][f<]ì]¬‰æ-Ê

$$\begin{split} & \mathsf{Becky!,} \hat{\mathsf{I}}_{\square}[f_{\langle \square} \cap \mathbb{W}_{\mathbb{W}_{\mathsf{v}}} = \hat{\mathsf{E}}, \hat{\mathsf{I}}_{\square} A^{\Pi}_{\square \otimes \square} A^{\mathbb{E}}_{\square} - \frac{1}{4}, \hat{\mathsf{E}}, \mathsf{C}, \delta^{*} \ddot{\mathsf{u}}_{\square} = \hat{\mathsf{I}}, \cdot, \hat{\mathsf{e}}_{\square} A^{\Pi}_{\square \otimes \mathbb{W}_{\mathsf{v}}} = \hat{\mathsf{I}}, \hat{\mathsf{I}}_{\square} A^{\Pi}_{\square \otimes \square} A^{\mathbb{E}}_{\square} - \frac{1}{4}, \hat{\mathsf{E}}, \mathsf{C}, \delta^{*} \ddot{\mathsf{u}}_{\square} = \hat{\mathsf{I}}, \cdot, \hat{\mathsf{e}}_{\square} A^{\circ}_{\square} = \hat{\mathsf{I}}_{\square} A^{\circ}_{\square} = \hat{\mathsf{I}}_{A}, \hat{\mathsf{O}}_{\square} A^{\circ}_{\square} = \hat{\mathsf{I}}_{A}, \hat{\mathsf{O}}_{\square} A^{\circ}_{\square} = \hat{\mathsf{I}}_{A}, \hat{\mathsf{O}}_{\square} A^{\circ}_{\square} = \hat{\mathsf{I}}_{A}, \hat{\mathsf{O}}_{\square} A^{\circ}_{\square} = \hat{\mathsf{I}}_{A}, \hat{\mathsf{O}}_{\square} A^{\circ}_{\square} = \hat{\mathsf{I}}_{A}, \hat{\mathsf{O}}_{\square} A^{\circ}_{\square} = \hat{\mathsf{I}}_{A}, \hat{\mathsf{O}}_{\square} A^{\circ}_{\square} = \hat{\mathsf{I}}_{A}, \hat{\mathsf{I}}_{A},$$

 $\label{eq:started_started_st$ 

 $] \emptyset \check{Z} \grave{e} f A f C f R f", \acute{I} ] A f ] [ [ f <, \grave{i} ] d -$ 

 $v"x, \delta[] \acute{Y}'e, \cdot, \acute{e}, a, \dot{l}, \mathring{A}[]A, T'i\check{S}K, \acute{E}[] \acute{Y}'e, \mathring{A}, «, \ddot{U}, \cdot]] BfAfCfRf", \delta fNf\check{S}fbfN, \mu, \ddot{A} \bullet \ddot{I}[]X, \mu, \ddot{A}, , \overset{3}{}_{4}, ^{3}, & \\ \downarrow BfAfCfRf", \delta fNf\check{S}fbfN, \mu, \ddot{A} \bullet \ddot{I}[]X, \mu, \ddot{A}, , \overset{3}{}_{4}, ^{3}, & \\ \downarrow BfAfCfRf", \delta fNf\check{S}fbfN, \mu, \ddot{A} \bullet \ddot{I}[]X, \mu, \ddot{A}, , \overset{3}{}_{4}, ^{3}, & \\ \downarrow BfAfCfRf", \delta fNf\check{S}fbfN, \mu, \ddot{A} \bullet \ddot{I}[]X, \mu, \ddot{A}, , \overset{3}{}_{4}, ^{3}, & \\ \downarrow BfAfCfRf", \delta fNf\check{S}fbfN, \mu, \ddot{A} \bullet \ddot{I}[]X, \mu, \ddot{A}, , \overset{3}{}_{4}, ^{3}, & \\ \downarrow BfAfCfRf", \delta fNf\check{S}fbfN, \mu, \ddot{A} \bullet \ddot{I}[]X, \mu, \ddot{A}, , \overset{3}{}_{4}, ^{3}, & \\ \downarrow BfAfCfRf", \delta fNf\check{S}fbfN, \mu, \dot{A} \bullet \ddot{I}[]X, \mu, \ddot{A}, , \overset{3}{}_{4}, ^{3}, & \\ \downarrow BfAfCfRf", \delta fNf\check{S}fbfN, \mu, \dot{A} \bullet \ddot{I}[]X, \mu, \ddot{A}, , \overset{3}{}_{4}, ^{3}, & \\ \downarrow BfAfCfRf", \delta fNf\check{S}fbfN, \mu, \dot{A} \bullet \ddot{I}[]X, \mu, \ddot{A}, , \overset{3}{}_{4}, \overset{3}{}_{4}, \overset{3}{}_{4}, & \\ \dot{A} \bullet \dot{I}[]X, \mu, \dot{A} \bullet \dot{I}[]X, \mu, \dot{A} \bullet \dot{I}[X, \mu, \dot{A} \bullet I]X, \mu, \dot{A} \bullet \dot{I}[X, \mu, \dot{A} \bullet I]X, \mu, \dot{A} \bullet \dot{I}[X,$ 

□ufwfbf\_□vf{f^f",ðfNfŠfbfN,·,éŽ-,Å□A"ü—Í□€-Ú,ÉŠÜ,Ü,ê,È,¢fwfbf\_,à•Ò□W,·,éŽ-,ª□o— ^,Ü,·□B,±,±,Å□A□·□o□I□iFrom□j,ÌfAfhfŒfX,ð•Ï□X,·,éŽ-,à□o—^,Ü,·□B <u>Delivery Status Notification</u>,Ì□Ý'è,à,±,±,'n"\,Å,·□B

fXfe□[f^fXfo□[,É,Í□AŒ»□Ý□ì□¬'†,Ìf□□[f<,Ì•¶ŽšfR□[fh,ª•\ަ,³,ê,Ä,¢,Ü,·□B 'Ê□í"ú-{Œê,ÍISO-2022-JP,ª•W□€,È,Ì,Å□A•Ô□M,â"]'—,È,Ç,Ì□Û□A,»,ê^ÈŠO,Ì,à,Ì,ª•\ަ,³,ê,Ä,¢ ,½,ç□A‰E‰º,Ì'n<...fAfCfRf",ðfNfŠfbfN,μ,Ä□AISO-2022-JP,É•Ï□X,μ,Ä,¨,,Ì,ª,¢,¢,Å,μ,å,¤□B •¶□',Ì•Ï□X

# fwf<fv**]€-Ú,ª,** ,è,Ü,¹,ñ

 $fEfBf"fhfE,\dot{l},\pm,\dot{l}-\dot{l}^{*}\varpi,\dot{l}fwf \langle fv \Box \hat{\iota} \bullet \tilde{n},\dot{l},\ ,\dot{e},\ddot{U},{}^{1},\tilde{n} \Box B$ 

# fwf<fv**]€-Ú,ª,** ,è,Ü,¹,ñ

,±,Ìf□fbfZ□[fW f{fbfNfX,ÉŠÖ,·,éfwf<fv□î•ñ,ĺ, ,è,Ü,¹,ñ□B

### ′~□ìŒ ,É,Â,¢,Ä

 $f\ftfgfEfFfA[] \gg i, i[A'^[]) \oplus -@<y, \tilde{N}[]'[]U'^[]) \oplus []\delta-\tilde{n}, \delta, i, \P, B[]A, \gg, i'^{1}/4, i^{-3}'i]]a\check{Z}Y \oplus , \acute{E}SO, \cdot, \acute{e}-@ = ¥, \dot{E}, c, \tilde{N}, \acute{E}[]\delta-\tilde{n}, \acute{E}, a, \dot{A}, \ddot{A} \oplus \hat{U} \oplus i, ^{3}, \acute{e}, \ddot{A}, \dot{A}, \dot{A} \oplus \hat{U} \oplus i, ^{3}, \acute{e}, \dot{A}, \dot{A}, \dot{A} \oplus \hat{U} \oplus i, ^{3}, \acute{e}, \dot{A}, \dot{A}, \dot{A} \oplus \hat{U} \oplus i, ^{3}, \acute{e}, \dot{A}, \dot{A}, \dot{A} \oplus \hat{U} \oplus i, ^{3}, \acute{e}, \dot{A}, \dot{A}, \dot{A} \oplus \hat{U} \oplus i, ^{3}, \acute{e}, \dot{A}, \dot{A}, \dot{A} \oplus \hat{U} \oplus i, ^{3}, \acute{e}, \dot{A}, \dot{A}, \dot{A} \oplus \hat{U} \oplus i, ^{3}, \dot{A}, \dot{A} \oplus \hat{U} \oplus i, ^{3}, \dot{A}, \dot{A} \oplus \hat{U} \oplus i, ^{3}, \dot{A}, \dot{A} \oplus \hat{U} \oplus i, ^{3}, \dot{A}, \dot{A} \oplus \hat{U} \oplus i, ^{3}, \dot{A}, \dot{A} \oplus \hat{U} \oplus i, ^{3}, \dot{A}, \dot{A} \oplus \hat{U} \oplus i, ^{3}, \dot{A}, \dot{A} \oplus \hat{U} \oplus i, ^{3}, \dot{A}, \dot{A} \oplus \hat{U} \oplus i, ^{3}, \dot{A}, \dot{A} \oplus \hat{U} \oplus i, ^{3}, \dot{A}, \dot{A} \oplus \hat{U} \oplus i, ^{3}, \dot{A} \oplus \hat{U} \oplus i, ^{3}, \dot{A} \oplus \hat{U} \oplus \hat{U} \oplus i, ^{3}, \dot{A} \oplus \hat{U} \oplus \hat{U$ 

-----

□uBecky! fCf"f^□[flfbfgf□□[f<□v,Í□A—LŒÀ ‰ïŽÐfŠf€fA□[fc,Ì′~□Ì•¨,Å, ,è□AfŠf€fA□[fc,É,æ,Á,Ä,Ì,Ý□Af‰fCfZf"fX,³,ê,Ü,·□B "-f\ftfgfEfFfA,É'Î,·,éfŠfo□[fXfGf"fWfjfAfŠf"fO<y,Ñ□A‰ü•Ï,ĺ^ê□Ø<ÖŽ~,μ,Ü,·□B Copyright (C)1996-2000 RimArts,Inc.All rights reserved.

The Sentry Spelling-Checker Engine Copyright (C)1996-2000 Wintertree Software Inc.

RSA Data Security, Inc., MD5 message-digest algorithm Copyright (C)1991-2, RSA Data Security, Inc. Created 1991. All rights reserved.

### ft[[fU[["o˜^,É,Â,¢,Ä

### ,²'—<à<y,Ñ□Aft□[fU□["o~^,É,Â,¢,Ä,Ì□à-¾,Å,·□B

 $\begin{array}{l} \underbrace{ft\Box[fU\Box["o^{^}, \underline{E}\Box\underline{\&} \_ \underline{\S}, \underline{A}, \underline{A}]}_{\underline{?}^{2} - \underline{\langle a}, \underline{1} \cdot \underline{u} - \underline{@}} \\ \underbrace{ft\Box[fU\Box["o^{^}, \underline{1} \cdot \underline{u} - \underline{@}]}_{\underline{-}\underline{i} \underline{\langle a} \underline{i} \underline{l} \underline{C} \underline{n}} \\ \underline{-}\underline{i} \underline{\langle a} \underline{i} \underline{l} \underline{C} \underline{n} \\ \underline{-}\underline{i} \underline{\langle a} \underline{i} \underline{C} \underline{n} \\ \underline{-}\underline{i} \underline{\langle a} \underline{i} \underline{L} \underline{A}, \underline{E}, \underline{A}, \underline{E}, \underline{A} \\ \underline{-}\underline{i} \underline{\langle a} \underline{-}\underline{i} \underline{-}\underline{a} \underline{-}\underline{i} \underline{-}\underline{i} \underline{-}\underline{a} \\ \underline{-}\underline{i} \underline{-}\underline{a} \underline{-}\underline{i} \underline{-}\underline{i} \underline{-}\underline{a} \\ \underline{-}\underline{i} \underline{-}\underline{a} \underline{-}\underline{i} \underline{-}\underline{i} \underline{-}\underline{a} \\ \underline{-}\underline{i} \underline{-}\underline{a} \\ \underline{-}\underline{i} \underline{-}\underline{a} \\ \underline{-}\underline{i} \underline{-}\underline{a} \\ \underline{-}\underline{i} \underline{-}\underline{a} \\ \underline{-}\underline{i} \underline{-}\underline{a} \\ \underline{-}\underline{i} \underline{-}\underline{a} \\ \underline{-}\underline{i} \underline{-}\underline{a} \\ \underline{-}\underline{i} \underline{-}\underline{a} \\ \underline{-}\underline{i} \\ \underline{-}\underline{a} \\ \underline{-}\underline{i} \\ \underline{-}\underline{a} \\ \underline{-}\underline{i} \\ \underline{-}\underline{a} \\ \underline{-}\underline{i} \\ \underline{-}\underline{a} \\ \underline{-}\underline{i} \\ \underline{-}\underline{a} \\ \underline{-}\underline{a} \underline{-}\underline{a} \\ \underline{-}\underline{a} \\ \underline{-}\underline{a} \underline{-}\underline{a} \\ \underline{-}\underline{a} \\ \underline{-}\underline{a} \underline{-}\underline{a} \\ \underline{-}\underline{a} \\ \underline{-}\underline{a} \underline{-}\underline{a} \\ \underline{-}\underline{a} \underline{-}\underline{a} \\ \underline{-}\underline{a} \underline{-}\underline{a} \\ \underline{-}\underline{a} \underline{-}\underline{a} \underline$ 

-----

### ft[[fU[["o~^,É[æ—§,Á,Ä

[]@Becky!,Ìf†[[fU[[,Æ,μ,Ä"o<sup>~</sup>,μ,Ä,¢,½,¾,<sup>^</sup>×,É,Í<sup>^</sup>ȉ⁰,Ì[]ðŒ[],ð-ž,½,μ,Ä,¢,é•K—v ,², ,è,Ü,·[]BŽ-'O,É,²Šm"F‰⁰,³,¢[]B

,P[]jE-MailfAfhfŒfX,ðŽ[],Á,Ä,¢,éŽ-

E-

,Q[]jWindows,Ì'€[]ì<y,Ñ[]AfCf"f^[][flfbfgf[][[f<,ÌŠî-{,É,Â,¢,Ä,Ì'O'ñ'mŽ<sup>-</sup>,ª, ,é,±,Æ[]B

"Á,É□AfCf"f^□[flfbfgf□□[f<,ðfZfbfgfAfbfv,·,é□Û,Ì□Af□□[f<fT□[fo□[,Ì-¼'O,È,Ç,Í□Afvf□fofCf\_□[,É,æ,Á,Ä^á,¢,Ü,·,Ì,Å□A,»,ê,ç,É,Â,¢,Ä,Ì′mŽ⁻<y,ÑŽ'— ¿,ð,¨Ž□,¿,Å, ,é,±,Æ,ª'O'ñ,Æ,È,è,Ü,·□B"-•û,Å,Í□Afvf□fofCf\_,²,Æ,ÌfZfbfgfAfbfv,ÌŽd•û,É,Â,¢,Ä,²Ž¿-â',,¢,Ä,à,¨"š,¦,Å,«,Ü,¹,ñ□B

,R∏jBecky!,ª, ,È,½,ÌŠÂ<«,ÅŠmŽÀ,É"®∏ì,∙,é,±,Æ,ªŠm"F,³,ê,Ä,¢,é,±,Æ

Becky!,Í[]A,Ù,Æ,ñ,Ç,ÌŠÂ<<<br/>
«,Å-â'è-³," ® ]),·,é,æ,¤,Éfvf]]fOf‰f€,³,ê,Ä,¢<br/>
,Ü,·]B,µ,©,µ,È,ª,ç]A,½,Ü,É]A"Á'è,Ìf}fVf",Ìf,fff€<br/>
,â]Afvf]]fofCf\_,Æ,Ì'Š]<br/>
«,È,Ç,É,æ,Á,Ä]AŽv,¤,æ,¤,É" ® ]),µ,È,¢,±,Æ,ª, ,è,Ü,·]B<br/>
,à,¿,ë,ñ[]A•s<ï[]‡,Ì,²•ñ]],ð',,¯,ê,Γ-•û,Æ,µ,Ä,Í[]o—^,éŒÀ,è-â'è,ª‰ð]Á,³,ê,é,æ,¤,É" w<br/>
—ĺ,µ,Ü,·,ª]A-â'è,ªBecky!'P"Æ,É,æ,é,à,Ì,Å,È,¢]ê[]‡[]A‰ðŒ^1]o—^,È,¢,±,Æ,à, ,è,Ü,·]B<br/>
,Å,·,©,ç[]A,²'-<à,Ì'O,É,Í[]A•K, ]A, ,È,½,ÌŠÂ<<<,ÅBecky!,ª-â'è-³," ®]],·,é,±,Æ,ð,²Šm"F,-,¾,³,¢]B,Pf-ŒŽ,Ì,²ŽŽ—pŠúŠÔ,Í[]A]o—^,éŒÀ,èftf<,É,²Š^—p,,¾,³,¢]B]i,¿,È,Ý,É]]A-<br/>
œ,ª^êŽg—pŠúŒÀ,ª]Ø,ê,Ä,à]]Aff][[f^,ª][ÁŽ,,·,é,æ,¤,È,±,Æ,Í, ,è,Ü,¹,ñ]B,²^À]S

-----

### ,²'—‹à,Ì•û-@

[]@Becky!,Éft[][fU[["o˜^,ð,μ,Ä',,^×,É,Í[]A,Ü,, []A^ȉº,Ì,Q,Â,Ì•û-@,Ì,¢,,,ê,©,Å,²'—‹à',,•K —v,ª, ,è,Ü,·[]B

### ,P\_jfxfNf^\_[[ufVfFfAfŒfW[v,Å,Ì'-‹à[iŒÂ[l]j

 $fxfNf^{[[ZD,]} fVfFfAfEfFfA'-<a`a`a[sfT][frfX]ufVfFfAfŒfW]v,ð-~-p,·,é,Æ]AfZfLf...$  $fŠfefB,Å•Û@i,^3,ê,^{1/2}WebfTfCfg][a,Å]AfNf@fWfbfgfJ][[fh,a]A@Nifty,ÌiREGi[]i<u>http://iregi.com/</u>$  $]jfT][frfX,È,Ç,ð-~-p,µ,<sup>1/2</sup>, "Žx•¥,¢,ª%Â"\,Å,·]B]Ú,µ,,Í^È%<sup>Q</sup>URL,ð,<sup>2</sup>---,,<sup>3</sup>/4,<sup>3</sup>,¢]B$ <u>http://www.vector.co.jp/swreg/swreg.html</u>

fVfFfAfŒfW[]`•i"Ô[]†[]F**SR004173** []`•i-¼[]FBecky!Internet Mail

fNfŒfWfbfgfJ□[fh"™,Å, Žx•¥,¢,Ì□ê□‡□F<u>https://sw.vector.co.jp/swreg/step1.reserve?</u> <u>srno=SR004173</u> iREGi,<sup>2</sup>—<sup>~</sup>—p,Ì□ê□‡□F<u>https://sw.vector.co.jp/swreg/step1.reserve?</u> <u>srno=SR004173&site=n</u>

fVfFfAfŒfW,Å,<sup>2</sup>'—<à',,,Æ□AfVfXfef€,ÌfNf‰fbfVf...,È,Ç,Å□AfpfXfR□[fh,ð• ´Ž,μ,Ä,μ,Ü,Á,½Žž,É□A□u‰ð□œfL□[□Ä'—•t□vfT□[frfX,ð—~—p,μ,Ä□AfpfXfR□[fh,ð□Ä'— ,μ,Ä,à,ç,¤,±,Æ,ª□o—^,Ü,·□B'A,μ□A,¨□\**,μ**□**ž,Ý,ÌŽž,ÉŽg—** 

### p,μ,½f□□[f<fAfhfŒfX^ÈŠO,Ö,Ì□Ä'—•t,Í□o—

**^,Ü,¹,ñ**□B,Ü,½□Af□□[f<fAfhfŒfX,Ì•Ï□X,àŽó,¯•t,¯,Ä,¢,Ü,¹,ñ,Ì,Å□A,²′□^Ó‰º,³,¢□B

,È,¨[A‰¿Ši,É,Í[A•Ê"r[Á"ï[Å,ª,©,©,é,Ù,©[AfVfFfAfŒfW—~—p— ¿100‰~[]i[Å[]Ž,Ý105‰~[]j,ª‰ÁŽZ,³,ê,Ü,·[]B,±,ÌfVfFfAfŒfW—~—p— ¿,Í[AfxfNf^[[,ª'¼[]Ú,¨<q—I,ɉÛ,·,à,Ì,Å,·,Ì,Å[A•¾ŽĐ,æ,è,Ì—ÌŽû[Ø,â[¿<[][',É ‰ÁŽZ,·,é,±,Æ,Í[o—^,Ü,¹,ñ[]B

**,Q**[]**<â**]**s**[]U[]ž[]iŒÂ[][]E-@[][]E,»,Ì'¼'c'Ì[]j ]@^ȉ⁰,Ì<à—Z<@ŠÖ,É[]U,è[]ž,Ý,ð,¨Šè,¢,µ,Ü,·[]B

> ,Ý,,,Ù<â□s□@□'•ªŽ>Žx"X□i"X"Ô□†□F,Q,V,T□j Ξ□À"Ô□† : ,Q,O,S,Q,V,S,O□i•□'Ê—a<à□j -¼<`□F—LŒÀ‰ïŽĐfŠf€fA□[fc

,¨[]U,è[]ž,ÝŽè[]"—į,É,Â,¢,Ä,ĺ[]A'å•Ï[]\,μ-ó, ,è,Ü,¹,ñ,ª,²•‰'S,ð,¨Šè,¢,¢,½,μ,Ü,·[]B ,²'—‹à,Ì[]Û[]A"d[]M^µ,Å,È,•¶[]'^µ,É,·,é,Æ[]AŽè[]"—į,ªŽáб^À,,È,è,Ü,·,ª[]AŠm"F,ª[][]X'x,ê,é,± ,Æ,ª, ,è,Ü,·[]B

,²'—‹àŒã□A□u•K, □v"dŽqf□□[f‹,Å□A□uBecky!□v,É,²'—‹à,ÌŽ|,ð order@rimarts.co.jp ,Ü,Å,¨'m,ç,¹‰º,³,¢□B

□¦,²'—<à,ÉŠÖ,·,é'□^ÓŽ-□€

$$\label{eq:constraint} \begin{split} & \Box \Box \Box v' \neg, \dot{E} \Box^{-} \Box, \dot{\delta} \Box S \check{S}|, \bar{}, \ddot{A}, \ddot{}, \dot{e}, \dot{U}, \cdot, \overset{a}{=} \Box A < \hat{a} \Box s \Box U, \dot{e} \Box \check{z}, \acute{Y}, \dot{I} \Box \hat{e} \Box \ddagger \Box A, ^{2''} \ddot{u} < \dot{a}, \dot{I} \check{S} m'' F, \dot{I}, \frac{1}{2}, \hat{B} \Box A, \ddot{} \bullet \hat{O} \check{Z} - , \dot{A}, < , \dot{e}, \ddot{U}, \dot{A} \Box''' \acute{u}, \\ & S \Box, \dot{A}, < , \dot{e}, \dot{U}, \dot{A} \Box''' \acute{u}, \\ & S \Box, \dot{A}, < , \dot{e}, \dot{U}, \dot{A} \Box''' \acute{u}, \\ & S \Box, \dot{A}, < , \dot{e}, \\ & S \Box, \dot{A}, \\ & S \Box, \dot{A}, \\ & S \Box, \dot{A}, \\ & S \Box, \dot{A}, \\ & S \Box, \dot{A}, \\ & S \Box, \dot{A}, \\ & S \Box, \dot{A}, \\ & S \Box, \dot{A}, \\ & \Box, \dot{A}, \\ & S \Box, \dot{A}, \\ & S$$

,Ü,·□B1□TŠÔ^È□ã'Ò,Á,Ä,à•Ô□M,Ì,È,¢□ê□‡,Í□A,¨Žè□",Å,·,ª□A□Ä"x,¨-â,¢□‡,í,¹,¢

,½,¾,«,Ü,∙,æ,¤[]A,æ,ë,µ,,¨Šè,¢,¢,¼,µ,Ü,·[]B

 $\Box\Box"o^{^},\mu,\frac{1}{2}, \varphi f \Box\Box[f < f A f h f G f X, \mathcal{A} \Box A f \Box\Box[f < , \hat{l}' - ]$ 

[]MŽÒ,Ìf]][[f<fAfhfŒfX,ª^á,¤[]ê[]‡,Í[]A,Ç,¿,ς,É•Ô[]M,μ,½,ς,æ,ë,μ,¢,©,ð-{•¶'†,É,²-¾<L,-,¾,³,¢]]B

### []]"]s,·,éfpfXfR[[fh,Í]A]ÄfCf"fXfg][f‹,Ì]Û,È,Ç,É•K—v,É,È,è,Ü,·]B,È,,³,È,¢,æ,¤, ,É']^Ó,μ,ĉ⁰,³,¢]B,Ü,½]AfpfXfR[[fh,ð'¼]I,É‹³,¦,½,è]AŒöŠJ,·,é,æ,¤,È,±

### ,Æ,Í□â'Î,É,¨,â,ß,,¾,³,¢□B

\_\_\_\_\_

### ft[[fU[["o~^,Ì•û-@

,<sup>2</sup>'—<à,ªŠ®—<sup>1</sup>,µ,½Žž"\_,Å□ABecky!,Ö,Ìf†□[fU□["o<sup>~</sup>^□ì<Æ,ð□s,¢,Ü,·□B <N"®Žž,Ìf\_fCfAf□fO,Å□uf‰fCfZf"fX□w"ü□Ï,Ý□Af†□[fU□["o<sup>~</sup>^,ð□s,¢ ,Ü,·□vf{f^f",ðfNfŠfbfN,·,é,©□A,a,...,f,<,™□I,ª<N"®,µ,Ä,¢,é□ó'Ô,Å□@fwf<fv□i,g□jf□fjf... □[,©,ç□A□uf†□[fU□["o<sup>~</sup>^□v,ð'l'ð,µ,ĉ<sup>Q</sup>,³,¢□B"o<sup>~</sup>^‰æ-Ê,ª, ,ç,í,ê,Ü,·,Ì,Å□A^ȉ<sup>Q</sup>,Ì□€-Ú,ðŠÔ<sup>^</sup>á,¢,È,"ü—Í□A,Ü,½,Í'l'ð,µ,ĉ<sup>Q</sup>,³,¢□B

#### ,¨-¼'O,Ü,½,ĺ'c'Ì-¼∏F

, ,È,½,Ì,¨-¼'O□A,Ü,½,Í'c'Ì"o˜^,Ì□ê□‡,Í□A'c'Ì-¼,ð"ü—ĺ,μ,ĉ⁰,³,¢□B

### "o~^fpfXfR[[fh[]F

'—‹à'ã⊡sfVfXfef€,Ì□ê□‡□A,²'—‹à,Æ"⁻Žž,É"-

□s,³,ê,éfpfXfR□[fh□A<â□s□U,è□ž,Ý" ™ ,Ì□ê□‡□A,²'—<àŠm"FŒã□A"-

•û,©,ç"dŽqf□□[f<,É,Ä"'—,³,ê,éfpfXfR□[fh,ð^ꎚ^ê<åŠÔ^á,¢,È,"ü—ĺ,μ,ĉ⁰,³,¢□B

#### E-Mail□F

, ,È,½ $\Box$ A,Ü,½,ĺ'ã•\ŽÒ,Ì"dŽqf $\Box$  $\Box$ [f<fAfhfŒfX,ð"ü—ĺ,µ,ĉ<sup>Q</sup>,³,¢ $\Box$ B fCf"f^ $\Box$ [flfbfgf $\Box$  $\Box$ [f<,̌`Ž® $\Box$ Aname@domainname ,Å"ü—ĺ,µ,ĉ<sup>Q</sup>,³,¢ $\Box$ B,Ü,½ $\Box$ A,± ,±,Å"ü—ĺ,³,ê,éf $\Box$  $\Box$ [f<fAfhfŒfX,Í $\Box$ A•Ö<X $\Box$ ã,Ì,à,Ì,Å $\Box$ A<@"\"I,È^Ói,Í^ê $\Box$ ØŽ $\Box$ ,¿,Ü,¹,ñ $\Box$ B"o~^Žž,Ìf $\Box$  $\Box$ [f<fAfhfŒfX,ðf $\Box$ f,,·,é,½,ß,Ì,à,Ì,Æ," $\Box$ I,¦‰<sup>Q</sup>,³,¢ $\Box$ B

"ü—ĺ,μ,½,ç□A"ü—ĺ"à—e,ÉŠÔˆá,¢,ª-³,¢,©□\•ª,²Šm"F,Ì□ã□A,n,j,ð‰Ÿ,μ,Ä,,¾,³,¢□B ˆê"x"o˜^,³,ê,½fpfXfR□[fh,ĺ′Ê□í•Ĩ□X,Å,«,Ü,¹,ñ□B,»,̼,Ì□î•ñ,ĺ□Afwf<fvf□fjf...□[,Ì□uBecky! ,É,Â,¢,Ä□v,Ì′†,Ì□u"o˜^□î•ñ,ÌŠm"F□v,©,ç•ï□X,Å,«,Ü,·□B

-----

#### —¿‹à'ÌŒn

 $(,^2\_; <\_\_\_``= A\_ÌŽû\_`, È, Ç, ^2~Ë\_Š, Ì\_ê\_\ddagger, Í\_A, \pm, ê, ç, É\_Á''``\_^A, ^3‰ÁŽZ, ^3, ê, Ü, \cdot)$ 

,Pf‰fCfZf"fX□F 4,000‰~

•¡□"f‰fCfZf"fX,<sup>2</sup>□w"ü,Ì□ê□‡□F ,<sup>2</sup>□w"ü', f‰fCfZf"fX□",ɉž,¶,Ä<sup>\*</sup>ȉ<sup>2</sup>,Ì,æ,¤,É,È,Á,Ä,¢,Ü,·□B

| <b>□"</b> —Ê      | —¿<à      | 'P‰¿                          |
|-------------------|-----------|-------------------------------|
| 10                | □□30,000  | □□3000/,Pf‰fCfZf"fX           |
| 20                | □□40,000  | $\verb![]2000/, Pf‰fCfZf"fX$  |
| 30                | □□51,000  | □□1700/,Pf‰fCfZf"fX           |
| 40                | □□60,000  | □□1500/,Pf‰fCfZf"fX           |
| 60                | □□72,000  | □□1200/,Pf‰fCfZf"fX           |
| 100               | □□100,000 | $\verb!!!!1000/, Pf‰fCfZf"fX$ |
| 200               | □□180,000 | □□900/,Pf‰fCfZf"fX            |
| 300               | □□240,000 | □□800/,Pf‰fCfZf"fX            |
| 400               | □□280,000 | □□700/,Pf‰fCfZf"fX            |
| 500               | □□300,000 | □□600/,Pf‰fCfZf"fX            |
| 1000^È <u>∏</u> ã | □□500,000 | □□500/,Pf‰fCfZf"fX            |

,±,Ì,æ,¤,É□A□"—Ê,ɉž,¶,Äf{fŠf...□[f€fffBfXf]JfEf"fg,ª"K p,³,ê,Ü,·,Ì,Å□A"¼'[,È□",Å,Ì,²□w"ü,Í,¨Š©,ß□o—^,È,¢□ê□‡,ª, ,è,Ü,·□B—á,¦,Î□A50f ‰fCfZf"fX,Ì□ê□‡,Í□A'P‰¿,Í□□1500,Ì,Ü,Ü,Æ,È,è,Ü,·,Ì,Å□A□‡Œv□□75,000,Æ,È,è,Ü,·,ª□A,± ,ê,Í60f‰fCfZf"fX,æ,è,à□,,,È,Á,Ä,µ,Ü,¢,Ü,·□B,»,Ì,½,ß□AŽÀŽ¿50f‰fCfZf"fX,Æ,¢ ,¤'ÌŒn,Í'¶□Ý,µ,È,¢,±,Æ,É,È,è,Ü,·□B

### $\check{S}\dot{u}, \acute{E}, {}^{2}\Box w"\ddot{u}\Box\ddot{l}, \acute{Y}, \dot{l}f & fCfZf"fX, \acute{E}'C & \acute{A}, \mathring{A}, {}^{2}\Box w"\ddot{u}, \dot{l}\Box \hat{e}\Box \ddagger \Box F$

f‰fCfZf"fX,Ì′ljÁ,É,Â,¢,Ä,Í□A′ljÁŒã,Ìf‰fCfZf"fX,Ì′□□",©,ç□A′P‰ ¿,ðŒ^'è,µ□A,»,ê,ð'ljÁ•ª,É,Â,¢,Ä"K—p,³,¹,Ä',,Œ`,Æ,È,Á,Ä,¢,Ü,·□B

—á,¦,Î□AŠù,É20f‰fCfZf"fX,²□w"ü□Ï,Å□A,³,ç,É30f

$$\label{eq:shifts} \begin{split} & \mbox{${}^{$}$} fCfZf``fX\_A, & \mbox{${}^{$}$} e\_1, & \mbox{${}^{$}$} e\_1, & \mbox{${}^{$}$$

<àŠz,Í□□45,000,Æ,È,è,Ü,·□B

,μ,©,μ,È,ª,ς[]A"<sup>-</sup>—l,É40f‰fCfZf"fX'ljÁ,Æ,È,è,Ü,·,Æ[]A[]‡Œv60f‰fCfZf"fX,Æ,¢,¤,± ,Æ,Å[]A'P‰;[][]1200,Æ,È,è,Ü,·,Ì,Å[]A[]~,S,O,Å[]]48,000,Æ,È,è[]A30f‰fCfZf"fX'Ç ‰Á,μ,½Žž,æ,è,àŠô•ªŠ,,^À,Æ,È,è,Ü,·[]B

### f‰fCfZf"fX,ð'ljÁ,Å,²□w"ü,¢,½,¾,¢

,½□ê□‡□A,²Žæ"¾□Ï,Ý,ÌfpfXfR□[fh,ð,»,Ì,Ü,Ü'ljÁ,ÌfRfs□[,É,Â,¢,Ä,²Žg—p,¢ ,½,¾,¢,ÄŒ‹□\,Å,·,ª□A•¾ŽĐ'¤,Åf‰fCfZf"fX□",ð"o<sup>~</sup>^,·,é•K—v,ª,²,´,¢ ,Ü,·,Ì,Å□A,²"ü<àŒã□A order@rimarts.co.jp ,Ü,Å•K, ,²<sup>~</sup>A—□,¢ ,½,¾,«,Ü,·,æ,¤□A,æ,ë,µ,,¨Šè,¢,¢,½,µ,Ü,·□B []¦[]ã<Lf‰fCfZf"fX'ÌŒn,ð'´,¦,é[]",Ìf‰fCfZf"fX,Ì,²[]w"ü,É,Â,«,Ü,μ,Ä,Í[]AŒÂ•Ê,É,²'Š'k,É ‰ž,¶,³,¹,Ä',,«,Ü,·[]B

[]¦<<sup>3</sup>¢[]EŒ¤<†<@ŠÖ,È,Ç,É,¨,¢,Ä[]A<<sup>3</sup>°ç−Ú"I,Å•¡[]"f‰fCfZf"fX,²Žg—p,É,È,è,½,¢[]ê[]‡,ĺ,²'Š'k,-,¾,³,¢[]B

[]¦,¢,í,ä,é[]uŠwŠ"[]v,ĺ, ,è,Ü,¹,ñ[]B,²,ß,ñ,È,³,¢[]B(\_\_)

□¦—¿<à"™,Ì,¨-â,¢□‡,í,¹,É,Â,«,Ü,μ,Ä,Í□Acarty@rimarts.co.jp,Ü,Å,¨Šè,¢,¢,½,μ,Ü,·□B

### ∏Á"ï∏Å,É,Â,¢,Ä

[]Á"ï[]Å,Í[]A<â[]s[]U[]ž,ð,²—~—p', ,[]ê[]‡[]A'Ê[]í[]A"à[]Å,Æ,³,¹,Ä', ,¢,Ä,¨,è,Ü,·,ª[]AfVfFfAfŒfW,ð,² —~—p', ,¢,½[]ê[]‡[]A•Ê"r[]Á"ï[]Å,ª‰ÁŽZ,³,ê,Ü,·[]B

,Ü,½[]A[]¿<[]['[]A—ÌŽû[]',È,Ç,ð,²^Ë—Š'\_,[]ê[]‡[]A[]Á"ï[]Å,ð•Ê"r‰ÁŽZ,³,¹,Ä'\_,«,Ü,·[]B

-----

### □¿<□□'□E—ÌŽû□',É,Â,¢,Ä

-@□l□AŒÂ□lŽ-‹ÆŽå,Ì•û,È,Ç□A□¿<□□'□A—ÌŽû□',ð•K—v,Æ,³,ê,é□ê□‡,Í□A,¨Žè□",Å,·,ª^È ‰º,ÌŽè'±,«,Å,¨Šè,¢,¢,¼,μ,Ü,·□B

% <sup>Q</sup> < LftfH□[f}fbfg,É,Ä□Abill@rimarts.co.jp,Ü,Å□A"dŽqf□□[f<,É,Ä,¨'—,è,-,¾,³,¢□B(^¶□æ,ð,¨ŠÔ^á,¦,È,«,æ,¤,æ,ë,µ,,¨Šè,¢,¢,½,µ,Ü,·□B) □¦'□^Ó bill@rimarts.co.jp□@,Ü,Å,²□¿<□□',ð,²^Ë—Š',,,± ,Æ,Æ□A<u>,²"ü<àŒã,Éorder@rimarts.co.jp,É,²~A—□,¢,½,¾,,±,Æ</u>,Í•Ê,Ì,¨Žè'± ,«,É,È,è,Ü,·□B,²□¿<□□',ðŽó—□,³,ê,Ü,µ,½,ç□A,Å,«,ê,Î,²"ü<àŒã□A"ï,µ,¢,æ,¤,È,ç□A —\'è,Æ,¢,¤Œ`,Å,àŒ<□\,Å,·,Ì,Å□Aorder@rimarts.co.jp,Ü,Å,²"ü<à,Ì,²~A—□,ð,¨Šè,¢ ,¢,½,µ,Ü,·□B

[\_;<[]]'Šó−]

□¿<□□æ□F □¤•i-¼□FBecky!Internet Mail □ifpf\fRf"f\ftfg□j□@□Hf‰fCfZf"fX 'P‰¿□F □"—Ê□F □Z□Š□F

<Ľ"ü—á∏F To: **bill@rimarts.co.jp** 

\_\_\_\_\_

[]¿<[][]`Šó−]

 [¿<[]]æ[F[]iŠ"[]j[], 'qŒ'[]N[]H•i</td>

 [¤•i-¼]FBecky! Internet Mail []ifpf\fRf"f\ftfg[]j

 'P‰¿[]F[]],S,O,O,O

 ["—Ê]F,P

 [Z]Š]F

 [@]§,O,O,O

 [@"€<ž"s,O,O<æ,O,O]@,O,Ofrf<,Q,e</td>

 [@], 'qŒ'[]N[]H•iŠ"Ž®‰ïŽÐ]@f}f<f`f[]fffBfAflfbfgf[][[fNŽ-<Æ•"</td>

 [@]@]@[@]@[@]@]@[@]@]@[@]@]@[@]@[@]@]@[@]@]

–ÌŽû<u></u>∣'

<â[]s[]U[]ž,ð,²—~—p',¢,½[]ê[]‡,Í[]A'Ê[]í[]A,»,Ì[]U,è[]ž,Ý-¾[]ו[,ª—ÌŽû[]',É,È,é,ÆŽv,¢ ,Ü,·,ª[]A,à,µ•Ê"r,²•K—v,Æ,¢,¤,±,Æ,Å, ,ê,ΗX'—,³,¹,Ä',«,Ü,·[]B —ÌŽû[]',ð,²^Ë—Š,¢,½,¾,[]ê[]‡,Í[]A[]Á"ï[]Å,ð‰ÁŽZ,µ,½<àŠz,ð,¨[]U[]ž,Ý,¢ ,½,¾,«,Ü,·,æ,¤[]A,¨Šè,¢'v,µ,Ü,·[]B

order@rimarts.co.jp, $\ddot{O}$ [u'—<àŠ®—<sup>1</sup>[v,Ì,<sup>2~</sup>A—[],ð'],[] $\hat{O}$ ,É[A,»,Ìf[][[f<'†,ɉ<sup>Q</sup><L,Ì"à—e,ð,<sup>2</sup><L[q,,<sup>3</sup>/<sub>4</sub>,<sup>3</sup>,¢[]B[]i,<sup>2</sup>[]¿<[]]',ð,<sup>2</sup><sup>~</sup>Ë—Š'],fAfhfŒfX,Å,Í, ,è,Ü,<sup>1</sup>,ñ[]B,¨ŠÔ<sup>^</sup>á,¦,È,«,æ,¤,¨Šè,¢,¢,,<sup>1</sup>/<sub>2</sub>,µ,Ü,·[]B[]j

[]u—ÌŽû[]'Šó-][]∨ —ÌŽû[]',Ì^¶-¼[]F '—•t]æ[]Z[]Š[]F <Ľ"ü—á∏F

#### To: order@rimarts.co.jp

\_\_\_\_\_

Becky!'-<àŠ®-1

^ȉº,Ì•û-@,Å'—<à,μ,Ü,μ,½]B <â]s]U]ž (-¼<`]F]ift]jf^fJfNf‰fPf"fZfc]j

[]U[]ž<àŠz[]F

 $4,200 \ \text{\ensuremath{\%}} \sim \square \ \text{\ensuremath{\bigcirc}} = h \ \text{\ensuremath{\widehat{Z}}} \ \text{\ensuremath{\square}} \ \text{\ensuremath{\otimes}}, \ \text{\ensuremath{\delta}} \ \text{\ensuremath{\square}} \ \text{\ensuremath{\otimes}}, \ \text{\ensuremath{\square}} \ \text{\ensuremath{\square}} \ \text{\$ 

f‰fCfZf"fX□F 1f‰fCfZf"fX

"dŽqf]]][f<fAfhfŒfX]F ken@takakurakensetsu

```
,¨-¼'O,Ü,½,ĺ'c'Ì-¼□iftfŠfKfi□j□F
□i—L□j□,'qŒš□Ý□if^fJfNf‰fPf"fZfc□j
```

```
‰½,©fRf□f"fg,ª, ,ê,Î□F
•sŠí—p,Å,·,©,ç
```

```
—ÌŽû['Šó-]
^¶-¼[F—LŒÀ‰ïŽĐ [,'qŒš[Ý
[Z]Š[F
]@[§,0,0,0
]@"Œ‹ž"s,0,0‹æ,0,0[@,0,0frf‹"à
]@—LŒÀ‰ïŽĐ [,'qŒš[Ý
]@]@[@]@[@]@[@]@[@]@?S"-[FŽR"c
```

\_\_\_\_\_

,¨-â<u>□</u>‡,¹⊡æ

f†□[fU□["o~^,ÉŠÖ,·,éŠeŽí,¨-â,¢□‡,í,¹,É,Â,¢,Ä

#### carty@rimarts.co.jp

'—<àŠ®—¹,Ì,²<sup>~</sup>A—[] order@rimarts.co.jp

□¿<□□'" ™ ,Ì,²—v□; bill@rimarts.co.jp

f\ftfgfEfFfA,É,Â,¢,Ä,Ì,²Ž¿-â"™(□o—^,é,¾,¯□Af□□[f<,Å,È,□AŒfަ"Â,ð,²—~—p,,¾,³,¢□B) http://www.rimarts.com/bbs\_b2/

$$\label{eq:main_series} \begin{split} & [] \ [] \ , \mu - \acute{o}, ^2, `, ¢, \ddot{U}, ^1, \widetilde{n}, ^a \ [] A `` - `` û, Å, ĺ `` d ~` b, \acute{E}, æ, \acute{e} \% \check{z} `` l, ĺ \ [] s, \acute{A}, \ddot{A}, ``, è, \ddot{U}, ^1, \widetilde{n} \ [] B \\ & \% ^{1/2} (^{2}, ^2 - ^1 \ []^3, , ^{3/4}, ^3, ¢ \ [] B \end{split}$$

#### f\_\_\_[f<ftfH\_[f}fbfg

$$\label{eq:linearcond} \begin{split} & [\begin{aligned} & [\begin{aligned} & [\be$$

#### To: order@rimarts.co.jp

------ ·ØÄؾÝ ------Becky!'—<àŠ®—¹

"úŽž∏F

[]U[]ž<àŠz[]F[]i—ÌŽû[]'"™,²Šó-],Ì[]ê[]‡,Í[]A[]Á"ï[]Å,ð,²‰ÁŽZ,,¾,³,¢[]B[]j 4,000 ‰~

f‰fCfZf"fX[]"[]F []i"K[]Ø,È[]"—Ê,É[]C[]³,μ,ĉ⁰,³,¢[]j ]@,Pf‰fCfZf"fX

"dŽqf<u>□</u>[f<fAfhfŒfX<u></u>F

,¨-¼'O,Ü,½,ĺ'c'Ì-¼[]iftfŠfKfi[]j[]F

‰½,©fRf□f"fg,ª, ,ê,Î□F □ifvf□fOf‰f€,É,Â,¢,Ä,Ì,²Ž¿-â"<sup>™</sup>,Í□ABecky! BBS(http://www.rimarts.com/bbs\_b2/□j,ð,²—<sup>~</sup> —p,,¾,³,¢□B)

----- ·ØÄؾÝ -----

<Ľ"ü—á∏F

\_\_\_\_\_

Becky!'—<àŠ®—¹

"úŽž∏F,P,X,X,V"N,UŒŽ,P"ú

 $\label{eq:sphere:eq:sphere:eq:sphe$ 

[]U[]ž<àŠz[]F 4,000 ‰~

f‰fCfZf"fX[]"[]F []@,Pf‰fCfZf"fX

"dŽqf]]][f<fAfhfŒfX[]F koitaro@tosan

,¨-¼'O,Ü,½,ĺ'c'Ì-¼□iftfŠfKfi□j□F •Ê'q—ö'¾<sup>~</sup>Y□ifxfbfNf‰fRfCf^f□fE□j

‰½,©fRf⊡f"fg,ª, ,ê,Î⊡F ,æ,ë,µ,

\_\_\_\_\_

### □¢,Á,½Žž□E"»,ç,È,¢Žž,ĺ

fgf‰fuf‹•Ñ fvfXfefE.lDÄfCf"fXfgD[f‹.ÅfDD[f‹.ªC©.],È.,È,Á,½ŽóDM,Å,«,È,¢'--DM,Å,«,È,¢ $ŽóDM,µ,½,Í,_.lfDD[f‹.ªC©"-,½,ç,È,¢$  $Becky!.lfEfCf"fhfE,ª•\Ž},³,ê,È,,È,Á,Ä,µ,Ü,Á,½$  $fDD[f‹f4fbfNfXDAfAfhfCfX'DAfAfhfCfXfOf<Dfv,ðŠÔ^á,],ÄDíDœ,µ,Ä,µ,Ü,Á,½DB$ Du"d~b'.lfGf"fgfŠ,ªC©,Â,©,è,Ü,¹,ñDv,Æ,¢,¤fGf‰D[,ªDo,ÄDÚ'±,Å,«,È,¢f,fWfofP,µ,Ä,¢,é $•¶Žš,²‰;"],µ,l•\Ž},É,È,Á,Ä,µ,Ü,Á,½$  $fHD[fUD["o~^]fpfXfRD[fh,ð-Y,ê,½$ 

Ž¿−â•Ñ

 $f[\Box[[f <, \hat{a}fAfhf \oplus fX', .] fofbfNfAfbfv[]A, Ü, <math>\frac{1}{2}, [\Box V, \mu, \varphi fpf \ fRf", Ö, ]^{U}" \otimes, [, C, x, \cdot, \hat{e}, ], \varphi, \varphi[]H$ Becky! Ver.1, É, , Á,  $\frac{1}{2}$ , , ] (@"\, [, C, ±, É]]H fAfhf (D[[] ă, ]" Á' è, ] f[] [] [f <,  $\frac{3}{4}, \frac{-1}{1, \tilde{n}}, A^{Z} \delta (\Box M, \mu, \frac{1}{2}, \hat{e})] (\Box \infty, \mu, \frac{1}{2}, \hat{e}, A, «, \acute{e}, \odot)$   $\overline{Z} \otimes \mu \Box \hat{a} - \frac{3}{4} \Box', [, \hat{E}, \varphi, ] \Box H$ MAPI, [fTf][[[fg, \mu, Ä,  $\varphi, \dot{e}, ]$ ] HPalm,  $\mathcal{E}, ]^{T} A \oplus g, [\Box H$ f[] [[f <]] - Z Z  $\Delta C c$ "  $\mathbb{M}, \delta fAfhf \oplus fX', \odot, \varphi, A, E, \Box A^{\Pi} \Box \infty, ], \varpi, x, EZ e^{"} \Box - [, \mu, \frac{1}{2}, \varphi]$ 

### Becky!Ver.1,Å,æ,Žg,Á,Ä,¢,½<@"\,ªŒ©"-,½,ç,È,¢,Ì,¾,¯,Ç□A,È,-,È,Á,Ä,μ,Ü,Á,½,Ì,©□B

Becky! Ver.2,Í[]A,Ù,Æ,ñ,Ç,Ì<@''\,ðBecky! Ver.1,©,ç^ø,«Œp,¢,Å,¢ ,Ü,·]B,½,¾]Aft[][fU][fCf"f^][[ftfFfCfX,ÌŒ©'¼,µ,É,æ,è]]Af[]fjf...][[]ã,Ì^Ê'u,ª•Ï,í,Á,Ä,¢, ,½,è]]A•Ê,ÌŒ`,ÅŽÀŒ»,µ,Ä,¢,é,à,Ì,ª'½,,,è,Ü,·]B'ã•\"I,È,à,Ì,ð^È ‰<sup>o</sup>,ÉŽ¦,µ,Ü,·]B,à,¿,ë,ñ]A,±,ê^ÈŠO,É,à,,è,Ü,·,Ì,Å]Afwf<fv,âf]]fjf... ][,È,Ç]A^ê'Ê,è'T,µ,Ä,Ý,Ä,,¾,³,¢]B

$$\label{eq:logithtarrow} \begin{split} & \square E \square u f \square [f < f f bf Nf X, l \square Ä \square \circledast \_ \square v \square u f Rf "f pf Nf g \\ & & & & \\ & & & \\ & & & & \\ & & & \\ & & & \\ & & & \\ & & & \\ & & & \\ & & & \\ & & & \\ & & & \\ & & & \\ & & & \\ & & & \\ & & & \\ & & & \\ & & & \\ & & & \\ & & & \\ & & & \\ & & & \\ & & & \\ & & & \\ & & & \\ & & & \\ & & & \\ & & & \\ & & & \\ & & & \\ & & & \\ & & & \\ & & & \\ & & & \\ & & & & \\ & & & \\ & & & \\ & & & \\ & & & \\ & & & \\ & & & \\ & & & \\ & & & \\ & & & \\ & & & \\ & & & \\ & & & \\ & & & \\ & & & \\ & & & \\ & & & \\ & & & & \\ & & & & \\ & & & & \\ & & & & \\ & & & & \\ & & & & \\ & & & & \\ & & & & \\ & & & & \\ & & & & \\ & & & & \\ & & & & \\ & & & & \\ & & & & & \\ & & & & \\ & & & & \\ & & & & & \\ & & & & \\ & & & & \\ & & & & & \\ & & & & \\ & & & & & \\ & & & & & \\ & & & & & \\ & & & & & \\ & & & & & \\ & & & & & \\ & & & & & \\ & & & & & \\ & & & & & \\ & & & & & \\ & & & & & \\ & & & & & \\ & & & & & \\ &$$

$$\begin{split} & = EfAfJfEf''fg,^{2}, \mathcal{E}, \acute{E}, \acute{A}, \frac{1}{2} = u = , & \tilde{n} \uparrow fFfbfN'\hat{I} = \dot{U}, \dot{I} = \dot{U}, \dot{I} =$$

$$\begin{split} & \square E \square_{m} & \tilde{n} f \square [f < f`f F f b f N, \dot{l} \square \dot{U}, \dot{E} \square o, \ddot{A}, ¢, \frac{1}{2} \square u \square_{m} & \tilde{n} f, f j f ^ \square v, \dot{l} \square A \square u \bullet \langle \ddot{Z}_{l} \square v f \square f j f ... \square [, \dot{l} \square u \square V' ... \\ & f \check{S} f X f g \square v, \dot{E} (E`, ð \bullet \ddot{I}, | \square A, æ, \dot{e} \bullet \ddot{O} - ~, \dot{E} \check{Z} g, ¢ \bullet \hat{u}, ^{a} \square o - ^, \acute{e}, æ, ¤, \acute{E}, \dot{A}, \ddot{A}, ¢, \ddot{U}, \Box B \end{split}$$

$$\begin{split} & [ \mathbb{E}^{\circ} [ \mathbb{U} - pftfHf"fg, \mathbf{\hat{i}} ] [ \mathbf{\hat{Y}'e}, \mathbf{\hat{i}} ] A [ uftf@fCf < [ vf ] fjf ... ] [, \mathbf{\hat{i}} ] u^{\circ} [ \mathbb{U} ] [ \mathbf{\hat{Y}'e} ] v, \mathbf{\hat{i}'} +, \mathbf{\hat{A}Zw'e}, \mathbf{\hat{A}}, «, \acute{e}, æ, ¤ \\ , \acute{E}, \acute{E}, \acute{A}, \ddot{A}, ¢, \ddot{U}, \cdot ] B, \frac{1}{2}, \frac{3}{4}, \mu ] A, \pm, \pm, \mathbf{\hat{A}'I'\delta}, \mu, \frac{1}{2}ftfHf"fg, \acute{E} ] A^{\circ} [ \mathbb{U} ] , \mu, æ, ¤ \\ , \mathcal{E}, \cdot, \acute{e}f ] ] [ [ f <, \mathbf{\hat{i}} \mathbb{C}^{3} ( \mathbb{C}^{2} \mathbb{C}^{2} \mathbb{C}$$

$$\begin{split} & \square Ef \sim fhf \langle fo \square [\square \tilde{a}, \acute{E}, , \acute{A}, \frac{1}{2} \square A \square uf Af hf Œ f X Šm" F \square v, l f \{ f^f", Å \bullet \backslash \mathring{Z} |, ^3, \acute{e}, \ddot{A}, ¢, \frac{1}{2} " \grave{a} = e, \\ & [\square Af c \square [\square \tilde{a}, l \square uf vf \square fp fe f B \square v" \grave{a}, \acute{E} ^{} U '" @, ^3, \acute{e}, Ü, \mu, \frac{1}{2} \square Bf \square [f \langle f Af C fe f \in , \\ \delta' l' \check{o}, \mu, \ddot{A} \square Af vf \square fp fe f B, \\ & \delta \bullet \backslash \mathring{Z} |, \mu \square A \square uf Af hf Œ f X \square vf^f u, \\ & \delta' l' \check{o}, \mu, \ddot{A} \\ & \square Af vf \square fp fe f B, \\ & \delta \bullet \land \mathring{Z} |, \mu \square A \square uf Af hf Œ f X \square vf^f u, \\ & \delta' l' \check{o}, \mu, \\ & A \\ & \square Af vf \square fp fe f B, \\ & \delta \bullet \land \mathring{Z} |, \mu \square A \\ & \square Af hf \square f \square f u, \\ & \delta \cap A \\ & \square Af vf \square f u, \\ & \delta \cap A \\ & \square Af vf \square f u, \\ & \delta \cap A \\ & \square Af vf \square f u \\ & \delta \cap A \\ & A \\ & \square Af vf \square f u \\ & A \\ & \square Af vf \square f u \\ & \square Af vf \square f u \\ & A \\ & \square Af vf \square f u \\ & \square Af vf \square f u \\ & \square Af$$

 $[] Efwfbf_{\lambda}, i_{A} u_{\lambda}, i_{A} u_{\lambda}, i$ 

 $[[‰^{\circ}\bullet",\acute{e}f]fEfX,ðŽ[],\acute{A},\ddot{A},¢,\acute{A},\"]A[]ufwfbf_[]vf^fu,ð'l'ð,µ,\"{A},,\overset{3}{},&]B$ 

, Ü,  $\frac{1}{2}$  [A, í, , ©, Å, Í, , è, Ü, ·, <sup>a</sup> AVer.2, É"-,  $\frac{1}{2}$ , Á, Ä" pŽ~, <sup>3</sup>, ê,  $\frac{1}{2}$  @"\,à, ,è, Ü, · [B<sup>È</sup> ‰<sup>o</sup>, É'ã•\"I,È,à,Ì,ðަ,  $\mu$ , Ü, · [B

### f□□[f<,ÌfofbfNfAfbfv,ðŽæ,è,½,¢,Ì,¾,¯,ê,Ç□A,Ç,ÌftfHf<f\_,ðfofbfNfAfbfv,μ,Ä,¢,¢ ,©″»,ç,È,¢□B

 $f = [f < ff = [f^{,} afAfhf = fX', \delta = \tilde{A}, c = C, c = V, \mu, c = C, f^{,} f^{,} afAfhf = fX', \delta = f^{,} afAfhf = fX', \delta = fX', \delta = fX', \delta = f$ 

Becky!,ð[]Å[]‰,É‹N"®,μ,½Žž,É[]Af[][][f‹ftfHf‹f\_,ð ‰½[]^,É[]ì[]¬,·,é,©•·,©,ê,Ü,·[]B,»,±,ÅŽw'è,μ,½ftfHf‹f\_"à,ÉBecky! ,Ìf[][[f‹[]EfAfhfŒfX',È,Ç,Ìff[][f^,ª•Û'¶,³,ê,Ä,¢,Ü,·[]B,Ù,Æ,ñ,Ç,Ì[]I,Í[]A,»,±,Å•\ ަ,³,ê,Ä,¢,éftfHf‹f\_-¼,Ì,Ü,Ü,n,j,ð‰Ÿ,μ,Ä,¢,é,Ì,Å,Í,È,¢,©,ÆŽv,¢,Ü,·[]B,»,Ì[]ê[]‡,Í[]A

\_\_Becky!\_\_???

$$\label{eq:alpha} \begin{split} & ,^{\underline{a}} [A, *, \hat{I} ftfHf < f_, \hat{I} fpfX, \acute{E}, \grave{E}, \ddot{U}, \cdot [] B????, \hat{I} \bullet " \bullet ^{\underline{a}}, \hat{I}, \ , \grave{E}, \frac{1}{2}, \hat{I} Windowsf[] fOfIf"ft][fU[[- \frac{1}{4}, \mathring{A}, \cdot, \hat{I}, \mathring{A}] AŠ\hat{A} < ~, \acute{E}, æ, \acute{A}, \ddot{A} \ `\dot{U}, \grave{E}, \grave{e}, \ddot{U}, \cdot [] B[] iDefault, \mathcal{E}, ¢, ¤ - \frac{1}{4} \ `O, \hat{I}] \hat{e}[] \ddagger, \grave{a}, \ , \grave{e}, \ddot{U}, \cdot [] B[] iDefault, \mathcal{E}, ¢, ¤ - \frac{1}{4} \ `O, \hat{I}] \hat{e}[] \ddagger, \grave{a}, \ , \grave{e}, \ddot{U}, \cdot [] B[] iDefault, \mathcal{E}, \phi, a - \frac{1}{4} \ `O, \hat{I}] \hat{e}[] \ddagger, \grave{a}, \ , \grave{e}, \ddot{U}, \cdot [] B[] iDefault, \mathcal{E}, \phi, a - \frac{1}{4} \ `O, \hat{I}] \hat{e}[] \ddagger, \grave{a}, \ , \grave{e}, \ddot{U}, \cdot [] B[] iDefault, \mathcal{E}, \phi, a - \frac{1}{4} \ `O, \hat{I}] \hat{e}[] \ddagger, \dot{e}, \ , \dot{e}, \ddot{U}, \cdot [] B[] iDefault, \mathcal{E}, \phi, a - \frac{1}{4} \ `O, \hat{I}] \hat{e}[] \ddagger, \dot{e}, \ , \dot{e}, \ddot{U}, \cdot [] B[] iDefault, \mathcal{E}, \phi, a - \frac{1}{4} \ `O, \hat{I}] \hat{e}[] \ddagger, \dot{e}, \ , \dot{e}, \ddot{U}, \cdot [] B[] iDefault, \mathcal{E}, \phi, a - \frac{1}{4} \ `O, \hat{I}] \hat{e}[] \ddagger, \dot{e}, \dot{e}, \ddot{U}, \cdot [] B[] iDefault, \mathcal{E}, \phi, a - \frac{1}{4} \ `O, \hat{I}] \hat{e}[] \ddagger, \dot{e}, \dot{e}, \ddot{U}, \cdot [] B[] iDefault, \mathcal{E}, \phi, a - \frac{1}{4} \ `O, \hat{I}] \hat{e}[] \ddagger, \dot{e}, \dot{e}, \ddot{U}, \cdot [] B[] iDefault, \mathcal{E}, \phi, a - \frac{1}{4} \ `O, \hat{I}] \hat{e}[] \ddagger, \dot{e}, \dot{e}, \ddot{U}, \cdot [] B[] iDefault, \mathcal{E}, \phi, a - \frac{1}{4} \ `O, \hat{I}] \hat{e}[] \ddagger, \dot{e}, \dot{e}, \dot{U}, \cdot [] B[] iDefault, \mathcal{E}, \phi, a - \frac{1}{4} \ `O, \hat{I}] \hat{e}[] \ddagger, \dot{e}, \dot{e}, \dot{U}, \cdot [] B[] iDefault, \mathcal{E}, \phi, a - \frac{1}{4} \ `O, \hat{I}] \hat{e}[] \ddagger, \dot{e}, \dot{E}, \dot{E},$$

Êf[]fffBfA[]iftf[]fbfs[][,È,Ç,Å,ĺ"ü,è,«,ç,È,¢,±,Æ,ª, ,è,Ü,·[]j,É,»,ÌftfHf‹f\_,ðfTfuftfHf‹f\_,àŠ Ü,ß,ÄfRfs[][,µ,ĉº,³,¢[]B

 $ff [[f^,] f Sf Xf gf A, [] Af of bf Nf Af bf v, \mu, \frac{1}{2} ft f Hf < f_, \delta [] APC, Éf Rf S [] [, \mu, È, ¨, , Æ, ¢, xŽ è [] ‡, É, È, è, Ü, · [] B, à, \mu [] Af Sf Xf gf A, \mu, \frac{1}{2} Œ ã, Å Becky!, ð < N" ®, \mu, Ä, à [] A < ó, Ì ft f Hf < f_, \mu, © • \ Ž_{, 3}, ê, È, ¢ [] A, Æ, ¢, ¤ [] ê [] ‡, [] A^ È ‰ °, Ì Ž è [] ‡, Å [] A [] <sup>3</sup>, \mu, ¢ ft f Hf < f_, ð Ž w' è, ·, é, æ, ¤, É, \mu, Ä, -, <sup>3</sup>/4, <sup>3</sup>, ¢ [] B$ 

Becky!,ð—§,¿□ã,°'¼,·,Æ□Aff□[f^ftfHf‹f\_,ð,Ç,±,É,·,é,©□A,Æ•·,¢,Ä,,é,Í,\_,Å,·□B
 •K, \_□uŠù'¶,ÌftfHf‹f\_,ð'I'ð□vflfvfVf‡f",ð'I,ñ,Å□AffftfHf‹fg,ÌftfHf‹f\_-¼,ª•\ަ,³,ê,Ä,¢,é
 ‰;,ÌŽQ□Æf{f^f"□i[...],Æ□',©,ê,Ä,¢,éf{f^f"□j,ðfNfŠfbfN,µ,Ä□A\Becky!,̉º,É, ,é□
 AfofbfNfAfbfv,©,çfŠfXfgfA,µ,½ftfHf‹f\_,ð'I'ð,·,é,æ,¤,É,µ,ĉº,³,¢□B

'A,μ□A□u'S"Ê"I,È□Ý'è□v,Å□Ý'è,³,ê,é□AŠeŽí□Ý'è□î•ñ,Í□AWindows,ÌfVfXfef€fŒfWfXfg fŠ,Æ,¢,¤•"•ª,É"o<sup>~</sup>^,³,ê,Ä,¢

 $, \ddot{U}, \cdot, \dot{I}, \& \square AftfHf < f_, \dot{I}fofbfNfAfbfv, \&, \dot{I} \bullet \hat{U} ` \P, ^3, \hat{e}, \ddot{U}, ^1, \\ ~\Pi \square BfofbfNfAfbfv, \\ ©, cf \check{S}fXfgfA, \mu, \frac{1}{2} \\ @\tilde{a}, \dot{U}, \dot{U},$ 

,à,μ□AfŒfWfXfgfŠ,Ì<sup>^</sup>μ,¢,É,Â,¢,Ä□n'm,³,ê,Ä,¢,é•û,Í□Aregedit,Å<sup>^</sup>È ‰<sup>o</sup>,ÌfL□[,ðregftf@fCf<,Æ,μ,ĕۑ¶,μ,Ä,¨,,±,Æ,à‰Â"\,Å,·□B HKEY\_CURRENT\_USER Software RIMArts B2

[]¦,±,Ì[]à-¾,Å,²—[]

‰ð,Å,«,È,¢•û,É,ÍfŒfWfXfgfŠ,Ì'€□ì,Í,¨Š©,ß,Å,«,Ü,¹,ñ□B,Ü,½□AfŒfWfXfgfŠ,Ì'€□ì,Í□AŒÂ□ I,Ì□Ó″C,Å′□^Ó□[,□s,Á,ĉº,³,¢□B fVfXfef€,ªfNf‰fbfVf...

,μ,Ä,μ,Ü,Á,½,Ì,Å□AWindows,ð□ÄfCf"fXfg□[f<,μ,½□BBecky! ,à□Ä"xfCf"fXfg□[f<,μ,Ä□AftfHf<f\_,ÌfofbfNfAfbfv,àŒ³,É-ß,μ,½,Ì,É□A,È,º,©Becky! ,©,ç,Í<ó,ÌftfHf<f\_,μ,©Œ©,¦,È,,È,Á,Ä,μ,Ü,Á,½□B

fVfXfef€,Ì□ÄfCf"fXfg□[f<,Å□A, ,È,½,ÌWindowsf□fOfIf"-¼,ª•Ï,í,Á,Ä,µ,Ü,Á,½,½,ß,É,»,¤,È,Á,½,à,Ì,ÆŽv,í,ê,Ü,·□B Œ»□Ý□□Becky!□□,̉º,É<°,ç,,Q,Â,ÌftfHf<f\_,ª□o--^,Ä,¢,é,Ì,Å,Í,È,¢,©,ÆŽv,¢ ,Ü,·□BfGfNfXfvf□□[f‰,ÅŠm"F,µ,Ä,Ý,ĉº,³,¢□B •Đ•û,ª□AfofbfNfAfbfv,µ,Ä,¨,¢ ,½Œ³,ÌftfHf<f\_,Å□A•Đ•û,ª□ÄfZfbfgfAfbfvŒã,É□A□Ä<N"®,µ,½Žž,É□ì□¬,³,ê,Ä,µ,Ü,Á ,½ftfHf<f\_,¾,ÆŽv,¢,Ü,·□B ,±,Ì□V,µ,¢•û,ÌftfHf<f\_,ðfŠfl□[f€,È,è□A^Ú"®,·,é,È,è,µ,Ä,©,ç□ABecky!,ð—§,¿□ã,°,Ä,-,¾,³,4]B

$$\begin{split} f&= [f < ft f H f < f_, \delta & \frac{1}{2} ]^{, \dot{E}} ]^{, \dot{E}} ]^{, \dot{E}} ]^{, \dot{e}} , \dot{e}, c & e < \phi, \dot{a}, a & \dot{a}, \dot{a}, \dot$$

[[,Ì[]ufVfXfef€[]v[]uff[][f^ftfHf<f\_,Ì•Ï[]X[]v,©,ç,à‰Â"\,Å,·[]B

### Šm, ©, ÉŽό[]M,μ,½,ĺ,,,Ìf[][[[f<,ª,Ç,±,ð'Τ,μ,Ä,àŒ©,Â,©,ç,È,¢[]B

,Ü, \_[AŽ©"®[]U,蕪, <sup>-</sup> <@"\,Å[A,Ç,±,©,ÌftfHf<f\_,É[]U,蕪, <sup>-</sup>,ç,ê,Ä,¢,È,¢ ,©'T,μ,Ä,Ý,Ä,,¾,³,¢[]BŽó[]M'¼Œã,Å, ,ê,Î[]A[]u•\ަ[]vf[]fjf...[[,Ì[]u[]V'...fŠfXfg[]v,ð•\ ަ,·,éŽ-,Å[]AŽó[]M,μ,½,Î,©,è,Ìf[][[[f<,Ì^ê——,ðŒ©,éŽ-,ª[]o—^,Ü,·,Ì,Å[]AŠY"-,·,éf[][[[f<,ðf\_fuf<fNfŠfbfN,μ,Ä,Ý,Ä,,¾,³,¢]]B

,»,ê,Å,àŒ©,Â,©,ç,È,¢[]ê[]‡[]A‰½,ç,©,Ì—[]—R,Å[]AfCf"fffbfNfXftf@fCf<,ª‰ó,ê,½ ‰Â"\[]«,ª, ,è,Ü,·[]Bf[]][[f<,ðŽó[]M,µ,½,ÆŽv,í,ê,éftfHf<f\_,Å[]A[]uftf@fCf<[]vf[]fjf... [[,Ì]uftfHf<f\_[]v[]u[]C•œ[]v,ðŽÀ[]s,µ,Ä,Ý,Ä,-,¾,³,¢[]B[]u[]C•œ[]v^ÈŠO,ÌfRf}f"fh[]A"Á,É[]u'—[]M"ú•t,Å[]®— []]v[]u[]d•if[][[f<,ð[]í[]œ[]v[]ufRf"fpfNfg ‰»[]v[]uftfHf<f\_f[]f"fefif"fXfRf"f{[]v,Í[]â'Î,ÉŽÀ[]s,µ,È,¢,Å ‰°,³,¢[]BŽc,Á,Ä,¢,é,Í,,,Ìff[[[f^,ª]]í[]œ,³,ê,Ä,µ,Ü,¤‰Â"\[]«,ª, ,è,Ü,·[]B

,»,ê,Å,à[]oŒ»,μ,È,¢[]ê[]‡,ĺ[]A[]uftf@fCf<[]vf[]fjf... [][,Ì[]ufofbfNfAfbfvf[]fO,©,çŽæ,è[]ž,Ý[]v,Å[]AŠY"– ,·,é"ú•t,ÌfofbfNfAfbfvftf@fCf<,æ,èf][][f<,ðŽæ,è[]ž,ñ,Å,,¾,3,¢[]B

,½,¾□A,±,±,Ü,Å•K—v,Æ,È,éfP□[fX,Í<H,¾,ÆŽv,¢,Ü,·□B,à,µ,»,¤ ,È,Á,½□ê□‡,Í□Aftf@fCf<Ž©'Ì,ª"j'¹,µ,Ä,¢,é‰Â"\□«,ª, ,è,Ü,·,Ì,Å□AWindows,ÌfXfLfff"ff fBfXfN,È,Ç,ð,©,⁻,Ä,Ý,ç,ê,éŽ-,ð,¨Š©,ß,µ,Ü,·□B

# f□□[f<f{fbfNfX□AfAfhfŒfX' □AfAfhfŒfX' ,ÌfAfhfŒfXfOf<□[fv,ðŠÔ^á,Á,Ä□í□œ,μ,Ä, μ,Ü,Á,½□B,±,ê,çBecky!,Ì,²,Ý" ,É,ĺ"ü,ç,È,¢fAfCfef€,ð□í□œ,μ,Ä,μ,Ü,Á,½,猳,É,ĺβ,¹,È,¢,Ì,©□B

-ß,¹,Ü,∙∏B

# Becky!,ð<N"®,μ,Ä,àf□fCf"fEfCf"fhfE,ª•\ަ,³,ê,È,¢,æ,¤,É,È,Á,Ä,μ,Ü,Á,½□B f□□[f<□ì□¬‰æ-Ê,ðŠJ,¢,Ä,à□AfEfCf"fhfE,ª•\ަ,³,ê,È,¢,æ,¤,É,È,Á,Ä,μ,Ü,Á,½□B f^fXfNfo□[,©,ç□A□u□Å'剻□v,ðŽÀ□s,·,é,Æ•\ަ,³,ê,é,ª□A□uŒ³,Ì'å,«,³,Éß,·□v,ðŽÀ□s,·,é,Æ,Ü,½‰B,ê,Ä,μ,Ü,¤□B

'Ê□ífTfCfY,ÌfEfCf"fhfE,Ì^Ê'u□î•ñ,ª‰½,ç,©,Ìfgf‰fuf<,ÅŒë,Á,Ä<L~^,³,ê,Ä,µ,Ü,¤,Æ,»,Ì,æ,¤ ,ÈŒ»□Û,ª<N,±,è,Ü,·□B,¢,,Â,©'Î□^•û-@,ª, ,è,Ü,·□B□ã,©,ç□‡"Ô,ÉŽŽ,µ,Ä,Ý,Ä,,¾,³,¢□B

'Î<u></u>\_^-@,P

1) ,Ü, \_□A‰B,ê,Ä,¢,éfEfCf"fhfE,ª'O–Ê,É,È,é,æ,¤,É,·,é□B

Becky!,ª‹N"®,μ,½□ó'Ô,Å□AWindows,̉æ–ʉE‰º,Ìf^fXfNfgfŒfC□iŽž□□,ª•\ަ,³,ê,Ä,¢ ,é□ê□Š□A□¬,³,ÈfAfCfRf",ª,¢,,Â,©, ,é□j,É•\ަ,³,ê,Ä,¢,éBecky!,ÌfAfCfRf",ðfNfŠfbfN,·,é□B f□□[f‹□ì□¬‰æ-

Ê,Ì[]ê[]‡,Í[]Af^fXfNfo[][]if^fXfNfgfŒfC,Å,Í,È,¢[]B<N"®'†,ÌfAfvfŠfP[][fVf‡f",ÌfAfCfRf",Æf^fC fgf<,ª•\ަ,³,ê,Ä,¢,鉿–ʉº•",Ìfo[]['S'Ì[]j,Ì'†,É, ,éf[][[[f<[]ì[]¬‰æ– Ê,ÌfAfCfRf",ðfNfŠfbfN,·,é[]B

- 2) '±,¢,Ä□AAlt+fXfy□[fXfL□[,ð‰Ÿ,·□B□u<sup>´</sup>Ú"®□v□ufTfCfY•Ï□X□v,È,Ç,Ìf□fjf...□[□€–Ú,Ì, ,éf□fjf ...□[,ª•\ަ,³,ê,é,Í, \_□B
- 3) □u<sup>Ú</sup> ® □v,ð<sup>I</sup>,ñ,Å□A<sup>±</sup>,¢,Ä□AfL□[f{□[fh,Ì□ã‰⁰□¶‰EfL□[,ð"K"-,É"®,©,µ,Ä,Ý,é□B<sup>±</sup>,¢ ,Äf}fEfX,Å,à"K"-,ɉæ-Ê□ã,ÅfJ□[f\f<,ð"®,©,µ,Ä,Ý,é□B,à,µ,±,ê,'næ-Ê□ã,ÉŒ»,ê,½,çOK

4)

,à, $\mu$ ,¾,ß,È,ç<code>[A[ā<LŽè]‡,P[A,Q,ð[Ä"xŽÀ]s, $\mu$ ,Ä<code>[A];"x,Í[ufTfCfY•Ï]X[v,ð'I,ñ,Å[AfL][f{][</code> fh,Ì[ā‰<sup>Q</sup>]¶‰EfL[[,ð"K"-,É"®,©, $\mu$ ,Ä,Ý,é[B'±,¢,Äf}fEfX,Å,à"K"-,ɉæ-Ê[ã,ÅfJ][[f\ f<,ð"®,©, $\mu$ ,Ä,Ý,é[B</code>

'Î∏^–@2

1) Becky!,ª<N"®,µ,½□ó'Ô,Å□AWindows,̉æ-Ê

%º•",Ìf^fXfNfo[[,Ì]AfAfvfŠfP[[fVf‡f",Ì**fAfCfRf",**ª,È,¢,Æ,±,ë,ð‰EfNfŠfbfN,·,é]B
2) •\ަ,³,ê,½f]fj...[[,©,ç]u•À,×,Ä•\ަ[]v[u]d,Ë,Ä•\ަ[]v,È,Ç,ðŽÀ]s,µ,Ä,Ý,é]B

'Î□^-@,R□i□ÅŒã,ÌŽè'i□j

1) Becky!,ð□I—¹,³,¹,é□B

2) fŒfWfXfgfŠfGfffBf<sup>^</sup>,ð<N"®,·,é□B□iWindows,ÌfXf<sup>^</sup>□[fgf□fjf...□[,Ì□u-

¼'O,ðŽw'è,µ,ÄŽÀ□s□v,Å□Aregedit,Æ"ü—ĺ,·,é,±,Æ,Å<N"®,Å,«,Ü,·□B□j 3) ‰E'¤,ÌfcfŠ□[•\ަ,©,ç□A^ȉº,ÌfcfŠ□[fAfCfef€,ð'T,·□B HKEY\_CURRENT\_USER Software RimArts B2 Window

,±,Ì[]uWindow[]v,Æ,¢,¤fcfŠ[][fAfCfef€,ðDeletefL[][,Å[]í[]œ,·,é[]B

<code>□¦ fŒfWfXfgfŠ,Ì'€□ì,Í□A'□^Ó□[,□s,Á,Ä,-</code>

,¾,³,¢□B,à,μŒë,Á,½fL□[,ð□í□œ,μ,½,è•ï□X,μ,½,è,·,é,Æ□AfVfXfef€ ,ª□³□í,É"®□ì,μ,È,,È,éŽ-,à, ,è,Ü,·□BfŒfWfXfgfŠ,Ì'€□ì,É,È,ê,Ä,¢,È,¢□I,É,Í□A'Î□^-@,R,Í,¨Š©,ß,μ,Ü,¹,ñ□B,à,μ□A□ã<L,P□C,Q,ÌŽè□‡,Å,¤,Ü,,¢ ,©,,□AfŒfWfXfgfŠ,Ì'€□ì,É,àŽ©□M,Ì,È,¢•û,Í□AfRf"fgf□□[f<fpflf<,Ì□ufAfvfŠfP□[fVf‡f",Ì'Ç ‰Á,Æ□í□œ□v,ÅBecky!,ð^ê'UfAf"fCf"fXfg□[f<,μ,Ä□A□Ä"xfCf"fXfg□[f<,μ'¼,μ,Ä,-,¾,³,¢□BfAf"fCf"fXfg□[f<,Å,Í□Ý'è□î•ñ,Ì^ê•",ª□‰Šú‰»,³,ê,Ü,·,ª□Aff□[f^,ÍŽc,è,Ü,·□B

## f□[[f<,ð'—Žó[M,μ,æ,¤,Æ,•,é,Æ[u"d˜b',ÌfGf"fgfŠ,ªŒ©,Â,©,è,Ü,¹,ñ[v,Æ,¢ ,¤f□fbfZ[[fW,ª]o,Äf\_fCf,,f<fAfbfv,μ,Ä,,ê,È,¢]B

$$\begin{split} & []uf[][f < f {fbfNfX, l][Y' e]]v, l][u][U' + []v, l][Š, A][A][uf_fCf, f < fAfbfv][v, l]fRf"f {fbfNfX, \delta Š m"F, \mu, Ä, Y, ĉ^{2}, 3, ¢][B < ^, c, ‰^{1/2}, a'l' \delta, ^3, e, Ä, ¢, È, ¢][o' O, É, È, Á, Ä, ¢, e, l, A, l, È, ¢ , ], @, ÆŽv, ¢, Ü, ·, l, A][A][U' +, ÉŽg_p, \mu, ½, ¢f_fCf, f < fAfbfv_{4}, \delta'l' \delta, \mu, ĉ^{2}, 3, ¢]]B \\ \end{split}$$

### <u>Žó</u>[]M,Å,«,È,¢

# ,P[]j f]][[f<,ðŽó[]M,μ,æ,¤,Æ,•,é,Æ[]u"F[]Ø,ÉŽ¸"s,μ,Ü,μ,½[]v,Æ,¢ ,¤f[]fbfZ[[fW,ª[]o,Ä[]Af[]][[f<fT][fo[][,É[]Ú'±,Å,«,È,¢[]Bft[][fU[][,h,c,ÆfpfXf[]][[fh,ĺ, ,Á ,Ä,é,ĺ,¸,È,Ì,É,È,º[]H

 $ft[[fU[[,h,c,&fpfXf]][[fh,ÉŠÔ^á,¢,ĺ,È,¢]A,&f,¢,¤,±,&ffff][[fU][,h,c,&fpfXf]][[fh,ð]A"ú-{@ê"ü--(flf",Ì]o'Ô,Å]Ý'è,µ,Ä,¢,È,¢,$  $,@,È,Ç]A];^ê"x,²Šm"F, ,¾,³,¢]B"Á,ÉfpfXf]][[fh,ĺ]AfAf<ftf@fxfbfg,Ì'å•¶Žš]¬•¶Žš,Ì^á,¢,à<-,³,ê,Ü,¹,ñ]B,$  $,Ü,½]Af]][[f<,Ìft][fU][,h,c,ĺ]Afvf][fofCf_,Ö,Ìf_fCf,,f<fAfbfv,Ì,h,c,&,ĺ^Ù,È,é]ê]‡,ª, ,è,$ Ü,·]B]i--á,¦,Î]Aso-net,È,Ç,ĺ]Auser@aa2,È,Ç,&,¢,¤, $,Ì,ªf_fCf,,f<fAfbfv,ÌID,Å,·,ª]Af]][[f<,ÌID,ĺ]A'user',Ì,Ý,Ì"¤,Å,·]B]j,$  $,à,µ]A,±,ê,ç,ªŠ®'S,ÉŠÔ^á,¢,ª,È,¢]A,&f,¢,¤]ê]‡,ĺ]Afvf][fofCf_,É,¨-â,¢]‡,í,¹,¾,³,¢]B$ 

### ,Q[]j []uf[][[f<fT]][fo[[,Ö,Ì][Ú'±,ÉŽ, "s,μ,½][v,Æ,¢ ,¤f]]fbfZ[][fW,²]|o,ÄŽó[]M,Å,«,È,¢

,Ü, \_[A[]uf[][[f<f{fbfNfX,Ì][Ý'è[]v,Ì]]u<u>Šî-{[]Ý'è[</u>]v,Å[]uPOPfT[][fo[[-¼]v,ª]³,μ,"ü— Í,³,ê,Ä,¢,é,©]; ^ê"x,²Šm"F‰º,³,¢]]B"ú-{Œê"ü—ĺf,][fh,ªON,Ì]]ó'Ô,Å"ü—ĺ,³,ê,Ä,¢ ,Ü,¹,ñ,©[]HfT[][fo][-¼,ð"ü—ĺ,·,鎞,ĺ]A•K, \_IME[]i"ú-{Œê"ü—ĺf,][fh]]j,ðOFF,É,μ,Ä ‰º,³,¢]]B

,Ü,½□A‰ñ□ü,Ì□¬ŽG,È,Ç,É,æ,é^ꎞ"I,Èfgf‰fuf‹,̉"\□«,à, ,è,Ü,·□B,μ,Î,ç,-'Ò,Á,Ä,Ý,Ä□A□Ä"xŽŽ,μ,Ä,Ý,ĉº,³,¢□B

 $, \grave{a}, \mu' \cdot , \acute{t} \pm , , \&, \verb""", E, c \square Afvf \square fof Cf_`````, E, 2^{-}``A - \square ^{0} ^{0}, ", c \square B$ 

# ,R□j ,Q,Â,Ìf\_fCf,,f<fAfbfvfAfJfEf"fg,ðŽg,Á,Ä,¢,é,Ì,¾,ª□ABecky! ,Å•Đ•û,Ìf□□[f<fAfJfEf"fg,É□Ú'±Œã□A□Ø'f,μ,Ä□A,à,¤^ê•û,ÌfAfJfEf"fg,É□Ú'±,μ,æ,¤ ,Æ,•,é,Æ□Af□□[f<fT□[fo□[,Ö,Ì□Ú'±,ÉŽ,"s,μ,½□A,Æ,¢,Á,Ä□Ú'±,Å,«,È,¢□B

 $[uf] fCfRf"fsf...[[f^]v, l]uf_fCf, f < fAfbfvflfbfgf]][[fN]v, \deltaŠJ, ¢$  $, Ä]A, », ê, ¼, ê, lf_fCf, f < fAfbfv, lfAfCfRf", l‰EfNfŠfbfNf]fjf...][, Å]ufvf]fpfefB]v, \deltaŠJ, ¢$  $, Ä, Ý, ĉ<sup>2</sup>, ³, ¢]B[ufT][fo][, lŽí—Þ]v["]u, s, b, o]^, h, o]Ý'è]v, Æ, ¢, ¤]€-Ú, ³, , è, Ü, ·, ³]$  $A, », ±, Å]A[]uDNS[]v, l•"•³, É]A, », ê, ¼, ê, lfvf][fofCf_, ©, ç'ñ <Ÿ, ³, ê, Ä, ¢$  $, éDNS, lfAfhfŒfX, ³ŠÔ^á, ¢, È, ]Ý'è, ³, ê, Ä, ¢, é, ©, Ç, ¤, ©]A[]; ^ê"x, ²Šm"F,, ¾, ³, ¢]B$ , ,Æ, l[]A[]ufRf"fgf]][[f < ]v, l]uflfbfgf]][[fN]v["]uTCP/IP[]v, Å, l]ADNS, l]Ý'è, ³ $%e<; µ, Ä, ¢, é‰Â"\]«, à, ,è, Ü, ·]B[]i[]uŽg, ¤[]v, É, ·, é, Æ, ¤, Ü, ]s, Á, ½, è]A¢Žg, í, È, ¢£$  $,É, ·, é, Æ, ¤, Ü, ]s, Á, ½, è]AfP[[fXfofCfP][fX, l]–I, Å, ·]B(^^;;)$ 

### <u>'—</u>]M,Å,«,È,¢

## ,P[j []uf[][[f<fT][fo[[,Ö,Ì][Ú'±,ÉŽ,"s,μ,½]]v,Æ,¢,¤f][fbfZ][fW,ª]]o,Ä'— ]M,Å,«,È,¢

,Ü, ] [A[]uf[][[f‹f{fbfNfX,Ì]Ý'è[]v,Ì]]u<u>Šî-{[]Ý'è[</u>]v,Å[]uSMTPfT[][fo][-¼[]v,ª]³,μ,"ü— Í,³,ê,Ä,¢,é,©[];^ê"x,²Šm"F‰º,³,¢[]B"ú-{Œê"ü—ĺf,[][fh,ªON,Ì]o'Ô,Å"ü—ĺ,³,ê,Ä,¢ ,Ü,¹,ñ,©[]HfT[][fo][-¼,ð"ü—ĺ,·,鎞,ĺ[]A•K, ]IME[]i"ú-{Œê"ü—ĺf,[][fh[]j,ðOFF,É,μ,Ä ‰º,³,¢[]B

□Ý'è,ªŠÔ^á,Á,Ä,Ä,È,<sup>-</sup>,ê,Î□A,¨Žg,¢,Ìfvf□fofCf\_,Ìf□□[f<fT□[fo□[,³‰½,ç,©,Ì—□—</p>
R,Åf\_fEf",µ,Ä,¢,é‰Â"\□«,³, ,è,Ü,:□Bfvf□fofCf\_,Ìfz□[f€fy□[fW,È,Ç,ÉfAfNfZfX‰Â"\
,Å, ,ê,Î□A□áŠQ□î•ñ,â'èŠúf□f"fefif"fX□î•ñ,È,Ç,ª,È,¢,©,Ç,¤,©Šm"F,µ,Ä,Ý,Ä
<sup>∞</sup><sup>2</sup>,³,¢□B
,Ü,½□A‰ñ⊓ü,Ì□¬ŽG,È,C,É,æ,é^ꎞ"I,Èfqf‰fuf<,̉"\□«,à, ,è,Ü,:□B,µ,Î,c,-</p>

'Ò,Á,Ä,Ý,Ä□A□Ä"xŽŽ,μ,Ä,Ý,ĉº,³,¢□B

,à,μ'·,'±,,æ,¤,È,ς∏Afvf∏fofCf\_'¤,É,²<sup>~</sup>A—∏‰⁰,³,¢∏B

### ,Q[j,æ,"»,ç,È,¢‰pŒê,Ìf[fbfZ[[fW,ª]o,é

Šô,Â,©,ÌfP□[fX,ª□l,¦,ç,ê,Ü,·□B,È,¨□A—á,Æ,µ,Ä, ,°,ç,ê,Ä,¢,é‰pŒê,ÌfGf ‰□[f□fbfZ□[fW,Í□ASMTPfT□[fo□[,ª•Ô,µ,Ä,,é,à,Ì,Å□A"à e,ÍfT□[fo□[,É,æ,Á,Ä<sup>^</sup>Ù,È,è,Ü,·,Ì,Å,<sup>2</sup>—¹□³,,¾,³,¢□B

### fP[[fX,P[F

### □uWe do not relay external hosts□v ,Æ,©□A □uRelay operation rejected□v,È,Ç□A"relay",Æ,¢,¤'PŒê,ª"ü,Á,Ä,¢,é

$$\begin{split} & (f) = \sum_{i=1}^{n} (f_i) = \sum_{i=1}^{n} (f_i) = \sum_{i=1}^{n} (f$$

,Ü,½,Í□ASMTPfT□[fo□[,ðŽg—p,·,é□Û,É□A'O,à,Á,ÄPOP3,Å,Ì"F□Ø,ª•K—v,È□ê□‡,ª, ,è,Ü

,·□B,±,ê,Í POP before SMTP,ÆŒÄ,Î,ê,éf□fJfjfYf€ ,Å□A,»,Ì□ê□‡,Í□A□uf□□[f<f{fbfNfX,Ì□Ý'è□v,Ì□u<u>□Ú□×</u>□v,Å□A□u'— □M,Ì'O,ÉPOP3"F□Ø,ð□s,¤□v,ðf`fFfbfN,µ,Ä,,¾,³,¢□B

,Ü,½ □ASMTP AUTH,Æ,¢,¤SMTP,»,Ì,à,Ì,Å□s,¤"F□ØfVfXfef€,ð"±"ü,µ,Ä,¢ ,éfvf□fofCf\_,à, ,è,Ü,·□B,»,Ì□ê□‡,Í□A□uSMTP"F□Ø□v,Ì□€−Ú,ðf`fFfbfN,µ,Ä□A•K v,È,çID,ÆfpfXf□□[fh,ð"ü—ĺ,µ,Ä,,¾,³,¢□B

### fP[[fX2[]F

### □uInvalid address syntax□v,Æ,©□A"address",Æ,¢,¤'PŒê,ª"ü,Á,Ä,¢,é

<°,ç,\_]A^¶[]æ,Ìf]]][[f<fAfhfŒfX[]A,Ü,½,Í-¼'O,Ì^ê•",É•s[]³,È•¶Žš,ª[]¬,¶,Á,Ä,¢,é‰Â"\ []«,ª, ,è,Ü,·[]B,Ü,½[]Af]]][f<fAfhfŒfX,ª[]A"ú-{Œê"ü—ÍON,Ì[]ó'Ô,Å"ü—Í,³,ê,Ä,¢,È,¢ ,©,²Šm"F‰º,³,¢[]B

### fP[[fX3[F

### □uEnter mail, end with "." on a line by itself□v ,Æ,©□o,é

,±,ꎩ'Ì,ĺfGf‰[[f]]fbfZ[[fW,Å,ĺ,È,]ASMTPfZfbfVf‡f",Ì—¬,ê]ã]o,Ä,-,é]³[lí,Èf]]fbfZ[[fW,Å,:]B,±,Ì]oʻÔ,Å]I,ĺ,Á,Ä,¢,é,ÆŒ¾,¤,±,Æ,Í]A'—]M"r'†,Å ‰½,ç,©,Ì]áŠQ,É,æ,èf^fCf€fAfEfg,µ,½,È,Ç,Ì—]—R,ª]I,¦,ç,ê,Ü,·]B ,à,µ]A‰½"x,à,±,ÌŒ»[Û,ª<N,±,é,æ,¤,È,ç]Af\_fCf,"f<fAfbfvf<[]f^,âTA,f,fff€ ,Ìftf@[][f€fEfFfA]i'g,Ý]Ž,Ýf\ftgfEfFfA]j,Ì-â'è,̉Â"\["«,ª, ,è,Ü,·]B, "Žg,¢ ,Ì'Ê]M<@Ší,Ìftf@[[f€fEfFfA,ÌfAfbfvff][fg"Å,ª]o,Ä,¢,È,¢,©,Ç,¤,©,²Šm"F‰⁰,³,¢]B ,Ü,½]AWindows98,ð, "Žg,¢,È,ç]A[fRf"fgf]][[f<fpfIf<],Ì[flfbfgf]][[fN]-[f\_fCf,f<fAfbfvfAf\_fvf^]-I[fvf]]fpfefB],ðŠJ,¢,Ä]m[Ú]×[n[IP fpfPfbfg fTfCfY] ,Ì'I,ð]u'å]v,É,µ,ÄŽŽ,µ,Ä,Ý,ĉ⁰,³,¢]B , ,Æ]ABecky!'¤,Ì]Ý'è,Æ,µ,Ä,Í[A]u'S"Ê"I,È]Ý'è]v[]u<u>[,"x</u>]v,Ì]uf\

### ,R[]j '—[]M[]Ï" ,É"ü,é,Ì,É[]A'ŠŽè,É,Í'—[]M,³,ê,Ä,¢,È,¢

$$\label{eq:constraint} \begin{split} & \left[ u^{\prime} - \left[ M \right] \tilde{I} \right] v, \acute{E}^{\prime} \ddot{u}, \acute{A}, \frac{1}{2} f \right] \left[ \left[ f^{\langle}, \eth \bullet \setminus \check{Z} \right], \mu, \frac{1}{2} \right] \acute{O}^{\prime} \acute{O}, \grave{A} \right] A f \\ & \left[ \left[ f^{\langle} \bullet \setminus \check{Z} \right], \acute{M}, \grave{e}, \star e^{\uparrow} \dot{A}, \dot{e}, \frac{1}{2} f^{\uparrow} f^{\downarrow} f^{\downarrow$$

"à—e,ĺŠÖŒW,È,□A,±,Ìfwfbf\_,ª,Â,¢,Ä,¢,é,Ì,È,ç□ABecky!,©,ç□Af□□[f<'—

$$\label{eq:mft_lfoll} \begin{split} & [MfT_lfo_l, \acute{E}, \acute{I} ŠmŽÅ, \acute{E} Žè``n, ^3, \acute{e}, \ddot{A}, ¢, \acute{e}, \pm, Æ, \acute{E}, \grave{E}, \grave{e}, \ddot{U}, \cdot \Box B_{\Box}], \acute{A}, \ddot{A}_{\Box}AfT_{\Box}[fo_{\Box}[\Box A, , \acute{e}, ¢, \acute{I}]fbfgf_{\Box}_{\Box}[fN, \grave{I}_{\Box} \acute{A} ŠQ, \acute{E}, æ, \acute{e'}x &, \Box A, , \acute{e}, ¢, \acute{I}_{\Box} \acute{A} \check{Z}_{,} \grave{I} & \hat{A}'' & \Box &, \acute{e}, \ddot{U}, \cdot \Box B \\ fCf``f^{-}_{\Box}[flfbfgfvf_{D}fofCf_{, ``x}, \acute{E}, ``-â, ¢ \Box \ddagger, \acute{I}, 1 & {}^{\circ} & {}^{,3}, ¢ \Box B \end{split}$$

# ftfHf<f\_,ðŠJ,,½,Ñ,É□A□¶‰²,ÌfXfe□[f^fXfo□[,É□ufCf"fffbfNfXftf@fCf<,ð□ì□¬,μ,Ä,¢ ,Ü,·□v,Æ,¢,¤f□fbfZ□[fW,²□o,é□B

,Ü, ]  $\Box$  ABecky! Ver.1,  $\odot$ ,  $c^{U}$  s' $^{4}$   $\Xi$ ã, ÌftfHf<f\_,ðŠJ,, Æ  $\Box$  A $\Box$ Å, Ì^ê‰ñ,  $^{3}$ , -, ±

,  $\hat{f} = fbfZ = [fW, a = 0, \ddot{U}, c = B, \pm, \hat{e}, \dot{I} = 1, \dot{E}^* \otimes a, \dot{A}, c = B$ 

,Ü,½□Abmfftf@fCf<□iBecky!,Ìf□□[f<ff□[f^,ð•Û'¶,μ,Ä,¢

,éff□[f^ftf@fCf<□j,ðfGfffBf^,Å'¼□Ú•Ò□W□i□,,□§,Å,«,Ü,¹,ñ,ª□j,µ,½Œã,È,Ç□Af^fCf€fXf^f"fv, ðŒ©,Äbmfftf@fCf<,ªfCf"fffbfNfX(idx)ftf@fCf<,æ,è□V,µ,¢□ê□‡,Í□AfCf"fffbfNfXftf@fCf<,ð□ì□ ¬,µ,È,¨,µ,Ü,·□B,±,ê,à□³□í,È"®□ì,Å,·□B

$$\label{eq:linearcond} \begin{split} & [] \tilde{a} < L^{\prime\prime} \circledast [] \tilde{a} , \mathcal{A} \\ & \tilde{e}, \tilde{b}, \tilde{e}, \tilde{b}, \tilde{e} \\ & [] A < N^{\prime\prime} \circledast @ @ \tilde{a} \\ & [] A ftf Hf < f_, \delta \\ & \tilde{S} \\ & J, , \frac{1}{2}, \tilde{N}, \tilde{e} \\ & [] A - \hat{n} \\ & \tilde{a} \\ & \tilde{a}$$

 $\label{eq:main_star} \end{subarray} \end{subarray$ 

,ê,ĺ^Ù∏í,Å,·<u>□</u>B

Ϋ^ö,Æ,µ,Ä□l,¦,ç,ê,é,Ì,Í□Afpf\

fRf",ÌŽžŒv,ª^Ù□í,É□i,ñ,¾□ó'Ô,Åf□□[f<,È,Ç,ðŽó□M,µ□A,»,ÌŒã□AŽžŒv,ð□C□³,µ,½□ê□‡,È,Ç,Å ,·□B

 $, \gg, \tilde{l} = \tilde{c} = 1$ 

 $, \overset{1}{\prime}, \tilde{N}, \acute{E}^{\mbox{``}} = \ \widetilde{N} fCf'' fffbfNfXftf@fCf', \\ \delta \square \square \neg, \cdot, \acute{e} \square A, \mathcal{E}, \\ \\ +, \\ \\ \times \square \acute{o} < \mu, \\ \\ \stackrel{a}{=} "\square \P, \\ \mu, \\ \ddot{U}, \\ \\ \square B, \\ \pm$ 

 $, \dot{l} ] \hat{e} ] \ddagger, \dot{l} ] A \times ] \dot{U}, \dot{l} ] o, \dot{e} f t f H f < f_, \dot{o} `l ` \dot{o}, \mu, \ddot{A} ] A ] u f t f @ f C f < [] v [] t f H f < f_ ] v [] u ` - ] \dot{L} ] u f t f H f < f_ ] v [] u ` - ] \dot{L} ] u f t f H f < f_ ] v [] u (] u f t f H f < f_ ] v [] u (] u f t f H f < f_ ] v [] u (] u f t f H f < f_ ] v [] u f t f H f < f_ ] v [] u f t$ 

 $[M"\acute{u}\bullet t, A] @ - []v, \delta \check{Z} A]s, \mu, \ddot{A}, {}^{3}, \xi ]B, \pm$ 

,ÌfRf}f"fh,Í□Aff□[f^ftf@fCf<,ð□X□V,μ,È,¨,μ,Ü,·,Ì,Å□A□ã<L−â'è,ð‰ðŒ^,μ,Ä,,ê,é,Í, ¸,Å,·□B

### f,fWfofP,µ,Ä,¢,é

### , ,é"ú"Ë'R□A"ú-{Œê,Ìf□□[f<,ª'S,"Ç,ß,È,,È,Á,Ä,μ,Ü,Á,½□B

<°,ç,□AftfHf"fg,Ì□Ý'è,ð•Ï□X,μ,ĉ

¢•¶ftfHf"fg,ðŒë,Á,ÄŽw'è,μ,Ä,μ,Ü,Á,½,⅓,β,¾,ÆŽv,¢,Ü,·□B‰»,⁻,Ä,¢ ,éf□□[f<,ð'l'ð,μ,Ä□A□u•\ަ□vf□fjf...□[,Ì□uftfHf"fg,Ì•Ï□X□v,ðŽÀ□s,μ□A"K□Ø,È"ú-{ΐftfHf"fg□iMSfSfVfbfN,È,Ç□j,ðŽw'è,μ,ĉº,³,¢□B

### *"*Á'è,Ì□I,©,ç,Ì*f*□□[*f*<,<sup>2</sup>,Ç,¤,μ,Ä,à*"*Ç,ß,È,¢□B

,»,Ìf□□[f<,ª□·□o□l,©,ç, ,È,½,É"ĺ,,Ü,Å,ÌŠÔ,É□A"ú-{Œê,ðfTf|□[fg,µ,Ä,¢ ,È,¢fT□[fo□[,È,Ç,ðŒo—R,·,é,±,Æ,É,æ,Á,Ä□Aff□[f^,,ª‰»,⁻,Ä,µ,Ü,¤Ž-,ª, ,è,Ü,·□B,± ,ê,ª-{•¨,Ì□u•¶Žš‰»,⁻□v,Å,·□B,±,Ì,æ,¤,È□ó'Ô,É,È,Á,½,ç□A'ŠŽè,Ì□l,É,à,¤^ê"x'— ,è'¼,µ,Ä,à,ç,¤□A, ,é,¢,Í□A"Y•tŒ`Ž®,âHTMLŒ`Ž®,È,Ç,Å'—,Á,Ä,à,ç,¤ ,È,Ç□A,¨Šè,¢,·,é,æ,è'¼, ,è,Ü,¹,ñ□B
### ft[[fU[["o<sup>~</sup>^,ÌfpfXf]][[fh,ð-Y,ê,Ä,µ,Ü,Á,½,Ì,¾,<sup>-</sup>,ê,Ç]B

,È,,³,È,¢,æ,¤,É<sup>6</sup>0Ü,È,Ç,µ,ÄŽæ,Á,Ä,¨,¢,ĉº,³,¢,Ë□B(^^;; 'Ê□í□AfpfXfR□[fh,Í□ufwf‹fv□vf□fjf...□[,Ì□uBecky!,É,Â,¢ ,Ä□v□u"o<sup>~</sup>□î•ñ,ÌŠm"F□v,©,çŽQ□Æ,Å,«,Ü,·,Ì,Å□Af□f,,È,Ç,·,鎞,ĺ,»,¿,ç,ð,²ŽQ□Æ ‰º,³,¢□B

### ftfHf"fg,ð,¢,ë,¢,ë,¢,¶,Á,Ä,¢,½,ç,È,º,©‰;"\,µ,ÌftfHf"fg,É,È,Á,Ä,µ,Ü,Á,½[B

ftfHf"fg-¼,Ì"ª,É'@',Ì,Â,¢,Ä,¢,é,à,Ì,Í□c□',«ftfHf"fg,Å,·□BftfHf"fg-¼,Ì^ê——, $\delta$ □o,·,Æ□æ"ª,É—^,é,Ì,Å,Â,¢'I,ñ,Å,µ,Ü,¢,ª,¿,Å,·,ª□A,»,ê,æ,è‰<sup>o</sup>,Ì•û,É'Ê□í,̉;□',«ftfHf"fg,ª, ,è,Ü,·,Ì,Å□A,»,ê,ð'I,Ô,æ,¤,É,µ,ĉ<sup>o</sup>,³,¢□B

#### Becky!,Ì^ó□ü,³,ê,½f}fjf...fAf<,ª—~,μ,¢,Ì,¾,¯,Ç□H

$$\begin{split} &\check{Z}c"O, \grave{E}, \overset{a}{}, \varsigma \square ABecky!, \grave{l}f \rbrace fjf...fAf<, \mathcal{E}, \mu, \ddot{A} \boxplus \ddot{C} \breve{O} \check{Z} \circledast, \acute{E}` \P \square \acute{Y}, \cdot, \acute{e}, \grave{l}, \acute{I} \square Afwf< fvf \square fjf...\\ & \square [, @, \varsigma \boxplus @, \acute{e}, \pm, \mathcal{A}, \grave{l} \square o - ^, \acute{e}f lf"f \% fCf"f wf< fv, \grave{l}, \acute{Y}, \mathring{A}, \cdot \square B\\ & \land \acute{O} \square \ddot{u}, \overset{a}{}, \grave{e}, \overset{1}{2} f \rbrace fjf...fAf<, \mathring{A}, \acute{I}, , \grave{e}, \dddot{U}, \overset{1}, \tilde{n}, \overset{a}{\square} \square ABecky!, \grave{l}f \varXi [f \And fy \square [f W, æ, \grave{e} \square A` \overset{1}{2}, -, \dot{l}f pf \square [f \intercal \square [f U \square [, \grave{l} \cdot \dot{u} \square X, \overset{a}{\square} \grave{l} \neg , \overset{a}{,} \grave{e}, \overset{1}{2} Becky!, \grave{l} \square \circ \tilde{n} f y \square [f W, \"{O}, \grave{l}f \check{S}f"f N, \overset{a}{a}' \pounds, \varsigma, \grave{e}, \ddot{A}, ¢\\ &, \dddot{U}, \boxdot B" \tilde{n} \square (, \acute{E} - L - p, \grave{E} \square \circ \tilde{n}, \overset{a}{a} - \check{z} \square \acute{U}, \mathring{A}, \cdot, \grave{l}, \mathring{A} \square A \square ¥" \tilde{n}^{2} \acute{e}" x' «, \eth, ~ \% ^{\wedge}, \tilde{N} ‰ ^{\varrho}, \overset{a}{,} \varsigma \square B\\ & http://www.rimarts.co.jp/becky-j.htm \end{split}$$

### $fT[[fo][]\tilde{a},\tilde{i}''\tilde{A}'\tilde{e},\tilde{i}f][][f<,\tilde{o}'I,\tilde{n},\tilde{A}\check{Z}o]M,\mu,\frac{1}{2},\tilde{e}]i[]\boldsymbol{\varpi},\mu,\frac{1}{2},\tilde{e},\tilde{A},\boldsymbol{\ast},\tilde{E},\boldsymbol{\xi},\boldsymbol{\varepsilon}]B$

 $\label{eq:started_started_st$ 

### fAfhfŒfX',ð^ó□ü,μ,½,¢,Ì,¾,⁻,Ç

Becky!Ž©[]g,É,ĺfAfhfŒfX',ð^ó[]ü,·,é<@"\,ĺ, ,è,Ü,¹,ñ]]B'A,µ]AfAfhfŒfX',ÌfCf"fffbfN fXftf@fCf<,ĺ]Af^fu<æ]Ø,è,ÌfefLfXfgftf@fCf<,Å,·,Ì,Å]AExcel,È,Ç,ÌfAfvfŠfP][fVf‡f",© ,ç'¼]Ú"Ç,Ý]Ž,Þ,±,Æ,ª]o—^,Ü,·]B, ,Æ,ĺ]AfAfvfŠfP][fVf‡f",Ì^ó]]ü<@"\,ðŽg,¦,ÎŽ©— R,ɉÁ]H]A^ó]]ü,Å,«,Ü,·]B]i**‰Á**]**H,µ,½Œã]A•Û'¶,µ,È,¢,æ,¤,É'**]^**Ó,µ,Ä,-**,¾,³,¢]] Becky!,Ìff][f^ftfHf<f\_,̉<sup>Q</sup>,ÌAddrBook,Æ,¢,¤fTfuftfHf<f\_,Ì'†,Å]A@,ÅŽn,Ü,é-¼'O,ÌftfHf<f\_,ðŠJ,,Æ]A,»,̉<sup>Q</sup>,ÉfAfhfŒfXfOf<[][fv-¼,ÌftfHf<f\_,<sup>Q</sup>, ,è,Ü,·]]B,»,Ì'†,É, ,éG roup.idx,Æ,¢,¤ftf@fCf<,Å,·]]B

—á[]F[]]Becky![][MyName[]]AddrBook[]]@MyBook[]]MyGroup[]]Group.idx

### MAPI,ĺfTf\□[fg,μ,Ä,¢,Ü,∙,©□H

Becky!,í[]ASimple MAPI,ðfTf][][fg,µ,Ä,¢,Ü,·,ª]A•"•ª"I,ÈfTf][][fg,É,È,è,Ü,·]B Simple MAPI,ÍfCf"f^][f]fbfgf][][f<,ªŽå— ¬,É,È,é^È'O,É]ì,ç,ê,½<KŠi,Å]Af}f<f`fp][fg,âfLfff‰fNf^fZfbfg,ÌŠT"O,ª,È,-[A"ñ]í,É"¼'[,È,à,Ì,Å,·,ª]A^µ,¢,ª—e^Õ,È,½,ß]A'½,,ÌfAfvfŠfP][fVf‡f",©,çŽg,í,ê,Ä,¢, ,Ü,·]B ,½,Æ,¦,Î]AMS-Office,È,Ç,É, ,é]A[]uftf@fCf<[]vf][fjf...][,Ì]u'—,é]v,È,Ç,Í]A,± ,ÌSimple MAPI,ðŽg—p,µ,Ä,¢,Ü,·]B ,±,Ì,æ,¤,ÈMAPI,ÌŒÄ,Ñ]o,µ,ðBecky!,ÅŽó,¯,ç,ê,é,æ,¤ ,É,·,é,É,Í[]AfCf"f^][f]fbfgfGfNfXfvf]][f‰,ª•K]{,Å,·]B[]ufc][f<]vf]fjf... [I,Ì]ufCf"f^][f]fbfgfIfvfVf‡f"]v[]ufvf]fOf‰f€]v,Ì]€ ,Å∏A"dŽqf]][f<,Æ,µ,Ä]uBecky! Ver.2]v,ð'I'ð,µ,Ä,,¾,,a,C]B

,Ü,½□APalm,Ì•W□€f□□[f<fRf"fWfbfg,àMAPI,É'Ήž,µ,Ä,¢ ,Ü,·□B□ã<L□Ý'è,ð□s,Á,½Œã□AHotSync,Ì□Ý'è,Å□Af□□[f<fNf ‰fCfAf"fg,Æ,µ,Ä□A□uOutlook Express□v,ðŽw'è,·,é,±,Æ,Å□ABecky! ,ÆPalm,Æ,ÌŠÔ,ÅHotSync,ª‰Â"\,É,È,è,Ü,·□B

Becky!,ÌMAPI'Ήž,Í•"•<sup>a</sup>"I,È,à,Ì,Å,·,Ì,Å□A,·,×,Ä,ÌMAPI'Î ‰žfAfvfŠfP□[fVf‡f",<sup>a</sup>"®□ì,·,é,í,<sup>-</sup>,Å,Í, ,è,Ü,¹,ñ□BBecky!,<sup>a</sup>fTf|□[fg,μ,Ä,¢ ,È,¢MAPIfR□[f<,<sup>a</sup>, ,Á,½□ê□‡,ÍfGf‰□[f□fbfZ□[fW,<sup>a</sup>□o,Ü,·,<sup>a</sup>□A,±,ê,ÍŽd—I,Æ,¢,¤,± ,Æ,Å,<sup>2</sup>—¹□<sup>3</sup>,,¾,<sup>3</sup>,¢□B

## ^¶[æ,ĺ‰;,ÌfefLfXfg"ü—ĺfGfŠfA,É'¼[Ú"ü ĺ,Å,«,é,Ì,É[ACc,âBcc,ĺf{f^f",ðfNfŠfbfN,μ,ÄfAfhfŒfX',ðŠJ,©,È,¯,ê,Î,¢,¯,È,¢,Æ,¢,¤ ,Ì,ĺ-Ê"\,,³,¢[]B

### fTf|□[fg,É,Â,¢,Ä

"o<sup>^</sup>ft[[fU[[,Ì•û,Í[]ABecky! News,É,<sup>2</sup>"o<sup>^</sup>%<sup>0</sup>,<sup>3</sup>,¢]]BBecky! ,Ìfo[[fWf‡f"fAfbfv[]î•ñ,ðf][][f<,ÅŽó,<sup>-</sup>Žæ,é,±,Æ,ª]o—<sup>^</sup>,Ü,·]B ]Ú,μ,,͉<sup>0</sup><LfTfCfg,ð,<sup>2</sup>——‰<sup>0</sup>,<sup>3</sup>,¢]B

http://www.rimarts.co.jp/becky-news-j.html

,Ü,½ []ABecky!,É,Â,¢,Ä,Ì,²Žį-â,È,Ç,Í[]A‰<sup>Q</sup><LŒfަ"Â,© []Af[]][[fŠf"fOfŠfXfg,ð,²—~—p,¢ ,½,¾,«,Ü,·,æ,¤[]A,¨Šè,¢,¢,½,µ,Ü,·[]B ŒÂ•Êf[][][f<,Å,Ì,²Žį-â,È,Ç,É,Â,«,Ü,µ,Ä,à[]A‰Â"\,ÈŒÀ,è,¨•ÔŽ-,³,¹,Ä',,«,½,¢,Ì,Å,·,ª[]AŠJ"-[]EfTf|[][fg,Æ,à^ê[]I,Å,â,Á,Ä,¨,è,Ü,·ŠÖŒW[]ã[]Af[]][[f<,̕Ԏ-,ð[]',,± ,Æ,ÉŽžŠÔ,ðŽæ,ç,ê[]AŠÌ[]S,Ìf\ftfgfEfFfAŠJ",ÉŠ,,,<sup>-</sup>,鎞ŠÔ,ªŽv,¤,æ,¤,ÉŽæ,ê,È,,È,é,±,Æ,ª, ,è,Ü ,·[]B,»,Ì,½,ߌ•Ê,É,¨•ÔŽ-,ª[]o—^,È,¢[]ê[]‡,à, ,è,Ü,·[]B‰½<sup>2</sup>,²—eŽĺ,,¾,³,¢[]B ,È,¨[]Af†[[fU[["o~^,ÉŠÖ,·,é,¨-â,¢[]‡,í,¹,È,Ç,Í[]Af][][[f<,Åcarty@rimarts.co.jp,Ü,Å,¨Šè,¢ ,µ,Ü,·[]B

# *fTf\*□[*fg*Œfަ″Â

Becky!Ver.2,ÉŠÖ,∙,éfofOfŒf|□[fg□A□î•ñŒðŠ·□AŽ¿<^‰ž"š,È,Ç,ð– Ú"I,Æ,μ,½WebŒfަ"Â,ðŠJ□Ý,μ,Ä,¢,Ü,∙□B

http://www.rimarts.com/bbs\_b2/

# Becky!f<br/> [][[fŠf"fOfŠfXfg

Becky! ver.2,ÉŠÖ,·,éfofOfŒf|[[fg[]A[]î•ñŒðŠ·[]AŽ¿<^‰ž"š,È,Ç,ð-Ú"I,Æ, $\mu$ ,½f][][fŠf"fOfŠfXfg(becky-ml),ðŠJ[]Ý, $\mu$ ,Ä,¢,Ü,·[]B

f\_\_\_[fŠf"fOfŠfXfg,Æ,ĺ‰½,©,²'¶,¶,È,¢•û,Ì,½,ß,É,¿,å,Á,Æ,¾,¯\_]à–¾,³,¹,Ä,¢ ,½,¾,«,Ü,·,Æ]AfCf"f^\_[[flfbfg]ã,Å]A, ,éf]\_[[f<fAfhfŒfX,É'— ]M,µ,½f]\_[[f<,ðfŠfXfg,É"o<sup>^</sup>,³,ê,½f]f"fo]['S<sup>o</sup>,É"z]M,·,éŽd'g,Ý,Å]A,±,ê,É,æ,èŽQ ‰ÁŽÒ'S<sup>o</sup>,ªf]\_[[f<,Ì,â,èŽæ,è,ð<¤—L]o—<sup>^</sup>,é,æ,¤,É,È,è,Ü,·]B

## "ú,Ù,Á,Ä,",,Æ[]A,·,®,Éf[][[f<f{fbfNfX,²f]][[f<,Å, ,Ó,ê,Ä,µ,Ü,¤,±,Æ,², ,è,Ü,·]B,Ü,½ []AŽQ‰ÁŽÒ,Ì'½,³,©,ç]A"z]M,É,©,È,莞ŠÔ,²,©,¢]ê[]‡,à, ,è,Ü,·]B ŽQ‰Á,²Šó-],Ì•û,Í[]A,»,Ì"\_,ð,²[]³'m,",«,,¾,³,¢]B

,È,  $\Box$  A,±,Ìf [] [[fŠf"fOfŠfXfg,Í] A<LŽ-"à—e,ð Web ]  $\tilde{a}$ ,'n {——‰Â"\,Å,  $\Box$  B

http://www.rimarts.com/ml/becky-ml/

## f[][[fŠf"fOfŠfXfgŽQ‰Á,ÌŽd•û

becky-ml-ctl@rimarts.com,É[]Af[][[f<,ð'—,è,Ü,·]]B  $\mathbb{C}^{-\frac{1}{4}}$ ,Í<ó—"[]A-{•¶,Ésubscribe fRf}f"fh,ð<L]q,µ,Ü,·]]B

[]i^ȉºFML,Ì∙W[]€fKfCfh,æ,è^ø—p[]j

\*\*\* Confirmation ("o<sup>~</sup>^,ÌŠm"F) ,É,Â,¢,Ä \*\*\*

Ž©"®"o~^,Ì[]ê[]‡[]A,Ü,,][Å[]‰,É

subscribe , ,È,½,Ì-¼'O ('□^Ó: Email Address ,Å,Í,È, , ,È,½,Ì-¼'O)

—á∏F

subscribe Anne Shirley

,Ì,æ,¤,ÈfŠfNfGfXfg,ð'—,Á,Ä,à,ç,Á,Ä,¢,Ü,·□B-¼'O,͉pŒê(,Æ,¢,¤,©f□□[f}ŽŠ) ,ªŠú'Ò,³,ê,Ä,¢,Ü,·□B,Ü,½'SŠpfXfy□[fX,È,Ç,ÌfR□[fh,ª, ,é,ÆfGf‰□[,É,È,è,Ü ,·□B,¢,í,ä,éASCII•¶ŽŠ,Ì"Í^Í,Å□',¢,ĉº,³,¢□B

```
,»,l^ê"x,ß,l"o~^fŠfNfGfXfg,É'l,µŽŸ,l,æ,¤,ÈftfŒ[[fY(,±,l]"Žš]«,l, ,,Ü,Å,à—á,Å,·)
```

#### confirm 84682771 Anne Shirley

,ðŠÜ,Þ□w,±,Ìf□□[fŠf"fOfŠfXfg,É"o<sup>~</sup>^,ð,µ,Ä,à,æ,¢,©□H□x,Æ,¢,¤Šm"F,ð<],ß,é f□□[f<,ð<sup>^</sup>ê"x•Ô,µ,Ü,·□B,±,ê,Í□u□ŸŽè,Éf□□[fŠf"fOfŠfXfg,Ö"o<sup>~</sup>^,³,ê,Ä,µ,Ü,¤□v "™,Ì,¢,½,,,ç,Ö,Ì—\-h□ô,Å,·□B

, ,È,½,ª,±,Ìf□□[fŠf"fOfŠfXfg,Ö,ÌŽQ‰ÁŠm"F,Ìf□□[f<,ðŽó,¯,Æ,Á,½,È,ç□A

confirm fpfXf[][[fh(]"Žš) , ,È, $\frac{1}{2}$ ,Ì- $\frac{1}{4}$ 'O

,±,ÌftfŒ[[fY,ðŠÜ,Þf]][[f<,ð,à,¤^ê"x"o<sup>~</sup> — p,ÌfAfhfŒfX ,Öf]][[ $f<,d,a,a,a^{e} x a^{e} x a^{e} a^{e} a$ 

\_\_\_\_^Ô^\_\_\_\_ ,à,μ<u></u>Ω

confirm fpfXf□□[fh(□"Žš), ,È,½,Ì-¼'0

,Ìf□□[f<,ð,È,,µ,Ä,µ,Ü,Á,½,Æ,©□A•ª,©,ç,È,,È,Á,Ä,«,½,Ì,Å□Å□‰,©,ç,â,è,È ,¨,µ,½,¢,Æ,¢,¤□ê□‡,Í□A□h□Å□‰,©,ç□h,Â,Ü,è

subscribe Anne Shirley

## f□□[fŠf"fOfŠfXfg,Ö,Ì"Š□e

 $f \Box \Box [f \check{S} f "f Of \check{S} f X f g, \acute{E} f \Box f b f Z \Box [f W, \eth " \check{S} \Box e, \cdot, \acute{e}, \acute{E}, \acute{I} \Box A^{\grave{E}} \&^{\varrho}, \grave{I} f A f h f \pounds f X, \acute{E} f \Box \Box [f <, \eth '-, \grave{e}, \ddot{U}, \cdot \Box B ]$ 

#### becky-ml@rimarts.com

 $[] \acute{U}, \mu, i [] A \check{Z} Q ‰ \acute{A} [] , \mu [] \check{z}, \acute{Y}, i f ] [] [[f < , \acute{E} ` \hat{I}, \cdot, \acute{e} \bullet \hat{O} [] M, \eth, ^2 - - - , , ^{3}_{4}, ^3, ¢ [] B$ 

  $^{3},\mu,\acute{E}f\square[f\check{S}f"fOf\check{S}fXfg,C,c]í[c;,^{3},^{1},\ddot{A}',,\pm,\mathcal{E},^{a},,\dot{e},\ddot{U},\cdot]B$ 

$$\label{eq:constraint} \begin{split} &, & \ddot{U}, & \dot{U}_{2} = A^{*} = A^{*}, \\ & \dot{U}_{2} = A^{*} = A^{*}, \\ & \dot{U}_{2} = A^{*}, \\ & \dot{U}_{2} = A^{*}, \\$$

 $\label{eq:constraint} \ensuremath{\ensuremath{\mathbb{K}}} \ensuremath{\mathbb{K}} \ensuremath{\mathbb{K}}, \ensuremath{\mathbb{K}}, \ensuremath{\mathbb{K}$ 

,Æ,«,È,Ç□A,·,®,É^ì,ê,Ä,µ,Ü,¢□AŒ<‰Ê□AfGf‰□[,Ìf□□[f<,ª'å—Ê,ÉŠÇ—□ŽÒ,Ü,Å•Ô,Á,Ä,,éŽ-,É,È,è,Ü,·□B

#### f‰fCfZf"fX,É,Â,¢,Ä

## Becky!Internet Mail,ðfCf"fXfg□[f‹,μ□A□Å□‰,É‹N"®,·,é,Æ□A^ȉº,ÌŽg p‹-'ø□',ª•\ަ,³,ê□Aft□[fU□[,Í□u"<sup>-</sup>^Ó,·,é□v,ðfNfŠfbfN,μ,È,¢,Æfvf□fOf‰f€ ,ðŽÀ□s,Å,«,È,¢,æ,¤,É,È,Á,Ä,¢,Ü,·□B

> Becky! fCf"f^□[flfbfgf□□[f< Žg—p<-'øŒ\_-ñ□' —LŒÀ‰ïŽĐfŠf€fA□[fc

—LŒÀ‰ïŽÐfŠf€fA□[fc□i^ȉº•¾ŽĐ□j,Ì□uBecky! fCf"f^□[flfbfgf□□[f<□v,Í□A‰º</p>
<L□ð□€,É,²"<sup>-^</sup>Ó,¢,½,¾,¢,½□ê□‡,É,Ì,Ý,²Žg—p,¢,½,¾,<sup>-</sup>,Ü,·□B
-{f\ftfgfEfFfA,ðŽg—p,³,ê,½□ê□‡,͉º<L□ð□€,É,²"<sup>-^</sup>Ó,¢,½,¾,<sup>-</sup>,½,à,Ì,Æ,³,¹,Ä
,¢,½,¾,«,Ü,·,Ì,Å□A‰º<L□ð□€,ð□[•ª,"Ç,Ý,Ì□ã,²Žg—p,,¾,³,¢□B</p>

,à,μ,à[]A"<sup>-</sup>^Ó[]o—^,È,¢[]ê[]‡[]A,½,Æ,¦ŽŽ—p-Ú"I,Å, ,Á,Ä,à[]A-{f\ftfgfEfFfA,ðŽg—p ,·,é,±,Æ,Í[]o—^,Ü,¹,ñ[]BŽg—p,ð'†Ž~,μ[]A'¬,â,©,É'S,Ä,ÌfCf"fXfg[][f<,³,ê,½ftf@ fCf<,ð[]í[]œ,μ,ĉ<sup>o</sup>,³,¢[]B

f‰fCfZf"fX"⁻^Ó[]'

- $\Box E-c"o^{^{,}}if{ftfgfEfFfA,é,Å,¢,Ä$ 
  - -¢"o<sup>~</sup>^,Ìf\ftfgfEfFfA,Í□A,R,O"úŠÔ,ÌŽŽ—pŠúŠÔ□A-<sup>3</sup>—¿,ÅŽg—p,·,é,±,Æ,ª□o—<sup>^</sup>,Ü ,·□B,±,ÌŠúŠÔ,ð‰ß,¬,Ä□AŒp'±,μ,Ä,²Žg—p,³,ê,é□ê□‡,Í□Af‰fCfZf"fX,ð,²□w"ü' ,•K—v,ª, ,è,Ü,·□B
  - ,½,¾,μ□AŽ--±Žė'±,«□ã,È,Ç,Ì,â,Þ,È,«—□—R,ª, ,Á,½□ê□‡□A,Ü,½,Í□L•ñ□A□o"Å"™ ,Ì‹Æ-±,ÉŒg,í,éŽÒ,ª•]‰¿,ð-Ú"I,Æ,μ,Ä-{f\ftfgfEfFfA,ðŽg—p,·,é□ê□‡,È,Ç□A•¾ ŽĐ,ªŽ-'O,É,»,ÌŽ|,ð'm,ç,³,ê,Ä,¢,é□ê□‡,ÉŒÀ,è□A"C^ÓŠúŠÔ□AŽŽ—pŠúŠÔ,ð‰"'·,· ,é,±,Æ,ª□o—^,Ü,·□B

□E"o<sup>~</sup>^f\ftfgfEfFfA,É,Â,¢,Ä

\_'\_\_<à"o˜^,ð[]s,Á,½[]ê[]‡[]Af†[][fU[][,É'Î,μ,Ä[]AŒp'±Žg—p,Ìf‰fCfZf"fX,ª—^,¦,ç,ê

,Ü,·□B"-f\ftfgfEfFfA,É,¨,¯,éŽg—pf‰fCfZf"fX,Í□A^ȉº,Ìf‰fCfZf"fX'ÌŒn,ÉŠî ,Ã,«,Ü,·□B,±,ê,Í□Af†□[fU□[,Ì"s□‡,ɉž,¶,Ä"C^Ó,Ì,à,Ì,ª'I'ð‰Â"\,Å,·,ª□A'I 'ð,Å,«,é,Ì,Í 1,Â,¾,¯,Å,·□B

ŒÂ□lf‰fCfZf"fX□F

Žg—p,·,éf†[[fU[['P^Ê,Å,Ìf‰fCfZf"fX,ª•K—v,Å,·[]B"<sup>-</sup>^êŒÂ[]l,ªŽg—p,·,éŒÀ,è ,É,¨,¢,Ä[]A•;[]"'ä,Ìfpf\fRf",Ö,ÌfCf"fXfg[[[f<,ª<-‰Â,³,ê,Ü,·[]B

fCf"fXfg[[f<f‰fCfZf"fX[]F

Žg—p,∙,éfpf\fRf",Ì'ä□"•ª,Ìf‰fCfZf"fX,ª•K—v,Æ,³,ê,Ü,·□B

‰Æ'°f‰fCfZf"fX∏F

[]¶ŒvŠŽ,Â[]Z<[],ð^ê,É,·,鉯'°,Å, ,ê,Î[]A,Pf‰fCfZf"fX,Æ,µ,Ä[]",¦,ç,ê,Ü,·[]B 'A,μ[]A‰Æ'°,Ì[]\[]¬^õ,ª[]A‰ïŽÐ,âŠw[]Z,È,ljÆ'ëŠO,ÅŽg—p,·,é[]ê[]‡,Í[]AŒÂ•Ê,Ìf‰ fCfZf"fX,ª•K—v,Æ,È,è,Ü,·[]B

f‰fCfZf"fX,Ì□w"ü,Í□A"-f\ftfgfEfFfA,Ì'~□ìŒ,Ì□w"ü,ð^Ó-¡,·,é,à,Ì,Å,Í, ,è,Ü ,¹,ñ□B,Ü,½□A□w"ü□Ï,Ý,Ìf‰fCfZf"fX,É,Â,¢,Ä,Í□A,¢,©,È,é—□—R,ð,à,Á,Ä,µ,Ä,àŠ· <à<y,ѕԕi,Í,Å,«,Ü,¹,ñ□B ,È,¨□A"o~^f\ftfgfEfFfA,Ìfo□[fWf‡f"fAfbfv,É,Â,¢,Ä,Í-³□ž,Æ,µ,Ü,·,ª□Aft□[fU□[

,<sup>2</sup>fCf"f^[[flfbfgfTfCfg,Ü,½,ĺ,»,Ì'¼f[]fffBfA"™,æ,莩[]g,ÌŽè,Å"üŽè,·,é•K—v ,<sup>a</sup>, ,è,Ü,·[]B,Ü,½[]A•¾ŽĐ,ĺ[]A,¢,©,È,é[]ê[]‡,Å, ,Á,Ä,àfo[][fWf‡f"fAfbfv,Ì<`-± ,ðft∏[fU∏[,É'Î,μ,Ä•‰,¤,à,Ì,Å,ĺ, ,è,Ü,¹,ñ∏B

□E"o<sup>~</sup>^fpfXfR□[fh,É,Â,¢,Ä

,²"o~^ft□[fU□[,Ì•û,Í□A"o~^fpfXfR□[fh,ðŽæ"¾,·,é,±,Æ,ª□o—^,Ü,·□B,±,ê,Í□A -¢"o~^,Ìf\ftfgfEfFfA,É,¨,¢,Ä•\ަ,³,ê,é<N"®Žž,Ìf□fbfZ□[fWf{fbfNfX,ð•\ަ ,³,¹,È,¢,æ,¤,É,·,é,½,ß•K—v,Æ,È,é,à,Ì,Å,·,ª□A,±,ÌfpfXfR□[fh,ÍŽg—pf‰fCfZ f"fXŽ©□g,Æ,Í-³ŠÖŒW,È,à,Ì,Å,·□B

[],Á,Ä□A,È,ñ,ç,©,Ì•s□³,ÈŽè'i□A, ,é,¢,ĺfvf□fOf‰f€f□fWfbfN,̉ð"Ç,È,Ç,É,æ ,è,±,ÌfpfXfR□[fh,ð"üŽè,µ□A<N"®Žž,Ìf□fbfZ□[fWf{fbfNfX,ª•\ަ,³,ê,È,,È,Á ,½,Æ,µ,Ä,à□AŽg—pf‰fCfZf"fX,ð"üŽè,µ,½,±,Æ,É,Í,È,è,Ü,¹,ñ□BŒp'±Žg—p□A,Ü,½ ,͕s□³,È"z•z,ð-Ú"I,Æ,µ,Ä,±,Ì,æ,¤,È□s<sup>×</sup>,ð□s,Á,½□ê□‡□A,±,ê,ĺ^á-@fRfs□[,Æ ,Ý,È,³,ê□A-@"IŽè'i,É,æ,é□<sup>^</sup>±,Ì'Î□Û,Æ,È,è,Ü,·□B "o<sup>~</sup>ft□[fU□[,Ì,Ý,ª"o<sup>^</sup>,³,ê,½f‰fCfZf"fX,Ì□",ÉŠî,Ã,¢,Ä,Ì,Ý□A,±,ÌfpfXfR □[fh,ðŽg—p,,é,±,Æ,ª□o-^,Ü,·□B

#### ⊡Ó"C,Ì⊡§ŒÀ

 $\begin{array}{l} ,\pm, \hat{l}fvf\Box fOf & f\in [A, ", æ, \tilde{N} \bullet t\Box ], , & e'``\Box \hat{P} \bullet ", \hat{I}\Box A \times \Box \oplus [o - L \check{Z}p, \mathring{A}, \hat{l}' \tilde{n} < \check{Y}, \pounds, \grave{E}, \grave{e}, \ddot{U}, \Box B \Box \blacksquare \bullet i\Box < \langle y, \tilde{N}\Box A'' \grave{e}, \hat{l} - U'' I, \ddot{O}, \hat{l}'' K\Box \ddagger \Box < , \grave{E}, Ç, \pounds, \mathring{A}, \varphi, \ddot{A}, \hat{l} \bullet \hat{U}\Box \varnothing, \eth \check{S} \check{U}, \underline{P}\Box A, \varphi, \otimes, \grave{E}, e \bullet \hat{U}\Box \varnothing, \grave{a}\Box A, &, \hat{e}, \eth \\ - \overset{3}{4} < L, , & e[A, \mu, \grave{E}, \varphi, \pounds \check{S} \check{O}, \hat{i}, \varsigma, ] \Box A'\tilde{n} < \check{Y}, \overset{3}{3}, \grave{E}, \overset{1}{U}, \overset{1}{n} \Box B \\ , \pm, \hat{L} \Box \gg \bullet i, \hat{l}' \Box \hat{I} \check{Z} O < y, \tilde{N} \Box A \Box \gg ' \varphi \Box A'' z \bullet z, \pounds \check{S} \check{O}, \hat{i}, e, \varphi, \odot, \grave{E}, e \check{Z} O, \grave{a}\Box A'' - f \rangle ftfgf EfFf A, \hat{l} \check{Z}g \\ -p\Box A, \ddot{U}, \overset{1}{2}, (\mathring{Z}g - p \bullet s''), \pounds, æ, \acute{A}, \ddot{A}'' \Box \P, , e ( \overset{\circ}{S} O, \acute{E}, \acute{A}), e ( \overset{\circ}{D}''C, (\Box A, \gg, \hat{e}, \overset{a}{a}' \overset{1}{4} \Box U'' I, \mathring{A}, , e \\ , & S \hat{O}\Box U''I, \mathring{A}, , e, & \Box \Box A \bullet K' R''I, \mathring{A}, , e, & \odot < ô'''I, \mathring{A}, , e, & ( \grave{E} \check{S} O, \acute{I}, \varsigma, ] \Box A \bullet & (i, \grave{E}, ¢, \grave{a}, \mathring{I}, \pounds{E} \\ , \mu, \ddot{U}, \Box B, & \hat{e}, (\Box A, \gg, \hat{l}'^1 \check{S}Q, \grave{I}) & \hat{A}'' \cup \Box & ( , \acute{E}, \hat{A}, ¢, \ddot{A} \Box A'' \Box) \check{Z} O, & \check{Z} - 'O, \pounds'm, \varsigma, \overset{3}{a}, \grave{A}, ¢, \overset{1}{2} \Box \hat{E} \\ \Box \ddagger, \mathring{A}, \grave{a}'' = -I, \mathring{A}, \Box B \end{aligned}$ 

′~∐ìŒ

 $f\ffgfEfFfA[] * i, I[A'^[]] - @(y, N[]'[]] - []] = []] = [$ 

□uBecky!fCf"f^□[flfbfgf□□[f<□v,Í□A—LŒÀ‰ïŽÐfŠf€fA□[fc,Ì′~□앨,Å, ,è□AfŠf€ fA□[fc,É,æ,Á,Ä,Ì,Ý□Af‰fCfZf"fX,³,ê,Ü,·□B

"-f\ftfgfEfFfA,É'Î,·,éfŠfo□[fXfGf"fWfjfAfŠf"fO<y,Ñ□A‰ü•Ï,ĺ^ê□Ø<ÖŽ~,μ,Ü,·□B Copyright (C)1996-2000 RimArts,Inc.All rights reserved.

### [^ó\_ü]fRf}f"fh ([ftf@fCf<]f\_fjf...\_[]

 $\bullet \P[]', \delta^{o}[]"u,\mu,U,\cdot]]B^{o}[]"u,\mu,\frac{1}{2}, fy][fW, \delta^{o}]"a^{o}[]"a^{o}[]"u,\cdot,efvfSf"f^{o}, \delta_{fvfSf"f^{o}}, ffvfvfvftf", h,C,\delta_{fvf}, h,C,\delta_{fvf}, h,C,\delta_{$ 

### fVf‡[[fgfJfbfg\_

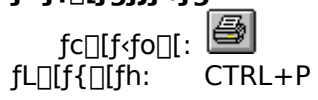

#### [ftf@fCf<,Ì^ó]ü]f\_fCfAf]fO f{fbfNfX

•¶□',Ì^ó□ü,ÉŠÖ,∙,é^ȉº,ÌflfvfVf‡f",ª□Ý'è,Å,«,Ü,·□B

## fvfŠf"f^

,ejvjSj"j^,ajvjSj"j^,IUU'±,0•IUX,·,e,E,IUA<jvjSj"j^,I'I'0...>j{j^j\*,0‰Y,μ,Α,,¾,3,¢UB **fvfŠf"f^,Ì'I'ð** 

\_\_\_\_<u>[fvfŠf"f^,)□Ý'è]f\_fCfAf□fO\_f{fbfNfX</u>,ð•\ަ,μ,Ü,·□BfvfŠf"f^,Ì'l'ð,â□Ú'±,ð□Ý'è,μ,Ü,·□B ^**ó**□**ü"Í^Í,Ì'l'ð** 

. ^ó□ü,μ,½,¢∙"□",ðŽw'è,μ,Ü,·□B

•‴′P^Ê,Å^ó[ü

•¡□", ]•"□", ð^ó□ü, ·, é□ê□‡□AŠefy□[fW,ðŽw'è,µ,½•"□", ,Â^ó□ü, ·, é, Ì, Å, Í,È,-□Afy□[fW□‡,ÉŽw'è,µ,½•"□",ð^ó□ü,µ,Ü, ·□B

^ó<u></u>]ü∙iŽ;

^ó□ū,Ĩ•iŽ¿,ðʻl'ð,μ,Ü,·□B^ê"Ê"l,É□A'á,¢•iŽ¿,Å^ó□ū,μ,½,Ù,¤,ª^ó□ūŽžŠÔ,ĺ′Z,,È,è,Ü,·□B

#### [^ó[]ü'†]f\_fCfAf[]fO f{fbfNfXPrint Progress Dialog

<<YourApp>>,ª^ó[]ü,·,éff][[f^,ðfvfŠf"f^,É'—,Á,Ä,¢,é, ,¢,¾,É,Í[]A[^ó[]ü'†...]f\_fCfAf[]fO f{fbfNfX,ª•\ަ,³,ê,Ü,·[]BŒ»[]Ý^ó[]ü'†,Ìfy][fW"Ô[]†,ð•\ަ,µ,Ü,·[]B

#### [^ó]üfvfŒfrf...][]fRf}f"fh ([ftf@fCf<]f]fjf...][)

 $\begin{array}{l} & \square^{*}(F,i) \bullet \P_{\square}^{*}(\delta^{0}\squareZZ,i)fCf_{\square}[fW,A^{0}\squareZZ,i)fCf_{\square}[w,B^{0}\squareZZ,i)fCf_{\square}[w,B^{0}\squareZZ,i)fCf_{\square}[w,B^{0}\squareZZ,i)fCf_{\square}[w,B^{0}\squareZZ,i)fCf_{\square}[w,B^{0}\squareZZ,i)fCf_{\square}[fW,B^{0}\squareZZ,i)fCf_{\square}[fW,B^{0}\squareZ,i)fCf_{\square}[fW,B^{0}\squareZ,i)fCf_{\square}[fW$ 

### ^ó]]üfvfŒfrf...][fc][f<fo][

^ó[üfvfŒfrf...[[fc[[f‹fo[[,É,Í[]A^ȉ⁰,Ì,æ,¤,È'€[]),ª]]s,¦,Ü,·[]B ^ó[ü [^ó[ü]f\_fCfAf[]fOf{fbfNfX,ð•\ަ,μ[A^ó[]ü,ðŠJŽn,μ,Ü,·[]B ŽŸfy[][fW ŽŸ,Ìfy[[fW,ðfvfŒfrf...][,μ,Ü,·]B 'Ofy[[fW,ðfvfŒfrf...][,μ,Ü,·]B 1 fy[[fW,ðfvfŒfrf...][,μ,Ü,·]B 1 fy[[fW / 2 fy][fW ^ó[]üfvfŒfrf...][‰æ-Ê,É•\ަ,·,éfy[[fW[]",ð[]Ø,è'Ö,¦,Ü,·]B. Šg'å Œ»[]Ý•\ަ,μ,Ä,¢,éfy[[fW,ðŠg'å,μ,Ü,·]B

•Â,¶,é

``` ^ó□üfvfŒfrf...□[‰æ-Ê,ð•Â,¶□Af□fCf",ÌfEfBf"fhfE,É-ß,è,Ü,·□B

## [fvfŠf"f^,Ì□Ý'è]fRf}f"fh ([ftf@fCf‹]f□fjf...□[)

#### [fvfŠf"f^,Ì]Ý'è]f\_fCfAf]fO f{fbfNfX

fvfŠf"f^,Ì'I'ð,â□Ú'±□A,¨,æ,Ñ,³,Ü,´,Ü,È□Ý'è,ð□s,¢,Ü,·□B **fvfŠf"f^,Ì'I'ð** Žg—p,·,éfvfŠf"f^,ð'I'ð,µ,Ü,·□B['Ê□ÍŽg,¤fvfŠf"f^],Ü,½,Í[,»,Ì'¼,ÌfvfŠf"f^] ,ª'I'ð,Å,«,Ü,·□BfVfXfef€,É1 'ä^È□ã,ÌfvfŠf"f^,ªfCf"fXfg□[f<,³,ê,Ä,¢ ,é,Æ,«,É,Í□Afhf□fbfvf\_fEf"fŠfXfgf{fbfNfX,©,çŽg p,µ,½,¢fvfŠf"f^,ð'I'ð,Å,«,Ü,·□B□V,½,ÉfvfŠf"f^,ðfCf"fXfg□[f<,µ,½,è□AfvfŠf"f^] □[fg,Ì□Ý'è,ð□s,¢,½,¢,Æ,«,Í□AfRf"fgf□□[f<pflf<,ðŽg,Á,Ä,,³,4,□B

^ó<u>∏</u>ü,ÌŒü,«

—pކ,É^ó∏ü,∙,éŒü,«,Ì∏c,©‰¡,©,ðŽw'è,μ,Ü,·∏B

#### —pކfTfCfY

•¶\_',ð^ó□ü,∙,é—pކ,ÌfTfCfY,ðŽw'è,μ,Ü,·□B

#### ‹‹Ž†•û-@

•¡[]",Ī́<<ކfgfŒ[[,ðŽ[],ÂfvfŠf"f^,Ì[]ê[]‡[]AŽg—p,·,éfgfŒ[][,ðŽw'è,μ,Ü,·[]B

#### flfvfVf‡f"

ĨĨĨĨŀð,³,ê,½fvfŠf"f^,ɌŗL,ÌflfvfVf‡f",ð□Ý'è,∙,éf\_fCfAf□fOf{fbfNfX,ð•\ަ,μ,Ü,·□B

flfbfgf[][[fN...

flfbfgf[][fN,É]Ú'±,µ]A]V,µ,¢fhf‰fCfu-¼,ðŽw'è,µ,Ü,·]B

## [fy\_[fW,Ì\_Ý'è]fRf}f"fh ([ftf@fCf<]f\_fjf...\_[)

 $<<\!\!fAfvf\check{S}fP[[fVf\ddaggerf"\&A\_L,\dot{I}<@"\backslash,\dot{I}]a-^3\!\!/_4,\delta,\pm,\pm,\acute{E}<\!L]q,\mu,\ddot{A},,^3\!\!/_4,^3,&\BoxB>>$ 

### ,Í,¶,ß,É

Becky! Internet Mail,Í□AfCf"f^□[flfbfg,Ì,½,ß,Ìf□□[f<f\ftfg,Å,·□B

1996"N,ÌŒöŠJ^È—^□Aft□[fU□[,ÌŠF—I,Ì^ÓŒ©,ðŽæ,è,¢,ê,Â,Â□i‰»,μ,Ä,Ü,¢,è,Ü,μ,½,ª□A,± ,±,Å□AVer.2,Æ,μ,Ä□V,½,É□¶,Ü,ê•Ï,í,è,Ü,μ,½□B

Becky! Ver.2,Å,Í[]A[]V<K<@"\,Ì'ljÁ[]AŠù'¶,Ì<@"\,Ìfuf‰fbfVf...fAfbfv,à,³,éŽ-

,È,ª,ç□u,æ,è'¬,□v□u,æ,èfVf"fvf<,É□v□u,æ,è^À'è,μ,½□vf\ftfgfEfFfA,ð–ÚŽw,μ□Aff□[f^□\'¢ ,©,ç□ª–{"I,É□ÝŒv,ð,â,è'¼,μ,Ä,¢,Ü,·□B

[]‰,ß,Ä<N"®,μ,½[]l,ĺ[]A‰æ-Ê,Ì, ,Ü,è,ÌfVf"fvf<,³,É[][]X"[]Žq"²,⁻,·,é,©,à,μ,ê,Ü,¹,ñ[]B ,Ü,Ÿ[]A,Æ,É,©,Žg,Á,Ä,Ý,ĉº,³,¢[]B"ñ[]í,É'½,,֗̕~,È<@"\,ª[]AŒ^,μ,Äf†[[fU[[,ÌŽ×-,,É,È,c, []A,»,ê,Å,¢,Ä—~,μ,¢,ÆŽv,¤[]Š,É,¿,è,Î,ß,c,ê,Ä,¢,é,Ì,ª,¨•ª,©,è',,⁻,é,ÆŽv,¢,Ü,·[]B

Becky! ,ÌŠJ",ðŽx,¦,ĉ⁰,³,Á,Ä,¢,éf†[[fU[[,ÌŠF—l,É[]A[]S,æ,芴ŽÓ,¢,½,µ,Ü,·[]B —LŒÀ‰ïŽÐfŠf€fA[[fc []æ[]¼'m"Ž

Becky!,ÌŽå,È"Á'·

 $] \rightarrow i ]$ ,  $\hat{f} ] [f < f f b f N f X, \delta ] ] \neg \% \hat{A}''$ 

- ,È,Ì,Í,à,¿,ë,ñ囗AŒÂҴX,Ìf囗Ҵ[sf{fbfNfX,É'Î,μ囗A•;囗",ÌҴufvfҴftf@fCf‹[]v,ð囗Ý'è‰Â"\[]B,± ,ê,É,æ,è囗A—á,¦,Î囗AfmҴ[fgfpf\fRf",ðŽ囗,¿•à,,æ,¤,ÈҴêҴ‡ҴA ‰ïŽÐ,Å,Í囗AҴuLAN,ÅҴÚ'±ҴA'èŠúf`fFfbfN,Í,P,O•ª,¨,«,ÉҴvŽ©'î,Å,ÍҴuf\_fCf"f‹fAfbfv囗A'èŠú f`fFfbfN,È,μҴv,È,Ç,ÌҴ×,©,¢ҴÝ'è,ðfҴf"f^fbf`,ÅҴØ,è'Ö,¦,é,±,Æ,ªҴo—^,Ü,·[]B
- D> f□□[f<Žó□M,Å,ÍIMAP4rev1□AfAfhfŒfX',Å,ÍLDAP,ðfTf] □[fg□BŠé<Æft□[fU□[,ð't□S,Éfj□[fY,ª□,,Ü,è,Â,Â,,é,±,ê,ç,Ì□V,µ,¢fefNfmf□fW□[,É,à'î ‰ž,µ,Ü,·□B
- D> ff□[f^ŠÇ—□,Ì□Å"K‰»,É,æ,è□A-œ'P^Ê,Ìf□□[f<,ª"ü,Á,½ftfHf<f\_,Å,àfXfgfŒfX,È,'€□ì,·,é,± ,Æ,ª□o—^,Ü,·□B
- D HTMLf□[[f<,\]□]¬,ðfTf|□[fg□Bf}fCfNf□f\ftfgfCf"f^□[flfbfgfGfNfXfvf□[[f‰ ,T□D,O^È□~,\]fCf"f‰fCf"fGfffBf^,ð—~p‰Â"\,È,Ù,©□AŠO•"fGfffBf^,É,æ,é•Ò□W,à ‰Â"\,Æ,È,Á,Ä,¢,Ü,·□B
- □> □\_"î,Èfef"fvfŒ□[fg<@"\,É,æ,è□A'èŒ^•¶□',ĺ, ,ç,©,¶,ß□ì□¬,µ,Ä,¨,¢,Ä□Af□□[f<□ì□¬Žž,É•K —v,ɉž,¶,ÄŒÄ,Ñ□o,·,±,Æ,ª‰Â'\□BHTMLf□□[f<,àfef"fvfŒ□[fg,Æ,µ,Ä•Û'¶,Å,«,Ü,·□B □> fŠf}fCf"f □[<@'\,Å,Í□A"Á'è,Ì"úŽž,ÉŽó□M'',Éf□fbfZ□[fW,ª"ü,é,æ,¤</p>

,É□Ý'è,Å,«,é,Ù,©□A•Ò□W—p,ÉŠJ,¢,½,è□A'—□M",É^Ú"®,µ,Ä'—□M'Ò,¿□ó'Ô,É,·,é,±,Æ,à ‰Â"\,Å,·□B

□>

ftfBf<f^fŠf"fOf}fl□[fWff,Í□A"Á'è,Ì□ðŒ□,É,µ,½,ª,Á,Äf□□[f<,ðftfHf<f\_,É□U,蕪,¯,½,è□AŽ©" ® "]'—,µ,½,è,È,Ç,Ì□Ý'è,ð‰Â"\,É,µ,Ü,·□B□ðŒ□,Í□AAnd/Or,ÅŒ<,ñ,Å□A,¢,,Â,Å,à□Ý'è‰Â"\ □B^ê•à□i,ñ,¾Žg,¢•û,ð,µ,½,¢□l,Ì,½,ß,É□A□³<K•\Œ»,É,æ,é□ðŒ□Žw'è,àfTf|□[fg,µ,Ä,¢,Ü,·□B

,Ü,½[]A"Á'è,Ìf[][][f‹,ðAltfL[][,ð

‰Ÿ,μ,È,ª,çftfHf‹f\_,Éfhf□fbfv,·,é,¾,¯,Å□AŠÈ'P,É□U,蕪,¯□ðŒ□,Ì□Ý'è,ª□o—^,é,æ,¤ ,É,à,È,Á,Ä,¢,Ü,·□B

D> f□□[fŠf"fOfŠfXfgf}fl□[fWff,Í□A•i□",Ìf□□[fŠf"fOfŠfXfg,Ì□w"Ç□î•ñ,ð^ꊇŠÇ— □□Bf□□[fŠf"fOfŠfXfg,©,ç'—,ç,ê,Ä,,é^Ä"àf□□[f<,ðŒ³,É□AŠÈ'P,É□Ý'è,ª□o—^,é,æ,¤ ,É,È,Á,Ä,¢,Ü,·□B

□> fvf‰fOfCf"fCf"f^□[ftfFfCfX,ð'•"õ□BŠO•"fvf□fOf‰f€,É,æ,é<@"\Šg'£,ª e^Õ,É,È,è,Ü,µ,½□BBecky!,ÌPGPŠÖ~A,Ì<@"\,Æ□A‰¹□º"Y•t,Ì<@"\,Í□Afvf ‰fOfCf",É,æ,Á,ÄŽÀŒ»,³,ê,Ä,¢,Ü,·□B

[]> ,È,Ç,È,Ç[]B

#### Becky!"ü-å

,±,±,Å,Í[]ABecky!,ÌŠî-{"I,ÈŽg,¢•û,É,Â,¢,ĉð[]à,µ,Ä,¢,Ü,·[]B Becky!,Í[]A, ,é'ö"x,Ì'mŽ<sup>-</sup>,ª, ,ê,Î[]AŠî-{"I,É,Ífwf<fv,È,µ,Å,àŽg,¦,é,æ,¤,É[]ÝŒv,³,ê,Ä,¢, ,Ü,·[]B^È[]~,Í[]AfCf"fXfg[][f<,µ,½,Í,¢,¢,<sup>-</sup>,Ç[]AŽŸ,É,Ç,¤ ,µ,½,ç]]E[]E[]H,ÆŒ¾,¤•ûŒü,<sup>-</sup>,ÌfgfsfbfN,Å,·[]B

f[][[f<,âfpf\fRf",Ì[]‰[]SŽÒ,Ì•û,Å,à"»,è,â,·,¢,æ,¤,É[]A[]o—^,é,¾,¯•½^ÕŠŽ,Â[]ç'·,È•\ Œ»,ð[]S,ª,¯,Ä,¢,Ü,·[]B[]‰[]SŽÒ,Å,È,¢•û,Í[]ufofJ,É,·,é,È,¢[]v,Æ,¨Žv,¢ ,É,È,é,©,à,µ,ê,Ü,¹,ñ[]B,Æ,¢,¤,©[]A,È,è,Ü,·[]B,»,ÌŽž,Í,²,ß,ñ,È,³,¢[]B

<u>ŽŸ,Ö∏</u>"

#### □Å□‰,É<N"®,μ,½Žž

$$\begin{split} & \mathsf{Becky!}, \delta \square \mathbb{A} \square \mitsingle heightarrow \mathsf{E} < \mathsf{N}^{\circ} ( \mathbb{R} , \cdot, \acute{e}, \mathcal{A} \square \mathsf{A} \square \mathsf{H}^{\circ} ( \mathbb{I}^{\mathsf{f}} \cap \mathsf{H}^{\mathsf{f}} + \mathbb{I}^{\mathsf{f}} - \mathbb{I}^{\mathsf{f}} \cap \mathsf{H}^{\mathsf{f}} + \mathbb{I}^{\mathsf{f}} \cap \mathbb{I}^{\mathsf{f}} \cap \mathbb{I}$$

 $[]u, ¢, \hat{a}, \hat{a}, \ddot{E}, \ddot{n}[]v, \not{E}, ¢, x \bullet \hat{u}, \dot{I}[]A''K'' -, \grave{E}ftfHf < f_, ð \check{Z} © \bullet^{a}, Å'I, \hat{O}, \grave{E}, \grave{e}'' \ddot{u} - \dot{I}, \cdot, \acute{e}, \grave{E}, \grave{e}, \mu, \ddot{A}OK, \mu, \ddot{A} ‰^{\varrho}, {}^{3}, ¢ []B$ 

| メールボックス名(2):                               |
|--------------------------------------------|
| 基本設定 接続 メール作成 受信 詳細                        |
| 個人情報<br>名前(N):                             |
| メールアドレス( <u>A</u> ):                       |
| サーバー情報                                     |
|                                            |
| PUP3サーバー(受1言)( <u>M</u> ):                 |
| SMTPサーバー(送信)( <u>S</u> ):                  |
| ユーザーID(U): パスワード(P):                       |
| 認証方式(出)                                    |
| □ 受信メールをサーバーに残す(L) □ = 日後に削除(Oの場合削除しない)(D) |
| メールボックスの名前を設定します。                          |
| 識別しやすい名前を付けましょう。                           |
|                                            |
|                                            |
| プロファイル( <u>R</u> ): (標準) <b>新規(W)</b>      |
| グローバルプロファイル( <u>G</u> ) OK キャンセル ヘルプ       |

ŽŸ,É<code>DAf</code><code>D[f<,ð'—Žó<code>DM,·,é,½,ß,ÌŠî-{"I,ÈD</mark>Ý'è,ð<code>Ds,¢,Ü,·DB</code></code></code>

,Ü, ,Í []Af [][[f<f{fbfNfX-¼],ð @^,ß,Ü,µ,å,¤]B^ê"Ô []ã,Ì]]uf [][[f<f{fbfNfX-¼]iX]j]]v,Æ,¢,¤,Æ,±,ë,Å,·]B(^^)

 $\Box E \Box E \Box E$ 

$$\label{eq:eq:entropy} \begin{split} & \Box E \Box E \Box E, \text{``}, \tilde{n}, \dot{E}, \dot{E}'' Y, \ddot{U}, \dot{E}, \ensuremath{ \ \ }, \dot{A} \ensuremath{\%}^{0}, ^{3}, \ensuremath{ \ \ }, \pm, \pm, \acute{I}, \text{``}, \dot{e}, \dot{U}, \ensuremath{ \ \ }, \dot{e}, \ddot{U}, \dot{I}, \ensuremath{ \ \ }, \dot{e}, \ddot{U}, ^{1}, \ddot{n} \ensuremath{\square} B \end{split}$$

 $fvf \_ fof Cf_, \dot{l} - \frac{1}{4} O, \dot{E}, \dot{C}, \overset{a}{=}, & a, b, \mu, a, a \square B$ 

ŽŸ,É□A-¼'O,Æf□□[f<fAfhfŒfX,ð□Ý'è,µ,Ü,·□B,±,ê,ç,Ì□€-Ú,Í□Af□□[f<,ð□o,·,Æ,«,É□Af□□[f<,Ì□·□o□I—",ÉfZfbfg,³,ê,Ü,·□B □u-¼'O□v,Í"ú-{Œê,Å,à□\,¢,Ü,¹,ñ,ª□A"ú-{□I^ÈŠO,Ì□I,Æ,àf□□[f<,ð,â,èŽæ,è,ð,·,é□I,Í□AfAf<ftf@fxfbfg,Å□Ý'è,µ,½•û,ª,¢,¢,Å,µ,å,¤□B

—á∏F

-¼'O Anatano Onamae

f[][[f<fAfhf@fX mail@address

 $[i-\acute{a}, \mathring{A}, \cdot, æ[`]B, \pm, \grave{i}'\hat{E}, \grave{e}, \acute{E}"\"u-\acute{h}, \mu, \grave{E}, ¢, \mathring{A}‰^{\varrho}, \overset{3}, ¢, \ddot{E}[`]B(^^;)$ 

ŽŸ,ĺ□Af□□[f<fT□[fo□[,Ì□Ý'è,ð□s,¢,Ü,·□B,±,±,ð□³,µ,□Ý'è,µ,È,¢,Æ□Af□□[f<,Ì'—Žó□M,ª□o— ^,Ü,¹,ñ⊓B

 $[]uŽó[]Mfvf[]fgfRf<[]v,Ì,Æ,\pm,ë,Í[]A•[]'Ê,ÍPOP,R,Ì,Ü,Ü,Å,¢,¢,ÆŽv,¢,Ü,·[]B$ 

□uPOP3fT□[fo□[□v,ĺŽó□M,Ì,½,ß,Ìf□□[f<fT□[fo□[,Ì-¼'O,Å,·□BfCf"f^□[flfbfgfvf□fofCf\_,ÌŽ'-¿,ðŒ³,ÉŠÔ^á,¢,È,"ü−ĺ,μ,Ä,,¾,³,¢□B"ú-{Œê"ü−ĺf,□[fh,ĺ•K, ,n,e,e,Ì□ó'Ô,Å"ü−ĺ,μ,Ä ‰º,³,¢□B

—á⊓F

,o,n,ofT[[fo[[- $\frac{1}{4}$  pop.servername SMTPfT[[fo[[- $\frac{1}{4}$  smtp.servername [i—á,Å,·,æ[]`[]B,±,Ì'Ê,è,É"ü—Í,µ,È,¢,'nº,³,¢,Ë[]`[]B(^^;;)

,ĺ,¢□A,¨ŽŸ,ĺ□A□uft□[fU□[,h,c□v,Æ□ufpfXf□□[fh□v,Å,·□B ,±,ê,ĺ□Af□□[f<fT□[fo□[,É□Ú'±,·,é,½,ß,Ìft□[fU□[,h,c,ÆfpfXf□□[fh,Å,·□B ,à,μ, ,È,½,Ìfpf\fRf",ª'N,É,Å,à,¢,¶,ê,é□ê□Š,É, ,é,Ì,Å,μ,½,ç□AfpfXf□□[fh,ĺ<ó—",É,μ,Ä,¨,¢,½,Ù,¤ ,ª—Ç,¢,Å,μ,å,¤□B,»,Ì□ê□‡□AŽó□MŽž,ÉfpfXf□□[fh,ð"ü—ĺ,·,é,æ,¤,É,È,è,Ü,·□B

 $\Box E \Box E \Box E, \ddot{}, \acute{A}, \mathcal{A} E \Box A, \grave{a}, \varkappa^{\hat{e}}, \hat{A}, \overset{3}{4}, \overleftarrow{\Box} \Upsilon' \grave{e}, \cdot, \acute{e}, \mathcal{A}, \pm, \ddot{e}, \overset{a}{2}, , \grave{e}, \ddot{U}, \mu, \frac{1}{2} \Box B$ 

$$\begin{split} fCf''f^{[[f]fbfg, \acute{e}f_fCf, f<fAfbfv, Å]U'\pm, \mu, \ddot{A}, ¢, \acute{e}]^{e}[]\pm, \acute{l}[]A[]\acute{Y}'è‰æ-Ê, \grave{l}]]~~a, \grave{h}, \acute{e}, \acute{e}]u\check{S}i-\{[]\acute{Y}'e]v, \grave{h}- \times, \grave{h}]u[]U'\pm[]vf^{f}u, \deltafNf\check{S}fbfN, \mu, \ddot{A}, , \overset{3}{4}, \overset{3}{4}, \bullet]B[]\acute{Y}'è‰æ-Ê, \grave{e}]@, \grave{e}'O, \acute{i}, \grave{e}, \ddot{U}, \cdot, \ddot{E}]B , \\ ,\pm, \pm, \mathring{A}[]A[]u[]U'\pm \bullet \hat{u}-@[]v, \delta[]A[]uf_fCf, f<fAfbfv[]v, \acute{E}, \mu]A- \\ \times, \grave{h}fRf''f{f}fbfNfX, \mathring{A}[]A, Ç, \grave{h}f_fCf, f<fAfbfv, \delta\check{Z}g, \varkappa, @, \delta'I, \ddot{n}, \mathring{A}, , \overset{3}{4}, \overset{3}{4}, \bullet]B \end{split}$$

 $, \acute{I}, \ensuremath{\square} A, \ensuremath{\pm}, \ensuremath{\hat{A}}, n, j, \ensuremath{\hat{A}}, \ensuremath{\square} B \ensuremath{\square} u, n, j \ensuremath{\square} vf \{ f^f \ensuremath{\uparrow} f^f \ensuremath{,} \ensuremath{\delta} f bf N, \ensuremath{\mu}, \ensuremath{\hat{A}} \ensuremath{\square} A \ensuremath{\square} \ensuremath{\hat{A}}' \ensuremath{\hat{A}} \ensuremath{\hat{A}}, \ensuremath{\hat{A}}, \ensu$ 

<u>ŽŸ,Ö∏</u>"

#### f□□[f<,ðŽó□M,∙,é

,Æ,è,á □iŒ¾,í,È,,Ä,à—Ç,¢□j

 $fvf[]fofCf_, Éf_fCf_, f f f bfv, \mu, Ü, UB fs[]fqfff%f%]E]E]E$  $U' \pm, \mu, Ü, \mu, \frac{1}{2}B$ 

#### fWfff"fb **]uf]][f<fT][fo][,Ö,Ì]Ú'±,ÉŽ¸"s,μ,Ü,μ,½]v**

$$\begin{split} & \left\| \mathbb{E} \left\| \mathbb{E} \right\| \mathbb{E} \left\| \mathbb{E} \right\| \mathbb{E} \left\| \mathbb{E} \right\|^{-1} \left\| \frac{1}{2} \right\|^{-1} \left\| \mathbb{E} \right\|^{-1} \| \mathbb{E} \right\|^{-1} \| \mathbb{E} \right\|^{-1} \| \mathbb{E} \right\|^{-1} \| \mathbb{E} \right\|^{-1} \| \mathbb{E} \right\|^{-1} \| \mathbb{E} \right\|^{-1} \| \mathbb{E} \right\|^{-1} \| \mathbb{E} \right\|^{-1} \| \mathbb{E} \right\|^{-1} \| \mathbb{E} \right\|^{-1} \| \mathbb{E} \right\|^{-1} \| \mathbb{E} \right\|^{-1} \| \mathbb{E} \right\|^{-1} \| \mathbb{E} \right\|^{-1} \| \mathbb{E} \right\|^{-1} \| \mathbb{E} \right\|^{-1} \| \mathbb{E} \right\|^{-1} \| \mathbb{E} \right\|^{-1} \| \mathbb{E} \right\|^{-1} \| \mathbb{E} \right\|^{-1} \| \mathbb{E} \| \mathbb{E} \| \mathbb{E} \| \mathbb{E} \| \mathbb{E} \| \mathbb{E} \| \mathbb{E} \| \mathbb{E} \| \mathbb{E} \| \mathbb{E} \| \mathbb{E} \| \mathbb{E} \| \mathbb{E} \| \mathbb{E} \| \mathbb{E} \| \mathbb{E} \| \mathbb{E} \| \mathbb{E} \| \mathbb{E} \| \mathbb{E} \| \mathbb{E} \| \mathbb{E} \| \mathbb{E} \| \mathbb{E} \| \mathbb{E} \| \mathbb{E} \| \mathbb{E} \| \mathbb{E} \| \mathbb{E} \| \mathbb{E} \| \mathbb{E} \| \mathbb{E} \| \mathbb{E} \| \mathbb{E} \| \mathbb{E} \| \mathbb{E} \| \mathbb{E} \| \mathbb{E} \| \mathbb{E} \| \mathbb{E} \| \mathbb{E} \| \mathbb{E} \| \mathbb{E} \| \mathbb{E} \| \mathbb{E} \| \mathbb{E} \| \mathbb{E} \| \mathbb{E} \| \mathbb{E} \| \mathbb{E} \| \mathbb{E} \| \mathbb{E} \| \mathbb{E} \| \mathbb{E} \| \mathbb{E} \| \mathbb{E} \| \mathbb{E} \| \mathbb{E} \| \mathbb{E} \| \mathbb{E} \| \mathbb{E} \| \mathbb{E} \| \mathbb{E} \| \mathbb{E} \| \mathbb{E} \| \mathbb{E} \| \mathbb{E} \| \mathbb{E} \| \mathbb{E} \| \mathbb{E} \| \mathbb{E} \| \mathbb{E} \| \mathbb{E} \| \mathbb{E} \| \mathbb{E} \| \mathbb{E} \| \mathbb{E} \| \mathbb{E} \| \mathbb{E} \| \mathbb{E} \| \mathbb{E} \| \mathbb{E} \| \mathbb{E} \| \mathbb{E} \| \mathbb{E} \| \mathbb{E} \| \mathbb{E} \| \mathbb{E} \| \mathbb{E} \| \| \mathbb{E} \| \mathbb{E} \| \mathbb{E} \| \mathbb{E} \| \mathbb{E} \| \mathbb{E} \| \mathbb{E} \| \mathbb{E} \| \mathbb{E} \| \mathbb{E} \| \mathbb{E} \| \mathbb{E} \| \mathbb{E} \| \mathbb{E} \| \mathbb{E} \| \mathbb{E} \| \mathbb{E} \| \mathbb{E} \| \mathbb{E} \| \mathbb{E} \| \mathbb{E} \| \mathbb{E} \| \mathbb{E} \| \mathbb{E} \| \mathbb{E} \| \mathbb{E} \| \mathbb{E} \| \mathbb{E} \| \mathbb{E} \| \mathbb{E} \| \mathbb{E} \| \mathbb{E} \| \mathbb{E} \| \mathbb{E} \| \mathbb{E} \| \mathbb{E} \| \mathbb{E} \| \mathbb{E} \| \mathbb{E} \| \mathbb{E} \| \mathbb{E} \| \mathbb{E} \| \mathbb{E} \| \mathbb{E} \| \mathbb{E} \| \mathbb{E} \| \mathbb{E} \| \mathbb{E} \| \mathbb{E} \| \mathbb{E} \| \mathbb{E} \| \mathbb{E} \| \mathbb{E} \| \mathbb{E} \| \mathbb{E} \| \mathbb{E} \| \mathbb{E} \| \mathbb{E} \| \mathbb{E} \| \mathbb{E} \| \mathbb{E} \| \mathbb{E} \| \mathbb{E} \| \mathbb{E} \| \mathbb{E} \| \mathbb{E} \| \mathbb{E} \| \mathbb{E} \| \mathbb{E} \| \mathbb{E} \| \mathbb{E} \| \mathbb{E} \| \mathbb{E} \| \mathbb{E} \| \mathbb{E} \| \mathbb{E} \| \mathbb{E} \| \mathbb{E} \| \mathbb{E} \| \mathbb{E} \| \mathbb{E} \| \mathbb{E} \| \mathbb{E} \| \mathbb{E} \| \mathbb{E} \| \mathbb{E} \| \mathbb{E} \| \mathbb{E} \| \mathbb{E} \| \mathbb{E} \| \mathbb{E} \| \mathbb{E} \| \mathbb{E} \| \mathbb{E} \| \mathbb{E} \| \mathbb{E} \| \mathbb{E} \| \mathbb{E} \| \mathbb{E} \| \mathbb{E} \| \mathbb{E} \| \mathbb{E} \| \mathbb{E} \| \mathbb{E} \| \mathbb{E} \| \mathbb{E} \| \mathbb{E} \| \mathbb{E} \| \mathbb{E} \| \mathbb{E} \| \mathbb{E} \| \mathbb{E} \| \mathbb{E} \| \mathbb{E} \| \mathbb{E} \| \mathbb{E} \| \mathbb{E} \| \mathbb{E} \| \mathbb{E} \| \mathbb{E} \| \mathbb{E} \| \mathbb{E} \| \mathbb{E} \| \mathbb{E} \| \mathbb{E} \| \mathbb{E} \| \mathbb{E} \| \mathbb{E} \| \mathbb{E} \| \mathbb{E} \| \mathbb{E} \| \mathbb{E} \| \mathbb{E} \| \mathbb{E} \| \mathbb{E} \| \mathbb{E} \| \mathbb{E} \| \mathbb{E} \| \mathbb{E} \| \mathbb{E} \| \mathbb{E} \| \mathbb{E} \| \mathbb{E} \| \mathbb{E} \| \mathbb{E} \| \mathbb{E} \|$$

### □u,º,Á,½,¢,É□A,Ü,¿,²,¤,Ä,Ö,ñ□v

[E]E]E]E,¦][,Æ]E]E]E,Ó,Þ]AŠm,©,É, ,Á,Ä,Ü,·,Ë]B ,»,ê,Å,Í]Afvf]fofCf\_,Ì^ꎞ"I,Èfgf‰fuf<,̉"\ ]«,ª]l,¦,ç,ê,Ü,·]B'èŠúf]f"fefif"fX,Ì,¨'m,ç,¹,È,Ç,Í, ,è,Ü,¹,ñ,©]Hfvf]fofCf\_,ÌWebfTfCfg,ðŒ©,Ä, Ý,Ä,,¾,³,¢]B

,  $\Box A, \hat{a}, \dot{A}, \ddot{I}, \dot{e} \Box A f \Box \Box [f f T \Box [f o \Box [, \dot{I} f \Box f "f e f i f "f X, ^2, , \acute{e}, æ, ¤, Å, ·, \ddot{E} \Box B$ 

 $, \P, \frac{1}{2}, \hat{I}, \frac{1}{2}, \mu, \ddot{A}, a \check{Z}n, \ddot{U}, \dot{e}, \ddot{U}, \frac{1}{2}, \tilde{n}, \dot{I}, \dot{A} \square A \square_{i} "\acute{u}, \dot{I}, \mathcal{E}, \pm, \ddot{e}, (i, \pm, \dot{I}), \varsigma, \varsigma, \dot{\epsilon}, \dot{E}, \mu, \ddot{A}, a, x \cdot x, \acute{Y}, \ddot{U}, \mu, a, x \square B$ 

□i‰æ–Êfuf‰fbfNfAfEfg□j □i′©"ú□A□¬′¹,Ì–Â,«□⁰□j □uHP,ÆMP,ª,©,¢,Ó,,μ,½□v (,·,Ý,Ü,¹,ñ□B,È,ñ,Å,à,È,¢,Å,·□E□E□E) ,Å,Í $\Box$ Af $\Box$ [f<fT $\Box$ [fo $\Box$ [,à•œ<Œ,µ,½,æ,¤,Å,·,Ì,Å $\Box$ A $\Box$ Ä'§ $\Box$ í,Å,· $\Box$ B '—Žó $\Box$ Mf{f^f",ðfNfŠfbfN,µ,Ä,,¾,³,¢ $\Box$ I

,¤,è,á□iŒ¾,í,È,,Æ,à—Ç,¢□j fs□[fqfff‰f‰□E□E□E □Ú'±,μ,Ü,μ,½□B

## fWfff"fb ]uf]][f<fT][fo][,©,ç]Úʻ±,ð<'"Û,³,ê,Ü,μ,½ ft][fU][ID,Ü,½,ÍfpfXf]][fh,ªŠÔ^á,Á,Ä,¢,È,¢,©,²Šm"F‰²,³,¢]v

□E□E□E,¦□[,Æ,Å,·,Ë□B(^^;; f□fbfZ□[fW,Ì,Æ,¨,è,Å,·□B□Ý'è‰æ-Ê,É-ß,Á,ÄŠm"F,µ,Ä,Ý,Ü,µ,å,¤□B "Á,ÉfpfXf□□[fh,ĺ‰p•¶Žš,Ì'å•¶Žš□¬•¶Žš,à<æ•Ê,µ,Ü,·,Ì,Å□A'□^Ó,µ,Ä□Ä"x□Ý'è,µ,È,¨,µ,Ä,Ý,Ä ‰º,³,¢,Ë□B(^^)

# □u,º,Á,½,¢,É□A,Ü,¿,²,¤,Ä,Ö,ñ□v

,Ü,¿,ª,Á,Ä,é,ñ,Å,∙,¤∏B∏i<f∏j

,¦□[,Æ□A"ÁŽê,ÈfP□[fX,Æ,μ,Ä□Afvf□fofCf\_,ª"F□Ø,Ì,½,ß,ÉAPOP,ð•K—v,Æ,·,é□ê□‡,ª, ,è,Ü,·□B, »,Ì□ê□‡,Í□A□u"F□Ø•ûŽ®□v,Æ,μ,ÄAPOP,ð'I,ñ,Å,,¾,³,¢□B,Å,à□A,»,¤,¢ ,Á,½fP□[fX,Í,Ü,ê,Å□A,Ù,Æ,ñ,Ç,Ì□ê□‡□Af†□[fU□[ID,©fpfXf□□[fh,Ìf^fCfvf~fX,ª,±,ÌfGf‰□[,ÌŒ ´^ö,Å,·□B

 $, \grave{U}, \varsigma \square A \check{S} \hat{O}^{\uparrow} a, \acute{A}, \ddot{A}, \xi, {}^{1\!\!/_2}, \mathring{A}, \mu, \mathring{a}, ¤ \square H, », \pm, \acute{I} \square u 1 \square v, \P, \acute{a}, \grave{E}, , \ddot{A} \square u, Œ \square v, \mathring{A}, \cdot, \varpi, \ddot{E} \square B$ 

,Í,¢<code>[]A,»,ê,Å,Í[];"x,±,»[]B</code>

,Ù,è,á,Á□i,¾,©,猾,í,È,,Ä,¢,¢,Á,Ä,Î□E□E□E□E□j fs□[fqfff‰f‰□E□E□E □Ú'±,μ,Ü,μ,½□B

DEDEDE

fWfff"fb []u[]V'...f[]][[f<,ĺ, ,è,Ü,¹,ñ[]v[]i[]]

 $[]E[]E[]E(^^;;fRf@fn[]AfGf‰[][fWfffifCfbfX]$ 

□¦□u'S"Ê"I,È□Ý'è□v,Ì□uŽó□M□v,Ì,Æ,±,ë,Å□u□V'... f□□[f<,ª,È,¢Žž,É□Af□fbfZ□[fWf{fbfNfX,ð□o,·□v,Æ,¢,¤□Ý'è,ðON,É,·,é,Æ□A,± ,Ìf□fbfZ□[fW,ª□o,é,æ,¤,É,È,è,Ü,·□B

Tip!

<u>ŽŸ,Ö∏</u>"

#### f□□[f<,ð'—□M,∙,é

,³,Ä□A,»,ê,Å,ĺ,±,±,Åf□□[f<,Ì'—□M,Éf`fffŒf"fW,µ,Ä,Ý,Ü,µ,å,¤□B ,Ü, \_□A□V,½,Éf□□[f<,ð□ì□¬,·,é,É,Í□u□V<Kf□□[f<□v憖f{f^f",ðfNfŠfbfN,µ,Ü,·□BBecky! ,Ìf□fCf"‰æ-Ê,Æ,Í•Ê,É□Af□□[f<□ì□¬‰æ-Ê,ªŠJ,«,Ü,·□B

f□□[f<,ð'—□M,·,é,½,ß,É,Í□A"-'R,È,ª,ç□A,»,ê,ðŽó,⁻Žæ,é□l,ª,¢ ,é,í,¯,Å,·,©,ç□A^¶□æ,ðŽw'è,µ,È,¯,ê,Î,È,è,Ü,¹,ñ□Bf□fjf...□[,âfc□[f<fo□[,Ì,·,® ‰º,Ì□u^¶□æ□v,Æ□',©,ê,½f{f^f",̉E'¤,É□A•¶Žš—ñ,ð"ü—Í,·,é□ê□Š,ª, ,è,Ü,·,Ë□B,±,± ,É'ŠŽè,Ìf□□[f<fAfhfŒfX,ð"ü—Í,µ,Ü,·□B□i,¿,È,Ý,É□A,± ,Ì□u^¶□æ□vf{f^f",ðfNfŠfbfN,·,é,Æ□A<u>fAfhfŒfX'</u>,©,çf□□[f<fAfhfŒfX,ð"ü—Í,·,é,±,Æ,ª□o— ^,é,í,¯,Å,·,ª□A,±,±,Å,Í□A'¼□ÚŽè"ü—Í,Å^¶□æ,ðŽw'è,µ,Ü,·□B□j

| <b>E 2</b>      | 9 |      | Ċ, |                                    |
|-----------------|---|------|----|------------------------------------|
| 宛先( <u>O</u> ): |   |      |    |                                    |
| (仕々(ら)-         |   | <br> |    | ,Ç,«,Ç,«,Ç,«,Ç,«,Ç,«,Ç,«,Ç,«]E[E]E |

□E□E□E,¦□[,Æ□A,Æ,è, ,¦,,□A‹C,É,È,é, ,ÌfR,â, ,Ìfqfg,ĺ'u,¢,Æ,¢,Ä□AŽ©•ª,Ìf□□[f‹fAfhfŒfX,ð"ü ĺ,µ,Ü,µ,å,¤□B□i□O□O□G

"ü—ĺ,μ□l,í,è,Ü,μ,½,©□H ŽŸ,ĺ□uŒ□-¼□v,Å,·□BŒ□-¼,ĺ□Af□□[f<,Ì"à—e,ð'["I,É•\Œ»,·,é,à,Ì,ª—Ç,¢,Å,µ,å,¤□B— F'B"<sup>−</sup>Žm,¾,Á,½,ç□u,¿,á,¨□`□ô□v,È,ñ,ÄŒ□-¼,à, ,è,Å,·,ª□i—F'B-³,-,μ,Ä,à□Ó"CŽ□,¿,Ü,¹,ñ,ª□j□AfrfWflfX,Ìf□□[f<,Å,ĺ,à,Á,Æ□d"h,É□s,«,Ü,µ,å,¤□B

[]u[]yŠm"F[]z'¿[]b•ی̊w‰ï,ÌfXfPfWf...[[[f<,É,Â,¢,Ä[]v ,¤,ñ[]A,È,©,È,©,¢,¢Š´,¶,Å,·[]B

,³,Ä□AŒ□-¼,à"ü—ĺ,µ□l,í,è□A"à—e,à□',«,Ü,µ,½□B ′Ê□í□Af□□[f<,Ì□ÅŒã,É,Í□A□u□□-¼□v,ÆŒÄ,Î,ê,é,à,Ì,ð□',,Ì,ªŠµ□K,Æ,È,Á,Ä,¢,Ü,·□B

•Ê'q—ö'¾~Y <koitaro@tosan> Š"Ž®‰ïŽÐfgfEfTf"□A'ã•\Žæ'÷-ðŽĐ'·

 $, \grave{E}, \heartsuit, \grave{E}, \heartsuit, \heartsuit, \acute{A}, \pm, \diamondsuit, \diamondsuit, \P, \acute{a}, \grave{E}, \diamondsuit, \grave{A}, \cdot, \heartsuit \Box B \check{Z} \check{D}' \cdot \Box B (^{^;};$ 

,±,ê,ç,Ì□□-¼,Í□A,»,Ì"s"x"ü—ĺ,·,é•K—v,ĺ, ,è,Ü,¹,ñ□B□ufc□[f‹□vf□fjf... □[,Ì□uf□□[f‹f{fbfNfX,Ì□Ý'è□v,Ì□u<u>f□□[f‹□ì□¬</u>□vfZfNfVf‡f",Å, ,ç,©,¶,ß□Ý'è,µ,Ä,¨,,±,Æ,ª□o— ^,Ü,·□B,¢,,Â,à,Ì□□-¼,ð□Ø,è'Ö,¦,é,±,Æ,ª□o—^,Ü,·,Ì,Å□A޵,Â,ÌŠç,ðŽ□,Â, ,È,½,Å,àŠy□Ÿ,Å,·□B  $--\acute{a}, |, \widehat{I} \square AfOf \square [[fof <, \grave{E}frf Wflf X, \eth - \acute{U} \grave{Z} w, \cdot \square A \square ` \square \acute{U} ``h, \grave{l}, \ , \grave{E}, \frac{1}{2}, \grave{E}, \varsigma$ 

Koitaro Bekkura <koitaro@tosan> President,Tosan,Inc.

,È,ñ,Ä,Ì,à—p^Ó,μ,Ä,¨,,Æ,¢,¢,Å,μ,å,¤∏B

,<sup>3</sup>,Ä□Af□□[f<,ª□',«□I,í,Á,½,Æ,±,ë,Å,¢,æ,¢,æ'—□M,Å,·□B ,±,±,ů□Ii'¼,¿,É'—□M□jf{f^f",ðfNfŠfbfN,·,é,Æ□AfCf"f^□[flfbfg,É□Ú'±,μ□Af□□[f<,ð'— □M,μ,Ä,,ê,Ü,·□BfNfŠfbfN,μ,Ä,Ý,Ä,,¾,³,¢□B,¤,è,á□B ,Å□A,à,¿,ë,ñ,»,ê,'n½,ç-â'è,ĺ,È,¢,í,⁻,È,Ì,Å,·,ª□A**'Ê**,¾,Á,½,ç,»,Ì—×,ÌѾ□i'— □M",ɕۑ¶□j,ð'I,Ô,Æ,±,ë,Å,μ,å,¤□B

,»,μ,Ä[]ÅŒã,É[]u'—Žó[]M[]v,ðŽÀ[]s,·,ê,Î[]A^ê"x,Ì[]Ú'±,Å,Ü,Æ,ß,Ä'—[]M,àŽó[]M,à,μ,Ä,-,ê,Ä^ê[]Γñ'¹,Æ,¢,¤f[]fP,Å,·[]BfPf`,È, ,È,½,É,Í,à,Á,Ä,±,¢,Ì<@"\,Å,·,Ë[]B(^^)

Tip !

<u>ŽŸ,Ö∏</u>"

#### f□□[f<,ð"Ç,Þ

,³,Ä□A'O‰ñf□□[f<,ðŽó□M,μ,½,Æ,«,É,ĺ‰½,àŽó□M,μ,Ü,¹,ñ,Å,μ,½□Bfvf□fofCf\_,É ‰Á"ü,μ,½,Ä,Å□Af□□[f<f\ftfg,Ì□Ý'è,à,æ,¤,â,□Ï,ñ,¾,Æ,±,ë,Å,μ,½,©,ç,»,ê,ĺ"−'R,Å,μ,å,¤□B

,Å,à□A□¡,Ì, ,È,½,Í^á,¢,Ü,·□B□¡□u,Ü,®,Ü,®□v,'np ‰ï~b,Ìf□□[f‹f}fKfWf",É•Đ,Á'[,©,ç"o~^,µ,Ä—^,½,Æ,± ,ë,¾,μ□A'æ^ê□A,³,Á,«Ž©•ª^¶,Ä,Ìf□□[f‹,ð□o,µ,½,Î,©,è,Å,·□B ,»,ê,Å,Í□s,«,Ü,µ,å,¤,©□B,Æ,è,á□B

fs\_[fqfff‰f‰\_E\_E\_Efrf^f"frf^f"\_E\_E\_E

,<sup>¨</sup>,<sup>¨</sup>□A,Æ,Ç,¢,Ä,é,Æ,Ç,¢,Ä,é⊡B

,½,¿,Ü,¿, ,È,½,ÌŽó□M" ,Íf□□[f<,Å,¢,Á,Ï,¢,É,È,è,Ü,µ,½□B□i,R'Ê□j

[]u<u>fŠfXfgfrf...[[</u>]v,É"ĺ,¢,½f][][[f<,Ì^ê——,ª•\ަ,³,ê,Ä,¢

,Ü,  $\Box$ B, », ê, Å, Í $\Box$ A^ê"Ô $\Box$ ã, Ìf $\Box$ [f<,ðf}fEfX,ÅfNfŠfbfN,  $\mu$ ,Ä,Ý,Ä,,¾,,¢ $\Box$ B $\Box$ u<u>f $\Box$ fbfZ $\Box$ [fWfrf...</u>  $\Box$ [ $\Box$ v,Éf $\Box$ [f<,Ì"à—e,ª•\Ž|,³,ê,Ü, $\mu$ ,½ $\Box$ B

 $,\pm,\pm,$ Åf $\Box$ fbfZ $\Box$ [fWfrf $\ldots$  $\Box$ [,ÌfXfNf $\Box$  $\Box$ [f<fo $\Box$ [,ðfNfŠfbfN,µ,Äf $\Box$ fbfZ $\Box$ [fW,ð"Ç,ñ,Å,¢

 $, \ll, Ü, \cdot \Box B \Box^{A} \oplus \tilde{a}, Ü, A^{\bullet} \setminus \check{Z}_{1}^{3}, \hat{e}, \mathscr{V}_{2}, \mathcal{E}, \pm, \ddot{e}, A^{\Box} A f \check{S} f X f g f r f \dots \Box [\Box \tilde{a}, \dot{l}^{3} \check{A} \check{Z} \check{S}^{\bullet} \setminus \check{Z}_{1}^{1}, \underline{a} \Box A^{\bullet} \Box^{2} \hat{E}, \dot{l}^{\bullet} \setminus \check{A} = 0$ 

ަ,É,È,è,Ü,µ,½∏B

,±,ê,ð□A□u-¢ŠJ••,Ìf□□[f<,ðŠJ••□Ï,Ý,É,µ,½□v,ÆŒ¾,¢,Ü,·□B□u-¢"Ç,ðŠù"Ç,É,µ,½□v,Æ,¢ ,¤Œ¾,¢•û,Å,à□\,¢,Ü,¹,ñ□B,±,¤,µ,Ä□AŽ©•ª,ª"Ç,ñ,¾f□□[f<,Æ,Ü,¾"Ç,ñ,Å,¢,È,¢f□□[f<,ð^ê—— □ã,Å<æ•Ê,·,é,±,Æ,ª□o—^,é,í,¯,Å,·□B

#### -¢ŠJ••f□□[f<,Ì•\ަ—á□F

| - |           | 差出人                                       | 送信日時                |  |
|---|-----------|-------------------------------------------|---------------------|--|
| • | 🖸 おい、 元気が | Gentaro <tanaka@gentaro></tanaka@gentaro> | 2000/10/31 13:31:26 |  |

#### ŠJ••□Ï,Ýf□□[f<,Ì•\ަ—á□F

| - | (件名)     | 差出人                                       | 送信日時                |  |
|---|----------|-------------------------------------------|---------------------|--|
| • | ▶●おい、元気か | Gentaro <tanaka@gentaro></tanaka@gentaro> | 2000/10/31 13:31:26 |  |

,<sup>3</sup>,Ä□A"ĺ,¢,½f□□[f<,ð"Ç,Þ,½,ß,É,Í□A□;,Ý,½,¢,Éf}fEfX,ÅfNfŠfbfN,µ,Ä,¢,Á,Ä,à,¢,¢ó,È,Ì,Å,·,ª□A,±,±,Å**'Ê**,Í□AfXfy□[fXfL□[,ðŽg,¢,Ü,·□B fXfy□[fXfL□[,ð‰Ÿ,·,Æ□A□;"Ç,ñ,Å,¢,éf□□[f<,ª,Ç,ñ,Ç,ñfXfNf□□[f<,µ,Ä,¢ ,«,Ü,·□Bf□fbfZ□[fW,ð□ÅŒã,Ü,Å"Ç,ñ,¾,Æ,±,ë,Å□A,à,¤^ê"xfXfy□[fXfL□[,ð ‰Ÿ,·,Æ□A□;"x,ÍŽŸ,Ì□u-¢ŠJ••□vf□□[f<,É<sup>1</sup>Ú"®,µ,Ü,·□B,±,¤,µ,Ä□A"ĺ,¢ ,½f□□[f<,ðfL□[^ê,Â,ÅŽŸ□X,Æ"Ç,ñ,Å,¢,¯,é,Æ,¢,¤□;-@,Å,·□B

,à,Ì,®,³,È, ,È,½,É,Í,à,Á,Ä,±,¢,Ì<@"\,Å,·,Ë∐B(^^)

Tip ! ShiftfL[[,ð‰Ÿ,µ,È,ª,çfXfy[[fXfL][,ð‰Ÿ,·,Æ]A<t,ÉfXfNf]][[f<,µ,Ü,·]B,Ü,½]ACtrlfL][,ð‰Ÿ,µ,È,ª,ç,¾,Æ]A[]i"Ç,ñ,Å,¢,éf]][[f<,ª]ÅŒã,Ü,Å•\ަ,³,ê,Ä,¢,È,,Ä,àŠJ••]Ï,Ý,É,µ,Ä]AŽŸ,Ì-¢ŠJ••f]][[f<,É^Ú"®,µ,Ü,·]B

<u>ŽŸ,Ö∏</u>"
## f□□[f<,É•Ô□M,·,é

,³,Ä□AŽ©•ª^¶,Ä,Ìf□□[f<,ª"ĺ,¢,½,ς□A•ÔŽ−,ð□o,μ,Ä,Ý,Ü,μ,å,¤□B

 $\begin{array}{l} f_{\Box}[f\langle, a^{a}\bullet \backslash Z \rangle, a^{a}, e, A, e, e_{\Box}o' O, A^{\colored colored colored$ 

,Ü, $\frac{1}{2}$  AŽQ ÆfEfCf"fhfE,Å"C<sup>(</sup>Ó,Ì"Í<sup>(</sup>Í,ð'I'ð,µ,Ä A**I I I**  $\phi$  = p jf{f<sup>f</sup>,ðfNfŠfbfN,·,é,±,Æ,Å A - {•¶,É"à - e,ð<sup>a</sup> - p,·,é,±,Æ,<sup>a</sup> o - ^,Ü,· B

,»,¤,μ,Ä□A"à—e,ð"K‹X^ø—p,μ,Â,Â□A•ÔŽ-,ð□',¢,Ä□A, ,Æ,Í□V‹Kf□□[f‹,ð□o,·,Æ,«,Æ"⁻,¶,Å,·□B, ¤,è,á□B

\_E\_E\_E,»,ê,¾,⁻,©,Á,Ä□H \_E\_E\_E,¦,¦\_E\_E\_E,»,ê,¾,⁻,Å,·□E□E□EŠy□Ÿ,Å,μ,å□H(^^)

,»,ê,Å,Í□A,Â,¢,Å,É□u^ø—p□v,É,Â,¢,Ä,à,¤,¿,å,Á,Æ~b,ð□i,ß,Ä,Ý,Ü,µ,å,¤□B ŽÀ,Í□A•Ô□M‰æ–Ê,ðŠJ,,Æ"⁻Žž,É□AŽ©"®"I,É□A,·,×,Ä,Ì"à—e,ð^ø—p,·,é,æ,¤,É□Ý'è,·,é,± ,Æ,ª‰Â"\,Å,·□B

[]u'S"Ê"I,È[]Ý'è[]v,Ì[]u<u>^ø—p</u>[]v,Ì[]€,ðŠJ,¢,Ä,,¾,³,¢[]B,±,±,É[]u•Ô[]MŽž,É^ø pfef"fvfŒ[[fg,ðŽg—p]]v,Æ,¢,¤fIfvfVf‡f",ª, ,è,Ü,·,Ì,Å[]A,±,ê,ðON,É,µ,Ü,·[]B,»,¤,·,é,Æ[]A,·,® ‰º,Ì[]AfefLfXfg,ð•\ަ,·,éfGfŠfA,ª•Ò[]W‰Â"\,È[]ó'Ô,É,È,è,Ü,·[]B []‰Šú[]ó'Ô,Å,Í^ȉº,Ì,æ,¤,É•\ަ,³,ê,Ä,¢,Ü,·[]B

On %d %f wrote

%М %0

fef"fvf $\mathbb{C}$ [[fg, $\hat{D}$ ] $\hat{U}$ ]×,É,Â,¢,Ä,Í,±,±,Å,Í]È,«,Ü,·,ª]A,±,ê,Í^ȉ⁰,Ì,æ,¤,É^ø—p,·,é,±,Æ,ðŽwަ,µ,Ä,¢,Ü,·]B

On Tue,9 May 2000 07:13:22 +0900 ,â,Ü,¾<yamada@taro>wrote

>,â,Ü,¾,Å,· >,Ù,°,Ù,°

•Ê'q—ö'¾~Y <koitaro@tosan>

fef"fvfŒ[[fg,Ì•"•ª,Í[]A[]D,«,È,æ,¤,É[]',«Š·,¦,Ä,à[]\,¢,Ü,¹,ñ,ª[]A[]u%M[]v,Ì•"•ª,Í[]í[]œ,μ,È,¢ ,æ,¤,É,μ,ĉº,³,¢[]B

,±,Ì,æ,¤,È□Ý'è,É,µ,½□ê□‡,Í□A^ø—p,³,ê,½f□□[f<,ª-{•¶,É•\ަ,³,ê,Ü,·,Ì,Å□A,³,Á,«,Ü,Å□o,Ä,¢ ,½□uŽQ□ÆfEfCf"fhfE□v,ĺŽ×-,,©,à,µ,ê,Ü,¹,ñ,Ë□B,»,Ì□ê□‡□A□uŽQ□ÆfEfCf"fhfE•\ ަ□vflfvfVf‡f",ðOFF,É,µ,ĉº,³,¢□B

ŽÀ,ĺ□A,±,Ì,æ,¤,Èfef"fvfŒ□[fg,É,æ,é^ø—

p,ÌŽd•û,ĺ"ñ $\Box$ í,É^ê"Ê"I,Å $\Box$ Af $\Box$  $\Box$ [fŠf"fOfŠfXfg,È,Ç,ÉŽQ‰Á,·,é,Æ $\Box$ A,Ù,Æ,ñ,Ç,Ì $\Box$ I,ª,±,Ì,æ,¤,ÈŒ`Ž®,Å^ø—p,µ,Ä,¢,é,Ì,ª"»,é,ÆŽv,¢,Ü,· $\Box$ B

,Å,ĺ,È,ºBecky!,Å,ĺ[]Å[]‰,©,ç,»,Ì,æ,¤,É,È,Á,Ä,¢,È,¢,Ì,©[]B,»,ê,ĺ[]Af[][[[f<,Ì[]

‰□SŽÒ,ÌŠF,³,ñ,ª,ĺ,¶,ß,É,â,èŽæ,è,·,é,Ì,Í□AŽå,Éfp□[f\fif<,Èf□□[f<,Å, ,ë,¤,Æ,¢,¤

—\'ª,É,æ,é,à,Ì,Å,·□B

frfWflfX,Å,Ìf□□[f<,Ì,â,èŽæ,è,Å,Í□A^ȉº,Ì,æ,¤,È—□—R,©,ç□A'S•¶,ð^ø—p,µ,½,Ù,¤ ,ª□D,Ü,µ,¢□ê□‡,ª, ,è,Ü,·□B

 $\Box E``a-e,\delta-^{3}Z-, EZ`d, Z`a,A, \mathcal{H}, \mathcal{R}, \varphi, x, \pm, \mathcal{R}, \deltaZ`, \cdot, \pm, \mathcal{R}, E, E, E, E \\ \Box B$ 

$$\label{eq:eq:entropy} \begin{split} & [E-```ú``å-E, lf] [[[f<, \delta]^--[], \mu, \ddot{A}, ¢, e``ŠŽ`e, l]] e^[] + [A^@-p, a, e, c, a, b, c, a, b, c,$$

,Ä,Ì•Ô□M,È,Ì,©,ª,í,©,ç,È,¢□ê□‡,ª, ,é□B

□E'ŠŽè,ª

‰ïŽÐ,È,Ç,Ì□ê□‡□A•Ô□M,ð"Ç,Þ′ŠŽè,ª"Á′èŒÂ□I,Æ,ÍŒÀ,ç,È,¢□B,Ü,½□A'æŽOŽÒ,É"]'— ,³,ê,é,±,Æ,à, ,é,½,β□A~b,Ì—¬,ê,ª"»,é,æ,¤□A‰ß<Ž,Ì,â,èŽæ,è,ð^ø—p,µ,½•û,ª,æ,¢□B

□¦,à,¿,ë,ñ□AfrfWflfX,Ìf□□[f<,Å,à□A"Á,É□A<sup>o</sup>*m*p•"•<sup>a</sup>,É'Î,µ,ÄfRf□f"fg,·,é,æ,¤ ,Ȍ`,Å•Ô□M,·,é□ê□‡,Í□A<sup>A</sup>%\_,É'S•¶<sup>o</sup>*m*p,·,é,Ì,Í□D,Ü,µ,, ,è,Ü,¹,ñ□B'ŠŽè,Ì□□-¼,Ì•"•<sup>a</sup>,È,Ç,Í□A<sup>o</sup>*m*p•",©,ç,Í□í,Á,½,Ù,¤,<sup>a</sup>,¢,¢,Å,µ,å,¤□B'¼,É,à□A'ŠŽè'¤,Ì<sup>¥</sup>ŽAŒ¾—t□A —á,¦,Î□A□u,¨□¢<sup>o</sup>b,É,È,Á,Ä,¨,è,Ü,·□v,â□u<X,µ,,¨Šè,¢,¢,½,µ,Ü,·□v,È,Ç,ĺ<sup>o</sup>*m* p•¶,©,ç,Í□í,Á,½,Ù,¤,<sup>a</sup>,¢,¢,ÆŽv,¢,Ü,·□B—v,Í□AfrfWflfX□Efp□[f\ fif<,ÉŠÖ,í,c, □A□í,ÉŽó,<sup>-</sup>Žæ,é'ŠŽè,Ì<sup>o</sup>f□Û,ð□l,¦,é,±,Æ,<sup>a</sup>'åŽ-,Å,·□B

,½,¾,µ□Afp□[f\fif<,Èf□□[f<,Ì,â,èŽæ,è,â□Af□□[fŠf"fOfŠfXfg,Ö,Ì"Š□e,È,Ç,Å,Í□A<t,É'S•¶^ø—p,Í ‰Â"\,ÈŒÀ,è"ð,⁻,È,⁻,ê,Î,È,è,Ü,¹,ñ□B,È,º,©,Æ,¢,¤,Æ□E□E□E

□E'ŠŽè,É,È,Ñ,Æ,È,Ž©•ª,Ìf□□[f<,ªŽ--±"I,É□^—□,³,ê,½,æ,¤,È^ó□Û,ð—^,¦,Ä,μ,Ü,¤,±,Æ,ª, ,é□ B **□Ef**□□[f<,ª'·,,È,é**□**B

"Á,É—¬—Ê,Ì'½,¢f□□[fŠf"fOfŠfXfg,É□A^Ó-¡,à,È,`,¢^ø—p,ð,µ,½f□□[f<,ð'—,é,Æ□A<°,¢ ,"ŒZ,³,ñ,½,¿,É"{,ç,ê,é,±,Æ,ª, ,é,Ì,Å'□^Ó,µ,Ü,µ,å,¤□B"Á,ÉŒ<sup>™</sup>,í,ê,é,Ì,ª,±,ñ,Èf□□[f<,Å,·□B

```
Tue, 9 May 2000 07:13:22 -0700,É
,â,Ü,¾ <yamada@taro>,³,ñ,ª□',«,Ü,µ,½
```

> ,â,Ü,¾,Å,· []i^ȉ<sup>0</sup>,¾,Ç,¾,Ç,Æ'S•¶^ø—p[]j >

 $\check{Z}^{-}$ , $\mathring{A}, :B( \Box \otimes \check{Z} \otimes \bullet^{\underline{a}}, \check{I} \otimes (\check{L}, \pm, \hat{e}, 34, \bar{I})$ 

```
^ø—p,ĺ[]AŽ© •ª,Ì[]',¢,½•¶[]ĺ,Ì"¼•ª^ȉº,É—<sup>-</sup>,ß,Ä,¨,,Ù,¤,ª-³"ï,Å,·[]B'S•¶^ø—
p,μ,½Œã,Å,à[]A"K‹X•s—v,ÈŒÂ[]Š,ĺ[]í[]œ,μ,Ä[]Af[]][[f<-{•¶,ð,·,Á,«,è,³,¹,Ü,μ,å,¤[]B
```

```
'A,μ[]A[]í[]œ,ÌŽd•û,É,æ,Á,Ä,Í[]A~b,Ì—¬,ê,ð[]¬—[],³,¹,Ä,μ,Ü,¤,æ,¤,È^ø—p,É,È,Á,Ä,μ,Ü,¤,±
,Æ,à, ,è,Ü,·,Ì,Å']^Ó,ª•K—v,Å,·[]B"Á,É[]Af[][][fŠf"fOfŠfXfg,È,Ç,Å[]A•Ô[]M,Ì•Ô[]M,Ì•Ô[]M,Æ,¢
,Á,½f][][[f<,ð^ø—p,·,é[]ê[]‡,Í[]A'N,ª‰½,ð"Œ¾,μ,Ä,¢,é,Ì,©,ð-¾Ž¦,·,é,æ,¤,É,¤,Ü,^ø—p,μ,È,¢
,Æ[]A,¢,ç,ÊŒë‰ð,ð[]μ,,±,Æ,ª, ,è,Ü,·[]B
—á,¦,Î[]A^ȉ<sup>°</sup>,Ì,æ,¤,Èf][][[f<,É•Ô[]M,·,é,Æ,μ,Ü,·[]B
```

```
,½,È,©,Å,∙
```

,à,²,à,²

```
On Tue,09 May 2000 00:00:00 -0700
Suzuki <suzuki@kintaro>wrote
```

```
> ,.,_,«,Å,·
>
> ,Ó,ª,Ó,ª
> On Tue,09 May 2000 01:01:01 -0700
>Yamada <yamada@taro>wrote
> Regarding "fugafuga"
>
>> ,â,Ü,¾,Å,·
>>
>> ,Ù,°,Ù,°
```

,±,ê,ð□A,±,ñ,È•—,É^ø—p,µ,Ä,µ,Ü,Á,½,ç,Ç,¤,Å,µ,å,¤□B

On Tue,09 May 2000 16:59:00 -0700 Tanaka <tanaka@gentaro>wrote

>> ,Ó,ª,Ó,ª

Ž",à,»,¤Žv,¢,Ü,·∏B

>>> ,Ù,°,Ù,°

,»,¤,©,à,µ,ê,Ü,¹,ñ,Ë∏B

,±,ê,Å,Í□A'N,ª□u,Ó,ª,Ó,ª□v,Å□A'N,ª□u,Ù,°,Ù,°□v,È,Ì,©,ª□A,Ü,Á,½,,í,©,è,Ü,¹,ñ□B"»,ç,È,¢ ,¾,¯,È,ç,Ü,¾,μ,à□A,·,×,Ä□u,½,È,©□v,³,ñ,ªŒ¾,Á,½,æ,¤,É,àŒ©,¦,Ä,μ,Ü,¢ ,Ü,·□B,»,ê,¾,Á,½,ç,Ü,Á,½,^ø—p,¹,,,É□A

Ž",ĺ[]A,·, , , «, ³,ñ,Ì[]u,Ó,ª,Ó,ª[]v,É,ĺ"<sup>-</sup>^Ó,μ,Ü,·,Ë[]B ,Å,à[]A,â,Ü,¾,³,ñ,Ì,¢,¤[]u,Ù,°,Ù,°[]v,à[]A,à,Á,Æ,à,¾,ÆŽv,¢,Ü,·[]B

,Ä,ÈŠ´,¶,Å□AŽ© •ª,ÌŒ¾—t,¾,¯,Å□',¢,½,Ù,¤,ª, ,Á,Æ,¢,¢,Å,µ,å,¤□B

,½,©,ª^ø—p,Å,·,ª□AŒ<□\<C,ðŽg,¤,à,Ì,Å,·□B^ø—p,ª,¤,Ü,□o—^,é,æ,¤,É,È,ê,Î□A, ,È,½,àf□□[f<, Ì□ã<‰ŽÒ,Æ,¢,¦,é,©,à'm,ê,Ü,¹,ñ,Ë□B(^^)

<u>ŽŸ,Ö∏</u>"

# fAfhfŒfX',ðŽg,¤

,³,Ä[]A, ,È,½,à,æ,¤,â,-

f□□[f<,ÉŠµ,ê,Ä,«,Ä□A"ú□í"I,Éf□□[f<,Ì,â,èŽæ,è,ð,·,é'ŠŽè,àŠi'i,É'□,¦,Ä,«,Ü,µ,½□B□i,R□I□j □¡,Ü,Å,Í□Af□□[f<,ð□',,½,Ñ,ÉŽè'Å,¿,ÅfAfhfŒfX,ð"ü—Í,µ,Ä,¢,Ü,µ,½,ª□A,±,± ,Å^ê•à□i,ñ,ÅfAfhfŒfX',ðŽg,Á,Ä,Ý,é,±,Æ,É,µ,Ü,µ,å,¤□B

fAfhfŒfX', Í<sup>凹</sup>f{f^f",ðfNfŠfbfN,∙,é,±,Æ,ÅŠJ,,±,Æ,ª□o—^,Ü,·□B

## ,P□jfAfhfŒfX',É"o<sup>~</sup>^,·,é

,Ü,¾‰½,à"ü,Á,Ä,¢,È,¢[]ó'Ô,Å,·,ª[]A[]uPersonal[]v,Æ-¼'O,Ì,Â,¢,½fAfCfRf",ª, ,è,Ü,·,Ë[]B,± ,ê,ªfAfhfŒfX',Å,·[]BfAfhfŒfX',Éf[][][f<fAfhfŒfX,ð"o~^,·,é,É,Í[]A,³,ç,É[]ufAfhfŒfXfOf<[][fv[]v, Æ,¢,¤,à,Ì,ð[]ì[]¬,·,é•K—v,ª, ,è,Ü,·[]B ‰æ-Ê[]ã,Å,Í[]A[]uDefault[]v,Æ-¼,Ì,Â,¢,½[]A[]I,̉;Šç,Q,Â,ÌfAfCfRf",ª,·,Å,É, ,è,Ü,·,Ë[]B,± ,ê,ªfAfhfŒfXfOf<[][fv,Å,·]]B

# fAfhfŒfX',ĺfAfhfŒfXfOf‹[[fv,ðŠÇ—[],·,é,à,Ì fAfhfŒfXfOf‹[[fv,ĺŒÂ[]X,Ìf]][[f‹fAfhfŒfX,ðŠÇ—[],·,é,à,Ì

,Æ□I,¦,Ä,,¾,³,¢□B

,Æ,è, ,¦, ][A,±,Ì[]uDefault[]v,Éf[][[f<fAfhfŒfX,ð'ljÁ,µ,Ä,¢,Á,Ä,à,¢,¢,Ì,Å,·,ª[]A,±,±,Í^ê,Â[]ê —p,ÌfAfhfŒfXfOf<[[fv,ð]],Á,Ä,Ý,Ü,µ,å,¤[]B fc[[f<f0][,Ì,Æ,±,ë,É[]A[]I,̉;Šç,Q,Â,Ì"ª•",ªfsfJ[][fb,ÆŒõ,Á,Ä,¢,éf{f^f"\$,ª, e,Ü,·,Ë[]B,±,ê,ðfNfŠfbfN,µ,Ä,,¾,³,¢[]B[]ufOf<[[fv-¼]v,Æ,µ,Ä]]uGroupXXXXX[]v,Ý,½,¢,È-¼'O,ª•\ ަ,³,ê,Ä,¢,Ü,·,ª[]A,±,ê,ð[]D,«,È-¼'O,É•Ï[]X,µ,Ä,,¾,³,¢]]B

[]uf[]fV,Ì,Æ,à,¾,;[]v

[]E[]E[]E,Ü[]A,Ü,Ÿ,»,ê,Å,¢,¢,Å,μ,å,¤[]B

,±,ê,Å□AfAfhfŒfXfOf<□[fv,ª^ê,Â□o—^,Ü,μ,½]B ,Å,Í□A,»,Ì□uf□fV,Ì,Æ,à,¾,;□v,ð'l'ð,μ,Ä,,¾,³,¢]B

,»,Ì□ó'Ô,Å□A□l,̉;Šç,P,Â,Ì"ª•",ª<mark>fsfJ□[fb</mark>,ÆŒõ,Á,Ä,¢,éf{f^f"**S**,ðfNfŠfbfN,µ,Ä,,¾,³,¢□B ,³,Ä□A,¢,ë,¢,ë"ü—ĺ,·,é,Æ,±,ë,ª□o,Ä,«,Ü,µ,½,Ë□B,Å,à□A"ü—ĺ,·,é•K—v,ª, ,é,Ì,Í□AŠî-{"I,É□u^¶□æ-¼□v,Æ□uf□□[f‹fAfhfŒfX□v,¾,¯,Å,·□B □ufjfbfNfl□[f€□v,Æ,¢,¤,Ì,Í□Af□□[f‹fAfhfŒfX,ðŽè"ü—ĺ,·,é,Æ,«,É□A—á,¦,Î□Agen,Æ"ü
$$\begin{split} & (,\mu,\ddot{A}f\check{S}f^[[f"fL][,\delta'',\cdot,\mathcal{E}]A]]u (\mathbb{C}^{1'}\overset{3}{}_{}^{}Y < tanaka@gentaro>[]v ,\mathcal{E}, @, fe' \ddot{S}, \cdot, é, \pm, \mathcal{E}, ^{a}]]o - \\ & (,e',@'',A,\cdot]B, , \overset{3}{}_{4}-\overset{1}{}_{4},A,f, , e, U, ^{1}, \tilde{n}, \dot{A}]A, ^{o}, \tilde{n}, \tilde{\iota}, \tilde{a}, \tilde{n}, \mathcal{E}, @]Y' (e, \mu, \ddot{A}, a), U, e' (d - i, , e, U, ^{1}, \tilde{n}]B \end{split}$$

,Å[]A"ü—ĺ,µ[]I,í,Á,½,çOK,µ,¿,á,Á,ĉº,³,¢[]B

"<sup>−</sup>—Ι,É,μ,Ä'¼,Ì□Ι,½,¿,à"o<sup>~</sup>^,μ,Ü,·□B

,¦□H–Ê"|,,³,¢,Á,Ä□H ,Ü,Á,½,,à,Ì,®,³,Å,·,Ë□A, ,È,½,Í□B

•[]'i,©,çf[][[f<,Ì,â,èŽæ,è,ð,μ,Ä,¢,é,Æ,¢,¤,±,Æ,Í[]A,»,Ì[]I,©,ç,«,½f][[[f<,àŽó[]M",É"ü,Á,Ä,Ü,·, æ,Ë[]B

,Æ,è, ,¦, \_□AfAfhfŒfX',ĺ,»,Ì,Ü,Ü,É,μ,Ä□Af□fCf"‰æ–Ê,É–ß,è□A,»,Ìf□□[f<,ð'l'ð,μ,Ä,,¾,³,¢□B ,Å□A□□□⊡o□l,ðfAfhfŒfX',É'ljÁ□j,ðfNfŠfbfN,μ,Ü,⊡B

,»,Ì[]I,Ì-¼'O,Æf][[[f<fAfhfŒfX,ªŠù,É"ü—Í,³,ê,½[]ó'Ô,É,È,Á,Ä,¢,Ü,·[]BŒã,Í[]A‰º,Ì[]u'Ç ‰Á[]æfOf<[[fv[]vf{f^f",ðfNfŠfbfN,µ,Ä[]uf[]fV,Ì,Æ,à,¾,¿[]v,ð'l'ð,µ,ÄOK,·,é,¾,¯,Å,·[]B

,±,Á,¿,Ì•û,ªŠÈ'P,Å,·,Ë∏B(^^)

#### ,Q**□jfAfhfŒfX'**,©,ç"ü—ĺ,∙,é

,³,Ä□AfAfhfŒfX′,Éff□[f^,ª"ü—ĺ,³,ê,Ü,μ,½□B,Æ,è, ,¦, ,fAfhfŒfX′,ĺ,¢,Á,½,ñ•Â,¶,Ü,μ,å,¤□B

,»,ê,Å,Í $\Box$ A $\Box$ V<Kf $\Box$  $\Box$ [f< $\Box$ i $\Box$ ¬fEfCf"fhfE,ðŠJ,¢,Ä,,¾,³,¢ $\Box$ B ,³,Á,«,Í $\Box$ A $\Box$ u^¶ $\Box$ æ $\Box$ v,Æ $\Box$ ',¢,Ä, ,é,Æ,±,ë,̉E'¤,É $\Box$ AŽè"ü—Í,Åf $\Box$  $\Box$ [f<fAfhfŒfX,ð"ü— Í,µ,Ü,µ,½ $\Box$ B  $\Box$ ;‰ñ,Í $\Box$ AfAfhfŒfX',©,ç"ü—Í,µ,Ä,Ý,Ü,µ,å,¤ $\Box$ B $\Box$ u^¶ $\Box$ æ $\Box$ v,Æ,©,©,ê,Ä,¢ ,éf{f^f",ðfNfŠfbfN,µ,Ä,,¾,³,¢ $\Box$ B

‰Ÿ,µ,Ä,à,¢,¢,Å,·<u>□</u>B

| <mark>曽</mark> アドレス帳                                 |                 |           |                         |    |          | - 🗆 🗵         |
|------------------------------------------------------|-----------------|-----------|-------------------------|----|----------|---------------|
| _ファイル(E) 編集(E) 表示                                    | 〒22 ツール田        | ヘルプ(円)    |                         |    |          |               |
| ■メールへ入力 👗                                            | Þ 6 🗙 🕻         | i 💐 💆     |                         |    |          |               |
| Personal                                             |                 |           | <ul> <li>名前で</li> </ul> | •  | 検索(S) Up | Do <u>w</u> n |
| したい<br>したい<br>したい<br>したい<br>したい<br>したい<br>したい<br>したい | 名前              |           | メールアドレス                 | 備考 | ł        |               |
|                                                      | ♀ 源太郎           |           | tanaka@gentaro          |    |          |               |
|                                                      | 2 のぶ子           |           | nobuko@bekkura          |    |          |               |
|                                                      | 2 次郎            |           | jirochan@dokokano       |    |          |               |
|                                                      |                 |           |                         |    |          |               |
|                                                      |                 |           |                         |    |          |               |
|                                                      |                 |           |                         |    |          |               |
|                                                      |                 | 源太郎       |                         |    |          |               |
|                                                      |                 | tanaka@ge | entaro                  |    |          |               |
| <u>追加(A) 削除(D) 入</u>                                 |                 |           |                         |    |          |               |
| To Cc Bcc                                            |                 |           |                         |    |          |               |
|                                                      | 川周祖織:           |           |                         |    |          |               |
|                                                      | 関連 <u>U</u> RL: |           |                         |    |          |               |
|                                                      | 備考:             |           |                         |    |          |               |
|                                                      |                 |           |                         |    |          |               |
|                                                      |                 |           |                         |    |          |               |
| メールアドレスを送信メールの3                                      | が、<br>宛先に設定するには |           | 入力」を実行して下さい             |    | 登録数:3    |               |

,Ù,ç□Af□□[f<□ì□¬‰æ–Ê,Ì^¶□æ,Ì,Æ,±,ë,É□A,°,ñ,¿,á,ñ,Ìf□□[f‹fAfhfŒfX,ª"ü— Í,³,ê,Ü,µ,½,Ë□B(^^)

ŽQ[]Æ[]F<u>fAfhfŒfX'</u>

'□**□F fAfhfŒfX' ,âfAfhfŒfXfOf**<**□[fv,Ì-¼'O,É,Í□A"¼ŠpfJfi,ÍŽg—p,µ,È,¢,Å** ‰°,³,¢**□BŽg—p,·,é,±,ÆŽ©'Ì,͉"\,Å,·,ª**□**AfOf**<**□[fv^¶'—□M,ª□o—^,È,-,È,è,Ü,·**□**B**□iŒë,Á,ÄfOf<**□**[fv^¶,É'—□M,·,éŽ-,Ì,È,¢,æ,¤□A, ,¦,Ä"¼ŠpfJfi,ðŽg,¤□A,Æ,¢,¤— <Z, É,à,È,è,Ü,·,ª□B(^^;;)

<u>ŽŸ,Ö∏</u>"

**f**□□[f<,ð**□**®—□,•,é

-^"úf□□[f<,Ì,â,è,Æ,è,ð,µ,Ä,¢,é,Æ□A,¾,ñ,¾,ñŽó□M",Éf□□[f<,ª,½,Ü,Á,Ä,«,Ü,·□B,»,± ,Å□AŽó□M",Ì'¼,ÉftfHf<f\_,ð□Ì,Á,Ä□A□®—□,·,é,±,Æ,É,µ,Ü,·□B</p>

,Ü, \_[AftfHf<f\_, $\delta$ []),é,É,Í[]AfcfŠ[][frf...][,ÉftfH[][f]fX, $\delta$ ^Ú" ®,µ,Ä[]AftfHf<f\_,Ì[]V<K[]]] $\neg$ [], $\delta$ ŽÀ[]s,µ,Ü,·[]B,±,ÌŽž[]AfcfŠ[][frf...][[]ã,Å'I,ñ,Å,¢,éftfHf<f\_,Ì

 $\&^{\circ}, \acute{E} = A = V, \mu, cftfHf < f$ 

,Â,Ü,è□A□uŽó□M″ □v,ðʻl,ñ,Å,¢,é□óʻÔ,¾,Æ□AŽó□M″ ,̉º,ÉftfHf<f\_,ª□o—^,é,± ,Æ,É,È,è,Ü,·□B ,±,±,Å,ĺ□AŽó□M″ ,̉º,Å,ĺ,È,□AŽó□M″ ,Æ"⁻—

FolderXXXX,Æ,¢,¤□A"K"–,È-¼'Ο,ÌftfHf<f\_,ª□ì□¬,³,ê□AftfHf<f\_-¼,ª•Ò□W,Å,«,é□ó'Ô,É,È,Á,Ä,¢,Ü,·,Ì,Å□A,±,±,Å□A"K"–,È-¼'Ο,ð•t,⁻,é,±,Æ,É,μ,Ü,μ,å,¤□B

[]u,Ì,ÔŽq[]v

DEDEDEDH(^^;;

" $(\mathbb{C} < \check{z}, \acute{E}, ¢, \acute{e} - \circ, 3, \tilde{n}, \circ \square A < Bf \square [f <, ð, , ô, \acute{e}, \acute{l}, A \square A, \pm$ 

,ê,ð^ê,Â,ÌftfHf<f\_,É,Ü,Æ,ß,½,¢ $\Box$ H,È,é,Ù,Ç,È,é,Ù,Ç $\Box$ A"»,è,Ü,µ,½ $\Box$ B

,»,ê,Å,Í□AŽó□M",É^Ú"®,μ,Ä□AfŠfXfgfrf...□[,Ì′†,©,ç□A,Ì,ÔŽq,³,ñ,©,ç,Ìf□□[f<,ð'I,ñ,Å,-

,¾,³,¢∏B

 $CtrlfL_{[,\delta}\%\ddot{Y},\mu,\grave{E},{}^{a},cf_{[]}[f<,\delta^{\hat{e}},\grave{A},{}_{,},\grave{A}'I,\hat{O},\pounds_{[}A\bullet_{i}[]'',\grave{f}]_{[}[f<,\delta'I'\delta_{[}\delta'\hat{O},\acute{E},\cdot,\acute{e},\pm,\pounds,\pounds_{,}a_{[}o_{--},\ddot{U},\cdot_{]}B$ 

,»,ê,ðfhf

%%fbfOfAf"fhfhf□fbfv,Å^Ú" ®,µ,Ä,Ý,Ü,µ,å,¤□Bf□□[f<,ð'l'ð,µ,½Žž,ÉfNfŠfbfN,µ,½□¶f{f^f",ð-£,³,,,ɉŸ,µ,½,Ü,Ü,Ì□ó'Ô,Å,,,,,,,Â□A,Æ□u,Ì,ÔŽq□vftfHf<f\_,Ì□ã,Ü,Åf}fEfXfJ□[f\ f<,ð^Ú" ®,µ□ifhf‰fbfO□j□A,Ï,Á□A,Æ—£,µ,Ü,·□ifhf□fbfv□j□B,±,ê,Å□AŽó□M",Ìf□□[f<,Í□u,Ì,ÔŽ q□vftfHf<f\_,É^Ú" ®,³,ê,Ü,µ,½□B □u^Ú" ®□v,Å,·,©,ç□AŽó□M",Ì'†,É,Í,à,¤,,è,Ü,¹,ñ□BŽó□M",Ì'†,É,àŽc,µ,Ä,¨,«,½,¢□A,Æ,¢ ,¤□ê□‡,Í□ACtrlfL□[,ð‰Ÿ,µ,È,ª,ç□A<sup>+-</sup>,¶,æ,¤,Éfhf‰fbfOfAf"fhfhf□fbfv,ðŽÀ□s,µ,Ü,·□B,± ,ÌŽž□A^Ú" ®'†,Ìf}fEfXfJ□[f\f<,É□A□u]{□v,Ý,½,¢,È,Ì,ª,Â,¢,Ä,¢,é,Ì,ª"»,è,Ü,·,©□H,±

,ê,Í□A^Ú"®,Å,È,□AfRfs□[,・,é□A,Æ,¢,¤^ó,Å,·□B

 $\square E \square E \square E \square E \square E \square E \square E \square W, \dot{A}, \ddot{A}, \ddot{U}, \cdot, \boldsymbol{\alpha} \square B, \hat{B}, \tilde{n}, \boldsymbol{\zeta}, \boldsymbol{\beta}, \dot{a}, \dot{A}, \ddot{n}, \dot{A}, \boldsymbol{\mu}, \dot{a} \square H(^{^{}}, \boldsymbol{\beta}, \boldsymbol{\alpha}, \boldsymbol{\alpha}, \boldsymbol$ 

```
ŽÀ,ĺŊAŊuŊU,蕪,「Ŋv,Æ,¢,¤•Ö—˜,È‹@"\,ª, ,è,Ü,·ŊB,±,ê,ĺŊA, ,é"Á'è,ÌŊðŒŊ,ÉŠY"–
,\cdot,éf\Pi[f<,ð\PiAf\Pi[f<Žó\PiMŽž\PiA,Ü,½,Í\Piu\PiU,蕪,\PivfRf}f"fh,ðŽÀ\Pis,µ,½,Æ,«,É\PiAŽw'è,µ,½ftfH
f<f ,ÉŽ©"®"I,É^Ú"®,·,é<@"\,Å,·□Bf□□[f<,Ì□®—□,Å,Í□AŠî-{'†,ÌŠî-{,Æ,à,¢
,¦,éfefN,Å,∙,Ì,Å∏A,º,ĐŠo,¦,Ü,µ,å,¤∏B
```

```
,Ü, ∏A,³,Á,«f∏∏[f<,ð^Ú"®,μ,½,Ì,Æ"⁻,¶,æ,¤,É∏A,Ì,ÔŽq,³,ñ,©,ç,Ìf∏∏[f<,ðfhf
‰fbfO,μ,Ä□u,Ì,ÔŽq□vftfHf<f ,Ì□ã,Ü,ÅŽ□,Á,Ä,«,Ü,·□B,»,ÌŽž,É□A,³,Á,«,Æ^á,¤
,Ì,Í∏A∏uAlt∏vfL∏[,ð‰Ÿ,μ,È,ª,ςŽÀ∏s,∙,é,Æ,¢,¤,±,Æ,Å,·∏B
AltfL_[,ð‰Ÿ,µ,È,ª,çfhf‰fbfOfAf"fhfhf_fbfv,ðŽÀ_s,·,é,Æ_Af__[f<,ð^Ú"®,·,é'ã,í,è,É_A^È
```

| ‰º,Ì,æ,¤,Èf_fCfAf□fO,ªŠJ,«,Ü,·□B                 |                        |
|--------------------------------------------------|------------------------|
| フォルダへの振り分けルール                                    |                        |
| 据的分件集。                                           |                        |
|                                                  |                        |
| 1月7月1日日本 (1) (1) (1) (1) (1) (1) (1) (1) (1) (1) |                        |
| 朱叶<br>  へっぷ(H):                                  | τc                     |
| → (5) (5) (5) (5) (5) (5) (5) (5) (5) (5)        | ~~<br>1/               |
| (本3時(P) C                                        | <u>・</u> **            |
| ○ のが守し ○<br>□ 広大小文字を区別(0) □ 行頭(1)                | 1970 mel ( <u>11</u> ) |
| □ 単語として(W) □ 正規表現(G)                             |                        |
|                                                  |                        |
| ▲件→覧(U):                                         | 追加( <u>A</u> )         |
|                                                  | 置換(R)                  |
|                                                  | 削除( <u>D</u> )         |
|                                                  |                        |
|                                                  | OK                     |
|                                                  | キャンセル                  |
|                                                  |                        |

□ufwfbf □v,Æ,¢,¤□€–Ú,Ì,Æ,±,ë,Å□AfRf"f{ffbfNfX,©,ç□A□uFrom (□·□o□l)□v,ð'l'ð,µ,Ä,-,<sup>3</sup>⁄4,<sup>3</sup>,¢∏B

, · ,é,Æ∏A‰º,Ì∏u•¶Žš—ñ∏v,Æ,¢,¤∏€-Ú,É∏AŽ©"®"I,É,Ì,ÔŽq,³,ñ,Ìf∏∏[f<fAfhfŒfX,ª"ü,è,Ü,·∏B OK,ðfNfŠfbfN,µ,Ä,,¾,³,¢∏B

 $,\pm,\hat{e},\hat{A}\Pi \hat{Y}\hat{e},\hat{I}S \otimes \mathbb{R}^{1},\hat{A},\cdot \Pi BS \hat{E}^{\prime}P,\hat{A},\cdot, \ddot{E}\Pi B(^{^})$  $[]u[]U, \grave{e}^{a}, []vfRf \}f"fh \textcircled{B}, \eth \check{Z} \grave{A} ]s, \cdot, \acute{e}, \pounds []A\check{Z} \acute{O} []M", \grave{i}' +, \grave{i}, \grave{i}, \acute{O} \check{Z} q, \overset{3}, \widetilde{n}, \textcircled{C}, c, \grave{i} f] [][f <, \acute{I} []A, \cdot, \times, \ddot{A} []u, \grave{i}, \acute{O} \check{Z} q]$ □vftfHf<f ,É^Ú"®,·,é,ĺ, ,Å,·□B

□¡ŒãŽó□M,·,éf□□[f<,É,Â,¢,Ä,ĺ□AŽó□MŽž,ÉŽ©"®"I,É□u,Ì,ÔŽq□vftfHf‹f\_,É"ü,é,æ,¤ ,É,È,è,Ü,·□B

,±,Ì,æ,¤

,É[]AŒÂ[]I, ©, ç,Ìf[]][[f<,Å[]U,蕪, ¯] Ý'è,ð,·,é,Æ,«,Í[]A[]uFrom[]v,ðfwfbf\_,Æ,µ,ÄŽw'è,·,é,Ì,ª^ê"Ê" I,Å,·,ª[]Af[]][[f<f}fKfWf",â[]Af[]][[fŠf"fOfŠfXfg,Ì]]ê[]‡[]AFrom,ªf[]][[f<f}fKfWf",²,Æ,Éfffj][[fN,Å,È, ©,Á,½,è[]Af[]][[fŠf"fOfŠfXfg,Ì"Š[]eŽÒ,ÌfAfhfŒfX,É,È,Á,Ä,¢ ,½,è,·,é,½,ß,É]]AFrom,ð[]ðŒ],Æ,µ,ÄŽw'è,µ,Ä,à,¤,Ü,,¢,«,Ü,¹,ñ]]B,±,Ì]]ê[]‡[]AReply-To,â[]ASender,È,Ç,ð'ã,í,è,ÉŽw'è,µ,Ü,·]]B f]]][[fŠf"fOfŠfXfg,É,æ,Á,Ä,Í]]AX-ML-Name,È,Ç[]A<æ•Ê,Ì,½,ß,Ì"ÁŽê,Èfwfbf\_,ð,Â,¯,Ä,¢,é,± ,Æ,à, ,è,Ü,·,Ì,Å[]A,»,ê,ç,ð—~p,·,é,Ì,à,¢,¢,Å,µ,å,¤[]B(^^)

,³,Ä□A,»,ê,Å,ĺf□□[f<,ðf`fFfbfN,µ,Ä,Ý,Ü,µ,å,¤□B

fs□[fqfff‰fqfff‰]E□E□Efrf^f"frf^f"□E□E□E □E□E□E ,¨,Á□A'□'¬—^,Ü,μ,½,Ë□B□u,Ì,ÔŽq□vftfHf<f\_,ª'¾Žš,É,È,è,Ü,μ,½□B□V'...f□□[f<,ª"ĺ,¢ ,½□Ø<',Å,·□B

 $- \mathsf{C}, \mathbb{C}, \mathsf{A}, \mathsf{H}, \mathsf{A}, \mathsf{H}, \mathsf{E} \square \mathsf{B} \mathbb{W}, \mathsf{L}, \mathbb{C}, \mathsf{C}, \mathsf{L}, \mathsf{E} \square', \mathsf{C}, \mathsf{A}, \mathsf{H}, \mathsf{C}, \mathsf{U}, \mathsf{H}, \mathsf{H} \square' \mathsf{H} \square'$ 

,¦□H"Ç,ñ,Å,¢,¢,Á,Ä□H,¢,¦,¢,¦,¢,¦,»,ñ,È□A□I—I,Ìf□□[f<,ð□E□E□E □E□E□E,»,¤,Å,·,©□A,¶,á,¿,å,Á,Æ,¾,⁻□E□E□E□Æ,ê,é,È, □B\*^^\*

,"•f—I

,â,Á,Ï,è[]A[]`<æ,É^ø,Á‰z,·,±,Æ,É,µ,Ü,µ,½]]B'åŠw,à<ß,¢,µ,Ë[]B ‰Æ'À,ÍŒŽ,T,O−œ,®,ç,¢, ,ê,Î,È,ñ,Æ,©,È,è,»,¤,Å,·[]B^ê[]I•é,ç,µ,¾,©,çæÒ'ò,ÍŒ¾,¢,Ü,¹,ñ[]B

′Ç□L

•Ê'q -ì•□Žq <nobuko@bekkura>

\_E\_E\_E\_E\_E\_E\_E,²,«,°,ñ,æ,¤

Tip!

 $\underline{ftfBf \cdot f^f \check{f} f' fOf } \underline{fl} [fWff, \delta \check{Z}g, \texttt{x}, \mathcal{E} \square A \check{Z} © " @ "]' --, \hat{a}fJf @ \square [f & f \times f <, \dot{i} \cdot t \\ & \& \acute{A}, \grave{E}, \bigcirc \square A' \acute{A} \dot{e}, \dot{i} \square \delta \oplus \square, \acute{E} \square \not{I} \uparrow \lor, \cdot, \acute{e} \underbrace{fl} \square [f <, \acute{E}, \hat{A}, ¢, \ddot{A} \square A, æ, \grave{e} \square \times, ©, ¢ \square^{-} -- \square, \delta' \grave{e} <`, \cdot, \acute{e}, \pm, \mathcal{E}, \overset{a}{=} & \& \hat{A}'' \\ , \mathring{A}, \cdot \square B$ 

$$\begin{split} \mathsf{Becky!}, & \texttt{\acute{E}}, \texttt{\acute{E}}, \texttt{\acute{E}, \texttt{\acute{E}}, \texttt{\acute{E}}, \texttt{\acute{E}}, \texttt{\acute{E}}, \texttt{\acute{E$$

# fvf□ftf@fCf‹,ðŠ^—p,·,é

 $Becky! \ Ver.2, \texttt{Å}, \texttt{I}\_A\_ufvf\_ftf@fCf < \_v, \texttt{Æ}, \texttt{¢}, \texttt{x} \texttt{Š} \texttt{T}"O, \texttt{a}" \pm """, \texttt{a}, \texttt{e}, \texttt{U}, \mu, \texttt{b}\_B$ 

,±,ê,Í<code>[A"<sup>-</sup>,¶f<code>[][[f<f{fbfNfX,Å, ,Á,Ä,à]AŽž,Æ]</code>ê<code>[]‡,É,æ,Á,Ä</code>[A•Ê,Ì<code>]</mark>Ý'è,ÅŽÀ<code>]</code>s,µ,½,¢<code>]</code>A,ÆŒ¾, Á,½,Æ,«,É^Đ—Í,ð"Šö,µ,Ü,·<code>]</code>B</code></code>

—á,¦,Î□A,à,Á,Æ,àŠÈ'P,È—á,Æ,µ,Ä□Afm□[fgfpf\fRf",ðŽ□,¿•à,,Æ,«□A ‰ïŽÐ,Å,ÍLAN,ÅfCf"f^□[flfbfg,É□Ú'±,µ,Ä,¢,é,ª□AŽ©'î,Å,ĺf\_fCf,,f<fAfbfv,Å□Ú'±,µ,Ä,¢ ,é□A,Æ,¢,¤fP□[fX,ð□l,¦,Ä,Ý,Ü,µ,å,¤□B

$$\label{eq:constraint} \begin{split} &, \ddot{U}, \_\Box A \Box u f c \Box [f < \Box v f \Box f j f ... \Box [, l \Box u f \Box \Box [f < f { fbfNfX, l \Box Ý ' è \Box v, Å \Box A f \Box \Box [f < f T \Box [f o \Box [, É Š Ö, ·, é Š î - { (`I, È \Box Ý ' è, ð, µ, Ä'u, «, Ü, · \Box B, ±, ê, l Ž © " ® "I, É \Box u • W \Box € \Box v f v f \Box ft f@ f C f <, Æ, È, è, Ü, · \Box B \end{split}$$

$$\begin{split} &\check{Z}, \acute{E} \square \square uf \square [f < f {fbfNfX, l \square \acute{Y} e \square vf_fCfAf \square fO, l & e, l, U, x, A \square Afvf \square ftf @ fCf <-1/4, l & e, l & e, l$$

ŽŸ,É<code>[]A</code>[]u<u>[]Ú' +</u>[]vf^fu,ðfNfŠfbfN,μ,Ä[]A[]Ú' ± •û-@,ðŠm"F,μ,Ü,·[]BffftfHf<fg,Ì[]ó'Ô,Å,Í[]ALAN,É,È,Á,Ä,¢,é,ÆŽv,¢,Ü,·,Ì,Å[]A"Á,ɉ½,à,·,é•K v,Í,È,¢,Å,μ,å,¤[]B,à,μ[]ALAN,ÌŽž,Íf[][][f<,Ì'èŠúf`fFfbfN,ð,μ,½,¢[]A,Æ,¢ ,¤[]ê]]‡,Í[]A[]u<u>Žó[]M</u>[]vf^fu,Ì,Æ,±,ë,Å[]A'èŠúf`fFfbfN,Ì[]Ý'è,ð,μ,ĉ<sup>o</sup>,³,¢[]B

ŽŸ,É□A,à,¤^ê"x□Afvf□ftf@fCf‹,Ì□u□V‹K□v,ðfNfŠfbfN,µ,Ü,·□B□¡"x,Í-¼'O,ð□uŽ©'î□v,É,µ,Ä ‰º,³,¢□B

 $\label{eq:product} $$ $$ , \pm, \tilde{n}, C, I = M_{0}^{\prime} + I = \tilde{T}^{\prime} + \tilde{T}^{\prime} + \tilde{T}^$ 

 $\hat{E}_{\alpha}, \hat{A}, \cdot_{B}, \pm, \pm, \hat{A}OK, \delta \% \ddot{V}, \mu, \ddot{A}_A \dot{V} \dot{V} \dot{E} \& \& -\hat{E}, \delta \bullet \hat{A}, \P, \ddot{U}, \cdot_B \dot{E} \& A, \Psi, \dot{U}, h \in \mathbb{R}$ 

,³,Ä□A,±,±,Å□A□¶'¤,ÌfcfŠ□[frf...□[□ã,Å□Af<□[fg,Ìf□□[f<f{fbfNfXfAfCfRf",ð'l'ð,µ,Ä,,¾,³,¢□B ,∙,é,Æ□AfŠfXfgfrf...□[□ã,É□A□i•W□€□j,Ì'¼,É□A□¡□ì□¬,µ,½□A□u ‰ïŽĐ□v□uŽ©'î□v,Ì"ñ,Â,Ìfvf□ftf@fCf<,ª□ì□¬,³,ê,Ä,¢,é,ÆŽv,¢  $, \ddot{U}, \cdot \Box B, \ast, \hat{e}, \varsigma, \delta f_{fu}(fNf \check{S}fbfN, \cdot, \acute{e}, \pm, \mathcal{A}, A \Box A fv f \Box ft f @ fCf < , \delta \Box \emptyset, \dot{e} ` \dot{O}, \downarrow, \acute{e}, \pm, \mathcal{A}, ^{a} \Box o - ^, \ddot{U}, \cdot \Box B$ 

,³,Ä□Afvf□ftf@fCf<,Ì,à,¤^ê,Â,Ì—~—p•û-

 $\{ \text{``I,} \acute{E}, \acute{I}^\acute{a}, \texttt{xf} \square [f \land fT \square [f \circ \square [, \acute{I}^\acute{a}, \texttt{xf} \square \square [f \land f \ fbf Nf X, \mathcal{E}, \mu, \mathcal{A} \square \acute{Y} `\acute{e}, \cdot, \acute{e}, \pm ] \}$ 

,Æ,ð[],,[]§,μ,Ü,·,ª[]A•;[]",Ìfvf[]fofCf\_,ÉŒ\_-ñ,μ,Ä,¢,é,ª[]A"Á,Éf[][][f<fAfhfŒfX,ðŽg,¢•ª,¯,é,± ,Æ,ĺ,¹,,][A,Ç,Ìf[][[f<,à,Ü,Æ,ß,Ä^ê,Â,Ìf][][[f<f{fbfNfX,É"ü,ê,Ä,μ,Ü,¢,½,¢[]A,Æ,¢

,¤Žž,É,Í□Afvf□ftf@fCf<,Å□Ý'è,μ,½,Ù,¤,ª,¢,¢,©,à'm,ê,Ü,¹,ñ□B

,â,è•û,ĺŠÈ'P,Å∏A∏æ,Ù,Ç,Æ"⁻,¶,æ,¤

,É□A□V<K,Éfvf□ftf@fCf<,ð□ì□¬,µ,Ü,·,ª□Af□□[f<fT□[fo□["™,Ì□Ý'è,ðfvf□ftf@fCf<,²,Æ,É•Ï,¦,Ä□Af □□[f<fT□[fo□[,Ì□",¾,⁻fvf□ftf@fCf<,ª□o—^,é,æ,¤,É,µ,Ü,·□B

,±,±,Å<u></u>]d—

v,È,Ì,Í[]A[]uŽó[]M[]vf^fu,Ì[]u'¼,Ìfvf[]ftf@fCf<,ÌPOP3fT[[fo[[,àŠÜ,ß,ÄŽó[]M[]v,ðf`fFfbfN,·,é•K —v,ª, ,é,Æ,¢,¤Ž–,Å,·[]B

 $,\pm, \hat{e}, \hat{e}f^{f}fbfN, \hat{a}, \hat{e}, \ddot{A}, \dot{e}, \dot{A}, \dot{E} \square A, \pm, \hat{l}fvf \square ftf@fCf <, \hat{e}fAfNfefBfu, \dot{E}\check{Z}\check{z}, \acute{E}, \dot{I} \square A' \frac{1}{4}, \hat{l}fvf \square ftf@fCf <, \dot{A}, \pm \hat{I} \square A' \frac{1}{4}, \hat{I} \square A' \frac{1}{4}, \hat{I} \square A'$ 

, ÌflfvfVf‡f", ²f`fFfbfN, ³, ê, Ä, ¢, éfvf□ftf@fCf<, ÌfT□[fo□[, ©, ç, à " Žž, ÉŽó□M,  $\mu$ , Ü, · □B

 $,\pm, \hat{e}, {}^{a}f^{f}fbfN, {}^{3}, \hat{e}, \ddot{A}, \varphi, \dot{E}, \varphi, \not{E} \Box A, \pm, \dot{l}fvf \Box ftf @fCf <, {}^{a}fAfNfefBfu, \dot{E} \check{Z} \check{z}, \dot{I} \Box A, \pm, \dot{A} \Box A, \pm, \dot{A}$ 

,  $f_{0}, f_{0}, h_{0}, h_{0}$ 

 $[uf] [f{f}fbfNfX, ] [Y'è]v, A [Y'è, A, «, é] € - Ú, [A, ·, ×, Afvf] ftf@fCf • Ê, É] Y'è, <sup>a</sup>‰A''\, A, ·, ], A [A - p"r, ɉž, ¶, A, ¢, ë, ¢, ëŽg, ¢ • <sup>a</sup>, <sup>-</sup>, A, Ý, A, ,<sup>3</sup>4, <sup>3</sup>, ¢] B$ 

# fef"fvfŒ[[fg,ðŽg,¤

$$\begin{split} & \|ufef^{\prime\prime}fvf\textcircled{C}_{[}[fg]v,\pounds, \mathfrak{k}, \mathfrak{x}, \hat{I}, \hat{I}[]Af]_{[}[f^{<}, \delta_{[}]\hat{I}]\neg, \cdot, \acute{e}[]\hat{U}, \acute{E}\check{Z}g\_p, \cdot, \acute{e}'\grave{e}\textcircled{C}^{\bullet}\P_{[}^{\prime}, \hat{I}\check{Z}\_, \mathring{A}, \cdot_{]}B- \\ & \{\bullet\P, \overset{3}{}_{4}, \overset{-}{}, \mathring{A}, \grave{E}, []A^{\circ}\P_{[}] & \textcircled{e}, \grave{E}, Ç, \grave{a}, \ , \varsigma, @, \P, B_{[}]\check{Y}'\grave{e}, \mu, \ddot{A}, \overset{-}{,} \overset{3}{}_{-}, \overset{3}{}_{-} \overset{3}{}_{-} \overset{3}{}_{$$

# fef"fvfŒ[[fg,Ì]ì]¬

ftf@fCf<f∏fjf...

$$\begin{split} & [[, @, c]]A [] ufef"fvf @ [[fg]] ] [] \neg [] ^ \bullet O [] W [] v, \delta'l' \delta, \mu, \ddot{A} [] Af_fCfAf [] fO [] \ddot{a}, \mathring{A} [] Afef"fvf @ [[fg, \mathring{l} - \frac{1}{4}'O, \delta \check{Z}w' \grave{e}, \mu, \ddot{U}, \cdot ] B \check{S} \dot{u}, \acute{E'} \P [] \acute{Y}, \cdot, \acute{efef}"fvf @ [[fg, \delta \check{Z}w' \grave{e}, \mu, \frac{1}{2} ] \hat{e} [] \ddagger, \acute{I} [] A, », \grave{l} fef"fvf @ [[fg, \mathring{l} \bullet O ]] W [] A, », \grave{e} \grave{E} \check{S} O, \acute{I} [] V < K [] ] [] \neg, \mathcal{A}, \grave{E}, \grave{e}, \ddot{U}, \cdot ] B \\ fef "fvf @ [[fg]] ] [] \neg \% @ - \hat{E}, \acute{I} [] A' \hat{E} [] \acute{I} ] f [] [] [f < [] ] ] \neg fEfCf"fhfE, \mathcal{A}"^{-}, \P, \mathring{A}, \cdot ] B, \pm, \pm \\, \mathring{A} [] A \bullet []' \hat{E}, \acute{E} f [] [[f <, \eth [', \infty], \varkappa, \varkappa, \acute{E} fef"fvf @ [[fg, \eth \bullet O ]] W, \mu, \ddot{U}, \cdot ] B \\ \bullet K - v, \acute{E} ‰ \check{z}, \P, \ddot{A} [] A' \grave{e} @ ^ \bullet \P []', \mathring{a} [] A @ ^, \ddot{U}, \acute{A}, \frac{1}{2}, b, f ] C, a, f, ffAfhf @ fX, \^{a}, », \grave{l'} /_{4}, \grave{I} fwf b f_ [] \hat{i} \bullet \tilde{n}" `` , \eth" ü \\ - \acute{I}, \mu, \ddot{U}, \cdot ] B \end{split}$$

 $-\{\bullet \P, \acute{E}, \acute{I} \square Af \} f Nf \square f V f "f \{f <, \eth -, ., \& \square \check{z}, \flat, \pm, \mathcal{A}, \overset{a}{\square} o - ^, \ddot{U}, \cdot \square Bf \} f Nf \square f V f "f \{f <, \mathcal{A}, \acute{I} \square Af e f "f v f \textcircled{E} \square [fg, \eth "K - p, \cdot, \acute{e} \square \acute{U}, \acute{E} \square A " \acute{e}, \grave{i} \bullet \P \check{Z} \check{s} - \tilde{n}, \acute{i} \check{z} - ., \grave{A}, \cdot \square B$ 

f f Nf f Vf f f (i, i) f u = i, i, i d f e f f v f C [[fg]] u = w = e f a, A A M E f Nf f f v f f (i, c), c u = i, v, e, i, a f v = f A A M E f Nf f f v = i, v, e, i, a f v = i, v, e, i, a f v = i, v, e, i, v, e, i, a f v = i, v, e, i, v, e, i, a f v = i, v, e, i, v, e, i, a f v = i, v, e, i, v, e, i, a f v = i, v, e, i, v, e, i, v, i, v, e, i, v, e,

%f

|         | $\begin{split} &\tilde{Z}Q[\mathcal{A}f][f(x,\hat{I}FromftfB][f(fh)][u]UZQ[\mathcal{A}f][f(v,\mathcal{A},\hat{I}]A \bullet \hat{O}]M,\hat{E},c]A \bullet \hat{O}[M,\cdot,\acute{e}'SZe, \\ &\hat{I}fIfSfWfif(x,\hat{I}f)[f(A'')] = ,\hat{E},c''] = ,\cdot,\acute{e}fIfSfWfif(x,\hat{I}f)[f(A \bullet \hat{O})]M,\hat{E},c]A \bullet \hat{O}[M,\cdot,\acute{e}'SZe, \\ &\hat{I}fIfSfWfif(x,\hat{I}f)[f(A \bullet \hat{O})] = ,\hat{E},c''] = ,\cdot,\acute{e}fIfSfWfif(x,\hat{I}f)[f(A \bullet \hat{O})]M,\hat{E},c]A \bullet \hat{O}[M,\cdot,\acute{e}'SZe, \\ &\hat{I}fIfSfWfif(x,\hat{I}f)[f(A \bullet \hat{O})] = ,\hat{E},c''] = ,\cdot,\acute{e}fIfSfWfif(x,\hat{I}f)[f(A \bullet \hat{O})]M,\hat{E},c]A \bullet \hat{O}[M,\cdot,\acute{e}'SZe, \\ &\hat{I}fIfSfWfif(x,\hat{I}f)[f(A \bullet \hat{O})] = ,\hat{I}fIfSfWfif(x,\hat{I}f)[f(A \bullet \hat{O})]M,\hat{E},c]A \bullet \hat{O}[M,\cdot,\acute{e}'SZe, \\ &\hat{I}fIfSfWfif(x,\hat{I}f)[f(A \bullet \hat{O})]M,\hat{E},c]A \bullet \hat{O}[M,\cdot,\acute{e}'SZe, \\ &\hat{I}fIfSfWfif(x,\hat{I}f)[f(A \bullet \hat{O})]M,\hat{E},c]A \bullet \hat{O}[M,\cdot,\acute{e}'SZe, \\ &\hat{I}fIfSfWfif(x,\hat{I}f)[f(A \bullet \hat{O})]M,\hat{E},c]A \bullet \hat{O}[M,\cdot,\acute{e}'SZe, \\ &\hat{I}fIfSfWfif(x,\hat{I}f)[f(A \bullet \hat{O})]M,\hat{E},c]A \bullet \hat{O}[M,\cdot,\acute{e}'SZe, \\ &\hat{I}fIfSfWfif(x,\hat{I}f)[f(A \bullet \hat{O})]M,\hat{E},c]A \bullet \hat{O}[M,\cdot,\acute{e}'SZe, \\ &\hat{I}fIfSfWfif(x,\hat{I}f)[f(A \bullet \hat{O})]M,\hat{E},c]A \bullet \hat{O}[M,\cdot,\acute{e}'SZe, \\ &\hat{I}fIfSfWfif(x,\hat{I}f)[f(A \bullet \hat{O})]M,\hat{E},c]A \bullet \hat{O}[M,\cdot,\acute{e}'SZe, \\ &\hat{I}fIfSfWfif(x,\hat{I}f)[f(A \bullet \hat{O})]M,\hat{E},c]A \bullet \hat{O}[M,\cdot,\acute{e}'SZe, \\ &\hat{I}fIfSfWfif(x,\hat{I}f)[f(A \bullet \hat{O})]M,\hat{E},c]A \bullet \hat{O}[M,\cdot,\acute{e}'SZe, \\ &\hat{I}fIfSfWfif(x,\hat{I}f)[f(A \bullet \hat{O})]M,\hat{E},c]A \bullet \hat{O}[M,\cdot,\acute{e}'SZe, \\ &\hat{I}fIfSfWfif(x,\hat{I}f)[f(A \bullet \hat{O})]M,\hat{E},c]A \bullet \hat{O}[M,\cdot,\acute{e}'SZe, \\ &\hat{I}fIfSfWfif(x,\hat{I}f)[f(A \bullet \hat{O})]M,\hat{E},c]A \bullet \hat{O}[M,\cdot,\acute{e}'SZe, \\ &\hat{I}fIfSfWfif(x,\hat{I}f)[f(A \bullet \hat{O})]M,\hat{E},c]A \bullet \hat{O}[M,\cdot,\acute{e}'SZe, \\ &\hat{I}fIfSfWfif(x,\hat{I}f)[f(A \bullet \hat{O})]M,\hat{E},c]A \bullet \hat{I}fIfSfWfif(x,\hat{I}f)[f(A \bullet \hat{O})]M,\hat{E},c]A \bullet \hat{I}fIfSfWfif(x,\hat{I}f)[f(A \bullet \hat{O})]M,\hat{E},c]A \bullet \hat{I}fIfSfWfif(x,\hat{I}f)[f(A \bullet \hat{O})]M,\hat{E},c]A \bullet \hat{I}fIfSfWfif(x,\hat{I}f)[f(A \bullet \hat{O})]M,\hat{E},c]A \bullet \hat{I}fIfSfWfif(x,\hat{I}f)[f(A \bullet \hat{O})]M,\hat{E},c]A \bullet \hat{I}fIfSfWfif(x,\hat{I}f)[f(A \bullet \hat{O})]M,\hat{E},c]A \bullet \hat{I}fIfSfWfif(x,\hat{I}f)[f(A \bullet \hat{O})]M,\hat{E},c]A \bullet \hat{I}fIfSfWfif(x,\hat{I}f)[f(A \bullet \hat{O})]M,\hat{E},c]A \bullet \hat{I}fIfSfWfif(x,\hat{I}f)[f(A \bullet \hat{I}fI)]M,\hat{E},c]A \bullet \hat{I}fIfSfWfif(x,\hat{I}f)[f(A \bullet \hat{I}fI)]M,\hat{E},c]A \bullet \hat{I}fIfSfWfif($ |
|---------|----------------------------------------------------------------------------------------------------|
|         | ן,μ,υ,·⊔ם⊔ν<ν⊔ו⊔¬∠∠,ε,ו⊔Α∠ע⊔Æj⊔⊔נj<,⊚,ç,ו∙ וו∠S—וו,ו S,A<0∙ וו∠S—                                                                                                    |
|         | n,Æ,E,e,U,·∐B∐J                                                                                                    |
| %t      | ŽQ[]Æf[][[[f<,ÌToftfB[][f <fh< td=""></fh<>                                                                                                    |
| %d      | ŽQ[]Æf[][][f<,ÌDateftfB[][f <fh< td=""></fh<>                                                                                                    |
| %D{fmt} | ŽQ[]Æf[][[[f<,ÌDateftfB[][f <fh,ð[]af[][][f]f<žžšô,ɕϊ·,µ[]aftfh[][f}fbfg,µ,½•¶žš—ñ< td=""></fh,ð[]af[][][f]f<žžšô,ɕϊ·,µ[]aftfh[][f}fbfg,µ,½•¶žš—ñ<>                                                                                                    |
| %R{fmt} | ŽQ[]Æf[][[[f‹,Ì"z[]M"úŽž,ð[]Af[][][f]ʃ‹ŽžŠÔ,ÅftfH[][f}fbfg,µ,½•¶Žš—ñ                                                                                                    |
| %W{fmt} | ŽQ[]Æf[][[[f‹,ÌŽó[]M"úŽž,ð[]Af[][][f]ʃ‹ŽžŠÔ,ÅftfH[][f}fbfg,µ,½•¶Žš—ñ                                                                                                    |
| %T{fmt} | Œ»□Ý"ú•t,ðftfH□[f}fbfg,µ,½•¶Žš—ñ                                                                                                    |
| %i      | ŽQ[]Æf[][[[f<,ÌMessage-IDftfB[][f <fh< td=""></fh<>                                                                                                    |
|         |                                                                                                    |

| %I                                                          | ŽQ[]Æf[][[[f‹,ÌMessage-IDftfB[][f‹fh,©,ç,»,ê,ð^Í,Þ"<>",ðŽæ,Á,½•"•ª[]B                                                        |  |  |
|-------------------------------------------------------------|----------------------------------------------------------------------------------------------------|--|--|
| %s                                                          | ŽQ[]Æf[][[f<,ÌSubjectftfB[][f <fh< td=""></fh<>                                                                              |  |  |
| %S                                                          | ŽQ∏Æf□□[f<,ÌSubjectftfB□[f <fh,©,ç□a"re:",â"fw:",è,ç,ì•″•ª,ð□œ,¢,½,à,ì< td=""></fh,©,ç□a"re:",â"fw:",è,ç,ì•″•ª,ð□œ,¢,½,à,ì<> |  |  |
| %n                                                          | ŽQ[]Æf[][[ʃ‹,ÌFromftfB[][ʃ‹fh,©,ç-{-¼,Ì•"•ª,ð"²,«[]o,μ,½,à,Ì                                                                 |  |  |
| %a                                                          | ŽQ[]Æf[][[[f‹,ÌFromftfB[][f‹fh,©,çf][][[f‹fAfhfŒfX,Ì•"•ª,ð"²,«[]o,µ,½,à,Ì                                                    |  |  |
| %h{header} ŽQ[]Æf[][[f<,Ìheader,ÅŽ¦,³,ê,é"C^Ó,Ìfwfbf_,Ì"à—e |                                                                                                    |  |  |
|                                                             | —á∏F %h{X-mailer}                                                                                                    |  |  |
|                                                             | header,Ì'OŒã,É[]A"",Å^ĺ,ñ,¾•¶Žš—ñ,ðŽw'è,∙,é,Æ[]A,»,Ì•¶Žš—                                                                    |  |  |
|                                                             | ñ,ĺfwfbf_,ª<ó,Å,È,¢,Æ,«,É,Ì,Ý"WŠJ,³,ê,Ü,∙∏B                                                                                  |  |  |
|                                                             | —á□F %h{""¯•ñ□F"Cc} □¨ Cc,ª, ,é,Æ,«,Ì,Ý□A""¯•ñ□Fmail@address",Æ•\                                                            |  |  |
|                                                             | ަ,³,ê,é                                                                                                    |  |  |
| %F{filenan                                                  | ne} filename,ÅŽQ[]Æ,³,ê,éfefLfXfgftf@fCf<                                                                                    |  |  |
| %B{filenan                                                  | %B{filename} filename,ÅŽQ∏Æ,³,ê,é"Y•tftf@fCf<                                                                                |  |  |
| %m                                                          | ŽQ[]Æf[][[[f<,Ìf[]fbfZ[][fW,Ì"à—e                                                                                            |  |  |
| %M                                                          | ŽQ[]Æf[][[[f<,Ìf[]fbfZ[][fW,Ì"à—e[]i^ø—p <l[]†•t,«[]j< td=""></l[]†•t,«[]j<>                                                 |  |  |
| %A                                                          | Ž© ∙ª,Ìf <u>□</u> □[f <fafhfœfx< td=""></fafhfœfx<>                                                                          |  |  |
| %N                                                          | Ž© •ª,Ì-{-¼                                                                                                    |  |  |
| %0 <u>□</u> `%20                                            | %0,Í <code>□</code> AffftfHf <fg,ì<code>□□-¼<code>□</code>B</fg,ì<code>                                                      |  |  |
|                                                             | %,P[]`%20,Í[]A'è<`[]Ï,Ý,Ì[][]-¼,Ì[]Å[]‰                                                                                      |  |  |
|                                                             | ,Ì,Q,OŒÂ[]B[]iVer.1,Æ,̌݊·[]«,Ì,½,ß,Ìf}ƒNf[][]j                                                                               |  |  |
| %G{sign}                                                    | sign ,Ì-¼'O,ÅŽQ[]Æ,³,ê,é[][]-¼                                                                                               |  |  |
| %%                                                          | %∙¶ŽšŽ©∏g                                                                                                    |  |  |

$$\begin{split} & [o-^, \frac{1}{2}, c] A [] ufef ``fvf \earrow [] fg \cdot \hat{U} ``fl vfRf \} f ``fh, \hat{A} \cdot \hat{U} ``fl, \mu, \ddot{U}, \cdot ] B \\ & [] ufef ``fvf \earrow [] fg, \hat{I} \cdot \hat{U} ``fl vf_fCfAf ]] fO, \delta \check{S} J, \mathcal{A} [] A [] u \cdot \hat{O} [] M \_ p [] v [] u ``f] ``--p [] v, \mathcal{A}, e, x \\ & , Q, \hat{A}, \hat{I} ftf Hf < f_, \frac{a}{2}, e, \ddot{U}, \cdot ] B [] \hat{U} \neg , \mu, \frac{1}{2} fef ``fvf \earrow [] fg, \delta \cdot \hat{O} [] M, \acute{E} \check{Z} g \_ p, \mu, \frac{1}{2}, e, \mathcal{A}, (\hat{I} u \cdot \hat{O} ]] M \_ p [] v [] A ``] ' -- p [] v, \acute{E} ``i, e, \dot{A}, \cdot ] B \\ & p [] v [] A ``] ' -, \acute{E} \check{Z} g \_ p, \mu, \frac{1}{2}, e \check{Z} \check{Z}, \hat{I} [] u ``] ' -- p [] v, \acute{E} ``u, e, \dot{A}, \cdot ] B \\ & , \ddot{U}, \frac{1}{2} [] A \% ef Nf \check{S} fb f Nf [] fi f... ] [, @, c [] A [] V < K, \acute{E} ft f Hf < f_, \delta [] \hat{U} \neg , \cdot, \acute{E} \check{Z} -, a \% \hat{A} ``, A, \cdot ] B \_ p ``r, \acute{E} \\ & \% \check{Z}, fl, \ddot{A} fe f ``fvf \earrow [] fg, \delta ] @ - [], \mu, \frac{1}{2}, e, \mathcal{A}, (\dot{E}, 2\check{S}^{-} - p, , \frac{3}{4}, ^3, e ] B \end{split}$$

# fef"fvfŒ[[fg,Ì]C]³

 $\label{eq:linear_linear_line$ 

# fef"fvfŒ[[fg,Ì"Ç[]ž,Ý

 $f = [f < [i] \neg f = f C f'' f h f E, @, c = u f = f' f v f = [f = K - p ] v f R f \} f'' f h, \delta Z A = s, \cdot, e, \pm , \mathcal{A} f = f'' f v f = [f g, i'' C = z, Y, a = A'', A', B = , U, Y = A f = f C f'' f = f C f'' f = f C f'' f = f = g, c = u f = [f < , i] = \neg = v = u \bullet O = M = v = u' ] \cdot - = v, i, e = v, i, e, @, i f R f \} f'' f h, \delta f V f t f g f L = [, \delta & Y, \mu, E, a , c Z A = s, \cdot, e, \mathcal{A} = A = i - v, i, e = f = g, \delta' = v, i \in \mathcal{A} = g = g = - , U, = B$ 

,<sup>3</sup>,ç,É $\Box$ Af $\Box$ [[f<f{fbfNfX,<sup>2</sup>,Æ $\Box$ AftfHf<f\_,<sup>2</sup>,Æ,ÉffftfHf<fg,ÅŽg—p,·,éfef"fvfŒ $\Box$ [fg,ðŽw'è,·,éŽ-,<sup>a</sup> ‰Â"\,Å,· $\Box$ B $\Box$ Ú,µ,,Í $\Box$ Af $\Box$ [[f<f{fbfNfX,Ì $\Box$ Ý'è $\Box$ "f $\Box$ [[f< $\Box$ ] $\Box$ - $\Box$ A<y,Ñ $\Box$ AftfHf<f\_,Ìfvf $\Box$ fpfefB ,ð,<sup>2</sup>—— ‰<sup>2</sup>,<sup>3</sup>,¢ $\Box$ B

# IMAPfT[[fo[[,ÅŽg,¤

Becky!Ver.2,ÍIMAP4rev1,ðfTf|□[fg,µ,Ä,¢,Ü,·□B

IMAP4,Æ,¢,¤

,Ì,Í□A'Ê□íf□□[f<,ÌŽó□M,ÉŽg,¤POP3,Æ^Ù,È,è□Af□□[f<,âftfHf<f\_,È,Ç,Ì□î•ñ,ð□A'S,ÄfT□[fo□[,ÉŽ□, Â,æ,¤,É,È,Á,Ä,¢,Ü,·□B

,»,Ì,½,ß□Af□□[f<,ð,Ü,Æ,ß,ÄŽó□M,μ,Ä□A□Úʻ±,ð□Ø,Á,Ä,©,ç,ä,Á,,è"Ç,Þ,Æ,¢,Á,½,±,Æ,ª□o— ^,Ü,¹,ñ,Ì,Å□AŽå,ÉŠé<Æ,È,Ç□ALAN,È,Ç,Å□펞f□□[f<fT□[fo□[,É□Úʻ±,μ,Ä,¢,éŠÂ<«,Åʻ½,Žg p,³,ê,Ä,¢,Ü,·□B

$$\begin{split} & \mathsf{Becky!}, \texttt{\texttt{A}}, \texttt{\texttt{I}}_{Y'e}, \texttt{\texttt{I}}''A, \texttt{\texttt{E}}''', \mu, \texttt{\texttt{Z}}_{,\texttt{I}}, \texttt{\texttt{A}}, \square \texttt{I}_{\mathsf{I}}'' \texttt{B}_{\mathsf{I}}, \texttt{A}, \texttt{I}_{\mathsf{I}}'' \texttt{B}_{\mathsf{I}}, \texttt{A}, \texttt{I}_{\mathsf{I}}'' \texttt{B}_{\mathsf{I}}, \texttt{A}, \texttt{I}_{\mathsf{I}}'' \texttt{B}_{\mathsf{I}}, \texttt{A}, \texttt{A},$$

 $f = [f < f { fbfNfX, \delta fT } [fo ] [] \tilde{a}, \acute{E} Z ], \acute{A}, \mathcal{A}, \dot{A}, a Z - , \acute{A} ] ABecky!, a' \acute{E} ] (POP3, \dot{I}fAfJfEf"fg, \acute{E}' \hat{I}, \mu, \ddot{A} ] o - f = 0$ 

^,é,æ,¤,È<@"\,É'Î,µ,Ä,¢,ë,¢,ë∏§–ñ,ª∏o,Ä,«,Ü,·∏B

—á,¦,Î[]AIMAP4fT[][fo[][,Ìf][][f<,Í[]AŽó[]M,·,é,í,<sup>-</sup>,Å,Í,È,[]A[]uftfHf<f\_,ðŠJ,¢,½,Æ,«,É,»,±,É, ,é[]v, Æ,¢,¤[]«Ž¿[]ã[]APOP3,Å,¢,¤,Æ,±,ë,Ì[]uf[][[f<f`fFfbfN[]v,Æ,¢,¤ŠT"O,ª, ,è,Ü,¹,ñ[]B'èŠúf`fFfbfN ,È,Ç,Ì[]Ý'è,à-³Œø,É,È,è,Ü,·[]B

 $, \" Ü, \frac{1}{2} \square A \square u `S " \hat{E} "I, \grave{E} \square Y `` e \square v \square u \check{Z} \acute{o} \square M \square v, \grave{I} \square u f E f C f "f h f E, ^{a} f A f N f e f B f u, \mathring{A}, \grave{E}, ¢, \mathcal{A}, « \square V `...$ 

$$\label{eq:constraint} \begin{split} & \delta f \Box f b f Z \Box [f W f \{ f b f N f X, \text{\texttt{A}}'m, \varsigma, ^1, \acute{e} \Box v f l f v f V f \ddagger f ``, i \Box A P O P 3, \pounds, i ^2 \acute{a}, \texttt{x} \Box \delta \oplus \Box, \texttt{A} `` \circledast \Box i, \mu, \ddot{U}, \cdot \Box B I M A P f T \Box [f \circ \Box [, \acute{e} \Box \acute{U} ` \pm ' \uparrow, i \Box \acute{O}, \texttt{A} \Box A ^ \hat{e} \bullet ^{\underline{a}}, ^2, \pounds (N O O P f R f \} f `` f h, \delta'' \Box s, \mu, \frac{1}{2} \Box \acute{U}, i f \oplus f X f ] \end{split}$$

f"fX,Æ,µ,Ä□ARECENT,ª‹A,Á,Ä,«,½Žž,É,È,è,Ü,·,Ì,Å□A'èŠúf`fFfbfN,Ìf^fCf~f"fO,Å□o,é,í,¯,Å,Í, , è,Ü,¹,ñ□B

΋,ĺ[]AftfHf<f\_,̉º,ÉftfHf<f\_,ª[]ì,ê,È,©,Á,½,è[]AftfHf<f\_,Ì^Ú"®,ª[]o— ^,È,©,Á,½,è,È,Ç[]A[]×,©,¢•"•ª,Å[]Af[]][f]f<,ÌftfHf<f\_,Æ,ĺŽg,¢[]ŸŽè,ª^á,Á,Ä,«,Ü,·[]B

,Æ,Å□A'S,Äf\_fEf"f□□[fh,µ,Ä•\ަ,µ,Ü,·□B

## ‰p•¶fXfyf<f`fFfbfN

$$\label{eq:linear_states} \begin{split} & [\hat{h}_{n}] = \int [f_{n}] & [f_{n}] = \int [f_{n}] & [f_{n}] = \int [f_{n}] & [f_{n}] & [f_{n}$$

$$\begin{split} \check{Z} &= (\dot{,} \acute{E}, \grave{e}' P \times \grave{e}, \grave{a} \times \heartsuit, \acute{A}, \heartsuit, \acute{e}, \acute{E} \square A \square C \square^{3} \times \acute{e}, \acute{a}, \eth \square o, \mu, \ddot{A} \square A \square C \square^{3}, \cdot, \acute{e}, \heartsuit, \overleftarrow{Q}, \varkappa, \heartsuit, \eth, \acute{e}, \grave{Q}, \overleftarrow{Q}, \varkappa, \heartsuit, \grave{O}, \acute{e}, \acute{e}, \grave{Q}, \overleftarrow{Q}, \varkappa, \circlearrowright, \grave{O}, \acute{e}, \acute{e}, \grave{Q}, \overleftarrow{Q}, \varkappa, \grave{O}, \grave{O}, \mu, \ddot{A} \square A \square C \square^{3}, \cdot, \acute{e}, \heartsuit, \overleftarrow{Q}, \grave{Q}, \varkappa, \circlearrowright, \grave{O}, \acute{e}, \grave{A}, \acute{O} \square \acute{e}, \acute{e}, \acute{A}, \cdot, \grave{O}, \grave{O}, \mu, \ddot{A} \square A \square C \square^{3}, \cdot, \acute{e}, \heartsuit, \overleftarrow{Q}, \grave{Q}, \grave{A}, \grave{O}, \grave{O}, \acute{e}, \grave{A}, \acute{O} \square \acute{e}, \acute{e}, \acute{A}, \cdot, \grave{O}, \acute{e}, \acute{e}$$

| -³Ž<                                                                                                    | ,±,Ì'PŒê,Í□C□³,μ,È,¢□B                                                                                      |
|----------------------------------------------------------------------------------------------------|----------------------------------------------------------------------------------------------------|
| 'S,Ä−³Ž<                                                                                                    | ,±,Ì'PŒê,Í[]C[]³,¹,_[]A^È[]~[]A,±                                                                           |
|                                                                                                    | ,Ì'PŒê,Æ"⁻,¶'PŒê,ª□A□¡‰ñ,ÌfXfyf <f`fffbfn"í^í"à,éœ©,â,©,á,ä,à□c□< td=""></f`fffbfn"í^í"à,éœ©,â,©,á,ä,à□c□<> |
|                                                                                                    | ³,µ,È,¢∏B                                                                                                   |
| ∙ï⊡X                                                                                                    | ,±,Ì'PŒê,ð□C□³Œó∙â,Ì'PŒê,É∙Ï□X,∙,é                                                                          |
| 'S,Ä∙Ï∏X                                                                                                    | ,±,Ì'PŒê,ð□C□³Œó∙â,Ì'PŒê,É∙Ï□X,μ□A^È□~□A,±                                                                  |
|                                                                                                    | ,Ì'PŒê,Æ"⁻,¶'PŒê,ª□A□;‰ñ,ÌfXfyf‹f`fFfbfN"Í^Í"à,É□o,Ä,«,½,ç□AŽ©"                                             |
|                                                                                                    | ® "I,É□C□³,·,é□B                                                                                            |
| Ž«∏',ɒljÁ                                                                                                    | ,±,Ì'PŒê,Í□C□³,¹,_□A^È□~□A,±                                                                                |
|                                                                                                    | ,Ì'PŒê,Æ"⁻,¶'PŒê,ª□o,Ä,«,Ä,à□AfXfyf‹f`fFfbfN,É,©,©,ç,È,¢                                                    |
|                                                                                                    | ,æ,¤∏AŽ«∏',ɒljÁ,·,é∏B                                                                                       |
| fXfyf <f`fffbfn,ð□i—< td=""><td><sup>,1</sup> fXfyf<f`fffbfn,ì[]ì<æ,ð[]i—¹,·,é[]b< td=""></f`fffbfn,ì[]ì<æ,ð[]i—¹,·,é[]b<></td></f`fffbfn,ð□i—<> | <sup>,1</sup> fXfyf <f`fffbfn,ì[]ì<æ,ð[]i—¹,·,é[]b< td=""></f`fffbfn,ì[]ì<æ,ð[]i—¹,·,é[]b<>                 |

Becky!,ÌfXfyf‹f`fFfbfJ,Í□AfAf□fŠfJ‰pŒê□AfCfMfŠfX‰pŒê□A,Ü,½,Í,»,Ì—¼•û,É'Î ‰ž,μ,Ä,¨,è□A□u'S"Ê"I,È□Ý'è□v□¨□u<u>fGfffBf^</u>□v,Å•Ï□X□o—^,Ü,·□B ,Ü,½□Aft□[fU□[Ž«□',Ìf□fCf"fefif"fX‹@"\,Í"Á,É, ,è,Ü,¹,ñ,ª□AŽ«□'"o<sup>~</sup>^,³,ê,½'PŒê,Í□Af□□[f‹ff□[ f^,ª•Û'¶,³,ê,Ä,¢,éftfHf‹f\_'t,ÌBkIgn.TLX,Æ,¢,¤ftf@fCf‹,ÉfefLfXfgŒ`Ž®,ŕۑ¶,³,ê,Ä,¢ ,Ü,·,Ì,Å□AfefLfXfgfGfffBf^,È,Ç,Å•Ò□W,ª‰Â"\,Å,·□B ,»,Ì□Û^ê□s–Ú,Ì #LID 1033 1 86 ,Æ,¢,¤<L□q,ð□í□œ,µ,È,¢,æ,¤,É′□^Ó,µ,ĉ<sup>♀</sup>,³,¢□B

"ú-

—p•"•ª,ĺf`fFfbfN,Ì'Î□ÛŠO,Æ,È,è,Ü,·□B

# fRf}f"fhf‰fCf"flfvfVf‡f"

# Becky!,Í□A<N"®Žž,ÌfRf}f"fhf‰fCf",Æ,µ,Ä^ȉº,Ì,à,Ì,ðfTf|□[fg,µ,Ä,¢,Ü,·□B

| mailto:mail@address | <n"®,æ"<sup>~Žž,Émail@address,É'Î,·,éf□□[f&lt;□ì□¬fEfCf"fhfE,ðŠJ,«,Ü,·□<br/>BRFC2368,Å'è&lt;`,³,ê,Ä,¢,é,æ,¤,ÈŒ`Ž®,àŽw'è,Å,«,Ü,·□B</n"®,æ"<sup> |
|---------------------|----------------------------------------------------------------------------------------------------|
| /F folder           | folder,ÅŽw'è,µ,½ftfHf‹f_,ð[]Aff[][f^ftfHf‹f_,Æ,µ,Ä‹N"®,µ,Ü,·[]B                                                                                |
| /D                  | <n"®,æ"⁻žž,éfafhfœfx',ðšj,«,ü,·□b< td=""></n"®,æ"⁻žž,éfafhfœfx',ðšj,«,ü,·□b<>                                                                  |

# HTMLf[][[f<

Becky!, Í[AHTML,Å[]][¬,³,ê,½f][][f<,ð•\ަ,·,é,±,Æ,ª]]o—^,Ü,·[]B,±,ê,Í[]AMS Internet Explorer, ÌActiveXfRf"f][][f]f"fg,ð—~—p,·,é,à,Ì,Å]AMicrosoft Internet Explorer 5.0^È[]ã,ªfCf"fXfg][f<,³,ê,Ä,¢,é•K—v,ª, ,è,Ü,·[]B[]u'S"Ê"I,È[]Ý'è[]v,Ì[]u<u>f[][[f<•\Ž</u>]]v,Ì,Æ,± ,ë,Å[]A[]uMSIEfRf"f][][f]f"fg,Å•\ަ[]v,ð'I'ð,µ,Ü,·[]B ,½,¾,µ[]AIE,ÌfZfLf...fŠfefBfz][f<,ð,Â,¢,½fEfCf<fX,È,Ç,ÉŠ '[]õ,·,éŠëŒ<sup>-</sup>[]«,ð"ð,<sup>-</sup>,½,¢[]ê[]‡,Í[]A[]ufefLfXfg,ɕϊ·,µ,Ä•\ަ[]v,ð'I'ð,³,ê,é,± ,Æ,ð,¨Š©,ß,µ,Ü,·[]B fXfy[][fXfL][,Å-¢"Ç,ðŽŸ[]X,ÆŒÄ,ñ,Å,¢ ,é,Æ,«[]AHTMLf][][[f<,Í[]ÅŒã,Ü,Å\*Ç,Ý]I,í,Á,Ä,àfXfy[][fXfL][,ÅŽŸ,Ìf][][f<,É,Í"ò,Ñ,Ü,¹,ñ[]B,± ,ê,Í[]AHTML,ª[]ÅŒã,Ü,Å•\ަ,³,ê,½,©,Ç,¤,©,ðBecky!,Ì′¤,Å'm,éŽè'i,ª,È,¢ ,½,ß,Å,·[]B,»,ÌŽž,Í[]ACtrl+fXfy[[[fXfL][,Å[AŽŸ,Ìf][][[f<,É"ò,ñ,Å,,¾,³,d]]B

,Ü, $\frac{1}{2}$  Af [[[f<]]  $\neg \infty æ - \hat{E}, \hat{A}, \hat{I} HTMLf [] [f<, \hat{I} \bullet \hat{O} W, \hat{I} AMicrosoft Internet$  $Explorer 5.0^ È [] <math>\tilde{a}, \hat{I} f f f f f g [[f<,^3, \hat{e}, \hat{A}, \varphi, \hat{e}, \hat{I} & \hat{A}' \ A, \cdot B [] u' S'' \hat{E}'' |, È [] \hat{Y}' \hat{e} v, \hat{I} u f f f f f f f - v, \hat{I}, \mathcal{A}, \pm , \hat{e}, \hat{A} a f - a f - a$ 

□E□u'Ê□íŽg,¤fuf‰fEfU□v,ðMSIE,É□Ý'è,·,é□B

,Ü,½,Í

 $[]EMSIE, \delta fCf"fXfg[][f<, \mu'\frac{1}{4}, \cdot]]B$ 

,±,ê,Å,à'Ê-

Ú,È[]ê[]‡,Í[]A^ê'UNetscape,ÆMSIE,ðfAf"fCf"fXfg[][f<, $\mu$ ,½Œã[]ANetscape[]"MSIE,Ì[]‡,É[]ÄfCf" fXfg[][f<, $\mu$ ,ĉ<sup>o</sup>,³,¢[]B

# f\_\_[fŠf"fOfŠfXfgf}fl\_[fWff,ðŠ^—p,•,é

$$\begin{split} f&= [f\check{S}f"fOf\check{S}fXfg, \hat{a}f] = [f < f \}fKfWf", \acute{E}, \frac{1}{2}, ,^{3}, \tilde{n}\check{Z}Q & \acute{A}, \cdot, \acute{e}, \mathcal{A} \equiv A, *, \acute{e}, \frac{1}{4}, \acute{e}, \acute{E}, \hat{A}, ¢, \ddot{A} \equiv A\check{Z}Q \\ & & \acute{A} \equiv A'E' \bullet \hat{u} - @, \grave{E}, Ç, \overset{a}{2} \dot{U}, \grave{E}, \acute{e}, \frac{1}{2}, \&, \acute{E} \equiv A'' \tilde{n} \equiv (i, \acute{E} - \acute{E} "|, \grave{E} \equiv \acute{O}, \acute{O}, \acute{E}, \grave{E}, \grave{U}, \cdot \equiv B \\ & , \pm, \pm, i[\Box Af \equiv \Box [f\check{S}f"fOf\check{S}fXfgf \}f] = [fWff, \delta\check{Z}g - p, \mu, \ddot{A} \equiv A, \cdot, \acute{A}, «, \grave{e}, \overset{3}{,}, \overset{1}{,} \ddot{U}, \mu, \grave{a}, \varkappa \equiv B \end{split}$$

,Ü, ] [Af]][[fŠf"fOfŠfXfg,ÉŽQ‰Á,·,é,Æ]]A[]uWelcome to xxxx[]v,Æ,¢,Á,½,æ,¤,Èf]][[f<,ª]Å[] ‰,É'—,ç,ê,Ä,«,Ä[]A,»,ê,É,¢,ë,¢,ë,ÈŽè'±,«,È,Ç,Ì[]î•ñ,ª<L[]q,³,ê,Ä,¢,é,ÆŽv,¢,Ü,·[]B ,±,Ìf][][f<,ð•\ަ,³,¹,½[]ó'Ô,Å[]A[]ufc[][f<[]vf]]fjf... [[,Ì][uf]][[fŠf"fOfŠfXfgf}fl][[fWff,É"o~^]]v,ðŽÀ[]s,µ,Ä,Ý,Ä,,¾,³,¢]]B f]][[fŠf"fOfŠfXfg,Ìfvf][fpfefB,ª•\ަ,³,ê,Ü,·,Ì,Å[]A,Ü,,,∫[-¼'O,ðŽw'è,µ,Ä,,¾,³,¢]]B

$$\begin{split} &\check{Z}, \acute{E} \square A^{*} \check{S} \square e \square \& \square AfRf \} f^{*} fh^{\Pi} \square \& \square A \check{S} \bigcirc \square \check{Z} \circlearrowright^{\Pi} \square \&, \grave{E}, \heartsuit, \eth \square AfRf^{*} f \{ f b f N f X, ©, \varsigma^{*} \square, \raighta h, \raighta h,$$

$$\begin{split} \check{Z}, \check{E}_u &= i \\ \check{Z}, \check{E}_u &= i \\ \check{Z}, \check{Z}, \check{E}_u &= i \\ \check{Z}, \check{Z}, \check{E}_u &= i \\ \check{Z}, \check{Z}, \check{E}_u &= i \\ \check{Z}, \check{Z}, \check{Z}, \check{E}_u &= i \\ \check{Z}, \check{Z}, \check{Z}$$

,±,ê,ð"Ç,ß,Î[]A[]ufRf}f"fh—pfef"fvfŒ[][fg[]v,Ì[]Ý'è,ª[]o—^,é,ÆŽv,¢,Ü,·[]B—

á,¦,Î□A'E'Þ,Ì□ê□‡□AŒ□-¼,Éunsubscribe,Æ<L□q,·,é,à,Ì,à,,ê,Î□A-{•¶,Éunsubscribe,Æ,©□Abye,Æ,©<L□q,·,é,à,Ì,à,,è,Ü,·□BfŠfXfg,É,æ,Á,Ä,Ü,¿,Ü,¿,Å,·,Ì,Å□A,Æ,É,©,□à-¾fefLfXfq,ð"Ç,ñ,Å,Ý,ĉº,³,¢□B

Web∏ã,©,ç"o<sup>~</sup>^‰ð∏œ∏o—^,é,æ,¤

,È,à,Ì,Í $\Box$ A $\Box$ uŠÖ<sup>~</sup>AWebfTfCfg $\Box$ v,É $\Box$ A,»,ÌfTfCfg,ÌURL,ªŽ©"®"I,ÉŽæ,è $\Box$ ž,Ü,ê,Ä,¢,é,ÆŽv,¢,Ü,·,Ì,Å $\Box$ A,±,ê,ç,Ìfef"fvf $\Box$ [fg,Í"Á,É•K—v,È,¢ $\Box$ ê $\Box$ ‡,à, ,è,Ü,· $\Box$ B

fwfbf\_XX,É•¶Žš—ñXX,ªŒ©,Â,©,Á,½,Æ,«□A,Æ,¢,¤,Ì,ªŠî–{,Å,·,ª□Afwfbf\_,ĺReply-To,È,Ç,ðŽg,¤,Ì,ª,¢,¢,ÆŽv,¢,Ü,·□B,Ü,½□AX-ML-Name,È,Ç,Ì"ÁŽê,Èfwfbf\_,ð,Â,<sup>-</sup>,Ä,,ê,éfŠfXfg,à, ,è,Ü,·,Ì,Å□A,»,ê,ç,ðŠ^—p,·,é,Ì,àŽè,Å,·□B ,»,ê,ç'S,Ä,Ì<code>[]Ý'</code>è,<sup>a</sup>Š®—<sup>1</sup>, $\mu$ ,<sup>1</sup>/<sub>2</sub>,ç<code>[AOK, $\mu$ ,ĉ<sup>o</sup>,<sup>3</sup>,¢<code>[B</code>]</code>

,±

 $, \hat{e}, \hat{A}f = [f \check{S}f f f Of \check{S}f Xf gf f ] f = [f Wff, \acute{E}]^{\circ} \hat{n}, \hat{P} f \circ \hat{n}, \hat{P} (\hat{n}, \hat{P}), \hat{A} = A = [f \check{S}f f f Of \check{S}f Xf gf f ] f = [f Wff] vf_{f} f Of \check{S}f Xf gf f ] f = [f Wff] vf_{f} = f Of (f \check{S}f f f Of \check{S}f Xf gf f f Of \check{S}f Xf gf f ) f = [f Wff] vf_{f} = f Of (f \check{S}f f f Of \check{S}f Xf gf f f Of \check{S}f Xf gf f f Of \check{S}f Xf gf f ) f = [f Wff] vf_{f} = f Of (f \check{S}f f f Of \check{S}f Xf gf f f Of \check{S}f Xf gf f f Of \check{S}f Xf gf f f Of \check{S}f Xf gf f ) f = [f \check{S}f f f Of \check{S}f Xf gf f f Of \check{S}f Xf gf f f Of \check{S}f Xf gf f f Of \check{S}f Xf gf f f Of \check{S}f Xf gf f ] f = [f \check{S}f f f Of \check{S}f Xf gf f f Of \check{S}f Xf gf f f Of \check{S}f Xf gf f ] f = [f \check{S}f f f Of \check{S}f Xf gf f f Of \check{S}f Xf gf f ] f = [f \check{S}f f f Of \check{S}f Xf gf f f Of \check{S}f Xf gf f f Of \check{S}f Xf gf f ] f = [f \check{S}f f f Of \check{S}f Xf gf f f Of \check{S}f Xf gf f ] f = [f \check{S}f f f Of \check{S}f Xf gf f f Of \check{S}f Xf gf f ] f = [f \check{S}f f f Of \check{S}f Xf gf f f Of \check{S}f Xf gf f ] f = [f \check{S}f f f Of \check{S}f Xf gf f ] f = [f \check{S}f f f Of \check{S}f f ] f = [f \check{S}f f f Of \check{S}f Xf gf f ] f = [f \check{S}f f f Of \check{S}f Xf gf f ] f = [f \check{S}f f f Of \check{S}f Xf gf f ] f = [f \check{S}f f f Of \check{S}f Xf gf f ] f = [f \check{S}f f f Of \check{S}f Xf gf f ] f = [f \check{S}f f f Of \check{S}f Xf gf f ] f = [f \check{S}f f f Of \check{S}f Xf gf f ] f = [f \check{S}f f f Of \check{S}f Xf gf f ] f = [f \check{S}f f f Of \check{S}f Xf gf f ] f = [f \check{S}f f f Of \check{S}f Xf gf f ] f = [f \check{S}f f f Of \check{S}f Xf gf f ] f = [f \check{S}f f f Of \check{S}f Xf gf f ] f = [f \check{S}f f Xf gf f ] f = [f \check{S}f f f Of$ 

,à,¤^ê,Â<u>∏</u>d—

v,È,Ì,Í<code>[</code>A<code>[</code>u'S"Ê"I,È<code>[</code>Ý'è<code>[</code>v<code>[</code>u'S"Ê<code>[</code>v,Ì<code>[</code>uf<code>[]</code>[fŠf"fOfŠfXfg,Ö,Ì"Š<code>[</code>e,ðŠm"F<code>[</code>vfIfvfVf‡f",ªf`fFfbf N,³,ê,Ä,¢,é,Æ<code>[</code>A,±,±,Å"o<sup>~</sup>^,³,ê,½f<code>[]</code>[f<fAfhfŒfX,Í<code>[</code>Af<code>[]</code>[f<'—

□M'O,Éf`fFfbfN,³,ê□AŠm"F,Ìf\_fCfAf□fO,ð□o,·,æ,¤,É,È,è,Ü,·□Bf□□[fŠf"fOfŠfXfg,Æ,¢,¤,Ì,Í□A ‰½•S□A‰½□ç,Æ,¢,¤□l,ª"⁻,¶f□□[f<,ðŽó□M,·,éfVfXfef€

 $, \mathring{A}, \cdot, \grave{i}, \mathring{A} \square Af \square [f \check{S} f"f Of \check{S} f Xfg, \ddot{O}, \grave{i}^{\P} \square \& \check{S} \hat{O}^{\uparrow} \acute{a}, \flat, \eth'' \check{\partial}, \bar{}^{\neg}, \acute{e}, \pounds, \flat, \pm, \pounds, \acute{l}'' \tilde{n} \square \acute{i}, \acute{E} \square d - v, \mathring{A}, \cdot \square B$ 

# ŽQ\_I\\_F<u>f\_\_\_[fŠf"fOfŠfXfgf}f\\_[Kff</u>\_A<u>ftfBf<f^fŠf"fOf}f\\_[Kff</u>

# fŠf}fCf"f\_,ðŠ^—p,•,é

Becky!,É,Í[]AŽw'èŠú"ú,É,È,é,Æ[]AŽ©•<sup>a</sup>"-,Ä,Éf[]][f<,ð'—[]M,·,é[]ufŠf}fCf"f\_[]v<@"\,<sup>a</sup>, ,è,Ü,·] B,±,ê,Í[]AŽÀ[]Û,Éf[][[f<,<sup>a</sup>'—[]M,<sup>3</sup>,ê,é,í,<sup>-</sup>,Å,Í,È,[]A[]ufŠf}fCf"f\_]vftfHf<f\_,É"ü,Á,Ä,¢ ,éf[][[f<,ðfXfPfWf...[[f<,É[]],Á,Ä[]A<N"®Žž,âf[][[f<f`fFfbfNŽž,ÉŽó[]M",ÉfRfs[[,·,é<@"\,Å,·]B ]d—v,ÈŽ-,<sup>3</sup>4,<sup>-</sup>,ê,Ç[]A-Y,ê,â,·,¢Ž-[]A—á,¦,Î[]A[]u"R,¦,È,¢,<sup>2</sup>,Ý,Ì"ú[]v,Æ,©[]A[]uŽ•^ãŽÒ,Ì—\ñ[]v,Æ,©[]A[]u[È[]i•v[]j,Ì'a[]¶"ú[]v,Æ,©,Í[]AfŠf}fCf"f\_,É"ü,ê,Ä,¨,«,Ü,µ,å,¤[]B(^^;;

Žg,¢∙û,ĺ,¢

, $\frac{1}{2}$ ,A, $\ddot{A}$ , $\ddot{A}$ , $\ddot{A}$ , $\dot{A}$ , $\dot{A}$ ,

,∙,é,Æ□AŠú"ú,ðŽw'è,∙,éf\_fCfAf□fO,ª□o,Ü,∙,Ì,Å□A,»,±,Å"úŽž,ðŽw'è,µ,Ä□AOK,∙,é,¾,⁻,Å,·□B

,±,ÌŽž□AfAfNfVf‡f",ð□u'—□M",É"ü,ê,é□v□u•Ò□W—p,ÉŠJ,-□v,ÉŽw'è,·,é,Æ□AŽ©•ª,É'Î,μ,Ä,Å,Í,È,□Af□□[f<,Ì^¶□æ,Å,,é'æŽOŽÒ,É'Î,·,éfŠf}fCf"f\_,Æ,μ,Ä,à< @"\,³,¹,éŽ-,à□o—^,Ü,·□B

# '½[]'ŒêfTf|[[[fg

Becky!,ĺ[]Af[][][f‹,ÌContent-Typefwfbf\_,ð"»•Ê,μ,Ä[]Af[][][f‹-^,É[]AŽ©"®"I,ÉftfHf"fg,âf}f‹f`fofCfg[]^—[],ð[]Ø,è'Ö,¦,é,±,Æ,ª,Å,«,é,æ,¤,É,È,Á,Ä,¢ ,Ü,·[]B,½,¾,μ[]A,»,Ì,½,ß,É,Í[]Af†[][fU[]('¤,Ŏ኱,Ì[]Ý'è,ª•K—v,É,È,è,Ü,·[]B

## '½[]'Œê∙∖ަ

'½['Œê[]A"Á,ÉFar EastŒ¾Œê[i-k•Ä,Ì]¢ŠE'n]},Å,ÍFar East,Å,·,ª[]A"ú-{,Ì'n]} ,Å,Í[^,ñ'+, ,½,è,Å,·,È(^^;;]j,Ì•\ަ,Ì,½,ß,É,Í[A,Ü,,]A•\ަ—p,ÌftfHf"fg,ð"üŽè,·,é•K—v,ª, ,è,Ü ,·[]B,à,Á,Æ,àŠÈ'P,È,Ì,Í[]AfCf"f^][flfbfgfGfNfXfvf]][[f‰,ÌfAfhflf",Ì Multilanguage Support ,ðf}fCfNf[]ftfg,ÌfTfCfg(www.microsoft.com),©,ç"üŽè,·,é,±,Æ,Å,·[]B,Ü,½[]A,± ,ê,c,ÌfCf"fXfg[[f<,É,æ,è[]A,»,ÌŒ¾Œê,É'Ήž,µ,½fR[[fhfy][fW,ªfVfXfef€ ,ÉfCf"fXfg[[f<,³,ê,Ü,·,Ì,Å]A"üŽè,³,ê,é,±,Æ,ð<,],,[]§,µ,Ü,·[]B[]ifR[[fhfy][fW,ª]³,µ,fCf"fXfg[[f<,³,ê,Ä,¢,é,Æ]]AfJ][[f\f<Ú"®,È,Ç,Ì]]^—[],ª]³Šm,É[]s,¦,Ü,·[]j 'å•Ï[],µ-ó, ,è,Ü,¹,ñ,ª[]A,±,ê,c,Ì"üŽè•û-@[]AfZfbfgfAfbfv•û-@,È,Ç,É,Â,¢,Ä,Í"-•û,Â,ÍfTf|[][fg,Â,«,Ü,¹,ñ[]A,²—¹[]³,,¾,³,¢]]B ,È,¨]]AWindows2000,É,Í[]A,±,ê,c,ÌftfHf"fg,âfR][[fhfy][[fW,ĺ,,c,©,¶,ߊÜ,Ü,ê,Ä,¢,Ü,·,Ì,Å

,E, ∐AWIndows2000,E,I∐A,±,e,Ç,IJtJHJ"Jg,aJR∐[JhJy∐[JW,I, ,Ç,©,¶,ISSU,U,e,A,¢,U,·, ‰ü,ß,Ä"üŽè,·,é∙K—v,ĺ, ,è,Ü,¹,ñ∐B

ftfHf"fg,ð"üŽè,μ,½,ç□ABecky!'¤,Å,Ì□Ý'è,ð,μ,Ü,·□B,±,±,Å,Í'†□'ŒêBIG5,ð—á,ÉŽæ,Á,Ä□à-¾,μ,Ü,·□B

□E□u'S"Ê"I,È□Ý'è□v□u<u>Œ¾Œê/ftfHf"fg</u>□v,ðŠJ,«,Ü,·□B

 $[]E[]u@^{3}_{4}@e[]v, Å[]uBIG5[]v, \delta fRf"f{ffbfNfX, ©, c'l'\delta, \mu, Ü, \cdot]B$ 

 $[]EftfHf"fg, \hat{l}[]u \bullet \hat{l}[]X[]vf{f^f",\delta\%\ddot{Y},\mu,\ddot{U},\cdot]]B$ 

$$\label{eq:linear_state} \begin{split} & [EftfHf"fg-\frac{1}{4}]uMingLiU]v,\delta'I'\delta,\mu, \ddot{U}, \\ & [B]iMSIE, \dot{I}'\frac{1}{2}]' \\ & (\hat{E}efTf)[][fg, \acute{E}, \varkappa, \grave{e}fCf"fXfg][f<, ^3, \hat{e}, \ddot{A}, \dot{e}, \dot{A}, \dot{e}, \dot{A}, \dot{A}, \dot{A},$$

$$\label{eq:constraint} \begin{split} & []E]uUNICODEftfHf"fg]v, \ensuremath{\mathcal{R}}, \ensuremath{\,e}, \ensuremath{\,e}, \en$$

[]E^ȉ⁰,Ì[]Ý'è,Í∙K—v,ɉž,¶,Ä[]s,È,Á,Ä,,¾,³,¢[]B

 $[]E[]a-\frac{3}{4},\delta]D, «, È, æ, ¤, É[]', «Š', ¦, Ü, ·]B$ 

, $\hat{I} = \|\hat{Z} \hat{S} fR_{[}[fh, \delta Z g, x'a^{p}, \dot{E}, C, Å, \hat{I}_ABBS' \tilde{S} Z \dot{e}, \acute{E} f_{[}_[[f<, \delta'-, \acute{e}, \pm, \mathcal{A}, a^{a}-, C, , , \dot{e}, U, \cdot, a^{a}]$ BBS'x,Å,ÍBase64,âQuoted-Printable,Æ,¢,Á,½MIME,ÌfffR\_[[fh, \delta fTf]\_[[fg, µ, Ä, ¢, \dot{E}, ¢\_{A}, \pounds, a^{a}, a^{a}, \dot{e}, \dot{A}, \dot{A}, \dot{A}]

,ĺ,Ü,¾,WfrfbfgfR□[fh,ð,¤,Ü,'Ê,³,È,¢,Æ,±,ë,ª, ,è,Ü,·,Ì,Å□A'ŠŽè,ªMIME'Ήž,Ìf□□[f ‰□[,ðŽg,Á,Ä,¢,é,ÆŽv,í,ê,é□ê□‡,Í□ABase64,È,Ç,ð'l'ð,µ,Ä,¨,,Ì,ª–³"ï,©,à,µ,ê,Ü,¹,ñ□B □E□ufGfffBf^,ÅŽg—

‰ž,μ,½fR□[fhfy□[fW,ðŽw'è,μ,Ä,,¾,³,¢□B□iBIG5,Ì□ê□‡,Í950□j,±,ÌfR□[fhfy□[fW,Æ,¢ ,¤,Ì,Í□A',·,錾Œê,ÌfefLfXfg,ð□³,μ,•Ò□W,μ,½,è,·,é,Ì,É•K—v,È'è<`,Ì,æ,¤ ,È,à,Ì,ÆŽv,Á,Ä,,¾,³,¢□B

$$\begin{split} & = EfLfff^{h} fNf^{f}Zfbfg^{-\frac{1}{4}}, \hat{I} = AfJf^{"}f\}, \hat{A} < \mathbb{E} = \emptyset, \hat{A}, \hat{A} \cdot []^{"} Zw' \hat{e}, \cdot, \hat{e}, \pm, \mathcal{E}, \hat{a} & \hat{A}^{"}, \hat{A}, \cdot [] B = \hat{A}, \hat{I}, \hat{I} = ABIG5, \hat{A}, \hat{I}, \hat{E}, = ACN - BIG5, \hat{E}, \hat{C}, \hat{I} - \frac{1}{4} (O, \delta Zg = p, \cdot, \acute{e}MUA = BCky!, \hat{I}, \mathbb{E}, \mathbb{E}, \hat{A}, \hat{I}, \hat{I} = ACN - BIG5, \hat{E}, \hat{C}, \hat{I} - \frac{1}{4} (O, \delta Zg = p, \cdot, \acute{e}MUA = BCky!, \hat{I}, \mathbb{E}, \mathbb{E}, \hat{I}, \hat{I}, \hat{I}, \hat{I}, \hat{I} = ACN - BIG5, \hat{E}, \hat{C}, \hat{I} - \frac{1}{4} (O, \delta Zg = p, \cdot, \acute{e}MUA = BCky!, \hat{I}, \mathbb{E}, \mathbb{E}, \hat{I}, \hat{I}, \hat{I}, \hat{I} = ACN - BIG5, \hat{I}, \hat{I}$$

,±,Ì—l,É,μ,Ä□A'¼,ÌfR□[fhfZfbfg'è<`,à•K—v,ɉž,¶,ÄftfHf"fg,ð□Ý'è,μ,ĉ<sup>e</sup>,³,¢□B□iISO-8859-\*,Å,ĺ‰¢•¶ftfHf"fg,ðŽw'è,μ,Ä,¨,,Æ□Aftf‰f"fXŒê,È,Ç,ÌfAfNfZf"fg<L□†,Ì•¶Žš ‰»,¯,ª,È,,È,è,Ü,·□j,½,¾,μ□A'†□'Œê,âfnf"fOf<,àISO-8859-1,Å'—,Á,Ä,-,é,È,Ç□A<É^«"ñ"¹,Èf□□[f‰□[,à'¶□Ý,μ,Ü,·,Ì,Å□i□Ì,ÌBecky! ver1.23^È'O,à,»,¤ ,Å,·□BfnfC(\_\_;;;□j,»,Ì□ê□‡,Í□AŽó□MŒã,ɉE‰<sup>e</sup>,Ì'n<...f}□[fN,ÅfR□[fhfZfbfg,ð•Ï□X,μ,Ä ‰<sup>e</sup>,³,¢□B

# '¹⁄₂□'Œê•Ò**□**W

ftfHf"fg,ÆfR□[fhfy□[fW,ª□³,μ,□Ý'è,³,ê,Ä,¢,ê,Î□A,»,Ì•¶ŽšfR□[fhfZfbfg,ɉž,¶,Ä□A, ,½,©,à,», ÌŒ¾Œêfo□[fWf‡f",ÌWindows,Å□ì<Æ,·,é,©,Ì,æ,¤ ,É□Af□□[f<,Ì•Ò□W,ª,Å,«,Ü,·□B,½,¾,μ□A•¶Žš,Ì"ü— Í,Ì,½,ß,É,Í□AUnionWay,È,Ç□A,»,ÌŒ¾Œê,ɉž,¶,½"ü—Ífvf□fOf‰f€,ª•K v,Å,·□B,»,ê,ç,Í,Ù,Æ,ñ,ÇŽs"Ì•i,Å,·,Ì,Å□A•Ê"r□w"ü,Ì•K—v,ª, ,è,Ü,·□B Windows2000,ð,¨Žq,¢,Ì□ê□‡,Í□A"ü—Í,É•K—v,ÈIME,Í'S,Ä•W□€,Å•t'®,μ,Ä,¢

,Ü,·,Ì,Å∏A'½∏'Œê,ðŽg,í,ê,é∙û,Í∏A,º,ĐWindows2000,ð"±"ü,³,ê,éŽ-,ð,¨Š©,ß,μ,Ü,·∏B

"ü—厞,ÉfR□[fhfZfbfg,ðŽè"®,Å•ï□X,·,é,É,Í□Af□□[f<□ì□¬fEfCf"fhfE,̉E‰º,Ì'n<… f}□[fN,ðfNfŠfbfN,µ,Ä□Af□fjf…□[,©,ç•ï□X,µ,ĉº,³,¢□B □uŒ¾Œê/ftfHf"fg□v□Ý'è,Ì^ê"Ô

Ê,É,È,Á,Ä,µ,Ü,¢,Ü,∙,Ì,Å□A,»,Ì"x,É'n<...f}□[fN,ðfNfŠfbfN,µ,ÄŒ¾Œê,ð•Ï□X,∙,é•K—v,ª, ,è,Ü,·□ B

## Tips

,±,±,Å,Í□AŠo,¦,Ä,¨,,Æ,¿,å,Á,ƕ֗˜,ÈorŠy,µ,¢^ê"flf^"I<@"\,ð,Ü,Æ,ß,Ä□Љî,µ,Ü,·□B

□>fhf‰fbfO□•fhf□fbfv

$$\begin{split} & \square Ef < \square [fg, \hat{I}f \square \square [f < f {fbfNfXfAfCfRf", \acute{E}fhf \square fbfv, \cdot, \acute{e}, Æ \square A \square U, \grave{e} \bullet^{a}, \bar{}, a \square s, \acute{i}, \acute{e}, \ddot{U}, \cdot \square B \\ & \square EfGfffBf^, \acute{I}OLEfhf%fbfOfhf \square fbfv, \acute{E}'\hat{I} \\ & \% \check{z}, \mu, \ddot{A}, \ddot{U}, \cdot, \grave{i}, \mathring{A} \square A \square E, \grave{E}, Ç, ©, c'^{1}_{4} \square \acute{U}fefLfXfg, \deltafhf \square fbfv, \mathring{A}, «, \ddot{U}, \cdot \square B \end{split}$$

□›f~fhf<fo□[ □E□u□·□o□I□v,È,Ç,Ìf‰fxf<,ðfNfŠfbfN,µ,Ä,Ý,ĉ⁰,³,¢□B(^^) □E4Wayf{f^f",͉EfNfŠfbfN,Å"®□ìf,□[fh,ª•ï□X,Å,«,Ü,·□B

□›f\□[fX,Ì•\ަ □E,»,Ì,Ü,Ü•Ò□Wf,□[fh,É"ü,ê,Ü,·□B

□>□U,è•<sup>a</sup>,<sup>-</sup>□Ý'è □Ef□□[f<fAfCfef€,ðAltfL□[,ð‰Ÿ,μ,È,<sup>a</sup>,çftfHf<f\_,Éfhf□fbfv,·,é,Æ□E□E□E

[]>f][][f<frf...[][]Å'剻 []ECtrl+Alt+f][[f\f<fL][,àŽg,¦,Ü,·[]B

$$\label{eq:linear} \begin{split} & \square f \square [f <, \hat{i} f \land \square [f g \\ \square E f w f b f_f E f C f ``f h f E, \hat{i} \square \P '[, \hat{i}, \hat{E}, \hat{e}, \hat{a} \square `, \varphi, \ddot{A}, \varphi, \dot{E}, \varphi \square \check{S} \square A, \varphi, \ddot{e}, \varphi, \ddot{e} \square o — ^, \ddot{U}, \cdot \square B \end{split}$$

□›fXfŒfbfh•\ަ □EfJ□[f\f‹fL□[,àŠ^—p□B □© ^ê,Â□ã,Ì□e,Ö□Af‹□[fg,ÌŽž,ĺfXfŒfbfh,ð•Â,¶,é Ctrl+□©f‹□[fg,Ö □<sup>"^</sup>ê,‰º,ÌŽq,Ö Ctrl+□<sup>"</sup>ŽŸ,ÌŒZ'í,Ö []>f[][[f<[]ì[]¬‰æ−Ê

 $[]E^{n} = \tilde{I}_{\lambda}^{*} = \tilde{I}_{\lambda}^{*} = \tilde{I}_{\lambda}^$ 

□>frfbfgf}fbfv

□EfCf"fXfg□[f<fffBfŒfNfgfŠ,Ì□Ab2.bmp,ª<N"®Žž,ÌfXfvf‰fbfVf...

, lfrfbfgf}fbfv, È, l, í, ~<br/>C, Ã, «, ÆŽv, ¢, Ü, ·,  $\[ ] \square A30*30$ , lfrfbfgf}fbfv, ðf Afjf $\[ ] \square [fVf \ddagger f", Å \]$ 

 $\label{eq:constraint} $$_i^{A}, \tilde{N}, \acute{E}, \mu, \frac{1}{2}b2anim.bmp, \mathcal{A}, \ensuremath{,} \ensuremath{,} \ensure$ 

 $\label{eq:eq:entropy} \& E \square \tilde{a}, \tilde{l}f A f j f \square [f V f \ddagger f ``f A f C f R f ``, \delta \bullet \ddot{l} \square X, \cdot, \acute{e} \check{Z} -, ^a \square o - ^, \ddot{U}, \cdot \square B$ 

 $,{}^3,\varsigma, \acute{E}\_Ab2anim, \r{A}\check{Z}n, \ddot{U}, \acute{e}bmpftf@fCf < (b2anim1.bmp, \pounds, ©), \eth \bullet_i []"[]`i, \acute{A}, \ddot{A}, ", ¢$ 

,Ä∏Ab2anim.bmpŽ©∏g,ĺ∏ì,ç,È,¢,Å,¨,,Æ∏A<N"®Žž,É∏Af‰f"f\_f€,Å'I'ð,μ,Ü,·∏B

#### ftf‰fO[E]d—v"x[EfJf‰[[f‰fxf<

"<sup>-</sup>,¶ftfHf‹f\_,É, ,éf□□[f‹,𕪗Þ□®—□,·,é,½,ß,Ì‹@"\,Æ,μ,Ä□ABecky!,Í□Aftf‰fO□E□d v"x□EfJf‰□[f‰fxf‹,Ì3,Â,ðfTf|□[fg,μ,Ä,¢,Ü,·□B

| 0 | ■ 重要度 | RimArts Office Koffice |
|---|-------|------------------------|
|   |       | RimArts Office Koffice |
| Þ |       | RimArts Office Koffice |

#### ftf‰fO

Ūuftf‰fO□v,Í□AON/OFF,Ì,¢, ,,ê,©,Åf□□[f‹,ð‹æ•ª,·,é,à,Ì,Å□AfŠfXfgfrf...□[□ã,Ìf□□[f‹fAfCfef€ ,Ì□¶′[□ifAfCfRf",Ì,³,ç,É□¶□j,ðf\_fuf‹fNfŠfbfN,·,é,±,Æ,Å□AON/OFF,ð□Ø,è'Ö,¦,é,± ,Æ,ª,Å,«,Ü,·□B□i,Ü,½□AfAfCfef€,Ì□¶′[,ð‰EfNfŠfbfN,µ,Ä□o,Ä,,é□A□d—v"x,ÌŽw'èf□fjf... □[,©,ç,àf`fFfbfN,Å,«,é,æ,¤,É,È,Á,Ä,¢,Ü,·□B□j

,±,Ìftf‰fO,Ì—<sup>~</sup>"\_,Í□A,¿,å,Á,Æ<sup>^</sup>ó,ð,Â,<sup>-</sup>,Ä,¨,«,½,¢,Æ,«,ÉŽèŒy,É,Â,<sup>-</sup>,é,±,Æ,ª,Å,«,é"\_,Æ□A□d —v"x,Æ<sup>^</sup>á,¢□AŽó□M,µ,½'¤,ª,Â,<sup>-</sup>,é,à,Ì,È,Ì,Å□AŠmŽÀ,ÉŽ©•ª,É,Æ,Á,Ä□d—

v,Èf□□[f<,¾,¯,É,Â,¯,ç,ê,é,±,Æ,Å,·□B,Ü,½□Aftf‰fO,ÌŠT"O,ÍIMAPfvf□fgfRf<,ÅfTf|□[fg,³,ê,Ä,¢ ,é,½,ß□A□d—v"x□EfJf‰□[f‰fxf<,Æ^á,¢□AIMAPfT□[fo□[□ã,ɕۑ¶,·,é,±,Æ,ª‰Â"\,Å,·□B ,Ü,½□AftfBf<f^fŠf"fOf}fl□[fWff,Ì□Ý'è,Å□A"Á'è,Ì□ðŒ□,É□‡'v,·,éf□□[f<,Éftf‰fO,ð,Â,¯,é,± ,Æ,à,Å,«,Ü,·□B

ftf‰fO,ÌŒ‡"\_,Í□AON/OFF,Ì2Ží—Þ,μ,©,È,¢,½,ß□A-{Ši"I,Èf□□[f<,Ì□®—□,É,ÍŒü,©,È,¢,± ,Æ,Å,·□B

#### **□d**—v"x

 $[]u[]d-v"x[]v, I][]A'-[]M'x, ]a[]A'-[]Mf[]][[f<, ÉX-Priorityfwfbf_, \delta Zw'è, \cdot, é, \pm$ 

,Æ,Å□AŽó□M,µ,½f□□[f<,Ì□d—v"x,ð5'iŠK,ÅŽw'è,·,é,à,Ì,Å,·□BBecky!,Å,Í□A,±,ê,ðŽó□M'¤ ,Å•Ï□X,·,é,±,Æ,ª‰Â"\,Å,·□B

f□□[f<fAfCfef€,Ì□¶'[,ð‰EfNfŠfbfN,·,é,Æ□A□d—v"x,ðŽw'è,·,éf□fjf...

 $\label{eq:started_started_st$ 

v"x,ð□Ý'è,·,é,É,Í□Af□□[f<□ì□¬fEfCf"fhfE,Ì□ØŽèŒ^,ÌfAfCfRf",ðfNfŠfbfN,µ,Ä□d v"x,ð'l'ð,µ,Ü,·□B

,±,Ì□d—v"x,Ì—<sup>~</sup>"\_,Í□A'—□M'¤,ÅŽw'è,·,é,± ,Æ,ª,Å,«,é,½,ß□Af□□[fŠf"fOfŠfXfg,È,Ç,Å□A,Ç,Ìf□fbfZ□[fW,ª□d—v,Å, ,é,©,Æ,¢ ,¤□î•ñ,ðf□f"fo□[ŠÔ,Å<¤—L,·,é,±,Æ,ª□o—^,é,±,Æ,Å,·□B

 $\textcircled{E}^{+}_{,i}(A < t, E \land - M' \\ x, A \land V' \\ z, E \\ Z' \\ v' \\ e, \cdot, e, \pm, \mathcal{E}, P \\ 0 \\ - \hat{}, e, \frac{1}{2}, B \\ A \\ SPAM \\ i \\ - \hat{}, e, \frac{1}{2}, B \\ A \\ SPAM \\ i \\ - \hat{}, e, \frac{1}{2}, B \\ A \\ SPAM \\ i \\ - \hat{}, e, \frac{1}{2}, B \\ A \\ SPAM \\ i \\ - \hat{}, e, \frac{1}{2}, B \\ A \\ SPAM \\ i \\ - \hat{}, e, \frac{1}{2}, B \\ A \\ SPAM \\ i \\ - \hat{}, e, \frac{1}{2}, B \\ A \\ SPAM \\ i \\ - \hat{}, e, \frac{1}{2}, B \\ A \\ SPAM \\ i \\ - \hat{}, e, \frac{1}{2}, B \\ A \\ SPAM \\ i \\ - \hat{}, e, \frac{1}{2}, B \\ A \\ SPAM \\ i \\ - \hat{}, e, \frac{1}{2}, B \\ A \\ SPAM \\ i \\ - \hat{}, e, \frac{1}{2}, B \\ A \\ SPAM \\ i \\ - \hat{}, e, \frac{1}{2}, B \\ A \\ SPAM \\ i \\ - \hat{}, e, \frac{1}{2}, B \\ SPAM \\ i \\ - \hat{}, e, \frac{1}{2}, B \\ SPAM \\ i \\ -$ 

À<sup>~</sup>ff□□[f<□j,È,Ç□A,à,Á,Æ,à□d—v,Å,È,¢f□□[f<,ÉŒÀ,Á,Ä□Å□d—v,Ìf}□[fN,ª,Â,¢,Ä,¢,½,è,·,é,± ,Æ,Å,·□B

‰ž•Ï□X,Å,«,Ü,·,ª□Af□□[f<,ð^Ú"®,µ,½,è,·,é,Æ□‰Šú‰»,³,ê,Ä,µ,Ü,¢,Ü,·□j

#### fJf‰[[f‰fxf<

 $\label{eq:linear_strain} $$ \ \|f_{0}^{f} = \frac{1}{2} \ \|f_{0}^{f} = \frac{1}{2} \ \|f_{0}^{f} = \frac{1}{2} \ \|f_{0}^{f} = \frac{1}{2} \ \|f_{0}^{f} = \frac{1}{2} \ \|f_{0}^{f} = \frac{1}{2} \ \|f_{0}^{f} = \frac{1}{2} \ \|f_{0}^{f} = \frac{1}{2} \ \|f_{0}^{f} = \frac{1}{2} \ \|f_{0}^{f} = \frac{1}{2} \ \|f_{0}^{f} = \frac{1}{2} \ \|f_{0}^{f} = \frac{1}{2} \ \|f_{0}^{f} = \frac{1}{2} \ \|f_{0}^{f} = \frac{1}{2} \ \|f_{0}^{f} = \frac{1}{2} \ \|f_{0}^{f} = \frac{1}{2} \ \|f_{0}^{f} = \frac{1}{2} \ \|f_{0}^{f} = \frac{1}{2} \ \|f_{0}^{f} = \frac{1}{2} \ \|f_{0}^{f} = \frac{1}{2} \ \|f_{0}^{f} = \frac{1}{2} \ \|f_{0}^{f} = \frac{1}{2} \ \|f_{0}^{f} = \frac{1}{2} \ \|f_{0}^{f} = \frac{1}{2} \ \|f_{0}^{f} = \frac{1}{2} \ \|f_{0}^{f} = \frac{1}{2} \ \|f_{0}^{f} = \frac{1}{2} \ \|f_{0}^{f} = \frac{1}{2} \ \|f_{0}^{f} = \frac{1}{2} \ \|f_{0}^{f} = \frac{1}{2} \ \|f_{0}^{f} = \frac{1}{2} \ \|f_{0}^{f} = \frac{1}{2} \ \|f_{0}^{f} = \frac{1}{2} \ \|f_{0}^{f} = \frac{1}{2} \ \|f_{0}^{f} = \frac{1}{2} \ \|f_{0}^{f} = \frac{1}{2} \ \|f_{0}^{f} = \frac{1}{2} \ \|f_{0}^{f} = \frac{1}{2} \ \|f_{0}^{f} = \frac{1}{2} \ \|f_{0}^{f} = \frac{1}{2} \ \|f_{0}^{f} = \frac{1}{2} \ \|f_{0}^{f} = \frac{1}{2} \ \|f_{0}^{f} = \frac{1}{2} \ \|f_{0}^{f} = \frac{1}{2} \ \|f_{0}^{f} = \frac{1}{2} \ \|f_{0}^{f} = \frac{1}{2} \ \|f_{0}^{f} = \frac{1}{2} \ \|f_{0}^{f} = \frac{1}{2} \ \|f_{0}^{f} = \frac{1}{2} \ \|f_{0}^{f} = \frac{1}{2} \ \|f_{0}^{f} = \frac{1}{2} \ \|f_{0}^{f} = \frac{1}{2} \ \|f_{0}^{f} = \frac{1}{2} \ \|f_{0}^{f} = \frac{1}{2} \ \|f_{0}^{f} = \frac{1}{2} \ \|f_{0}^{f} = \frac{1}{2} \ \|f_{0}^{f} = \frac{1}{2} \ \|f_{0}^{f} = \frac{1}{2} \ \|f_{0}^{f} = \frac{1}{2} \ \|f_{0}^{f} = \frac{1}{2} \ \|f_{0}^{f} = \frac{1}{2} \ \|f_{0}^{f} = \frac{1}{2} \ \|f_{0}^{f} = \frac{1}{2} \ \|f_{0}^{f} = \frac{1}{2} \ \|f_{0}^{f} = \frac{1}{2} \ \|f_{0}^{f} = \frac{1}{2} \ \|f_{0}^{f} = \frac{1}{2} \ \|f_{0}^{f} = \frac{1}{2} \ \|f_{0}^{f} = \frac{1}{2} \ \|f_{0}^{f} = \frac{1}{2} \ \|f_{0}^{f} = \frac{1}{2} \ \|f_{0}^{f} = \frac{1}{2} \ \|f_{0}^{f} = \frac{1}{2} \ \|f_{0}^{f} = \frac{1}{2} \ \|f_{0}^{f} = \frac{1}{2} \ \|f_{0}^{f} = \frac{1}{2} \ \|f_{0}^{f} = \frac{1}{2} \ \|f_{0}^{f} = \frac{1}{2} \ \|f_{0}^{f} = \frac{1}{2} \ \|f_{0}^{f} = \frac{1}{2} \ \|f_{0}^{f} = \frac{1}{2} \ \|f_{0}^{f} = \frac{1}{2} \ \|f_{0}^{f} = \frac{1}{2} \ \|f_{0}^{f} = \frac{1}{2} \ \|f_{0}^{f} = \frac{1}{2} \ \|f_{0}^{f} = \frac{1}{2} \ \|f_{0}^{f} = \frac{1}{2} \ \|f_{0}^{f}$ 

 $fJf &= [f &= f \\ f' &= f \\ f' &= f$ 

,Ü,½\_[AfJf‰\_[[f‰fxf‹,ĺBecky!"ÆŽ©,Ì‹@"\,Å, ,é,½,ß\_[AIMAPfT\_[[fo\_[[\_ā,Ìf\_]\_[f‹,É,Â,¯,é,± ,Æ,ĺ[]o—^,Ü,¹,ñ\_[B\_]ifCf"fffbfNfX[]ã,Ɉꉞ,Â,¯,ç,ê,Ü,·,ª[Af[]\_[[f‹,ð^Ú"®,μ,½,è,·,é,Æ[]‰Šú ‰»,³,ê,Ä,μ,Ü,¢,Ü,·[]j

## ftf@fCf<[iF]jf]fjf...][

#### ftfHf<f\_

□V‹K□ì□¬

ʻlʻð'†,Ìf□□[f<f{fbfNfX,Ü,½,ĺftfHf<f\_,̉º,É□V<KftfHf<f\_,ð□ì□¬,μ,Ü,·□B

#### ∏í∏œ

'l'ð'†,ÌftfHf<f\_,ð,²,Ý",É^Ú"®,μ,Ü,·□B ,²,Ý",Ì'†,ÌftfHf<f\_,ð□í□œ,·,é,Æ□A-{"-,É□í□œ,³,ê,Ü,·□B

#### -¼'O,Ì∙Ï∏X

'I'ð'†,ÌftfHf<f\_,Ì−¼'Ο,ð∙Ï□X,μ,Ü,·□B

#### '—[]M"úŽž,Å[]®—[]

f\□[fg,È,µ,Ì□ó'Ô,Å□A□V,µ,¢f□□[f<,ª□ã,É,,é,æ,¤,É□Aftf@fCf<"à,Ì□‡"Ô,ð∙¨— □"I,É•À,Ñ'Ö,¦,Ü,·□B

#### fRf"fpfNfg‰»

#### $d \cdot f = [f \cdot, \delta]$

"ú•t,ÆMessage-Id,ª"<sup>-</sup>^ê,Ìf□□[f<,ð,²,Ý",É^Ú"®,μ,Ü,·□B

## ftfHf<f\_f□f"fefif"fXfRf"f{

 $\label{eq:started} $$ 'I'ð'+,IftfHf<f_,É'I,\mu,A|A|u'-M''ú•t,A|@-|U|v|ufRf''fpfNfg \\ $$ w>|v|u|d•;f|||[f<,\delta|||@|v,\delta'S,AZA|s,\mu,U,\cdot|B \\ $$$ 

#### []C∙œ

'l'ð'†,ÌftfHf‹f\_,ÌfCf"fffbfNfXftf@fCf‹,ð□Ä□¶□¬,μ,Ü,·□B ,±,ê,É,æ,Á,Ä□Af□□[f‹,É,æ,Á,Ä,ĺ-¢ŠJ••□EŠJ••fXfe□[f^fX,â•Ô□Mf}□[fN,È,Ç,ª□ ‰Šú‰»,³,ê,Ä,μ,Ü,¤,±,Æ,ª, ,è,Ü,·□B

"Y•t,ð•Êftf@fCf<,É•ª—£

 <,É[]Ø,è—£,µ,Ä•Û'¶,·,é,±,Æ,Å[]AŒŸ[]õ,â[]Af][][[f<•\ ަ,È,Ç,ÌfpftfH[][f}f"fX,ðŒü[]ã,<sup>3</sup>,<sup>1</sup>]A,<sup>3</sup>,ç,É[]AfEfCf<fXŒŸ[]õf\ ftfg,ª"Y•tftf@fCf<'†,ÉfEfCf<fX,ð"-Ω,µ,½[]ê[]‡[]A'¼,Ìf][][[f<,à"1~A,ê,É[]í[]œ,µ,Ä,µ,Ü,¤,æ,¤,È[]ö[]Ý"I,ÈŠëŒ<sup>-</sup>,ð ‰ñ"ð,·,é,±,Æ,à-Ú"I,Æ,µ,Ä,¢,Ü,·[]B []u'S"Ê"I,È[]Ý'è[]v[]u[],<u>"x</u>]v,Ì[]u"Y•tftf@fCf<,ð•Êftf@fCf<,É•ª— £•Û'¶[]vflfvfVf‡f",ªON[]iffftfHf<fg[]j,ÌŽž,Í[]A[]V<K,ÉŽó[]M,³,ê,½f][][[f<,ÍŽ©"®"I,É"Y •t•"•ª,ª•ª—£,³,ê,ĕۑ¶,³,ê,Ü,·[]B

"Y•t,ðf□□[f<ff□[f^,ÉŒ<□‡

ftfHf<f\_'1,Ìf□□[f<,Ì"Y•t•"•ª,𕪗£•Û'¶,³,ê,Ä,¢ ,½□ê□‡□A,»,ê,ðf□□[f<ff□[f^'1,ÉŒ<□‡, $\mu$ ,È,", $\mu$ ,Ü,·□B Ver.2.05,æ,è'O,Ìfo□[fWf‡f",Í□A"Y•t•"•ª,ª•ª—£,³,ê,½ff□[f^ftf@fCf<,ƌ݊·□«,ª, , è,Ü,¹,ñ□B,à, $\mu$ ‰½,ç,©,Ì—□—R,Å□A^È'O,Ìfo□[fWf‡f",ðŽg—p,·,é•K—v,ª, ,é,Æ,«,Í□ A, ,ç,©,¶,ß"Y•tftf@fCf<,ðŠÜ,ÞftfHf<f\_,Å□A,± ,ÌfRf}f"fh,ðŽÀ□s, $\mu$ ,Ä□A"Y•t•"•ª,ðf□□[f<ff□[f^,ÉŒ<□‡, $\mu$ ,Ä,",¢,Ä,,¾,3,¢□B

#### f□□[f<f{fbfNfX

□V<K□ì□¬

f□□[f<f{fbfNfX,ð□V<K,É□ì□¬,μ,Ü,·□B

#### ∏í∏œ

'I'ð'†,Ìf□□[f<f{fbfNfX,ð□í□œ,μ,Ü,·□B•Û'¶,³,ê,Ä,¢ ,éff□[f^,à'S,Ä□í□œ,³,ê,Ü,·,Ì,Å,²'□^Ó,,¾,³,¢□B

"ñ∙\ަ,É,∙,é

'l'ð'†,Ìf□□[f‹f{fbfNfX,ð"ñ•\ަ,É,μ,Ü,·□BŒ»□ÝŽg,Á,Ä,¢,È,¢,⁻,ê,Ç,à□A□í□œ,ĺ,μ,½,-,È,¢f□□[f‹f{fbfNfX,É'Î,μ,Ä□s,¢,Ü,·□B

# ∏Ä∙\ަ,∙,é

"ñ•\ަ,É,μ,½f□□[f<f{fbfNfX,ð□Ä"x•\ަ,·,é,æ,¤,É,μ,Ü,·□B</p>
□Ä•\ަ,³,ê,½f□□[f<f{fbfNfX,ĺfcfŠ□[,Ì□ÅŒã,É′ljÁ,³,ê,Ü,·□B</p>
,±,ê,ð—~—p,μ,Ä□A"ñ•\ަ,Æ□Ä•\ަ,ðŒJ,è•Ô,·,±,Æ,É,æ,Á,Ä□Af□□[f<f{fbfNfX,Ì•"</p>
—□"I,È□‡□~,ð•Ï,¦,é,±,Æ,à‰Â"\,Å,·□B

#### fVfXfef€

ff[[[f^ftfHf<f\_,Ì•Ï[]X

#### ′Ê□íŽg,¤f□□[f<f{fbfNfX,ÉŽw'è

#### fCf"f|⊡[fg

 $fefLfXfgftf@fCf\langle, @, cf[][[f < ff][f^, ð]A@ > ]Ý'I'ð'†, ÌftfHf < f_]A, Ü, ½, Íftf@fCf <- ¼, Æ"^, ¶ftfHf < f_, ð]V < K[]`[¬, µ, ÄŽæ, è]]ž, Ý, Ü, ·]B$ 

#### fGfNfXf|□[fg

$$\begin{split} & \textcircled{P}^{(1)} (f_{1},f_{1}) \\ & \textcircled{P}^{(1)} (f_{1},f_{1}) \\ & \textcircled{P}^{(1)} (f_{1},f_{1}) \\ & (f_{1},f_{1}) \\ & (f_{1},f$$

#### -¼'O,ð∙t,⁻,Ä∙Û'¶

'I'ð'†,Ìf□□[f<,ð1ftf@fCf<,\_,ÂfefLfXfgftf@fCf<,É□',«□o,μ,Ü,·□BEML(RFC822)Œ`Ž®,Æ□ AfefLfXfgŒ`Ž®,ª'I'ð,Å,«,Ü,·□B

## $fef"fvf@[[fg]]] \neg [E \cdot O]W$

$$\begin{split} fef``fvf & \Box [[fg, \delta \Box ] \Box \neg \Box A, U, \frac{1}{2}, \hat{I} \bullet O \Box W, \mu, U, \Box B \\ fef``fvf & \Box [[fg, \mathcal{A}, \hat{I} \Box Af \Box \Box [f <, \delta \Box ] \Box \neg , \cdot, \acute{Z} \check{Z}, \acute{E} \check{Z} g, \mathtt{m} \Box - \mathbb{C}^{, 1}, \pm, \mathcal{A}, A, \cdot \Box B \\ \Box ] \Box \neg , \mu, \frac{1}{2} fef``fvf & \Box [[fg, \hat{I} \Box A \bullet U ` \P, \mu, \ddot{A} \Box Aft fHf < f_, \hat{a} f \Box \Box [f < f { fbf NfX, \acute{E} \check{S} O ``A \bullet t, ^`, \frac{1}{2}, \grave{e} \Box AfV ft fg \\ fL \Box [, \delta \% \ddot{Y}, \mu, \grave{E}, \overset{a}{a}, \varsigma \Box Af \Box \Box [f < \Box ] \Box \neg f { f^f ` f`, \deltaf Nf \check{S} fbf N, \cdot, \acute{e}, \pm, \mathcal{A}, A - ``-p, A, «, U, \cdot \Box B \end{split}$$

#### ,²,Ý",ð<ó,É,∙,é

,²,Ý" ,Ì'†,Ìf $\Box$ [f<,âftfHf<f\_,ð'S,Ä $\Box$ í $\Box$ œ,µ,Ü,· $\Box$ B

## fofbfNfAfbfvf□fO,©,çŽæ,è□ž,Ý

$$\begin{split} f&= [f < \tilde{Z} \circ [M \tilde{Z} \check{Z}, \acute{E} ]A f o f b f N f A f b f v f ] f O, \delta ] i ] \neg, \cdot, \acute{e}, æ, ¤, \acute{E} [ \acute{Y} `\grave{e}, \cdot, \acute{e}, \pm, \mathcal{E}, <sup>a</sup> ] o - ^, Ü, \cdot ] B \\ &= [i f c ] [f < ] ``S'' \acute{E} ``I, \grave{E} ] \acute{Y} `\grave{e} ] `` \underline{\tilde{Z}} \circ [M ] j \\ &= \tilde{Z} \circ [M, \mu, \frac{1}{2} f ] ] [f < , \delta \% \frac{1}{2}, @, i f g f \% f u f < , Å ] A \check{Z}, \mu, \frac{1}{2}, \mathcal{A}; «, i ] A, \pm \\, i f o f b f N f A f b f v f ] f O, @, c \check{Z} æ, \grave{e} ] \check{Z}, \flat, \pm, \mathcal{A}; a^{a} \% A ``, A, \cdot ] B \end{split}$$

## fvf∏fpfefB

ʻl'ð'†,ÌfAfCfef€□if□□[f<□AftfHf<f\_" ™ □j,Ìf∨f□fpfefB,ð•\ަ,μ,Ü,·□B

^ó<u>□</u>ü 'l'ð'†,Ìf<u>□</u>□[f<,ð^ó<u>□</u>ü,µ,Ü,·<u>□</u>B

^ó<u>□</u>üfvfŒfrf...□[

 $\label{eq:constraint} `l'ð'+, lf_[][f<,l^o[ufCf_]][fW,ð+\Ž|,\mu,Ü,\cdot]B$ 

^ó<u>∏</u>ü∏Ý'è

^ó□üf}□[fWf",È,Ç,ð□Ý'è,μ,Ü,·□B

 $\Box I^{-1}$  Becky!, $\delta \Box I^{-1}, 3, 1, \ddot{U}, \dot{\Box} B$
# •Ò\_W\_iE\_jf\_fjf...\_[

#### []Ø,èŽæ,è

'I'ð"Í^Í,ð□Ø,èŽæ,è,Ü,·□Bf□□[f<fAfCfef€,âftfHf<f\_,É,àŽg,¦,Ü,·□B

#### fRfs[][

'I'ð"Í^Í,ðfRfs□[,μ,Ü,·□Bf□□[f<fAfCfef€,âftfHf<f\_,É,àŽg,¦,Ü,·□B

## "∖,è•t,<sup>-</sup>

\_]Ø,èŽæ,è[]A,Ü,½,ĺfRfs[][,μ,½fAfCfef€,ð"\,è•t,⁻,Ü,·[]B

#### ŒŸ∏õ

 $ftfH_[[f]fX,^{a}fŠfXfgfrf..._[[,É, ,é,Æ,«,Í]AftfHf<f_"a,Ìf]_[[f<,Ì@Ÿ]_õ]AftfH_[[f]fX,^{a}f]fbfZ_[[f Wfrf..._][,É, ,é,Æ,«,Í]A-{•¶"a,Ì•¶Žš—ñ@Ÿ]_õ,ð]s,¢,Ü,·]B \\ \underline{f1}_[[f<@Ÿ]_õf_fCfAf]fO \\ \underline{-{•}\P@Ÿ]_Õf_fCfAf]fO}$ 

## ŽŸŒó∙â∏E'OŒó∙â

ŒŸ<u>□</u>õ,ÌŽŸ,ÌŒó∙â<u>□</u>A'O,ÌŒó∙â,É<sup>^</sup>Ú" ®,μ,Ü,·<u>□</u>B

## fNfGfŠ[[ŒŸ[]õ

Žw'è,µ,½•¶Žš—ñ,ðftfHf‹f\_"à,æ,茟∏õ,µ∏A^ê——•\ަ,µ,Ü,·∏B ŒŸ∏õŒ<‰Ê,ðfhf‰fbfO∏•fhf∏fbfv,Å•Ê,ÌftfHf‹f\_,ÉfRfs∏[∏E^Ú"®,∙,é,±,Æ,à‰Â"\

,Å,·∏B

 $, \ddot{U}, \frac{1}{2} \square Af \square f Cf" f Ef Cf" f h f E, \hat{I} f c f \check{S} \square [f r f ... ]$ 

$$\begin{split} & [[]\tilde{a}, \acute{e}]A[]ufNfGfŠ[][@<: \colored colored colored$$

# ŠJ∙∙□Ï,Ýf□□[f<,ð'l'ð

'I'ð'†,ÌftfHf<f\_,©,ç□AŠù,É"Ç,ñ,¾f□□[f<,¾,<sup>¬</sup>,ð'I'ð,μ,Ü,·□B

## 'S,Ä'l'ð

'I'ð'†,ÌftfHf<f\_,©,ç□A'S,Ä,Ìf□□[f<,ð'I'ð,μ,Ü,·□B f□fbfZ□[fWfrf...□[,ÉftfH□[fJfX,ª, ,é,Æ,«,Í□AfefLfXfg'S'Ì,ð'I'ð,μ,Ü,·□B  $ftf‰fO\bullet t, «f\square[f<, \delta'1'\delta \\ '1'\delta'+, \hat{l}ftfHf<f_, ©, c\_Aftf‰fO, \hat{l}, \hat{A}, c, \frac{1}{2}f\square[f<, \hat{l}, \dot{Y}'1'\delta, \mu, \ddot{U}, \cdot \_B$ 

# •\ަ[]iV[]jf[]fjf...[[

## fc∐[f<fo∐[

fc[[f<fo[[,Ì•\ަ[E"ñ•\ަ,ð[]Ø,è'Ö,¦,Ü,·[]B

#### fc[[f<fo[[,Ìf]fXf^f}fCfY

fc[[f<fo][,Ìf{f^f",ðf]fXf^f}fCfY,μ,Ü,·]B f]fXf^f}fCfYf\_fCfAf]fO,Ì]A—~—p,Å,«,éf{f^f",Ì^ê—— ,©,ç]AŒ»[]Ý,Ìfc][f<fo][,É'Î,μ,Ä]Af{f^f",ð'Ç ‰Á,μ,½,è]A<t,ÉŒ»[]Ý,Ìfc][f<fo][,Ìf{f^f",ð'I'ð,μ,Ä]A]í]œ,μ,½,è,μ,Ü,·]B ,Ü,½]A[]㉺f{f^f",Å]Af{f^f",Ì]‡"Ô,ð"ü,ê'Ö,¦,éŽ-,à‰Â"\,Å,·]B

## fXfe[[f^fXfo[[

fXfe[[f^fXfo[[,Ì•\ަ[E"ñ•\ަ,ð[Ø,è'Ö,¦,Ü,·[]B

## □V'...fŠfXfg

#### 'O,Ìf<u>□</u>[f<,É-ß,é

Œ»□Ý"Ç,ñ,Å,¢,éf□□[f<,Ì'O,É"Ç,ñ,Å,¢,½f□□[f<,É^Ú"®,·,é□B

# ŽŸ,Ìf□□[f<,É□i,Þ

Œ»□Ý"Ç,ñ,Å,¢,éf□□[f<,ÌŽŸ,É"Ç,ñ,¾f□□[f<,É^Ú"®,·,é

#### fNfCfbfNfAfNfZfX

 $\label{eq:started_started_st$ 

□if\_fuf<fNfŠfbfN,Å-

¢"Ç,ðŠù"Ç,É•Ï,¦,½,¾,⁻,Ì□ê□‡,Í□AfNfCfbfNfAfNfZfXfŠfXfg,É"o~^,³,ê,Ü,¹,ñ□B,»,Ì□ê□‡□

 $\begin{aligned} A-\{\bullet\P,\delta fNf \check{S} fb fN,\mu, \frac{1}{2}, \dot{e} fX fN f \Box [f < , \mu, \frac{1}{2}, \dot{e}, \dot{E}, \dot{C}, \mu, \ddot{A} \Box ‰, \beta, \ddot{A} f \check{S} fX fg, \acute{E} (o^{^,3}, \hat{e}, \ddot{U}, \cdot \Box B, \pm , \dot{e}, \dot{I} \Box d - v, \dot{A}, \dot{E}, \dot{e} f \Box [f < , \delta f_f uf < fNf \check{S} fb fN, \mu, \ddot{A} \check{S} \dot{u} (\dot{C}, \acute{E}, \cdot, \acute{e}, \mathcal{A}, e, \mu, \dot{e} \Box), \delta \Box I - \P, \mu, \frac{1}{2} \check{Z} d - I, \dot{A}, \cdot \Box B \Box j \end{aligned}$ 

## f[]fbfZ[][fWfrf...[][]Å'剻

 $f[]fbfZ[[fWfrf...[[,\delta]]Å'å \bullet \ \check{Z}_{;,\cdot,\acute{e}}B, \ddot{U}, \underline{\lambda}, \acute{I}C^{3}, \acute{I}fTfCfY, \acute{E}-B, \underline{U}B, \underline{U}, \underline{\lambda}, \acute{I}C^{3}, \dot{I}fTfCfY, \acute{E}-B, \underline{U}B, \underline{U}, \underline{\lambda}, \dot{I}C^{3}, \dot{I}fTfCfY, \acute{E}-B, \underline{U}B, \underline{U}, \underline{\lambda}, \dot{I}C^{3}, \dot{I}fTfCfY, \acute{E}-B, \underline{U}B, \underline{U}, \underline{J}, \underline{J}C^{3}, \dot{I}fTfCfY, \dot{E}-B, \underline{U}B, \underline{U}, \underline{J}, \underline{J}C^{3}, \dot{I}fTfCfY, \dot{E}-B, \underline{U}B, \underline{U}, \underline{J}C^{3}, \dot{I}fTfCfY, \dot{E}-B, \underline{U}B, \underline{U}, \underline{J}C^{3}, \dot{I}fTfCfY, \dot{E}-B, \underline{U}B, \underline{U}, \underline{J}C^{3}, \dot{I}fTfCfY, \dot{E}-B, \underline{U}B, \underline{U}, \underline{J}C^{3}, \dot{I}fTfCfY, \dot{E}-B, \underline{U}B, \underline{U}, \underline{J}C^{3}, \dot{I}fTfCfY, \dot{E}-B, \underline{U}B, \underline{U}, \underline{J}C^{3}, \dot{I}fTfCfY, \dot{E}-B, \underline{U}B, \underline{U}, \underline{J}C^{3}, \dot{I}fTfCfY, \dot{E}-B, \underline{U}B, \underline{U}, \underline{J}C^{3}, \dot{I}fTfCfY, \dot{E}-B, \underline{U}B, \underline{U}, \underline{J}C^{3}, \dot{I}fTfCfY, \dot{E}-B, \underline{U}B, \underline{U}, \underline{J}C^{3}, \dot{I}fTfCfY, \dot{E}-B, \underline{U}B, \underline{U}, \underline{J}C^{3}, \dot{I}fTfCfY, \dot{E}-B, \underline{U}B, \underline{U}, \underline{J}C^{3}, \dot{I}fTfCfY, \dot{E}-B, \underline{U}B, \underline{U}, \underline{J}C^{3}, \dot{I}fTfCfY, \dot{E}-B, \underline{U}B, \underline{U}, \underline{J}C^{3}, \dot{I}fTfCfY, \underline{J}C^{3}, \dot{I}fTfCfY, \underline{J}fTfCfY, \underline{J}fTfCfY, \underline{J}fTfCf$ 

#### fŒfCfAfEfg,ð•Ï∏X

fcfŠ□[frf...□[□AfŠfXfgfrf...□[□Af□fbfZ□[fWfrf...□[,Ì"z'u,ð3Ží—Þ,Ì'†,©,ç'l,×,Ü,·□B,± ,ÌfRf}f"fh,ðŽÀ□s,·,é,½,Ñ,É□‡ŽŸ□Ø,è'Ö,í,è,Ü,·□B

#### ŠÖ~Af<u>□</u>[f<•\ަ

$$\begin{split} & (E^{*})^{\prime}(1'\delta'+,i) \\ & (f_{0},f_{0})^{\prime}(f_{0},f_{0})^{\prime}(f_{0},f$$

#### fXfŒfbfh•\ަ

œ»□Ý'l'ð'†,ÌftfHf‹f\_,Ì<u>fXfŒfbfh∙\ަ</u>,ÌON/OFF,ð□Ø,è'Ö,¦,é⊡B

#### fXfŒfbfh,ð'S,Ä•Â,¶,é

fXfŒfbfh,ÌŽqf[]fbfZ[[fW,ð'S,Ä"ñ•\ަ,É,·,é[]B

#### fXfŒfbfh,ð'S,ÄŠJ,

fXfŒfbfh,ÌŽqf[]fbfZ[][fW,ð'S,Ä•\ަ,·,é[]B

#### fXfŒfbfhfc[[[f<

 $[] \emptyset, \hat{e}, \ddot{A}, \varphi, \acute{e}fXf \textcircled{C}fbfh, \delta, \hat{A}, \dot{E}, \varphi, \overset{3}{4}, \dot{e}[] A, \hat{A}, \dot{E}, \overset{a}{2}, \acute{A}, \ddot{A}, \varphi, \acute{e}fXf \textcircled{C}fbfh, \delta[] \emptyset, \acute{A}, \overset{1}{2}, \dot{e}, \cdot, \acute{e}[] B$ 

#### Œ¾Œê

Œ»□Ý•\ަ,³,ê,Ä,¢,éf□□[f<,ÌŒ¾Œê□ifLfff‰fNf^fZfbfg□j,ð•Ï□X,·,é□B

## ftfHf"fg,Ì∙ï□X

Œ»□Ý•\ަ,³,ê,Ä,¢,éf□□[f<,ÌŒ¾Œê□ifLfff‰fNf^fZfbfg□j,É'Î
 ‰ž,·,éftfHf"fg,ð□Ý'è,·,é□B
 —á,¦,Î□A'†□'Œê,Ìf□□[f<(GB2312),È,Ç,Í□A,»,ê□ê—p,ÌftfHf"fg,ð"üŽè,µ,Ä□AfLfff
 ‰fNf^fZfbfg□uGB2312□v,É□Ý'è,·,é•K—v,ª, ,è,Ü,·□B
 fftfHf<fg,ÌftfHf"fg,ð•Ï□X,µ,½,¢,Æ,«,Í□AQuickMemo,ð•\ަ,³,¹,Ä,©,ç□A,±
 </p>

,ÌfRf}f"fh,ðŽÀ⊡s,μ,Ü,∙⊡B

•\ަ<u>□</u>€-Ú,Ì•Ï<u>□</u>X

fŠfXfgfrf...□[□ã,Ì•\ަ□€-Ú,ðfJfXf^f}fCfY,μ,Ü,·□B

# fwfbf\_,Ì∙∖ަ

f\[[fX,Ì∙\ަ

Œ»□Ý•\ަ,³,ê,Ä,¢,éf□□[f<,Ì□A□uf\□[fX□v,ð•\ަ,µ,Ü,·□B,±,ê,Í□ABecky! ,ÅŽó□M,µ,½,»,Ì,Ü,Ü,ÌŒ`,Å•\ަ,·,é,±,Æ,É,È,è,Ü,·,Ì,Å□A"ú-{Œê,È,Ç,ĺ"Ç,ß,Ü,¹,ñ□B 'Ê□í•K—v,É,È,éŽ-,ĺ, ,Ü,è, ,è,Ü,¹,ñ□B

# f\_\_[f<\_iM\_jf\_fjf...\_[

'—Žó∏M

'—[]M",©,ç'—[]M

'—□M",É•Û'¶,³,ê,Ä,¢,éf□□[f<,ð'— □M,μ,Ü,·□BffftfHf<fg,Å,Í□AŒ»□ÝfAfNfefBfu,Å,È,¢f□□[f<f{fbfNfX,Ì'—□M",É, ,éf□□[f<,à' —□M,³,ê,Ü,·□B 'S"Ê"I,È□Ý'è□"<u>'—□M</u>

## Žó∏M

**∏**"‰ñ

• ;[]",Ìf]]][f<f{fbfNfX,Å^ê"x,É'—Žó]M,ðŽÀ]s,µ,Ü,·]B ],,‰ñ,µ,½,¢f]][[f<f{fbfNfX,Í]u],,‰ñ]Ý'è]v,ÅŽw'è,·,é,±,Æ,ª]o—^,Ü,·]B

 $f\check{S}f, [[fgf]][f < f {fbfNfX}^ IMAPfT][fo][, \acute{E}]\acute{U}' \pm$ 

$$\begin{split} \mathsf{POP3,} & \ \mathsf{h}_{\mathrm{I}_{\mathrm{I}}} [f < f \{ \mathsf{fbfN} \mathsf{fX,} \mathbb{A}, \mathbb{I}_{\mathrm{I}} \mathsf{APOP3} \mathsf{fT}_{\mathrm{I}} [f \circ_{\mathrm{I}} [, \mathbb{E}_{\mathrm{I}} \mathbb{U}' \pm, \mu_{\mathrm{I}} \mathsf{APOP} \mathsf{fT}_{\mathrm{I}} [f \circ_{\mathrm{I}} [, -\frac{1}{4}, \mathbb{I} \mathsf{ft} \mathsf{fH} \mathsf{f} < f_, \delta \mathbb{Z} \circ_{\mathrm{I}} \mathsf{M}'' \\ , \mathbb{I}_{\mathrm{I}} \tilde{a}, \mathbb{E} \bullet \mathbb{Z} \}, \mu, \mathcal{A}_{\mathrm{I}} \mathcal{A} \mathsf{fT}_{\mathrm{I}} [f \circ_{\mathrm{I}} [, \mathbb{I} \mathbb{A}, \mathbb{I} \mathsf{f}_{\mathrm{I}} ] [f < , \delta \mathbb{C} \circ_{\mathrm{I}} \mathsf{M}'' \\ & \ \mathsf{L}_{\mathrm{I}}^{*}, \mathbb{A}, \mathbb{A}, \mathbb{A}, \mathbb{A} \mathsf{fT}_{\mathrm{I}} ] [f \circ_{\mathrm{I}} [, \mathbb{I} \mathbb{I} \mathsf{f}_{\mathrm{I}} ] [f < , \delta \mathbb{C} \circ_{\mathrm{I}} \mathsf{M}'' \\ & \ \mathsf{L}_{\mathrm{I}}^{*}, \mathbb{A}, \mathbb{A},$$

Žó<u></u>]M∏F

f□□[f<,ð'l'ð,µ,Ä□ACtrlfL□[,ð‰Ÿ,µ,È,ª,ç□AŽó□M,µ,½,¢ftfHf<f\_,Éfhf ‰fbfOfhf□fbfv,µ,Ü,·□Bf<□[fg,Ìf□□[f<f{fbfNfXfAfCfRf",Éfhf□fbfv,·,é,Æ□A□U,蕪,¯,ª ŽÀ□s,³,ê,Ü,·□B □u•Ò□W□v□ufRfs□[□v□¨□u"\,è•t,¯□v,àŽg,¦,Ü,·□B

Žó∏M∏í∏œ∏F

f□□[f<,ð'l'ð,μ,Ä□AŽó□M,μ,½,¢ftfHf<f ,Éfhf

‰fbfOfhf⊡fbfv,μ,Ü,·□Bf‹□[fg,Ìf□□[f‹f{fbfNfXfAfCfRf",Éfhf⊡fbfv,·,é,Æ□U,蕪,<sup>-</sup>,ªŽÀ □s,³,ê,Ü,·□B □u•Ò□W□v□u□Ø,èŽæ,è□v□¨□u"\,è•t,¯□v,àŽg,¦,Ü,·□B

[]ufc[][f<]v[]u'l'ð'+,]f[][[f<,ð]]U,è•<sup>a</sup>, ][]v,àŽg,¦,Ü,·]B

[]í[]œ[]F

f□□[f<,ð'I'ð,µ,Ä□ADeletefL□[,ð‰Ÿ,·,©□A□uf□□[f<□vf□fjf... □[,Ì□uf□□[f<,ð□í□œ□vfRf}f"fh,ðŽÀ□s,µ,Ü,·□B f□□[f<,ªf}□[fN,³,ê□AŽÀ□Û,Ì□í□œ,Í□AfŠf,□[fgf□□[f<f{fbfNfX,ðOFF,É,·,é,Æ,«,É□s,í,ê, Ü,·□B,à,¤^ê"xDeletefL□[,ð‰Ÿ,·,ÆfLfff"fZf<,³,ê,Ü,·□B

ŠJ••□E-¢ŠJ••,É,·,é□F □uf□□[f<□vf□fjf...□[,Ì□uŠJ••□Ï,Ý,É,·,é□v□u-¢ŠJ••,É,·,é□vfRf}f"fh,ðŽÀ□s,μ,Ü,·□B

 $IMAP4, if \Box [f < f {fbfNfX, Å, IIMAPfT \Box [fo \Box [, E \Box Ú' \pm, \mu, Ü, \cdot \Box B]}$ 

# Žó<code>[]M[]</code>Ï,Ý,Ìf<code>[]][f<,àŠÜ,ß,Ä'S,ÄŽó[]M</code>

 $fT[[fo][] \tilde{a}, \acute{EZc}, \acute{A}, \ddot{A}, ¢, \acute{ef}] [] [f<, \grave{a} \check{S} \ddot{U}, \pounds, \ddot{A} \check{S}, \ddot{A} \check{Z} \acute{o} ]M, \mu, \ddot{U}, \cdot ]B$ 

# Žó[]M[]Ï,Ý,Ìf[][[f<,ðfT[[fo[[,©,ç[í[œ

 $fT[[fo][[] \tilde{a}, \acute{E}\check{Z}c, \acute{A}, \ddot{A}, \diamondsuit, \acute{e}\check{Z}\acute{O}]M[] \ddot{i}, \acute{Y}, \dot{l}f][][f<, \eth`S, \ddot{A}]](] @, \mu, \ddot{U}, \cdot]B$ 

# fZfbfVf‡f",ð'†'f

$$\begin{split} & \textcircled{W} = \label{eq:main_states} \\ & \textcircled{W} = \label{eq:main_states} \\ & (\texttt{W} = \texttt{W} = \texttt{W$$

# □V<Kf□□[f<

f□□[f<,ð□V<K,É□ì□¬,μ,Ü,·□B

# $V Kf [f(x, \hat{i})]$

 $\|V < Kf \| [[f <, \hat{i}^{n}] @, \delta \check{Z} w' e, \mu, \ddot{A} ]Af \| [[f <] \hat{i}] \neg f Ef Cf "fhf E, \delta - \S, \dot{z} ] \tilde{a}, \circ, \ddot{U}, \cdot ]B$  $(I'\delta' +, \hat{i}f ] [[f <, \hat{i} + \hat{O} ]M ]@ A, , \dot{e}, \dot{e}, \dot{i} "C^{O}, \hat{i}f Af h f Ef X, @, \dot{c}' I, \hat{O}, \pm, \mathcal{A}, \dot{e} ]B$ 

# •Ô∏M

'I'ð'†,Ìf□□[f<,É'Î,·,é•Ô□Mf□□[f<,ð□ì□¬,μ,Ü,·□B

# •Ô[]M,Ì^¶[]æ

'I'ð'†,Ìf□□[f<,É'Î,·,é^¶□æ,ð"C^Ó,ÉŽw'è,μ,Ü,·□B □u'S<sup>°</sup>õ,É•Ô□M□v,Å,Í□A□·□o□I,¾,¯,Å,È,□A,»,Ìf□□[f<,ðŽó,¯Žæ,Á,½□I'S<sup>°</sup>õ,É,àf□□[f<,ð'— ,è,Ü,·□B

#### Ž© •ª,ð[⊡o[]I,Æ,µ,Ä"]'—

'l'ð'†,Ìf□□[f<,Ì"à—e,ð^ø—p,μ,Â,Â□AŽ©•ª,©,ç,Ìf□□[f<,Æ,¢,¤Œ`,Å"]'—,μ,Ü,·□B

#### Žè,ð‰Á,¦, ¸,É"]'—

$$\begin{split} & \mathbb{C}^{3}, \hat{f}_{[]}[f_{\langle}, \hat{l}_{[}] \cdot ]_{0} \circ ]_{1}, \hat{a}^{\eta}_{[]} & \approx, \hat{E}, \mathcal{C}, \hat{l}_{[]} \hat{i} \bullet \tilde{n}, \hat{E}, \hat{I}^{2} \hat{e}, \delta^{\infty} \hat{A}, \hat{I}, , , \hat{E}, *, \hat{I}, \ddot{U}, \ddot{U}^{"}]' - , \mu, \ddot{U}, \cdot ]_{B} \\ & , *, \hat{l}_{[]} \hat{U}_{[]} A \check{Z} \otimes \bullet^{a}, \hat{I} f A f h f \oplus f X, \hat{a}_{[]} A - \{ "-, \hat{I}^{\eta}_{[]} & \approx, \hat{I}_{[]} A Resent - From [] A Resent - To, \mathcal{E}, \\ & , * \mathbb{C}^{*}, \hat{A} f w f b f_{-}, \hat{E} < L_{[} q, ^{3}, \hat{e}, \ddot{U}, \cdot ]_{B} \end{split}$$

## $\mathbb{C}^3$ , Ìf [[[f<, \delta"Y•t, \mu, Ä"]'-

'l'ð'†,Ìf□□[f<,ðmessage/rfc822Œ`Ž®,Ì"Y•t,Æ,μ,Ä"]'—,μ,Ü,·□B Œ³,Ìf□□[f<,É^ê□ØŽè,ð‰Á,¦,½,,È,¢□ê□‡,É□A□Å,à"K□Ø,È"]'—•û-@,Å,·□B

#### f[][[f<,ð[]í[]œ

'I'ð'†,Ìf□□[f<,ð□í□œ,μ,Ü,·□B

′¼[]Ú•Ò[]Wf,[][fh

Œ»[[Ý•\ަ'†,Ìf][][[f<,ð'¼]Ú•Ò[]W,μ,Ü,·[]BŒ[]-¼,â[]A"ú•t,à•Ï[]X‰Â"\ ,È[]ó'Ô,É,È,è,Ü,·[]B 'Ê[]í,Í, ,Ü,èŽg,¢,Ü,¹,ñ[]B

"Y∙tf□□[f<,ð"WŠJ

message/rfc822Œ`Ž®,Å"Y•t,³,ê,Ä,¢,éf□□[f<,ð□A•Ê,Ìf□□[f<fAfCfef€ ,Æ,µ,ÄftfHf<f\_□ã,É"WŠJ,µ,Ü,·□Bf□□[fŠf"fOfŠfXfg,È,Ç,©,çf\_fCfWfFfXfgŒ`Ž®,Åf□□[f<, ðŽæ,èŠñ,¹,½,Æ,«,È,Ç,ÉŽg,¢,Ü,·□B

#### ŠJ∙•∏Ï,Ý,É,∙,é

'l'ð'†,Ì−¢ŠJ••f□□[f<,ð□A"Ç,Ü, ,,ÉŠJ••,μ,½,±,Æ,É,μ,Ü,·□B

## -¢ŠJ••,É,∙,é

ŠJ••□Ï,Ý,Ìf□□[f<,ð□A-¢ŠJ••,Ì□ó'Ô,É-ß,µ,Ü,·□B,±,Ì□Û□A"]' f}□[fN,â•Ô□Mf}□[fN,àfNfŠfA,³,ê,Ü,·□B

# fc[[f<[iT[]jf[]fjf...][

f□□[f<f{fbfNfX,Ì□Ý'è

 $f \square [f < f {fbfNfX,^2, Æ, l ] Ý 'è, \delta ] s, ¢, Ü, · ] B$   $\underline{S}\hat{i} - { ] Ý 'è}$   $\underline{D}\hat{U' +}$   $f \square [f < D ] \square \underline{Z} \circ ] M$   $\underline{D}\hat{U} \times$ 

'S"Ê"I,È∏Ý'è

f $\Box$ [f‰ $\Box$ [,Ì"® $\Box$ )'S"Ê,ÉŠÖ,í,é $\Box$ Ý'è,ð $\Box$ s,¢,Ü,· $\Box$ B <u>'S"Ê</u> <u>^ê</u>——•\Ž! f $\Box$ [f<•\Ž! f<u>GfffBf</u>^ <u>^ø</u>—p <u>G</u><sup>3</sup>4<u>G</u>ê $\Box$ ^ftfHf"fg fVf $\pm$ DIfgJJfbfgfLDI fLDIf $\Box$ DIfh <u>'</u>— $\Box$ M Žó $\Box$ M <u>MIME</u>  $\Box$ ."x

f\_\_[fŠf"fOfŠfXfgf}fl\_[fWff

 $f \Box \Box [f \check{S} f"f O f \check{S} f X f g \Box A f \Box \Box [f \land f \rbrace f K f W f", \grave{E}, \varsigma, \grave{I} \Box w" \varsigma \Box o \langle \mu, \delta \check{S} \varsigma - \Box, \mu, \ddot{U}, \cdot \Box B \\ \underline{f \Box \Box [f \check{S} f"f O f \check{S} f X f g f \rbrace f I \Box [f W f f]}$ 

# $f = [f Sf"f Of Sf Xfgf f] f [f Wff, E"o" ^$

ftfBf<f^fŠf"fOf}fl[[fWff

 $f = [f < , \dot{l} = U, \dot{e} \bullet^{\underline{a}}, \neg = A \check{Z} \acute{o} = M \check{Z} \check{z}, \dot{l} f t f B f < f \land = \uparrow = 0, \\ \delta^{*} = [f < , \dot{l} = U, \dot{e} \bullet^{\underline{a}}, \neg = 0, \\ \delta^{*} = [f < , \dot{l} = U, \dot{e} \bullet^{\underline{a}}, \neg = 0, \\ \delta^{*} = [f < , \dot{l} = U, \dot{e} \bullet^{\underline{a}}, \neg = 0, \\ \delta^{*} = [f < , \dot{l} = U, \dot{e} \bullet^{\underline{a}}, \neg = 0, \\ \delta^{*} = [f < , \dot{l} = U, \dot{e} \bullet^{\underline{a}}, \neg = 0, \\ \delta^{*} = [f < , \dot{l} = U, \dot{e} \bullet^{\underline{a}}, \neg = 0, \\ \delta^{*} = [f < , \dot{e} \bullet^{\underline{a}}, \neg = 0, \\ \delta^{*} = [f < , \dot{e} \bullet^{\underline{a}}, \neg = 0, \\ \delta^{*} = [f <$ 

## <u>ftfBf<f^fŠf"fOf}fl□[fWff</u>

#### []V'...,ð[]U,è∙ª,<sup>-</sup>

## 'l'ð'†,Ìf□□[f<,ð□U,蕪,<sup>-</sup>

'I'ð'†,Ìf□□[f<,ð□U,蕪,<sup>-</sup>,Ü,·□B,Ç,ÌftfHf<f\_,©,ç,Å,à□U,蕪,<sup>-</sup>,ª‰Â"\ ,Å,·□Bf□□[f<,ðfcfŠ□[frf...□[,Ìf<□[fg,Ìf□□[f<f{fbfNfXfAfCfRf",Éfhf ‰fbfOfhf□fbfv,·,é,Ì,Æ"<sup>-</sup>,¶'€□ì,Å,·□B

#### fAfhfŒfX'

fAfhfŒfX',ðŠJ,«,Ü,·<u>□</u>B <u>fAfhfŒfX'</u>

## []·[]o[]I,ðfAfhfŒfX' ,É'ljÁ

 $`I'\delta'+, \hat{I}_{\square}[f<,\hat{I}_{\square}]\circ_{\square}o_{\square}I, \hat{I}-\frac{1}{4}`O, \mathcal{E}f_{\square}[f<fAfhf@fX, \delta_{\square}AfAfhf@fX', \acute{E}'C, \acute{M}A, \mu, \ddot{U}, \cdot_{\square}B$ 

## ‰ð"Ç

#### EUC-JP

"ú−{ŒêEUCfR□[fh,Ìf□□[f<,ðfVftfgJIS,É<□§•ÏŠ·,μ,Ä"Ç,ß,é,æ,¤,É,μ,Ü,·□B

## uudecode

-{•¶'†,ÉUUENCODEŒ`Ž®,Å"\,è•t,<sup>-</sup>,ç,ê,Ä,¢ ,é"Y•tftf@fCf<,ð∏Aftf@fCf<,ɕۑ¶,μ,Ü,·∏B

## BinHex

 $-\{\bullet \P' \dagger, \acute{\mathsf{E}} BinHex \times \check{\mathsf{Z}} \otimes, \mathring{\mathsf{A}}'' \ e \bullet t, \ ; c, \acute{e}, \ddot{\mathsf{A}}, \ c, \acute{e}' Y \bullet t f t f @f Cf <, \check{\delta} \square Af t f @f Cf <, \acute{E} \bullet \hat{\mathsf{U}}' \P, \mu, \ddot{\mathsf{U}}, \square B$ 

## fvf⊡fgfRf<f⊡fO,ðŽæ,é

 $f = [f < f T = [f \circ = [, \mathcal{A}, \hat{i} \in M] \circ \langle \mu, \delta < L^{^{}} , \mu, \ddot{U}, \cdot = B' \in [i \check{Z}g, \varkappa, \pm, \mathcal{A}, \hat{i}, , \hat{e}, \ddot{U}, \frac{1}{2}, \ddot{n} = B' \circ (i \check{Z}g, \varkappa, \pm, \mathcal{A}, \hat{i}, , \hat{e}, \ddot{U}, \frac{1}{2}, \ddot{n} = B' \circ (i \check{Z}g, \varkappa, \pm, \mathcal{A}, \hat{i}, , \hat{e}, \ddot{U}, \frac{1}{2}, \ddot{n} = B' \circ (i \check{Z}g, \varkappa, \pm, \mathcal{A}, \hat{i}, , \hat{e}, \ddot{U}, \frac{1}{2}, \ddot{n} = B' \circ (i \check{Z}g, \varkappa, \pm, \mathcal{A}, \hat{i}, , \hat{e}, \ddot{U}, \frac{1}{2}, \ddot{n} = B' \circ (i \check{Z}g, \varkappa, \pm, \mathcal{A}, \hat{i}, , \hat{e}, \ddot{U}, \frac{1}{2}, \ddot{n} = B' \circ (i \check{Z}g, \varkappa, \pm, \mathcal{A}, \hat{i}, , \hat{e}, \ddot{U}, \frac{1}{2}, \ddot{n} = B' \circ (i \check{Z}g, \varkappa, \pm, \mathcal{A}, \hat{i}, , \hat{i}, \hat{n} = B' \circ (i \check{Z}g, \varkappa, \pm, \mathcal{A}, \hat{i}, , \hat{i}, \hat{i},$ 

## 'èŠúf`fFfbfN,ð'âŽ~

 $[]\acute{Y'}e, {}^{3}, \acute{e}, \ddot{A}, ¢, \acute{e'}e\check{S}\acute{u}[]E'e\check{Z}\check{z}f`fFfbfN, \delta^{\hat{e}}\check{Z}\check{z}"I, \acute{E'}a\check{Z} \sim, \mu, \ddot{U}, \cdot []B$ 

# f\_fCf"f<fAfbfv

Windows,Ìf\_fCf,,f<fAfbfv<@"\,ðŽg,Á,Ä□Afvf□fofCf\_,É□Ú'±,µ,Ü,·□B

## **ftf@fCf<(F)f**[]**fjf...**[[]if]][[f<[]]¬‰æ-Ê[j

#### É'—⊡M\_,غ,É'

 $[]i] \neg '+, if [] [[f <, \delta]_i, \cdot, @ '- M, \mu, Ü, \cdot] B$ 

#### '—[]M",É"ü,ê,é

[]ì[]¬'†,Ìf[][[f<,ð[]AŒã,Å,Ü,Æ,ß,Ä'—[]M,Å,«,é,æ,¤,É[]A'—[]M",ɕۑ¶,μ,Ü,·[]B

## '<u>□</u>□e",É"ü,ê,é

[]',«,©,<sup>¯</sup>,Ìf[]][[f<,ð[]A'[]]e",ɕۑ¶,μ,Ü,·[]B

## fŠf}fCf"f\_

Žw'èŠú"ú,ÉŽ© •ª^¶,Ä,É"ĺ,fŠf}fCf"f\_f□□[f<,ð□ì□¬,µ,Ü,·□B

## '—[]MŒ³f[][][f<f{fbfNfX,Ì[]Ø,è'Ö,¦

## fef"fvfŒ[[fg,ð"K—p

Œ»[lÝ,Ìf][[[f<[]ì[]¬‰æ-Ê,Éfef"fvfŒ[[fg,ð"K—p,μ,Ü,·[]B

## fef"fvfŒ[[fg,ð]ì[]¬/•Ò[]W

E = [f, h] = [f, h] = [f,

## fef"fvfŒ[[fg•Û'¶

 $[]\hat{}] \neg '\uparrow, \hat{}fef"fvf@[[fg,\delta \bullet \hat{U}'\P,\mu,\ddot{U},\cdot]B$ 

## 'I'ð"Í^Í,ð<u>□</u>□-¼,Æ,μ,Ä∙Û'¶

Œ»[]Ý-{•¶'†,Å'l'ð,³,ê,Ä,¢,é"à—e,ð[]A[][-¼,Æ,µ,Ä•Û'¶,µ,Ü,·[]B

## ftf@fCf<,ð"Y•t

ʻl'ð,μ,½ftf@fCf<,ð"Y∙tftf@fCf<,Æ,μ,Äf□□[f<,É"Y∙t,μ,Ü,·□B

#### •Â,¶,é

f□□[f<□ì□¬‰æ–Ê,ð•Â,¶,Ü,·□B

# 

## Œ³,É−ß,∙

′¼'O,Ì•Ò<u>□</u>W,ðŒ³,É−ß,µ,Ü,·<u>□</u>B

#### ,â,è'¼,µ

'¼'O,ÉŒ³,É–ß,µ,½∙Ò∏W,ð∏Ä"xŽÀ∏s,µ,Ü,·∏B

## ŒJ,è•Ô,μ

'¼'O,Ì•Ò□WfRf}f"fh,ð□Ä"xŽÀ□s,μ,Ü,·□B

## []Ø,èŽæ,è

'l'ð"ĺ^ĺ,ð<u>□</u>Ø,èŽæ,Á,ÄfNfŠfbfvf{<u>□</u>[fh,ɕۑ¶,μ,Ü,·<u>□</u>B

## fRfs⊡[

ʻl'ð"ĺ^ĺ,ðfNfŠfbfvf{□[fh,ɕۑ¶,μ,Ü,·□B

## "\,è•t,<sup>-</sup>

fNfŠfbfvf{□[fh,Ì"à—e,ð"\,è•t,<sup>-</sup>,Ü,·□B

# ^ø—p<L□†•t,«"\,è•t,<sup>-</sup>

```
fNfŠfbfvf{□[fh,Ì"à—e,ð□A^ø—p•"•t,«,Å"\,è•t,⁻,Ü,·□B
```

"ÁŽê,ÈfRfs□[□^"\,è•t,<sup>-</sup>

fqfXfgfŠ[]["∖,è•t,¯

```
_]Ø,èŽæ,è]EfRfs[][,Ì—š—ð,©,ç[]A"C^Ó,Ì"à—e,ð'l'ð,μ,Ä"\,è∙t,⁻,Ü,·[]B
```

″ Œ^'l'ð,ÌŠJŽn

″Œ^—Ì^æ,Ì'l'ð,ðŠJŽn,µ,Ü,·∏B

" Œ^"\,è•t,⁻

"Œ^—Ì^æ,ð"∖,è∙t,⁻,Ü,·□B

ftf@fCf<,ÉfRfs[][

ʻl'ð"ĺ^ĺ,ðftf@fCf<,É∙Û'¶,μ,Ü,·□B

ftf@fCf<,É'ljÁ

ʻl'ð"ĺ^ĺ,ðŠù'¶,Ìftf@fCf<,Ì−−"ö,É'ljÁ,μ,Ü,·∏B

ftf@fCf<,©,ç"\,è•t,<sup>-</sup>

```
fefLfXfgftf@fCf<,Ì"à—e,ðfJ□[f\f<^Ê'u,É"\,è•t,<sup>-</sup>,Ü,·□B
```

′i—Ž ∏¶Šñ,¹ 'I'ð"Í^Í,ð<u>□</u>¶Šñ,¹,É,μ,Ü,·<u>□</u>B ‰EŠñ,¹ 'I'ð"Í^Í,ð‰EŠñ,¹,É,μ,Ü,·∏B ′†‰>'μ,¦ 'l'ð"ĺ^ĺ,ð'†‰>,É,»,ë,¦,Ü,·□B fCf"fff"fg 'l'ð"Í^Í,ÌfCf"fff"fg□iŽš‰º,°□j,ð,PfŒfxf<‰º,°,Ü,·□B fCf"fff"fg-ß,∙ 'I'ð"Í^Í,ÌfCf"fff"fg,ð1fŒfxf<-ß,μ,Ü,·□B •¶Žš—ñ,Ì'ljÁ 'l'ð"ĺ^ĺ,Ì□s"ª,Ü,½,ĺ□s--,É"C^Ó,Ì•¶Žš—ñ,ð'C‰Á,μ,Ü,·□B •À,בÖ, 'I'ð"Í^Í,Ì∙À,בÖ,¦,ðŽÀ∏s,μ,Ü,·∏B ∏®Œ`

ʻl'ð"ĺ^ĺ,ð<u>□</u>®Œ`,μ,Ü,·<u>□</u>B

"ñ[]®Œ`

ʻl'ð"ĺ^ĺ,̉ü∏s,ð'S,ÄŽæ,è∏œ,«,Ü,·∏B

# •ÏŠ·

'l'ð"ĺ^ĺ,Ì•¶Žš—ñ,ðŽw'è,μ,½Œ`Ž®,ɕϊ·,μ,Ü,·□B

# ,∙,×,Ä'l'ð

fefLfXfg'S'Ì,ð'I'ð∏ó'Ô,É,µ,Ü,∙∏B

# ŒŸ∏õ

Žw'è,µ,½•¶Žš—ñ,ðŒŸ∏õ,µ,Ü,·∏B

# 'uŠ∙

Žw'è,µ,½•¶Žš—ñ,ð'uŠ∙,µ,Ü,∙∏B

# f□fbfZ□[fW^ø—p

•Ô<code>DMfDfbfZD[fW,ÅDAŒ³,ÌfDfbfZD[fW,Ì'S'ÌDA,Ü,½,ÍŽQDÆfEfCf"fhfE,Å'I'ð,³,ê,½"Í^Í,ð^</mark> ø—p,μ,Ü,·<code>DB</code></code> <L<u>□</u>†,È,μ,Å^ø—p

 $\hat{O} \label{eq:constraint} \hat{O} \label{eq:constraint} \hat{O} \label{eq:con$ 

Ž©"®∏®Œ`f,∏[fh

•Ò□WŽž,É□AŽ©"®"I,ÉŽw'è,³,ê,½^Ê'u,ɉü□s,ª"ü,é,æ,¤,É□®Œ`,∙,é,©,Ç,¤ ,©,ðŽw'è,μ,Ü,·□B

[]ã[]',«f,[][fh

"ü—ĺ,μ,½•¶Žš,ª□AŠù'¶,Ì•¶Žš—ñ,ð□ã□',«,·,é,©□A'}"ü,·,é,©,ðŽw'è,μ,Ü,·□B

•\**ަ[iV[]jf[fjf...[[**]if[][[f<[]i]¬‰æ-Ê[]j

## fc□[f<fo□[

fc[[f<fo][,Ì•\ަ[E"ñ•\ަ,ð[]Ø,è'Ö,¦,Ü,·[]B

## fc[[f<fo[[,Ìf]]fXf^f}fCfY

fc[[f<fo][,Ìf{f^f",ðf]JfXf^f}fCfY,μ,Ü,·]B JJfXf^f}fCfYf\_fCfAf]fO,Ì]A—~—p,Å,«,éf{f^f",Ì^ê—— ,©,ç]AŒ»[]Ý,Ìfc][f<fo][,É'Î,μ,Ä]Af{f^f",ð'Ç ‰Á,μ,½,è]A<t,ÉŒ»[]Ý,Ìfc][f<fo][,Ìf{f^f",ð'I'ð,μ,Ä]A[]í]œ,μ,½,è,μ,Ü,·]B ,Ü,½]A[]㉺f{f^f",Å]Af{f^f",Ì]‡"Ô,ð"ü,ê'Ö,¦,éŽ-,à‰Â"\,Å,·]B

## fXfe[[f^fXfo[[

fXfe[[f^fXfo][,Ì•\ަ[E"ñ•\ަ,ð[]Ø,è'Ö,¦,Ü,·[]B

#### Œ¾Œê

 $f = [f \in \hat{v}, \hat{z}_{g}, \hat{v}, \hat{z}_{g}, \hat{v}, \hat{z}_{g}, \hat{v}, \hat{v}, \hat$ 

ftfHf"fg,Ì∙ï□X

Œ»□Ý•\ަ,³,ê,Ä,¢,éf□□[f<,ÌŒ¾Œê□ifLfff‰fNf^fZfbfg□j,É'Î</li>
 ‰ž,·,éftfHf"fg,ð□Ý'è,·,é□B
 −á,¦,Î□A'†□'Œê,Ìf□□[f<(GB2312),È,Ç,Í□A,»,ê□ê−p,ÌftfHf"fg,ð"üŽè,µ,Ä□AfLfff</li>
 ‰fNf^fZfbfg□uGB2312□v,É□Ý'è,·,é•K−v,ª, ,è,Ü,·□B

## **fc[f**<**]iT]jf]fjf...[]**if**]]**[f<**]**ì**]**¬‰æ-Ê**]**j

## ‰p•¶fXfyf<f`fFfbfN

‰p•¶,Ì<u>fXfyf<f`fFfbfN</u>,ð∏s,¢,Ü,·∏B

## $HTMLf = [f <, \hat{I} ] ] = \neg$

HTMLf□[[f<[]]□¬f,□[fh,É,μ,Ü,·□BMSIE5.0^È[ã,ªfCf"fXfg□[f<,³,ê,Ä,¢,é,Æ[AfCf"f ‰fCf"HTMLfGfffBf^,Å•Ò[W,·,é,±,Æ,ª]o— ^,Ü,·□B,½,¾,μ□AMSIE5,æ,è'O,Ìfo□[fWf‡f",Å,ÍŒë"®[]ì,ð<N,± ,μ,Ü,·,Ì,Å[AMSIE5,æ,è'O,Ìfo□[fWf‡f",ðfCf"fXfg□[f<,³,ê,Ä,¢ ,é•û,Í[A'S"Ê"I,È[]Ý'è[]"<u>fGfffBf^</u>,Ì,Æ,±,ë,Å[A[ufCf"f ‰fCf"HTMLfGfffBf^,ðŽg,¤[]vflfvfVf‡f",ðOFF,É,μ,ĉ²,³,¢[]BHTMLf [[fX•Ò]Wf,□[fh,É,È,è,Ü,·]]B

## ŠO∙"•Ò<u>□</u>W

 $\mathbb{C} = \hat{Y}, \hat{I}_{\square}[f_{,}]^{*} = e, \delta SO \cdot fGfffBf^, \hat{A} \cdot \hat{O}_{\square}W, \mu, \ddot{U}, \Box B$ 

# ŠO•"•Ò□Wfc□[f‹,Ì□Ý'è

f□□[f<,ð•Ò□W,·,éŠO•"fc□[f<,Æ,μ,Ä□AfefLfXfgfGfffBf^□AHTMLfGfffBf^,ðŽw'è,μ,Ü,·□ B

fEfCf"fhfE,Ìf^fCfgf<,É•Ò[]W'+,Ìftf@fCf<-¼,ð•\

 $\check{Z}_{\rm i}, \check{e}_{\rm f}^{\rm f} C fv, if A fv f \check{S} fP [[fVf \ddagger f", i, \check{Y} \check{Z}w' \grave{e}, \cdot, \acute{e}, \pm, \mathcal{E}, \stackrel{a}{=} ]o - \hat{,} \ddot{U}, \cdot ]B$ 

## vCard,ð"Y•t

 $\check{Z} @ \bullet @ -p, \acute{E} ] i \square \neg, \mu, \frac{1}{2}, -Card \square i - \frac{1}{4} \check{Z}hftf @ fCf < \square j, \deltaf \square \square [f < , \acute{E}"Y \bullet t, \mu, Ü, \cdot \square B]$ 

## vCard,Ì•Ò<u>□</u>W

 $\check{Z} @ \bullet^{\underline{a}} - p, \dot{I}, -Card, \dot{I}"\dot{a} - e, \delta \bullet \dot{O} \square W, \mu, \ddot{U}, \cdot \square B$ 

# ŠJ••Šm"F,ðfŠfNfGfXfg

'ŠŽè,É□Af□□[f<,ðŠJ,¢,½Žž"\_,ÅŠJ••Šm"F,Ìf□□[f<,ð'—,Á,Ä,à,ç,¤,æ,¤,ÉŽw'è,μ,Ü,·□B ŠJ••Šm"F,Í□A'ŠŽè'¤,Ìf□□[f‰□[,Å'Ήž,μ,Ä,¢

,Ä□A,È,¨,©,Â□AŽó□MŽÒ,ªŠJ••Šm"F,ð'—,é,±,Æ,É"<sup>~</sup>^Ó,μ,½□ê□‡,Ì,Ý,É•Ô□M,³,ê,Ü,·□B

'S"Ê"I,È<u></u>∏Ý'è **'S"Ê** 

| <n"®žž,ì□^́—□< th=""><th></th></n"®žž,ì□^́—□<> |                                                                                                    |
|------------------------------------------------|----------------------------------------------------------------------------------------------------|
| ∏"‰ñ                                           | <n"®,æ"<sup>~Žž,É[]A[]"‰ñf[][[[f<f`fffbfn,ðžà[]s,µ,ü,·[]b< td=""></f`fffbfn,ðžà[]s,µ,ü,·[]b<></n"®,æ"<sup> |
| '—Žó∏M                                         | <Ν"®,Æ" <sup>−</sup> Žž,É□A'Ê□íŽg—p,∙,éf□□[f‹f{fbfNfX,Ì'—<br>Žó□M,ðŽÀ□s,µ,Ü,·□B                            |
| ∏Å∏¬‰»,∙,é                                     | □Å□¬‰»,Ì□ó'Ô,Å <n"®,μ,ü,·□b< td=""></n"®,μ,ü,·□b<>                                                         |
| <b>□Ⅰ</b> —¹Žž.Ì□^—□                           |                                                                                                    |

- - ,²,Ý",ð<ó,É,∙,é □l—¹Žž,É'S,Ä,Ìf□□[f<f{fbfNfX,Ì,²,Ý",ð<ó,É,μ,Ü,·□B

-¢'—[]M,Ìf][][[f<,ª, ,Á,½,çŒx[]]

ftfHf‹f\_,Ö,Ì□U,蕪,⁻□^—□,ðŽÀ□s ftfHf‹f\_,Ö,Ì□V′...f□□[f‹,Ì□U,蕪,⁻□^—□,ðŽÀ□s,μ,Ü,·□B

Œx[]]

f\_\_[fŠf"fOfŠfXfg,Ö,Ì"Š\_e,ðŠm"F

 $,\pm,\hat{f}tf@fCf < f^fCfv,\hat{f}'Y \bullet t[]'-P,\delta ŠJ,,Æ,«Œx[]]$ 

ŽÀ□s‰Â"\,È"Y•tftf@fCf<,ðŠJ,±,¤ ,Æ,·,é,Æ,«,ÉŒx⊓⊓f∏fbfZ∏[fW,ð⊓o,·,æ,¤,É,μ,Ü,·∏B

f□□[f<,Ì,²,Ý",Ö,Ì^Ú"®,ðŠm"F

$$\begin{split} f&=& [f < , \delta ] (\Box @, \cdot , \acute{e}, \mathcal{A}, ^{2}, \acute{Y}'' , \acute{E}^{U''} @, ^{3}, \acute{e}, \ddot{U}, \cdot , ^{2} \Box A, *, \dot{I}, \mathcal{A}, *, \acute{E} \check{S}m'' F, \dot{I}f \Box f b \\ f&Z [[f W, \delta ] o, \cdot , @, Ç, ¤, @, \delta \check{Z}w' \acute{e}, \mu, \ddot{U}, \cdot \Box B \end{split}$$

#### ŠÈ^ÕfZfLf...fŠfefB

<N"®fpfXf□□[fh,ð□Ý'è <N"®Žž,É"ü—ĺ,·,éfpfXf□□[fh,ð□Ý'è,μ,Ü,·□B 'A,μ□A,±,ê,ĺ, ,,Ü,ÅŠÈ<sup>°</sup>Õ"I,È,à,Ì,Å□A-{"-,É<sup>°</sup>«<sup>^</sup>Ó,ðŽ□,Á,Äf□□[f<,ð"<sup>`</sup>,±,¤,Æ,·,é□I,ð-h,®,±,Æ,ĺ□o— <sup>^</sup>,Ü,¹,ñ,Ì,Å,<sup>2</sup>□<sup>3</sup>'m,,<sup>3</sup>⁄₄,<sup>3</sup>,¢□B

[]Å[]¬‰»[]ó'Ô, ©,畜‹A,∙,é,Æ,«,à"ü—ĺ

$$\label{eq:linear} \begin{split} & []^{A} [] \neg ‰ *, i] [] \acute{o}` \hat{O}, @, \varsigma \check{S}J,, \ensuremath{\mathcal{E}}, \ensuremath{\mathscr{K}}, \ensuremath{\mathscr{A}}, a] AfpfXf [] [] [fh, i]````u-i, \delta \bullet K-v, \ensuremath{\mathcal{E}}, \mu, Ü, \cdot ]] B \end{split}$$

,»,Ìʻ¼

□Å□¬‰»Žž,ĺf^fXfNfgfŒfC,Ì,Ý,É•\ަ

\_\_Å\_\_¬‰»,μ,½,Æ,«\_Af^fXfNfo\_[\_,É\_\_Å\_\_¬‰»•\ަ,ð,¹, \_DAfo\_[\_,Ì ‰E'[,Ìf^fXfNfgfŒfC,É,Ì,ÝfAfCfRf",ð•\ަ,·,é,æ,¤,É,μ,Ü,·□B

`Ê\_M'+,ÌfGf‰\_[[f\_fbfZ\_[[fW,ĺf\_fbfZ\_[[fWf{fbfNfX,Å,È,fXfe\_[f^fXfo\_[,É•\Ž;

'Ê∏M'†,ÉfGf‰∏[,ª"-

 $\label{eq:started_started_st$ 

•p"É,É'Ê[]MfGf‰[][,ª"-

□¶,·,éŠÂ<«,Å□A'èŠúf`fFfbfN,Ì□Ý'è,ð,µ,Ä,¢,é□ê□‡,È,Ç,É—L p,Å,·□B

,А, ЦО

 $A,\mu \square A' - \square MfGf \square [, A \square AfT \square [fo \square [, a]$ 

 $\label{eq:started_started_st$ 

,¿,È,Ý,É□A'Ê□M'†,ÌfGf‰□[f\_fCfAf□fO,Í□A1•ª,Ù,Ç•\ ަ,μ,½Œã□AŽ©"®"I,É•Â,¶,éŽd—I,É,È,Á,Ä,¢ ,Ü,·□B,»,Ì,½,β□A,±,ÌflfvfVf‡f",ªOFF,Å,à-³□I‰^—p,͉"\,Å,·□B 'S"Ê"I,È∏Ý'è

^ê——•∖ަ

ftfHf<f\_^ê——

 $\check{Z}g-p'+,if=[f{f}fbfNfX,\delta](,\acute{E}^{0}]\tilde{a},\acute{E}^{1})$ 

 $f = \left[ f \left\{ f b f N f X, \delta \right] \emptyset, e' \ddot{\Theta}, i, e' \mathcal{A} = A = \emptyset, e' \ddot{\Theta}, i, \frac{1}{2} f = \left[ f \left\{ f b f N f X, \delta \cdot K, \right\} \right] \\ \hat{e}'' \hat{O} = \tilde{a}, \dot{E} \cdot \check{Z}, \mu, \dot{A} = A' \frac{1}{4}, \dot{I} = \left[ f \left\{ f b f N f X, i \right\} c f \check{S} = \left[ , \delta \cdot \hat{A}, \P, \ddot{U}, \cdot \right] B \right]$ 

f\_\_[f<f{fbfNfX\_Ø,è'Ö,¦Žž,ÉŽó\_M",ð'l'ð

f□□[f<f{fbfNfX,ð□Ø,è'Ö,¦,½,Æ,«,É□Afvf□ftf@fCf<^ê——,Å,È,-□AŽó□M",ð'l'ð,·,é,æ,¤,É,µ,Ü,·□B

ftfHf<f\_-¼,̉¡,É-¢"Ç∏",ð∙\ަ

 $ftfHf < f_-\frac{1}{4}, \hat{l} & E' = A, \\ \end{pmatrix}, \hat{l}ftfHf < f_"a, \hat{l} - c"Cf = [f < , \hat{l} = ", \delta \bullet \ \hat{Z}_{i}, \mu, \ddot{U}, \\ B$ 

ftfHf<f\_□Ø,è'Ö,¦Žž,Ì<""® ftfHf<f\_,ðŠJ,¢,½,Æ,«,É□A"Á'è,Ìf□□[f<,ð'l'ð,·,é,æ,¤,É,·,é,©,Ç,¤ ,©,ðŽw'è,μ,Ü,·□B

f□□[f<^ê——

f\□[fg□‡,Ì<L‰<sup>-</sup> f□□[f<^ê——•\ަ,Ì□ã•",ÌfJf ‰f€fwfbf\_,ðfNfŠfbfN,·,é,Æ□Af□□[f<,ð•À,בÖ,¦,é,±,Æ,ª□o— ^,Ü,·□B,»,Ì•À,בÖ,¦,Ì□ó'Ô,ð,¢,Â,Ü,Å<L‰<sup>-</sup>,µ,Ä,¨,-,©,ðŽw'è,µ,Ü,·□B

-¢"Çfuf‰fEfY

'l'ðf<u>□</u>[[f<,ð'†‰>,É

fXfy[[fXfL[][,ð‰Ÿ,·,Æ]A-¢ŠJ••,Ìf]][[f<,ðŽŸ[]X,É"Ç,Ý[]i,ß,Ä[]s,,± ,Æ,ª[]o—^,Ü,·,ª[]A,±,ÌŽž,É[]A'I'ð,³,ê,½f][][[f<,ð^ê—— ,Ì[]^,ñ'†,É'u,,±,Æ,É,æ,Á,Ä[]A'OŒã,Ìf][][[f<,Æ,ÌŠÖŒW,ðŒ©,â,·,-,μ,Ü,·[]B

ftfHf<f\_"à,Ì□ÅŒã,Ì-¢"Ç,Å^ꎞ'âŽ~

$$\label{eq:constraint} \begin{split} - & (\cap{G})^{-} (\cap{G})^{-}$$

΋□A,¢,«,È,莟,ÌftfHf<f\_,É"ò,Î,\_,É□A□ÅŒã,Ì-¢ŠJ••f□fbfZ□[fW,ªŠJ••,³,ê,é,Ì,ðŠm"F,·,é,½,ß,É1fNfbfVf‡f"'u,-,æ,¤,É,È,è,Ü,·□B

 $d = v^*x, P, \ddot{U}, \dot{\lambda}, \dot{I}, Q, \dot{I} = [f^{,i}] (0, \delta^{,i})$ 

[]d—v"x,P[]i[]Ô[]j,Ü,½,Í,Q[]i ‰©[]j,Ìf[][[f<,ð[]A[]í[]œfRf}f"fh,Å[]í[]œ[]o—^,È,¢,æ,¤,É,µ,Ü,·[]B []d—v,Èf[][[f<,ðŒë,Á,Ä[]í[]œ,µ,Ä,µ,Ü,¤,±,Æ,ð-h,¬,Ü,·[]B

ftf‰fO•t,Ìf[][[f<,Í[]í[]œ,ð<ÖŽ~

ftf‰fO,Ì,Â,¢,½f□□[f<,ð□A□í□œfRf}f"fh,Å□í□œ□o—^,È,¢,æ,¤ ,É,µ,Ü,·□B□d—v,Èf□□[f<,ðŒë,Á,Ä□í□œ,µ,Ä,µ,Ü,¤,±,Æ,ðh,¬,Ü,·□B

 $[] \cdot [] \circ [] I, {}^{\underline{a}} \check{Z} \odot \bullet {}^{\underline{a}}, \check{I} ] \hat{e} [] \ddagger [] g --> ^{\P} [] æ [] h, \check{\delta} \bullet \backslash \check{Z} ;$ 

$$\begin{split} \check{Z} @ \bullet^{\underline{a}}, \overset{\underline{a}}{=} 0, \mu, \overset{1}{2}f \square [f <, \hat{I} \square Af \square [f <, \hat{I} ^ \hat{e} - - \bullet \\ \check{Z}_{|, \hat{I} \square \square} \square 0 \square [ \square v, \hat{I} \square \check{S}, \acute{E} \square A \check{Z} @ \bullet^{\underline{a}}, \hat{I} f \square [f < f Af h f \pounds f X, \mathring{A}, \hat{I}, \grave{E}, - \square A^{\P} \square \varpi, \hat{I} f \square [f < f Af h f \pounds f X, \delta \bullet \\ \check{Z}_{|, \cdot, \acute{e}, \varpi, x}, \acute{E}, \mu, \ddot{U}, \cdot \square B \end{split}$$

'S"Ê"I,È∏Ý'è **f**□□**[f<∙\ަ** 

URL/E-mail, IfAfNfVf‡f" fVf"fOf<fNfŠfbfN∏^f fuf<fNfŠfbfN f□□[f<-{•¶'†,ÌURL,âf∏∏[f<fAfhfŒfX,É'Î, ·,éfAfNfVf‡f",ðŽÀ∏s, ·,é,Æ,«,É∏A fVf"fOf<fNfŠfbfN,ÅŽÀ□s,·,é,©□Af fuf<fNfŠfbfN,ÅŽÀ□s,·,é,©,ðŽ w'è,µ,Ü,·∏BfVf"fOf<fNfŠfbfN,É,·,é,Æ∏AURL,âf∏∏[f<fAfhfŒfX,Ì ‰º,ɉº∏ü,ª•\ަ,³,ê∏AWebfuf‰fEfU,ÉŽ—,½•\ަ,É,È,è,Ü,·∏B URL URL,É'Î,∙,éfAfNfVf‡f",ðŽw'è,µ,Ü,∙∏B □uDDE,ðŽg,¤□v,ĺŒÃ,¢ŠÂ‹«,Æ,̌݊·□«,Ì,½,β,ÉŽc,μ,Ä,¢ ,éflfvfVf‡f",Å,·□B^ê•",ÌŠÂ<«,Å,Í□A,±,ê,ðON,É,·,é,Æ-â'è,ª"- $\Pi \P, \cdot, \acute{e}, \pm, \mathcal{A}, \cdot, \acute{e}, \mathbf{w}, \mathbf{x}, \mathbf{A}, \cdot, \hat{l}, \mathbf{A} \Pi \mathbf{A}' \hat{E} \Pi i, \hat{l} \mathbf{f} \mathbf{F} \mathbf{f} \mathbf{b} \mathbf{f} \mathbf{N}, \cdot, \acute{e} \cdot \mathbf{K} - \mathbf{v}, \hat{l}, \cdot, \grave{e}, \ddot{U}, \cdot, \ddot{n} \Pi$ B E-mail f∏∏[f<fAfhfŒfX,É'Î,∙,éfAfNfVf‡f",ðŽw'è,μ,Ü,·∏B ^ê•",Å,à•\ަ,³,ê,½,çŠ|••∏Ï,Ý,Æ,∙,é '渒∏A-¢ŠJ••,Ìf∏∏[f<,Í∏A-{•¶,Ì∏ÅŒã,Ü,Å•\ަ,³,ê,È,¢ ,ÆŠI••∏ó'Ô,É,Í,È,è,Ü,¹,ñ,ª∏A∏ÅŒã,Ü,Å•\ަ,³,ê,È,-,Ä,àŠJ••∏ó'Ô,É,μ,½,¢,Æ,«,ÉŽw'è,μ,Ü,·∏B

'·,¢□s,ĺ‰æ–Ê,ÉŽû,Ü,é,æ,¤‰E'[,Å□Ü,è•Ô,·

$$\begin{split} &\check{Z}_{1}^{*}X_{1}^{*}A_{1}^{*}B_{1}^{*}(f_{\bullet}) \times \check{Z}_{1}^{*}\otimes \mathscr{Z}_{1}^{*}A_{\bullet} \otimes \check{U}_{1}^{*}(f_{\bullet}) \times \check{Z}_{1}^{*}(f_{\bullet}) \times \check{E}_{1}^{*}(f_{\bullet}) \times \check{E}_{1}^{*}(f_{\bullet}) \times$$

-{•¶'†,Ìuuencode,ð"Y•t,Æ,μ,Ä^μ,¤

Žž□XUUENCODEŒ`Ž®,ɕϊ·,µ,½fefLfXfg,ð-{•¶'†,É"\ ,è•t,¯,éŒ`,Å'—,ç,ê,Ä,,é"Y•tftf@fCf<,ª, ,è,Ü,·□B -{—^,È,ç□A"Y•tftf@fCf<,Æ"Fޝ,³,ê,È,¢,à,Ì,Å,·,ª□A,±,ê,ð, ,¦,Ä"Y• tftf@fCf<,Æ,µ,Ä^µ,¤,æ,¤,É,µ,Ü,·∏B

-{•¶'†,ÌBinHex,ð"Y•t,Æ,μ,Ä^μ,¤

$$\begin{split} \check{Z}_{\mathbb{R}}^{*} XBinHex \oplus \check{Z}_{\mathbb{R}}^{*}, & (\dot{E}_{i})^{*} e^{LfXfg} - \{\bullet \P' + \dot{E}' \\ \dot{E}_{i}, & (\dot{E}_{i})^{*}, & (\dot{E}_{i})^{*}, & (\dot{E}_{i})^{*} e^{LfXfg} - \{\bullet \P' + \dot{E}' \\ \dot{E}_{i}, & (\dot{E}_{i})^{*}, & (\dot{E}_{i})^{*},$$

EUC-JP,Å,È,¢EUCf□□[f<,ð<□§•ÏŠ·

 $\label{eq:constraints} $$ \hat{E}_{0}^{-1} = \frac{1}{2} \hat{E}_{0}^{-1} \hat{E}_{0}^{-1} \hat{E}_{$ 

$$\begin{split} f^{fu} [fy] [fg, \delta_{1}(\dot{E} \cdot \dot{Z}) & f_{1}[(f \cdot \dot{Z})] f_{1}(f \cdot \dot{Z}) f_{1}(f \cdot \dot{Z}) f_$$

"Y•tftf@fCf<,ĺ'å,«,ÈfAfCfRf",Å•\ަ

"Y•tftf@fCf<,ðŠÜ,Þf $\Box$ [[f<,ð•\ަ,µ,½,Æ,« $\Box$ AffftfHf<fg,Å,Í $\Box$ Afrf...  $\Box$ [,̉<sup>Q</sup>,Ì•û,É $\Box$ A $\Box$ ¬,<sup>3</sup>,ÈfAfCfRf",Å"Y•tftf@fCf<,<sup>a</sup>•\ ަ,<sup>3</sup>,ê,Ü,·,<sup>a</sup> $\Box$ A,±,ê,ðfrf... $\Box$ [,̉E'¤,É $\Box$ A'å,«,ÈfAfCfRf",Å•\ ަ,<sup>3</sup>,ê,é,æ,¤,É,µ,Ü,· $\Box$ B 'A,µ $\Box$ Af $\Box$  $\Box$ [f< $\Box$ ] $\Box$ ¬fEfCf"fhfE,Å,Ì"Y•tftf@fCf<•\ަ,Í $\Box$ A,± ,Ì $\Box$ Ý'è,ÉŠÖ,í,ç,\_•K, $\Box$ ¬,<sup>3</sup>,ÈfAfCfRf",Å•\ަ,<sup>3</sup>,ê,Ü,· $\Box$ B

| fXfNf□□[f<                 |                                                                                                    |
|----------------------------|----------------------------------------------------------------------------------------------------|
| fXf€[[fX[]^fXfLfbfv        | fXfy[[fXfo][,Åf][[[f<•\ަ‰æ-                                                                                                    |
|                            | Ê,ðfXfNf[[[[f<,³,¹,é,Æ,«[]Afy[[[fW,ðŠª,«[]ã,°,é,æ,¤                                                                                                    |
|                            | ,ÉfXfNf□□[f<,·,é,©□ifXf€□[fX□j□Afy□[fW,ð,ß,,é,æ,¤                                                                                                    |
|                            | ,É,∙,é,©∏ifXfLfbfv∏j,ðŽw'è,μ,Ü,∙∏B                                                                                                    |
| "1/.%.~~Ê'D^Ê              |                                                                                                    |
| 74 /00 œ-L F L             | $\int J y \Box [J \land J \land U \Box [J \land J \land J \land J \land J \land U \Box ] \land J \land J \land J \land J \land J \land J \land J \land J \land J \land$ |
|                            | $\hat{E} = \hat{A} f Y f N f \Box \Box f f^{3} \hat{A} \overset{[1]}{\amalg} \Box R$                                                                                    |
|                            | L,,,AJAJNJUUU,,,C,O,UD                                                                                                    |
| ∏FŽw'è                     | f□□[f<•\ަ‰æ–Ê,ÌŠe•",Ì•\ަ□F,ðŽw'è,μ,Ü,·□B                                                                                                    |
| HTMLf <u>□</u> □[f<,Ì•\ަ   |                                                                                                    |
| □EfefLfXfg,ɕϊ·,µ           | <b>ı,Ä∙\ަ</b> HTMLfhfLf…f∏f"fg,©,çf^fO,ðŽæ,è∏œ,¢                                                                                                    |
|                            | ,½fvfŒ□[f"fefLfXfg,ÌŒ`,É,µ,Ä∙\ަ,µ,Ü,·□B                                                                                                    |
| <b>□EMSIEfRf"f </b> □[flf" | ' <b>fg,ŕ\ަ</b> Microsoft Internet                                                                                                    |
|                            | Explorer5.0^È[]ã,ªfCf"fXfg[][f<,³,ê,Ä,¢                                                                                                    |
|                            | ,鎞,É∏A,»,ÌHTMLfRf"f □[flf"fg,ð— <sup>~</sup> —                                                                                                    |
|                            | p,μ,ÄHTMLf□□[f<,ðfCf"f‰fCf"∙\ަ,μ,Ü,·□B                                                                                                    |
| flftf‰fCf"f,⊓[fh,ðŽq–      | -p Œ»∏Ý,Ìf□□[f‹f{fbfNfX,ªf_fCf"f‹fAfbfv,ðŽq—p,·,é□Ý'è,É,È,Á,Ä,¢                                                                                                    |
|                            | ,é[]ê[]‡[]A‰ñ[]ü,Ö,Ì[]Ú'±[]ó'Ô,ðŒ©,Ä[]AHTMLfrf[[fA,ÌfIf"f                                                                                                    |
|                            | ‰fCf"□^flftf‰fCf"f,□[fh,ð□Ø,è'Ö,¦,Ü,·□B,±                                                                                                    |
|                            | ,ê,É,æ,è□AHTML,ðŠJ,,½,Ñ,Éf_fCf"f‹fAfbfv,Ì□Ú'±‰æ–Ê,ªŠJ,¢                                                                                                    |
|                            | ,Ä,μ,Ü,¤,±,Æ,ð−h,®Ž−,ª <u>□</u> o—ˆ,Ü,· <u>□</u> B                                                                                                    |
| fXfNfŠfvfg,ÌŽÀ⊡s,ð‹Ö       | Ž~ IE,ÌfZfLf…fŠfefBf]□[f",ð'€□ì,µ,Ä□AfXfNfŠfvfg,ÌŽÀ□s,ð'jŽ~,∙,é,æ,¤                                                                                                    |
|                            | ,É,μ,Ü,·□BIE,ÉfZfLf…fŠfefBfz□[f<,ª, ,Á,½□ê□‡,È,Ç□AfXfNfŠfvfg,ÌŽÀ                                                                                                    |
|                            | □s,ð<−‰Â,μ,Ä,¢,é,Æ□Af□□[f<,ðŠJ,¢,½,¾,⁻,ÅfEfCf <fx,éš< td=""></fx,éš<>                                                                                                   |
|                            | ´□õ,∙,éŠëŒ <sup>−</sup> □«,ª□,,,È,è,Ü,·□B                                                                                                    |
| HTMLfp[[fg,ð—D[]æ"         | I,É•\ަ '½,,ÌHTMLf□□[f<,Í□Amultipart/alternative,Æ,¢,¤Œ`Ž®,Å'—                                                                                                    |
|                            | ,ç,ê,Ä,«,Ü,·□B,±,ê,Í□A'⁻,¶"à—                                                                                                    |
|                            | e,Ì[]AfefLfXfgŒ`Ž®,Ìf[][[f<,Æ[]AHTMLŒ`Ž®,Ìf[][[f<,ð" <sup>-</sup> Žž,É'—                                                                                                |
|                            | ,éŒ`Ž®,Å□A'Ê□íBecky!,Å,ĺ□AfefLfXfgŒ`Ž®,ð—D□æ"I,É∙\                                                                                                    |
|                            | ަ,∙,é,æ,¤,É,È,Á,Ä,¢,Ü,∙□B,±,ÌflfvſVf‡f",ðON,É,∙,é,Æ□AHTML,ð—                                                                                                    |
|                            | D□æ"I,É∙\ަ,µ,Ü,·□B                                                                                                    |

# **□EHTMLf\**□**[fX,ð•\ަ** HTML,Ìf\□[fX,ð□¶,Å•\ަ,μ,Ü,·□B

□sŠÔ □sŠÔ,Ìfhfbfg□",ðŽw'è,μ,Ü,·□B

'S"Ê"I,È∏Ý'è **fGfffBf^** 

\ަ□ã,Ì^ê□s•¶Žš□"
 %ü□s,È,µ,Ì•¶Žš—ñ,ð•\ަ□ã□Ü,è•Ô,·^Ê'u,ðŽw'è,µ,Ü,·□B
 ,O,É,·,é,ÆfEfCf"fhfE•□,É□‡,í,¹,éŒ`,Æ,È,è,Ü,·□B
 'Ê□í□Af□□[f<,Ìf□fbfZ□[fW,É,Í□A,W,OŒ...-¢-ž,Ì"K□Ø,È^Ê'u,Å</li>
 %ü□s,ð"ü,ê,é•K—v,ª, ,è,Ü,·,Ì,Å□A,±,Ì□Ý'è,É,æ,é•\
 ަ,É^Ë'¶,µ,È,¢,æ,¤,²'□^Ó,,¾,³,¢□B

Ž©"®∏®Œ`Œ…^Ê'u

- Ž©"®[]®Œ`f,[][fh,ªON,ÌŽž[]A,Ü,½,Í[]A[]u[]®Œ`[]vfRf}f"fh,ðŽÀ []s,µ,½,Æ,«,É[]A‰ü[]s,ð"ü,ê,éŒ...^Ê'u,ðŽw'è,µ,Ü,·[]B
- f^fufTfCfY f^fufL□[,ð‰Ÿ,μ,½,Æ,«,É"ü—ĺ,³,ê,éf^fu,Ì•\ަŒ… □",ðŽw'è,μ,Ü,·□B

•Ò<u>□</u>WflfvfVf‡f"

fl□[fgfCf"fff"fg ‰ü□s,ð"ü—ĺ,μ,½□Û,É□A'O,Ì□s,ªŽš‰º,°,³,ê,Ä,¢ ,½□ê□‡□AŽ©"®"l,ÉŽŸ,Ì□s,É,àŽš‰º,°•ª,Ìf^fu,Ü,½,ĺ‹ó"',ð"ü ĺ,·,é,æ,¤,É,μ,Ü,·□B'SŠp‹ó"',ĺ'Î□ÛŠO,Æ,È,è,Ü,·□B

f^fu"ü—ĺ,ðŠY"-ŒÂ,Ì"¼ŠpfXfy□[fX,É

f^fufL□[,ð"ü—ĺ,μ,½,Æ,«,É□Afn□[fhf^fu(09h),Å,È,-□A"¼ŠpfXfy□[fX(20h),ðf^fuŒ...□"•ª"ü—ĺ,∙,é,æ,¤,É,μ,Ü,·□B

□s--^È□~,ÌfJfŒfbfg•\ަ,ð<-‰Â

fJJfŒfbfg,ª[]s--,ð‰z,¦,é^Ê'u,É, ,Á,Ä,à[]A,»,Ì,Ü,Ü,Ì^Ê'u,É•\ ަ,·,é,æ,¤,É,µ,Ü,·[]B,½,¾,µ[]AŽÀ[]Û,É,Í[]AfJJfŒfbfg,Í[]s--, ,É^Ê'u,µ,Ä,¢,Ü,·,Ì,Å[]A‰½,©•Ò[]W[]ì<Æ,ð[]s,Á,½Žž"\_,Å[]A-{--^,Ì^Ê'u,É^Ú"®,µ,Ü,·[]B

- ftfŠ[[f]fŒfbfg f]fŒfbfg,ª[]s--,ð‰z,¦,é^Ê'u,É, ,Á,Ä,à[]A,»,Ì,Ü,Ü,Ì^Ê'u,É• ަ,µ[]A,È,¨,©,Â,»,Ì^Ê'u,É•¶Žš,ð"ü—ĺ,Å,«,é,æ,¤,É,µ,Ü,·[]B
- $]s--\langle \ddot{O}' ¥ \bullet \P \check{Z} \check{S} \qquad ]s--, \acute{E}' u_{,,,\pm}, \mathcal{A}; \dot{I} ] o--\hat{A}, \dot{E}, \dot{c}' S \check{S} p \bullet \P \check{Z} \check{S}, \delta \check{Z} w' \dot{e}, \mu, \ddot{U}, \cdot ] B$

fXfyf<f`fFfbfN

fAf□fŠfJ‰pŒê□EfCfMfŠfX‰pŒê fXfyf‹f`fFfbfN,ÉŽg,¤Ž«□',ðŽw'è,µ,Ü,·□B— ¼•ûŽw'è,Å,«,Ü,·□B fAf□fŠfJ‰pŒê,ÆfCfMfŠfX‰pŒê,Å,ĺ"÷–,ÉfXfyf‹,ª^á,¤,à,Ì,ª, ,é, ½,ß□A—á,¦,Î□AfCfMfŠfX ‰pŒê,Ì,Ý,ÌŽ«□',ðŽw'è,µ,½□ê□‡□AOrganization,ĺfGf ‰□[,É,È,è,Ü,·□B(fCfMfŠfX‰pŒê,Å,ĺOrgani**s**ation)

'—□M'O,ÉfXfyf<f`fFfbfN,ðŽÀ□s fXfyf<f`fFfbfN,ðf□□[f<'—□M'O,ÉŽ©"®"I,É□s,¤,æ,¤ ,É,μ,Ü,·□B

•\ަ

| •Ï□X□sf}□[fN     | •Ò <code>]</code> W,ª‰Á,¦,ς,ê,½]s,ð-¾Ž¦,∙,éf} <code>][[fN,ð•\ަ,μ,Ü,·]B</code>                                                            |
|------------------|----------------------------------------------------------------------------------------------------|
| f^fu∏E‰ü∏sf}∏[fN | $f^{fu} A \% \ddot{u}_{sfR}[fh A S \vsprescript{S} fx A B A \rsprescript{S} A \rsprescript{S} fx A B A A A A A A A A A A A A A A A A A $ |
| fAf"f_□[f‰fCf"   | fJfŒfbfg□s,ÉfAf"f_□[f‰fCf",ð∙\ަ,μ,Ü,·□B                                                                                                  |

fCf"f‰fCf"HTMLfGfffBf^,ðŽg,¤

HTMLf□□[f<□ì□¬Žž,É□AMSIE5.0^È□ã,ÉŠÜ,Ü,ê,éHTMLfGfffBf^fR f"f|□[flf"fg,ðŽg—p,μ,Ä□Af□□[fvf□Š´Šo,ÅHTML•Ò□W,Å,«,é,æ,¤ ,É,μ,Ü,·□B**MSIE,T,æ,è'O,Ìfo**□**[fWf‡f",ð,¨Žg,¢** ,**Ì•û,Í**□**A•K,\_OFF,É,μ,ĉ⁰,³,¢**□**B** 

^¶[]æ"ü—ĺ,Ìfl[[[fgfRf"fvfŠ[[[fg,ð‰Â"\,É,∙,é

To[]ACc[]ABcc,Ì"ü— ÍftfB[][f<fh,Å[]Af][][[f<fAfhfŒfX[]A,Ü,½,ÍfjfbfNfl[][f€,Ì^ê•",ð"ü— Í,·,é,Æ[]AfAfhfŒfX',©,çŽc,è,Ì•"•<sup>a</sup>,ðŽ©"®"I,ÉŽ[],Á,Ä,,é,æ,¤ ,É,È,Á,Ä,¢,Ü,·[]BŒ»[]Ý,ÌfAfJfEf"fg[]AftfHf<f\_,ÉŠ,,è"-,Ä,ç,ê,Ä,¢ ,éfAfhfŒfX',<sup>a</sup>'Î][Û,Æ,È,è,Ü,·[]B,à,µ[]A"Á'è,ÌfAfhfŒfX',<sup>a</sup>Š,,è"-,Ä,ç,ê,Ä,¢,È,¢[]ê]]‡,Í[]A[]Å[]‰,ÌfAfhfŒfX',<sup>a</sup>Žg—p,³,ê,Ü,·[]B

Ž©"®fofbfNfAfbfvŠÔŠu f□□[f<□ì□¬Žž,Éfvf□fOf‰f€,âOS,ª^Ù□í□I—

 $\label{eq:started_started_st$ 

'S"Ê"I,È□Ý'è

^ø—р

| ^ø—p•"(f[][[f<[]ì[]¬—p) | •Ô <u></u> ]MŽž,ÉŒ³,Ìf∏fbfZ                                            | Z□[fW,ð^ø—p,·,é□Û□A^ø—p□s,Ì'O,É∙t                         |
|-------------------------|------------------------------------------------------------------------|-----------------------------------------------------------|
|                         | ‰Á,∙,é‹L∏†,ðŽw'è,µ                                                     | ı,Ü,·⊡B                                                   |
| -¹⁄4'O∙t,≪              | ^ø—p‹L∏†,Ì'O,É∏AŒ                                                      | ³,Ìf□fbfZ□[fW,Ì□ì□¬ŽÒ,Ì-¼'O,ð∙t                           |
|                         | ‰Á,µ,Ü,·∏B^ȉº,Ì,                                                       | Rf^fCfv,ª, ,è,Ü,∙∏B                                       |
|                         | □iTomohiro Norimat                                                     | su <carty@rimarts.co.jp>,Ì[]ê[]‡[]j</carty@rimarts.co.jp> |
|                         | f <u>□</u> [[f <fafhfœfx,æ,è< th=""><th>carty&gt;</th></fafhfœfx,æ,è<> | carty>                                                    |
|                         | -¼'0,æ,è                                                               | Tomohiro>                                                 |
|                         | fCfifVfff<                                                             | TN>                                                       |

^ø—p•"□i^ø—p□s"FŽ<sup>-</sup>—p□j f□fbfZ□[fW"à,Å^ø—

p•"•<sup>a</sup>,Æ,μ,Ä"FŽ<sup>-</sup>,·,é,½,ß,Ì<L□†,ðŽw'è,μ,Ü,·□B fJf"f},Å<æ□Ø,Á,Ä•¡□"Žw'è,Å,«,Ü,·□B ‰½,àŽw'è,μ,È,©,Á,½□ê□‡,Å,à□A□u>□v,Í•K,\_^ø p•",Æ,μ,Ä"FŽ<sup>-</sup>,³,ê,Ü,·□B

•Ô□M,Ì'Ê"Ô,ðŒ□-¼,É•t‰Á,·,é •Ô□MŽž,ÌŒ□-¼,É□ARe[2],Æ,¢
,Á,½<ï□‡,É□A'Ê"Ô,ð,Â,⁻,é,æ,¤,ÉŽw'è,µ,Ü,·□B, ,Ü,è-ð,É—</p>
§,½,È,¢,Î,©,è,©□AŒ™,¤□l,à,¢,é,Ì,ÅŽg,í,È,¢,Ù,¤,ª,¢,¢
,Å,µ,å,¤□B

•Ô<code>[]MŽž,É^ø</code>—pfef"fvf<code>@</code>[[fg,ðŽg—p

 •Ô□Mf□□[f<,ð□ì□¬,·,é□Û,É□Afef"fvfŒ□[fg,ðŽg—p,·,é,æ,¤, ,ÉŽw'è,µ,Ü,·□B,·,®
 ‰º,ÌfefLfXfgf{fbfNfX'†,Éfef"fvfŒ□[fg,ðŽw'è,µ,Ä,,¾,³,¢□B
 □',«Š·,¦,é□ê□‡,Í□A"Á,É□A%M □iŒ³,Ìf□fbfZ□[fW,ð^ø—p□j,Æ□A
 %0 (ffftfHf<fg,Ì□□-¼),ð-Y,ê,È,¢,æ,¤□A'□^Ó,µ,Ü,µ,å,¤□B</li>

"]'—Žž,ÉflfŠfWfif<fef"fvfŒ□[fg,ðŽg—p

$$\label{eq:logithtarrow} \begin{split} & []u\check{Z}@\bullet^{a}, & \delta[]\cdot[]o[]I, \mathcal{E}, \mu, \ddot{A}^{"}]' - \\ & []vfRf \}f"fh, & \check{Z}\grave{A}[]s, \mu, \frac{1}{2}, \mathcal{E}, & (]A'' \mathcal{E}\check{Z}@, \\ & \dot{f}ef"fvf \\ & G[[fg, & \check{Z}g] - \\ & p, \mu, \frac{1}{2}, & \dot{e}, \\ & \mathcal{E}, & (\dot{E}\check{Z}w'\grave{e}, \mu, \ddot{U}, \cdot]]B \end{split}$$

'S"Ê"I,È<u>∏</u>Ý'è **Œ¾Œê∏^ftfHf"fg** 

| Œ¾Œê                        | ͺͺΫ́ἐʻÎͺͺÛ,ÌfLfff‰fNf^fZfbfgͺͺiŒ¾Œêͺͺj,ðʻIʻð,μ,Ü,·ͺB<br>^ê——,É,È,¢"ÆŽ©,ÌfLfff‰fNf^fZfbfg,ð'ljÁ,·,é,±,Æ,àͺo—<br>^,Ü,·,ªͺΔ+sͺΔ³,ÈfLfff‰fNf^fZfbfg-¼,Ífgf<br>‰fuf<,ÌŒ³,É,È,è,Ü,·,Ì,ÅͺΔ'ljÁ,ÌͺͺÛ,Íͺͺ\•ª'ͺϽÓ,μ,Ä,,¾,3,¢ͺB |
|-----------------------------|----------------------------------------------------------------------------------------------------|
| ſ□□[f‹□ì□¬Žž,ÌŒ¾Œê,Æ,∙,é    | ġ f□□[f‹□ì□¬fEfCf"fhfE,ðŠJ,¢,½,Æ,«□A,±,ÌfLfff<br>‰fNf^fZfbfg,ðffftfHf‹fg,ÅŽg,¤,æ,¤<br>,É,μ,Ü,·□B'Ê□í,Í□AOS,ÌŒ¾Œê,É,μ,½,ª,Á,ÄŽ©"®,Å□Ý'è,³,ê,Ü,·,Ì<br>,Å□A, ,¦,ÄŽw'è,·,é•K—v,ĺ, ,è,Ü,¹,ñ□B                             |
| ftfHf"fg<br>UNICODEftfHf"fg | ,±,ÌfLfff‰fNf^fZfbfg,ÅŽg—p,∙,éftfHf"fg,ðŽw'è,µ,Ü,∙[]B<br>'l'ð,µ,½ftfHf"fg,Å[]³,µ,∙\ަ,³,ê,È,¢[]ê[]‡,Í[]A,±<br>,ê,ðf`fFfbfN,µ,Ä,Ý,ĉº,³,¢[]B'Ê[]í,Í∙K—v, ,è,Ü,¹,ñ[]B                                                    |
| fLfff‰fNf^fZfbfg-¼          | fLfff‰fNf^fZfbfg–¼,ðŽw'è,μ,Ü,·□B,±,ê,Í□Af□□[f<,ÌContent-<br>Typefwfbf_"à,ÉfZfbfg,³,ê,é"à—e,É,È,è,Ü,·,Ì,Å□A•s—<br>p^Ó,É□',«Š·,¦,È,¢,æ,¤'□^Ó,μ,Ä,,¾,³,¢□B                                                              |
| fGf"fR□[fffBf"fO            | ,±,ÌfLfff‰fNf^fZfbfg,ð"]'—<br>,∙,é□Û,ÌfGf"fR□[fffBf"fO,ðŽw'è,μ,Ü,·□B'Ê□í□AffftfHf‹fg,Ì□Ý'è,ð•Ï<br>□X,∙,é∙K—v,ĺ, ,è,Ü,¹,ñ□B                                                                                           |
| fGfffBf^,ÅŽg—p,∙,éANSIfR[   | ][fhfy[][fW<br>fGfffBf^[]ã,Å,±,ÌfLfff‰fNf^fZfbfg,ÌfefLfXfg,ð•Ò[]W,·,é[]Û,ÉŽg<br>—p,·,éANSIfR[][fhfy[][fW,ðŽw'è,μ,Ü,·[]B<br>ftfHf"fg,ª[]³,μ,[]Ý'è,³,ê,Ä,¢,ê,Î[]A'Ê[]í,Í,O,Å,¢,¢,ÆŽv,¢,Ü,·[]B                          |
| []à−¾                       | ,±,ÌfLfff‰fNf^fZfbfg,É,Â,¢,Ä,Ì□à-¾,ð <l□q,µ,ü,·□b< td=""></l□q,µ,ü,·□b<>                                                                                                    |
| fwfbf_,ðMIMEfGf"fR⊡[fh,µ,È  | Ĕ,¢ 'Ê□í,ĺŽw'è,μ,È,¢,'nº,³,¢□B<br>fCf"fgf‰flfbfg,È,Ç•Â,¶,½ŠÂ‹«,Å□A'ŠŽè'¤,ªMIME"ñ'Î<br>‰ž,ÌŒÃ,¢Žd—l,Ìf□□[f‰□[,ðŽg—p,μ,Ä,¢,é□ê□‡,È,Ç,É^Ó–<br>¡,ðŽ□,¿,Ü,·□B                                                             |

•Ô[]Mf[][[[f<,ΕÔ[]MŒ³,Ìf[][][f<,ÌŒ¾Œê,ð^ø,«Œp,®

$$\begin{split} & \dot{a}_{,|,\hat{l}||A'+||} (\underline{C}\hat{e}, \hat{A}f||||[f<, \overset{a}{2}, <, \frac{1}{2}||\hat{e}||^{\frac{1}{2}}, \hat{E}||A \cdot \hat{O}||M, \dot{a}'+||^{\frac{1}{2}} (\underline{C}\hat{e}, \hat{E}, \dot{E}, \dot{e}, & \overset{w}{a}, \\ & \dot{E}, \mu, \ddot{U}, \cdot ||B \\ & \cdot \ddot{O} - \tilde{,} \dot{E}flfvfVf + f'', \dot{A}, \cdot, \overset{a}{2}||A - \dot{a}, |, \hat{l}||AfhfCfc \\ & \cdot \ddot{C}\hat{e}, \hat{a}ftf \\ & \cdot \dot{O} - \tilde{,} \dot{E}flfvfVf + f'', \dot{A}, \cdot, \overset{a}{2}||A - \dot{a}, |, \hat{l}||AfhfCfc \\ & \cdot \dot{C}\hat{e}, \hat{a}, \hat{f}_{f} \\ & \cdot \dot{O} - \tilde{,} \dot{E}flfvfVf + f'', \dot{A}, \cdot, \overset{a}{2}||A - \dot{a}, |, \hat{l}||AfhfCfc \\ & \cdot \dot{C}\hat{e}, \hat{a}, \hat{f}_{f} \\ & \cdot \dot{O} \\ & \cdot \dot{C}\hat{e}, \dot{\delta}, |, \overset{w}{2}||\hat{D}|||f<(|ISO-8859-1), \ddot{O}, |\dot{\bullet} \cdot \hat{O}||M, \dot{E}'' \dot{u} \\ & \cdot \dot{C}\hat{e}, \dot{A}, \mu, \ddot{U}, x, \frac{1}{2}, \dot{B}||A\check{Z}\dot{O}||M'x, \dot{A} \cdot \|\dot{Z}\check{S} \\ & \cdot \dot{N}, \dot{A}, \dot{A}, \dot{N}, \dot{A}, \dot{A}, \dot$$

 $\label{eq:alpha} \begin{array}{l} {}^{\prime}A,\mu[]A\bullet\hat{O}[]Mf[][[f<,\acute{E}(\Xi\dot{A},\grave{e},\ddot{U},{}^{1},\check{n},\grave{a}]]Af[][[f<,\acute{\delta}[]\grave{l}]\neg,\mu,{}^{1}_{2}(\Xi<\&&\acute{E}[]A''\\ \grave{a}=e,{}^{a}7bit\ ASCII\bullet\P\check{Z}\check{s},\grave{l},\acute{Y},\acute{E},\grave{E},\acute{A},{}^{1}_{2}][\grave{e}[]\ddagger,\acute{I}[]A(\Xi^{3},\grave{l})fLfff\\ & \\ {}^{\circ}Mf^{f}Zfbfg,\acute{E}\check{S}\ddot{O},\acute{i},c,{}_{,}]A[]hUS-ASCII[]h,\mathcal{A}E,\mu,\ddot{A}'-\\ & \\ []M,{}^{3},\grave{e},\ddot{U},\cdot]B,\pm,\grave{e},\acute{I}[]A''\grave{a}=e,{}^{a}7bit\\ & ASCII,\AA, ,\acute{e},\acute{E},\grave{a}\check{S}\ddot{O},\acute{i},c,{}_{,}]A''_{4},\grave{l}fLfff&fNf^{f}Zfbfg,{}^{a}\check{Z}w'\grave{e},{}^{3},\acute{e},\ddot{A},¢\\ ,\acute{e},\mathcal{A}E[]A,>,\grave{l}fLfff&fNf^{f}Zfbfg,\eth{f}Tf|][[fg,\mu,\ddot{A},¢,\grave{E},¢\check{S}\hat{A}<<,\mathring{A}[]A,¢,ë,¢,\\ ,\ddot{e}-\acute{a}`\grave{e},\eth<N,\pm,\cdot&\&A''\backslash[]<,a^{a},\acute{e},{}^{1}_{2},\pounds{S},\mathring{A},\cdot]B \end{array}$ 

# 'S"Ê"I,È<u>∏</u>Ý'è **f∨f‡⊡[fgf]fbfgfL**□[

| □i<@"\^ê——‰æ-Ê□j | □ã,ÌfRf"f{fffbfNfX,Å□A‹@"\fOf‹□[fv,ð'l'ð,μ□AŽŸ,É<br>‰º,ÌfŠfXfg,©,ç□A∙Ï□X,μ,½,¢‹@"ð'l'ð,μ,Ü,·□B                                                                                                    |
|------------------|----------------------------------------------------------------------------------------------------|
| fL□[Š",è"-,Ä     | □¶,ÌfŠfXfg,Å'I'ð,³,ê,Ä,¢,é‹@"ÉŠ",è"−,Ä,ç,ê,Ä,¢<br>,éfL□[fAfTfCf",ð∙\ަ,μ,Ü,·□B                                                                                                    |
| 'ljÁ,∙,éfL∏[     | fefLfXfgf{fbfNfX[ā,Å[]AŽÀ[]Û,ÌfL[][fXfgf][][[fN,ðf^fCfv,µ,Ä,-, $^{3}4,^{3},$ ¢[]BTabfL[][,È,Ç]]Af^fCfv,Å"ü—Í]o—^,È,¢fL[][,Í<br>‰º,Ìf{f^f",©,ç"ü—Í,Å,«,Ü,·[]B<br>[],±,±,Å"ü—Í,Å,«,½,Æ,µ,Ä,à][AŽÀ]Û,É,ÍfL[][,ª‹@"µ,È,¢[]ê[]‡,ª,<br>,è,Ü,·[]B,±,ê,Í[]A"Á'è,ÌfL[][fAfTfCf",ªOS,É,æ,Á,Ä—\-ñ,³,ê,Ä,¢<br>,½,è,·,é,½,ß,Å,·[]i—á,¦,ÎAlt+•¶ŽšfL[][,È,Ç]j][]B,»,ê,ç,É,Â,¢<br>,Ä,Í[]Afvf][fOf‰f€'¤,Å,Í"Á,Éf`fFfbfN,µ,Ä,¢<br>,Ü,¹,ñ[]B[Ý'è,µ,Ä,Ý,ÄfL[][,ªŒø,©,È,¢[]ê[]‡,Í[]A, ,«,ç,ß,Ä•Ê,ÌfL[][f<br>AfTfCf",ð'l,ñ,Å,,¾,³,¢]]B<br>,Ü,½[]A"Á'è,ÌfL[][fAfTfCf",ÅWindows,ª]]æ,É"½<br>‰ž,µ,Ä•Ï,È"®,«,ð,·,é,±,Æ,à, ,è,Ü,·[]i—<br>á,!,ÎF1,Åfwf <fv,ª<n"®,µ,½,è,è,ç[]j[]b<br>,±,ê,ç,ÍfofO,Æ,¢,¤-ó,Å,Í, ,è,Ü,¹,ñ[]B,»,¤,¢,¤,à,Ì,¾,ÆŽv,Á,Ä,-,<br/>,¾,³,¢]]B</fv,ª<n"®,µ,½,è,è,ç[]j[]b<br> |
| ,QfXfgf□□[fNfL□[ | CtrlfL[[[{"C^Ó,ÌfL[[,ð]A,QfXfgf]][[fNfL][,Ì,PfXfgf]][[fN-<br>Ú,Æ,μ,Ä"o~^,μ,Ü,·[]B<br>,QfXfgf][][fNfL][,Æ,¢,¤,Ì,Í[]A—á,¦,Î[]ACtrl+K,É'±,¢<br>,ÄCtrl+B,È,Ç,Æf^fCfv,·,é,±,Æ,Å[]‰,ß,Ä‹@"\<br>,·,éfL[[,Ì'g,Ý[]‡,í,¹,ðŽw,μ,Ü,·]BffftfHf <fg,å,í[]akoq,æ,è,á,ä,¢<br>,Ü,·,ª][A,±,ê,Í[]ACtrl+K, Ctrl+O,<br/>Ctrl+Q,ª,QfXfgf]]][fN,Ì,PfXfgf]]][fN-Ú,Æ,È,é,±,Æ,ð^Ó-¡,μ,Ü,·]]B</fg,å,í[]akoq,æ,è,á,ä,¢<br>                                                                                                    |
| f□fjf□[,ð•\ަ     | ,QfXfgf□□[fNfL□[,Ì,PfXfgf□□[fN–Ú,ªf^fCfv,³,ê,Ä^ê'è,ÌŽžŠÔŒo<br>‰ß,∙,é,Æ□A,QfXfgf□□[fN–Ú,Å'l'ð,Å,«,é‹@"Ì^ê——,ªf□fjf…□[•\<br>ަ,³,ê,Ü,·□B                                                                                                    |

# 'S"Ê"I,È∏Ý'è **fL□[f**□□**[fh**

| fOf<□[fv              | []Å'å,P,UŒÂ,Ü,Å,ÌfL[[f][][fhfOf<[[fv,ðŽ],Â,±,Æ,ª]o—<br>^,Ü,·[]B,»,ê,ÉŠÜ,Ü,ê,é'PŒê,ªf][][f<,Ì•¶'†,É, ,Á,½]ê[]‡[]AŽw'è,μ,<br>½□E Å•\Ž! ³ ê Ü ·□B                                                                                                    |
|-----------------------|----------------------------------------------------------------------------------------------------|
| []à−¾                 | fL_[f_[[fhf0f<[[fv,É,Â,¢,Ä,Ì]]à=¾,Å,·]BffftfHf <fg,å]hhtml<br>tags[h,È,Ç,Ì]]à=¾,ª,Â,¢,Ä,¢,éf0f&lt;[[fv,ª, ,è,Ü,·]]B</fg,å]hhtml<br>                                                                                                    |
| MIMEf^fCfv            | $\label{eq:hardensity} \begin{split} & ``l`\delta,\mu, \frac{1}{2}fL_{[[f]_{[}[f]_{[}[fhfOf<_{[}[fv, ^{a}]_{A}``A``e, ]MIMEf^fCfv, É``®, \cdot, ef_{[]}_{[}[f<, ^{A}, ], ``L@ø, É, È, é, æ, ¤, É_{[}`Y``e, ^{A}, «, Ü, . ]B \\ & a,  , l]_AffftfHf$                                                                                                    |
| fLfff‰fNf^fZfbfg      | 'I'ð,μ,½fL□[f□□[fhfOf<□[fv,ª□A"Á'è,ÌfLfff<br>%ofNf^fZfbfg,Ìf□□[f<,Å,Ì,Ý—LŒø,É,È,é,æ,¤,É□Ý'è,Å,«,Ü,·□B<br>—á,¦,Î□AffftfHf <fg,å,í□a"¼špfjfi,íiso-2022-jp,å,í<-<br>,³,ê,È,¢fR□[fh,Ì,½,ß□AŒx□□,Ì,½,ß,ÉfL□[f□□[fh"o~^,³,ê,Ä,¢<br/>,Ü,·,ª□AISO-2022-JP,Ì□ê□‡,Ì,ÝŒx□□,·,ê,Î,æ,¢,½,ß□A,±,±<br/>,Å,Í□AISO-2022-JP,ÆŽw'è,³,ê,Ä,¢,Ü,·□BfJf"f}<br/>,Å&lt;æ□Ø,Á,Ä•¡□",ÌfLfff‰fNf^fZfbfg,ðŽw'è,·,é,±,Æ,à□o—<br/>^,Ü,·□B</fg,å,í□a"¼špfjfi,íiso-2022-jp,å,í<-<br> |
| fL□[f□□[fh<br>□F•\ަ   | ʻl'ð'†,ÌfOf‹□[fv,ɒljÁ,·,éfL□[f□□[fh,ðŽw'è,μ,Ü,·□B<br>,±,ÌfOf‹□[fv,ÌfL□[f□□[fh,ðŽw'è,μ,½□F,Å•\ަ,·,é,©,Ç,¤<br>© ðŽw'è μ Ü ·□B                                                                                                    |
| '¾ŽŠ∙\ަ               | ,⊜,oZw C,µ,O, □D<br>,±,ÌfOf<[[fv,ÌfL[[f][[[fh,𑾎š,Å•\ަ,·,é,©,Ç,¤<br>,©,ðŽw'è,µ,Ü,·[]B                                                                                                    |
| ‰p'å∏¬∙¶Žš,ð<æ∙Ê      |                                                                                                    |
|                       | fL□[f□□[fh,ªfAf‹ftf@fxfbfg,Ì'å•¶Žš□¬•¶Žš,ð‹æ•Ê,·,é,©□A" <sup>-</sup> ^êŽ<br>‹,·,é,©,ðŽw'è,μ,Ü,·□B                                                                                                    |
| fRf⊡f"fgfuf⊡fbfN      | , ,é"Á'è,Ì‹L□†•¶Žš—ñ,Å,,,ç,ê,½fefLfXfg,ð•Ê,Ì□F,Å•\ަ,∙,é,±<br>,Æ,ª□o—^,Ü,·□B,±,ê,ðfRf□f"fgfuf□fbfN,ÆŒÄ,ñ,Å,¢,Ü,·□B                                                                                                    |
| ŠJŽn∙¶Žš—ñ□E□I—¹•¶Žš— | ñ fRf□f"fgfuf□fbfN,ÌŠJŽn•¶Žš—ñ,Æ□I—¹•¶Žš—<br>ñ,ðŽw'è,μ,Ü,·□B"¼Šp <l□†,å,è,,ä,í,è,è,ü,¹,ñ□b< td=""></l□†,å,è,,ä,í,è,è,ü,¹,ñ□b<>                                                                                                    |

fuf\_fbfN"à,ÌfL[[f]][fh

$$\begin{split} fRf[]f"fgfuf[]fbfN'+, \acute{E}[AfL[]f][][fh"o^{^,3}, \acute{e}, \frac{1}{2}'P \times \acute{e}, \stackrel{a}{=}]o, \ddot{A}, \ll, \frac{1}{2}] \acute{e}[] \\ & \pm []A, Ç, \grave{h}, \&, u, \acute{E}, \check{Z}_{\downarrow}, \cdot, \acute{e}, \&, \delta \check{Z}w' \grave{e}, \mu, \ddot{U}, \cdot []B - \acute{a}, \downarrow, \grave{I}] AHTML, \grave{I} \circ \backslash \\ \check{Z}_{\downarrow}, \grave{A}, \acute{I}[]AfRf[]f"fg'+, \grave{I}f^{o}fO, \acute{I}-\frac{3}{4}\check{Z}_{\downarrow}, \cdot, \acute{e} \circ K - v, \stackrel{a}{_{e}}, \grave{e}, \downarrow_{2}, \&] A\check{S}J\check{Z}n \circ \P\check{Z}\check{S} \\ & - \ddot{n}, \delta []u < !- []v[]I - 1 \circ \P\check{Z}\check{S} - \ddot{n}, \delta []u - \cdot \\ & > []v, \mathcal{R}, \mu []Afuf[]fbfN"a, \grave{I}fL[][f][][fh, \acute{I}]F \circ \backslash{Z}_{\downarrow}, \grave{a}' \check{J}_{4}\check{Z}\check{S} \circ \backslash{Z}_{\downarrow}, \grave{a} \circ \land \\ & \Rightarrow u = \check{L} \cdot u : \check{L} \cdot u = D \end{split}$$

ަ,µ,È,¢∏Ý'è,É,È,Á,Ä,¢,Ü,∙∏B
'S"Ê"I,È∏Ý'è

'—□M

| '—∏M",©,ç'—∏M | □u'—□M",©,ç'—□M□vfRf}f"fh,ðŽÀ□s,μ,½,Æ,«□A,Ç,Ì,æ,¤,È•û-<br>@,Åf□□[f<,ð'—□M,·,é,©,ðŽw'è,μ,Ü,·□B |
|---------------|-----------------------------------------------------------------------------------------------|
| '¼,¿,É'—∏M    | □u'¼,¿,É'—□M□vfRf}f"fh,ðŽÀ□s,μ,½,Æ,«□A,Ç,Ì,æ,¤<br>,È<""®,ð,³,¹,é,©,ðŽw'è,μ,Ü,·□B              |

fTfCfY,Ì'å,«,Èf□□[f<,Í•ªŠ,,,μ,Ä'—□M

'—[]M'O,É•K, \_^¶[]æ,ðŠm"F f[][[[f<[]ì[]¬‰æ-Ê,©,ç[]A'—

$$\begin{split} & [MfRf] f"fh, \delta Z \dot{A} ] s, \mu, \frac{1}{2} ] \dot{U}, \dot{E} ] A^{\Pi} ] & & & a \\ \dot{L}, \dot{E}, \dot{E}, fCfAf ] fO, \delta \bullet K, \underline{I} \bullet \langle \dot{Z} |, \cdot, \dot{e}, a, a, \dot{E}, \mu, \ddot{U}, \cdot ] B \\ & & & , \pm, \dot{I} f I f v f V f \pm f", \frac{a}{2} OFF, \dot{I} Z \dot{Z}, \dot{I} ] A^{\Pi} ] & & & a \\ \dot{H}, \dot{H}, \dot{$$

'—Žó[]M,Ì[]Û[]AŽó[]M,ÌŒã,É,à'—[]M,ð[]s,¤

'—Žó□M,ĺ□A'—
□M□¨Žó□M,Ì□‡"Ô,ÅŽÀ□s,³,ê,Ü,·,ª□AŽó□M,ÌŒ<‰Ê,Æ,µ,Ä□AŽ©"</li>
®•Ô□M□A"]'—f□□[f<,È,Ç,ª'—□M",É"ü,éŽ-,ª, ,è,Ü,·□B</li>
,»,¤,¢,Á,½f□□[f<,àŽó□M'¼Œã,É'—□M,µ,Ä,µ,Ü,¢,½,¢,Æ,«,Í□A,±</li>
,ÌflfvfVf‡f",ðf`fFfbfN,µ,Ü,·□B

| Date,ð'—∏M,µ,È,¢ | DateftfB□[f <fh,ð'—□m,µ,è,¢,æ,¤,é,µ,ü,·□b'—< th=""></fh,ð'—□m,µ,è,¢,æ,¤,é,µ,ü,·□b'—<>                                                  |
|------------------|----------------------------------------------------------------------------------------------------|
|                  | []Mf[]][[f <ft[][fo[][,é,æ,á,ä,í[]adateftfb[][f<fh,ð"k[]ø,é∙â,á,ä,-< td=""></ft[][fo[][,é,æ,á,ä,í[]adateftfb[][f<fh,ð"k[]ø,é∙â,á,ä,-<> |
|                  | ,ê,Ü,∙,ª□A,»,¤,μ,Ä,,ê,È,¢□ê□‡,à, ,è,Ü,·□B                                                                                              |
|                  | -{—^[]ADateftfB[[[f <fh,ĺ[]af]][[f<,ð[]ì[]¬,·,éf\ftfgʻ¤< td=""></fh,ĺ[]af]][[f<,ð[]ì[]¬,·,éf\ftfgʻ¤<>                                  |
|                  | ,Å,Â,⁻,é,×,«,à,Ì,Å,·,Ì,Å□A,±,ÌflfvfVf‡f",ĺf`fFfbfN,µ,È,¢,±                                                                             |
|                  | ,Æ,ð,¨Š©,ß,μ,Ü,·ΠB                                                                                                    |

"Y•tftf@fCf<,Ì"ú-{Œêftf@fCf<-¼,̕ϊ·•ûŽ®

$$\label{eq:product} \begin{split} & ``Y \bullet tftf@fCf <, \acute{E}```u - \{ \textcircled{C}e, iftf@fCf <-\frac{1}{4}, ^{a}, \hat{A}, \varphi, \ddot{A}, \varphi, \ddot{A}, \varphi, \ddot{A}, \varphi, \ddot{A}, \varphi, \dot{A}, \varphi, \dot{A}, \varphi, \dot{A}, \varphi, \dot{A}, \varphi, \dot{A}, \varphi, \dot{A}, \varphi, \dot{A}, \varphi, \dot{A}, \dot{A}, \dot$$

| 'S"Ê"I,È∏Ý'è                                                                           |                                                                                                    |
|----------------------------------------------------------------------------------------|----------------------------------------------------------------------------------------------------|
| Žó∏M                                                                                   | □¦f□□[f <f`fffbfn,â□a'□mftfef"fh□a'< td=""></f`fffbfn,â□a'□mftfef"fh□a'<>                                     |
|                                                                                        | □Mf□fbfZ□[fWf{fbfNfX,È,Ç,Ì<@"\                                                                                |
|                                                                                        | ,ĺ□APOP3fAfJfEf"fg,Å,Ì,Ý" ® □ì,μ,Ü,·□BBecky!,ÌIMAP<@"\                                                        |
|                                                                                        | ,É,ĺPOP3,Ì,æ,¤,È□uf□□[f‹f`fFfbfN□v,Æ,¢,¤ŠT"O,ĺ, ,è,Ü,¹,ñ□B                                                    |
| □"‰ñf□□[f <f`fffbfn< td=""><td>□u□"‰ñ□vfRf}f"fh,ð□A'èŠú"I,ÉŽÀ□s,μ,½,¢</td></f`fffbfn<> | □u□"‰ñ□vfRf}f"fh,ð□A'èŠú"I,ÉŽÀ□s,μ,½,¢                                                                        |
|                                                                                        | ,Æ,«,É□A□Ý'è,μ,Ü,·□B                                                                                          |
| 'èŠúf`fFfbfN                                                                           | Œˆ,Ü,Á,½ŠÔŠu,Åf□□[f <f`fffbfn,ð,∙,é,æ,«,é□ý'è,μ,ü,∙□b< td=""></f`fffbfn,ð,∙,é,æ,«,é□ý'è,μ,ü,∙□b<>             |
| ′莞f`fFfbfN                                                                             | Œ^,Ü,Á,½ŽžŠÔ,Éf□□[f <f`fffbfn,ð,∙,é,æ,«,é□ý'è,µ,ü,·□b< td=""></f`fffbfn,ð,∙,é,æ,«,é□ý'è,µ,ü,·□b<>             |
| f_fCf"f‹fAfbfv⊡Ú'±'†,Ì,                                                                | Ýf`fFfbfN                                                                                                    |
|                                                                                        | f_fCf"f‹fAfbfv,ÅfCf"f^□[flfbfg,É,Â,È,ª,Á,Ä,¢,È,¢                                                              |
|                                                                                        | ,Æ,«,ĺ□A'èŠú□E'莞f`fFfbfN,ĺ <n"®,µ,è,¢,æ,¤,é,µ,ü,·□b< td=""></n"®,µ,è,¢,æ,¤,é,µ,ü,·□b<>                        |
| fofbfNfAfbfvf⊡fO                                                                       | Žó <code>]M]A,Ü,½,ĺ'—]M,μ,½f]]][f&lt;,ð]ABecky!</code>                                                        |
|                                                                                        | ,ÌftfHf <f_,æ,í∙ê,éftf@fcf<,æ,μ,ä∙û'¶,μ,ä,¨,,±,æ,å□a–< td=""></f_,æ,í∙ê,éftf@fcf<,æ,μ,ä∙û'¶,μ,ä,¨,,±,æ,å□a–<> |
|                                                                                        | œ^ê,Ìff[[[f^•´Ž_,É"õ,¦,é,±,Æ,ª[]o—^,Ü,·[]B                                                                    |
| '…⊡MfTfEf"fh                                                                           | V′f[f<,ðŽó_]M,μ,½,Æ,«,É–                                                                                      |
|                                                                                        | Â,ç,·fTfEf"fhftf@fCf<,ðŽw'è,µ,Ü,·□B,Ü,½□A"MailBeep",ÆŽw'è,·                                                   |
|                                                                                        | ,é,±,Æ,Å□AWindows,Ì•W□€,Ì□uf□□[f<Žó□M□vfTfEf"fh,ð-Â,ç,·,±<br>,Æ,ª□o—^,Ü,·□B                                   |
| fEfCf"fhfE,ªfAfNfefBfu,Å,È,                                                            | ¢,Æ,«,Í□A□V′,ðf□fbfZ□[fWf{fbfNfX,Å′m,ç,¹,é                                                                    |
|                                                                                        | □V'…f□□[f<,ðŽó□M,μ,½,Æ,«□ABecky!,ÌfEfCf"fhfE,ª— '¤,É, ,Á,½,                                                   |
|                                                                                        | è⊓AfAfCfRf"‰»,μ,½,è,μ,Ä,¢                                                                                     |
|                                                                                        | ,½]ê[]‡[]Af[]fbfZ[][fWf{fbfNfX,Å'm,ç,¹,Ü,·]]B                                                                 |
|                                                                                        | POP3,ÌfAfJfEf"fg,Å,ĺ□A'èŠúf`fFfbfN,â'Ê□í,Ìf□□[f‹f`fFfbfN,Ì□ÅŒã,                                               |
|                                                                                        | Éf⊡fbfZ□[fWf{fbfNfX,ª□o,Ü,·□B                                                                                 |
|                                                                                        | IMAP4,Ìf□□[f <f{fbfnfx,å,í□aimapft□[fo□[,é□ú'±< td=""></f{fbfnfx,å,í□aimapft□[fo□[,é□ú'±<>                    |
|                                                                                        | ,µ,½[]ó'Ô,Å[]A^ꕪ,¨,«,Éf [][fŠf"fO,³,ê,éNOOPfRf}f"fh,ÌfŒfXf                                                    |
|                                                                                        | f"fX,Æ,µ,ÄRECENT,ª‹A,Á,Ä,«,½f^fCf~f"fO,É,È,è,Ü,∙□B                                                            |
| []V′,ª,È,¢,Æ,«,É[]Af[]fbfZ[                                                            | ][fWf{fbfNfX,ð□o,·                                                                                            |

f□□[f<f`fFfbfN,ÌŒ<‰Ê□A□V'...

 $f \Box \Box [f < , ^{a}, \dot{E}, \odot , \acute{A}, \frac{1}{2} \Box \dot{e} \Box \ddagger, \acute{E} \Box A f \Box f b f Z \Box [f W f {f b f N f X, \delta \Box o, \mu, \ddot{A}'m, \varsigma, ^{1}, \ddot{U}, \cdot \Box B$ 

'èŠúf`fFfbfN□E'莞f`fFfbfN,ĺŽó□M,Ì,Ý

 $f = [f < f`fFfbfN, \hat{I} = \hat{U} = A' - [M'', @, c, \hat{I}' - [M, \delta] = s, i, , , E = AZ \delta = MfIfyf = [fVf + f'', \hat{I}, \acute{Y}, \delta] = s, ¤, æ, ¤, É, µ, Ü, · ] B$ 

ŠJ••Šm"F,ÌfŠfNfGfXfg,ª, ,Á,½□ê□‡

| 'S"Ê"I,È∏Ý'è           |                                                                                                    |
|------------------------|----------------------------------------------------------------------------------------------------|
| ΜΙΜΕ                   | "Y∙tftf@fCf‹,Æ□AfCf"f^□[flfbfgf□□[f‹□ã,ÌMIMEf^fCfv,Æ,ÌŠÖ~A,<br>ð□Ý'è,μ,Ü,·□B                                                                          |
| MIMEf^fCfv/fTfuf^fCfv  | fŠfXfg'†,ÅŒ»∏Ý'l'ð,³,ê,Ä,¢,é∏€−Ú,ÌMIMEf^fCfv,ð∙\ަ,μ,Ü,·∏B                                                                                             |
| □V‹Kf^fCfv,̒ljÁ        | □ã,ÌfŠfXfg,É,È,¢MIMEf^fCfv,ð"ÆŽ©,ɒljÁ,·,é,±,Æ,ª□o—<br>^,Ü,·□B'Ê□í,Í∙K—v,È,¢□ì‹Æ,Å,·□B                                                                 |
| ftf@fCf‹f^fCfv         | MIMEf^fCfv,É'Î<br>‰ž,∙,é□AWindows□ã,Ìftf@fCf‹Šg'£Žq,ðŽw'è,μ,Ü,·□B.xxx.yyy,<br>Æ,¢,Á,½Š´,¶,Å∙¡□"Žw'è,∙,é,±,Æ,ª‰Â"Å,·□B                                 |
| fAfNfVf‡f"             | ,±,ÌMIMEf^fCfv,Ì"Y∙tftf@fCf‹,ðŠJ,¢,½,Æ,«,É,Ç,Ì,æ,¤<br>,ÈfAfNfVf‡f",ðŽÀ□s,∙,é,©,ðŽw'è,μ,Ü,∙□B                                                          |
| ŠJ,                    | ftf@fCf<,ÌŠg'£Žq,ÉŠÖ~A•t,⁻,ç,ê,Ä,¢<br>,éOS,ÌfAfNfVf‡f",ðŽÀ□s,μ,Ü,·□B—<br>á,¦,Î□AŠg'£Žq□u.txt□v,Ìftf@fCf<,Íf□f,',ÅŠJ,-<br>□A,È,Ç,Ì"®□ì,ªŽÀ□s,³,ê,Ü,·□B |
| -¼'O,ð∙t,⁻,Ä∙Û'¶       | ſtf@ſCſ‹,ðŽw'è,μ,½□ê□Š,ÉŽw'è,μ,½−¼'O,Å∙Û'¶,μ,Ü,·□B                                                                                                    |
| ,±,ÌfAf∨fŠfP[[fVf‡f",, | ÅŠJ,                                                                                                    |
|                        | Žw'è,µ,½fAfvfŠfP□[fVf‡f"f\ftfg,ðŽg,Á,ÄŠJ,«,Ü,∙□B                                                                                                    |

'S"Ê"I,È<u>∏</u>Ý'è □**,"x** 

f[][[f<Ši"[ftf@fCf<•ªŠ",Ì-Ú^ÀBecky!

,Í<code>[AftfHf<f\_,Éf][[[f<,ð•Û'¶,·,é]Û,É]A^ê,Â,Ìftf@fCf<,É•Û'¶,·,é,Ì,Å, Í,È,<code>[A•i]</code>",Ìftf@fCf<,É•ª,¯,Ä•Û'¶,µ,Ü,·]B ,±,ê,É,æ,Á,Ä<code>[AftfHf<f\_"à,Ì"C^Ó,Ìf][[f<,É•Ï]X,ª,,Á,½]Û,Ì]X]V,Ì</code> fRfXfg,ð—},!<code>[A,Ü,½]Aftf@fCf<,Ì"j'¹,È,Ç,Ìfgf‰fuf<,ª"-</code>  $[¶,µ,½]Û,̉e<¿,ð]Å]¬ŒÀ,É]H,¢Ž~,ß,é,±,Æ,ª]o—^,Ü,·]B$ ,±,±,Å]A á,!,Î,O,ðŽw'è,·,é,Æ]A1f][[f<,Pftf@fCf<,Æ,µ,Ä•Û'¶,³,ê,Ü,·,ª]Afff BfXfN,ÌŽg—pŒø—![ã,±,ê,Í-],Ü,µ,,,è,Ü,¹,ñ]B ,Ü,½]A‰½f][fK,à,ÌfTfCfY,ðŽw'è,·,é,Æ]AŽ-ŽÀ]ã]A,PftfHf<f\_,Pftf@fCf<,Æ,È,è,Ü,·,ª]A,»,¤,È,é,ÆBecky! ,Ì<code>]ÝŒv</code>[ã,Ì—~"\_,ð]¶,©,¹,]AfpftfH][f}f″,É][]],È ‰e<¿,ª]O,Ü,·]B 64K [` 640K'ö"x,ð],,]§,µ,Ü,·]B</code>

"Y•tftf@fCf<,ð•Êftf@fCf<,É•ª—£•Û'¶

$$\begin{split} f&[] [[f <, \acute{E} Š Ü, Ü, \acute{e}, \acute{e}'' + tftf@fCf < " \bullet <sup>a</sup>, ì, \acute{\gamma}, \delta \bullet \acute{E} ftf@fCf <, \acute{E} ]Ø, \grave{e} - \pounds \\, \mu, \ddot{A} \bullet \hat{U} ` \P, \cdot, \acute{e}, \pm, \mathcal{A}, \mathring{A} [] A Œ \dddot{U} [] \tilde{O}, \acute{a} [] A f [] [] [f < \bullet \ \r{Z} ], \grave{E}, Ç, \grave{l} fp ft f H [] [f \} f'' f X, \delta Œ Ü [] ~a, ^3, ^1 [] A, ^3, ç, \acute{E} [] A f E f C f < f X Œ \dddot{U} ] ~of \ \r{T} ftg, <code>a</code>'' Y • tftf@fCf <' +, \acute{E} f E f C f < f X, ð'' - \\ @ (\mu, \frac{1}{2} ] \acute{e} [] \pm [] A' \frac{1}{4}, \grave{l} f ] ] [] [f <, \grave{a}'' ] ~A, \acute{e}, \acute{E} ] (] @, \mu, \ddot{A}, \mu, \ddot{U}, \varkappa, æ, \varkappa \\, \grave{E} ] [o] [\acute{\gamma}''], \grave{E} Š \`{E} \boxdot , \delta ‰ ~n "\delta, \cdot, \acute{e}, \pm, \mathcal{A}, \grave{a} - \acute{U}''], \mathcal{A}, Becky! [] \breve{a}, @, ç, \acute{l} \bullet \overset{a}{=} - \pounds \\, \mu, \ddot{A}, ¢, \acute{e}, \pm, \mathcal{A}, \delta, \ddot{U}, \acute{A}, \frac{1}{2}, ^{O} \acute{Z} \urcorner, \mu, \grave{E}, \&, æ, \varkappa, \grave{E} ] \ (`¢, \acute{E}, \grave{E}, \acute{A}, \ddot{A}, ¢, \ddot{U}, \cdot ] B \end{split}$$

□¦'□^Ó "Y•t•"•ª,ª•ª—£

,<sup>3</sup>,ê,<sup>1</sup>⁄<sub>2</sub>ff□[f^ftf@fCf<,Í□AV2.05,æ,è'O,Ìfo□[fWf‡f",Æff□[f ^ŒÝŠ·□«,ª, ,è,Ü,¹,ñ□B ‰<sup>1</sup>⁄<sub>2</sub>,ç,©,Ì—□—R,Å^È'O,Ìfo□[fWf‡f",É-ß,μ,<sup>1</sup>⁄<sub>2</sub>,¢ ,Æ,«,Í□A'O,à,Á,Ä"Y•tftf@fCf<,Ì, ,éftfHf<f\_,Å□A□u<u>"Y•t,ðf</u> □□[f<u><ff□[f^,ÉŒ<□‡</u>□v,ðŽÀ□s,μ,Ä,,¾,³,¢□B

IMAPf□□[f<fAfCfef€,Ì□Å'åfLfffbfVf…□"

IMAPfT□[fo□[,Ìf□□[f<,ð"Ç,ñ,¾,Æ,«□Af□□[fJf<,ÉfLfffbfVf... ,Æ,μ,ĕۑ¶,μ,Ä,¨,f□□[f<□",ðŽw'è,μ,Ü,·□B fLfffbfVf...,Æ,μ,ĕۑ¶,³,ê,Ä,¢ ,éf□□[f<,Í□AIMAPfT□[fo□[,ÉŒq,ª,È,,Ä,à"Ç,Þ,±,Æ,ª□o−^,Ü,·□B

f\fPfbfgflfvfVf‡f" flfbfgf $\Box$ [fNŠÂ<«,̉e<¿,È,Ç,Å'—Žó $\Box$ M,Éfgf‰fuf<,ª"- $\Box$ ¶,·,é $\Box$ ê $\Box$ ‡ $\Box$ A^ȉ<sup>2</sup>,ÌflfvfVf‡f",ðŽŽ,µ,Ä,Ý,Ä,,¾,³,¢ $\Box$ B

Žó∏Mfofbftf@,ð'½,ß,É,Æ,é '—[Mfofbftf@,ð'½,ß,ÉŽæ,é 'x‰"'—[M,ð,µ,È,¢ f^fCf€fAfEfg,ðŽw'è,∙,é

ffftfHf<fg,ÌANSIfR[[fhfy[[fW'Ê]í,Í,O,ðŽw'è,µ,Ä,,¾,³,¢]B

ŽŸ‰ñ<N"®Žž,æ,è—LŒø

 $f = [f < ]] = \neg f = f C f f h f E, \delta \cdot \hat{E} f X f \oplus f h, A < N " @$ 

f□□[f<\_i]¬fEfCf"fhfE,ð□ABecky!,Ìf□fCf"fvf□fOf‰f€

,Æ,Í•Ê,ÌfXfŒfbfh□ã,É□ì□¬,μ,Ü,·□B,±

,ê,É,æ,è□AŽó□M'†,È,Ç,Å,à□Af□□[f<□ì□¬,Ì"®□ì,Í^À'è,µ,Ü,·,ª□AfV fXfef€fŠf\□[fX,ð

—]•<sup>a</sup>,É□Á″ï,μ,Ü,·,Ì,Å□AWindows95/98,È,Ç,Ìf†□[fU□[,Ì•û,É,Í, ,Ü,è ,¨Š©,β,μ,Ü,¹,ñ□B

, ,Æ□ANT4.0,¾,Æ□AfEfCf"fhfE,ð•Â,¶,éf^fCf~f"fO,È,Ç,É,æ,Á,Ä □Afvf□fOf‰f€,ªf□fbfNfAfbfv,μ,Ä,μ,Ü,¤Ž−,ª, ,é,æ,¤

,Å,·,Ì,Å□AŽÀŽ¿Windows2000Œü,¯,ÌflfvfVf‡f",Æ□l,¦,Ä,,¾,³,¢□B

fc[[f<f{f^f",Éfhf[]fbfvf\_fEf"f[]fjf...[[,ð,Â,¯,È,¢

 $fc [[f < f {f^{f}, l^{e} ", E_A e^{u}, ZOŠp, lfhf for f for f fo$ 

[[,Ì]€-Ú,ª,Â,¢,½,à,Ì,ª, ,è,Ü,,ª]A,±,ê,ð•\ަ,µ,È,¢,æ,¤,É,µ,Ü,·]B ‰æ-Ê,ª‹·,]A,±,ê,ç,Ì•\ަ,ªŽ×-,,È,Æ,«,É,ĺ^Ó-;,ª, ,é,©,à,µ,ê,Ü,¹, ñ∏B

### f\_\_[f<f{fbfNfX,Ì\_Ý'è

| fvf⊡ftf@fCf<                                                                                                    | Becky!<br>,Å,ĺ□A^ê,Â,Ìf□□[f <f{fbfnfx,é'î,µ,ä□a•¡□",ìfvf□ftf@fcf<,ðžw'è,å,<br>«,é,æ,¤,É,È,Á,Ä,¢,Ü,·□B</f{fbfnfx,é'î,µ,ä□a•¡□",ìfvf□ftf@fcf<,ðžw'è,å,<br>                                                                                                    |
|----------------------------------------------------------------------------------------------------|----------------------------------------------------------------------------------------------------|
|                                                                                                    | □ufvf□ftf@fCf‹□v,Æ,ĺ□A□uf□□[f‹f{fbfNfX,Ì□Ý'è□v,Ì,PfZfbfg,Å□A•<br>¡□"fZfbfg—p^Ó,·,é,±,Æ,Å□A–Ú"l,ɉž,¶,Ä□Ø,è'Ö,¦,é,±,Æ,ª□o<br>—^,é,æ,¤,É,È,Á,Ä,¢,Ü,·□B                                                                                                    |
| fOf□□[fof‹fvf□ftf@fCf‹                                                                                                    | fvf[]ftf@fCf<-<br>¼,ð[]ufOf[][[fof <fvf[]ftf@fcf<[]v,æ,µ,ä"o~^,³,ê,½,à,ì,é,·,é,æ[]a•<br>i[]",Ìf]][[f<f{fbfnfx,ðž[],á,ä,¢<br>,Ä[]A,Ç,ê,©^ê,Â,Ìfvf[]ftf@fCf&lt;,ð•Ï[]X,·,é,Æ[]A'¼,Ìf]][[f<f{fbfnfx,<br>à"<sup>-</sup>,¶-¼'O,Ìfvf[]ftf@fCf&lt;,ÉŽ©"®"I,É[]Ø,è'Ö,¦,é,±,Æ,ª]o—<br/>^,Ü,·]]B</f{fbfnfx,<br></f{fbfnfx,ðž[],á,ä,¢<br></fvf[]ftf@fcf<[]v,æ,µ,ä"o~^,³,ê,½,à,ì,é,·,é,æ[]a•<br> |
| Šî-{∏Ý'è                                                                                                    |                                                                                                    |
| - <sup>1</sup> ⁄4'O                                                                                                    | , ,È,½,Ì–¼'O,ð"ü—Í,μ,Ü,·□B<br>,±,±,É"ü—Í,³,ê,½–¼'O,Í□Af□□[f <fafhfœfx,æ'î,é,è,á,ä□a'—<br>□Mf□□[f&lt;,Ì□·□o□I—",É□Ý'è,³,ê,Ü,·□B</fafhfœfx,æ'î,é,è,á,ä□a'—<br>                                                                                                    |
| f□□[f <fafhfœfx< td=""><td>, ,È,½,Ìf□□[f<fafhfœfx,ð"ü—ĺ,μ,ü,·□b<br>,±,±,Å"ü—ĺ,³,ê,½f□□[f<fafhfœfx,ĺ□a'—□mf□□[f<,ì□·□o□l<br>—",É□Ý'è,³,ê,Ü,·□B</fafhfœfx,ĺ□a'—□mf□□[f<,ì□·□o□l<br></fafhfœfx,ð"ü—ĺ,μ,ü,·□b<br></td></fafhfœfx<> | , ,È,½,Ìf□□[f <fafhfœfx,ð"ü—ĺ,μ,ü,·□b<br>,±,±,Å"ü—ĺ,³,ê,½f□□[f<fafhfœfx,ĺ□a'—□mf□□[f<,ì□·□o□l<br>—",É□Ý'è,³,ê,Ü,·□B</fafhfœfx,ĺ□a'—□mf□□[f<,ì□·□o□l<br></fafhfœfx,ð"ü—ĺ,μ,ü,·□b<br>                                                                                                    |
| fT□[fo□[□î•ñ                                                                                                    |                                                                                                    |
| Žó∏Mf∨f∏fgfRf‹                                                                                                    | POP3,©∏AIMAP4,ðŽw'è,µ,Ü,·∏B<br>'Ê∏í∏AfCf"f^∏[flfbfgfvf⊡fofCf_,Ì'ñ<Ÿ,∙,éf□□[f‹fT□[frfX,ÍPOP3,Å,·∏<br>B                                                                                                    |
| POP/IMAPfT[[fo]][<br>SMTPfT[][fo]][<br>ft[][fU[][ID<br>fpfXf[]][fh                                                                                                    | Žó[]M,Ì,½,ß,Ìf[][[f <ft[[fo][,ðžw'è,μ,ü,·]b<br>'—[]M,Ì,½,ß,Ìf[][[f<ft[[fo][,ðžw'è,μ,ü,·]b<br>f[][[f&lt;Žó[]M,Ì,½,ß,Ìft[[fU][ID,ðŽw'è,μ,Ü,·]B<br/>f[][[f&lt;Žó[]M,Ì,½,ß,ÌfpfXf]][[fh,ðŽw'è,μ,Ü,·]B,±,±</ft[[fo][,ðžw'è,μ,ü,·]b<br></ft[[fo][,ðžw'è,μ,ü,·]b<br>                                                                                                    |
|                                                                                                    | ,ĂfpfXf□□[fh,ð□Ý'è,·,é,Æ□AŽó□M,Ì"x,ÉfpfXf□□[fh,ð"ü—ĺ,·,é•K—                                                                                                    |

v,ĺ,È,,È,è,Ü,·,ª□A<t,É□A'N,Å,à, ,È,½,Ìfpf\
fRf",ð'€□ì,µ,Ä□Af□□[f<,ÌŽó□M,ª□o—^,Ä,µ,Ü,¤,±,Æ,ð^Ó;,µ,Ü,·□B
,Ü,½□AfpfXf□□[fh,ĺ"ÆŽ©,Ì•û-@,ÅfXfNf
%f"fuf<‰»,³,ê,é,½,ß□AŒ©,Ä"»,éŒ`,Å,ĺ,È,¢
,à,Ì,Ì□Ainiftf@fCf<'+,É•Û'¶,³,ê,Ü,·,Ì,Å□Afvf
%ofCfofV□[,ª•Û,Ä,È,¢□ê□Š,'n^—
p,·,é□ê□‡,Í□AfpfXf□□[fh,Í<ó—",É,µ,Ä,¨,,±,Æ,ð<,□,□\$,µ,Ü,·□B
fT□[fo□[,ª"ÁŽê,È"F□Ø•ûŽ®,ð—v<□,µ,Ä,¢
,é□ê□‡,Í□A,»,ê,ðŽw'è,µ,Ü,·□BPOP,Å,ÍAPOP□AIMAP,Å,Í□ACRAMMD5,ª'I'ð,Å,«,Ü,·□B</pre>

Žó[]Mf[][[f<,ðfT[][fo[][,ÉŽc,·[]iPOP3[]j

″F∏Ø∙ûŽ®

| f□□[f‹f{fbfNfX,Ì□Ý'è<br>□ <b>Ú'±</b>  |                                                                                                    |
|---------------------------------------|----------------------------------------------------------------------------------------------------|
| []Ú'±•û-@                             | fCf"f^[[flfbfg,Ö,Ì[]Ú'±•û-@,ðLAN[]Ú'±<br>,É,·,é,©[]Af_fCf"f‹fAfbfv,É,·,é,©,ðŽw'è,μ,Ü,·[]Bf_fCf"f‹fAfbfv,É,·<br>,é[]ê[]‡,Í[]A<br>‰E,ÌfRf"f{ffbfNfX,©,ç"K[]Ø,Èf_fCf"f‹fAfbfvfGf"fgfŠ,ð'l'ð,μ,Ä,-<br>¾ ³ α□B                                                                                                    |
| < <u>□</u> §"I,É <u>□</u> Ú'±,µ,È,¨,· |                                                                                                    |
|                                       | <pre>[,,‰ñ,È,Ç,Å□A•;□",ÌfAfJfEf"fg,É'Î,µ,Ä□A□‡"Ô,Éf□□[f<f{fbfnfx,ðf<br>`fFfbfN,·,é□ê□‡□A'Ê□í□A,·,Å,Éf_fCf,"f<fafbfv,é,äfcf"f^□[flfbfg,é<br>□Ú'±,³,ê,Ä,¢<br/>,ê,Î□A'¼,ÌfAfJfEf"fg,Å□A'¼,Ìf_fCf,"f<fafbfv□i,ü,½,ílan□j,ªžw'è,³<br>,ê,Ä,¢,Ä,à□AŒ»□Ý,Ì□Ú'±,ð,»,Ì,Ü,ÜŽg—p,·,é,æ,¤,É,È,Á,Ä,¢<br/>,Ü,·,ª□A,±,ÌflfvfVf‡f",ðŽw'è,·,é,±,Æ,Å□A,±,±<br/>,ÅŽw'è,³,ê,½f_fCf,"f<fafbfv□ú'±,é<□§"i,é□ø,è'ö,¦,é,æ,¤,é□o—<br>^,Ü,·□B,Ü,½□ALAN,Å,±<br/>,ÌflfvfVf‡f",ð□Ý'è,·,é,Æ□A,·,Å,É□Ú'±'†,Ìf_fCf,"f<fafbfv,ð□ø'f,µ,ü,·<br>□B</fafbfv,ð□ø'f,µ,ü,·<br></fafbfv□ú'±,é<□§"i,é□ø,è'ö,¦,é,æ,¤,é□o—<br></fafbfv□i,ü,½,ílan□j,ªžw'è,³<br></fafbfv,é,äfcf"f^□[flfbfg,é<br></f{fbfnfx,ðf<br></pre> |
| f_fCf"f‹fAfbfv,Ì□Ý'è                  | □Ú'±•û-<br>@,Å□uf_fCf"f <fafbfv□v,ð'l'ð,µ,½□ê□‡□a'l'ð,³,ê,½f_fcf"f<fafbfvf<br>Gf"fgfŠ,²,Æ,ÉŠeŽí□Ý'è,ð,∙,é,±,Æ,ª□o—^,Ü,∙□B</fafbfv□v,ð'l'ð,µ,½□ê□‡□a'l'ð,³,ê,½f_fcf"f<fafbfvf<br>                                                                                                    |
| Ž©"® <u>∏</u> Ø'f                     | f□□[f‹,Ì'—<br>Žó□M,ª□I,í,Á,½Œã,É□AŽ©"®"I,Éf_fCf"f‹fAfbfv,ð□Ø'f,∙,é,©,Ç,¤<br>.©.ðŽw'è.u.Ü.·□B                                                                                                    |
| fŠf_fCf"f<‰ñ∏"                        | "d <sup>~</sup> b, <sup>a</sup> <sup>~</sup> b'†,¾,Á,½,è,μ,Ä□Ú'±,ÉŽ,"s,μ,½□ê□‡□A‰½<br>‰ñ,Ü,ÅfŠf fCf.,f<é,©,C,¤,©,ðŽw'è,μ,Ü,⊡B                                                                                                    |
| fŠf_fCf"f<ŠÔŠu                        | □Ú'±,ÉŽ, "s,μ,Ä,©,çfŠf_fCf"f<,∙,é,Ü,Å<br>‰½∙b'Ò,Â,©,ðŽw'è,μ,Ü,·□B                                                                                                    |
| ft][fU]["F]]Ø                         | f_fCf"f‹fAfbfv,Ìft□[fU□["F□Ø,Ì□Ý'è,ð,μ,Ü,·□B<br>fCf"f^□[flfbfg,É□Ú'±<br>,μ,½□Û,É□A□ufpfXf□□[fh,ð•Û'¶,∙,é□v□Ý'è,É,μ,Ä,¢                                                                                                    |

# ,<br/>é[],Í[]A^ê"Ô[]ã,Ì[]uf\_fCf,,f<fAfbfvflfbfgf[][][fN,É•Û'¶,³,ê,Ä,¢<br/>,éft[][fU[][ID,ÆfpfXf[]][fh,ðŽg—p[]v,É,·,é,Ì,ª,¢,¢,ÆŽv,¢,Ü,·]B

 $,\pm,\hat{l}$  $U'\pm\hat{e}-p,\hat{S}MTPfT$ [fo][

$$\begin{split} fCf''f^{[[f]fbfgfvf]}fofCf_,^{a'}\tilde{n}\langle\ddot{Y},\cdot,\acute{e}'-\Box M-\\ p,\grave{I}SMTPfT_{[[fo][,I]A,»,}\grave{h}\omega\ddot{n}\check{Z}D,\grave{I}fAfNfZfXf]fCf''fg,@,c_{]}\acute{U}'\pm\\ ,\mu,\overset{1}{}_{2},\mathcal{A}, &\langle,\acute{E},\mu,@\check{Z}g-p\Box o-^,\grave{E},¢,æ,¤,\acute{E}\Box\dot{Y}'\grave{e},{}^{3},\acute{e},\ddot{A},¢\\ ,\acute{e}\Box\grave{e}\Box^{\ddagger,a},\grave{U},\mathcal{A}, &\check{n}, &C, &A, \cdot\Box B, \pm, \pm\\ ,&\Delta\Box A''\dot{A}'\grave{e},\grave{I}f_{-}fCf_{,,}f\langle fAfbfv,\acute{E}'\hat{1},\mu,\ddot{A},»,\grave{I}fvf\Box fofCf_{-},\grave{I}SMTPfT_{[}[fo\Box[,\check{o}\check{Z}w]'\grave{e},\mu,\ddot{A}, &\check{n}, &\hat{I}[\Delta,w,i]fvf\Box fofCf_{-},\acute{E}\Box\dot{U}'\pm &\dot{A}\Box A', &\dot{A}, &\dot{A}\downarrow &\dot{A}\downarrow$$

 $,\mu, {}^{1\!\!/}_{2}, {}^{I\!\!/}_{2}, {}^{I\!\!/}_{2}, {}^{I\!\!/}_{1}, {}^{I\!\!/}_{3}, {}^{I\!\!/}_{3},$ 

f□□[f<f{fbfNfX,Ì□Ý'è **f**□□**[f**<□Ì□¬

| ∏펞∙t‰Á               | '— <code>[]Mf[][][f&lt;,É•K,_•t‰Á,·,é"Á'è,ÌftfB[][f<fh,ðžw'è,μ,ü,·[]b< code=""></fh,ðžw'è,μ,ü,·[]b<></code>   |
|----------------------|----------------------------------------------------------------------------------------------------|
| Žg—p,∙,éfef"fvfŒ[[fg | ,±,Ìfvf□ftf@fCf<,ÅŽg—p,∙,éfef"fvfŒ□[fg,ðŽw'è,μ,Ü,·□B                                                          |
| fAfhfŒfX'            | ,±,Ìfvf□ftf@fCf<,ÅŽg—p,∙,éfAfhfŒfX',ðŽw'è,μ,Ü,·□BfAfhfŒfXf<br>Of<□[fv,ðŽw'è,∙,é,±,Æ,à□o—ˆ,Ü,·□B               |
| vCard                | Ž©∙ª—p,ÌvCard□i"dŽq-¼Žh□j,Ìftf@fCf<,ðŽw'è,µ,Ü,·□B                                                             |
| □□−¼                 | Ž© •ª,Ì□o,·f□□[f<,É•t‰Á,·,é□□-¼,ð□Ý'è,µ,Ü,·□B,¢,-<br>,Â,Å,à□ì□¬,Å,«□Af□□[f<□ì□¬Žž,É□Ø,è'Ö,¦,é,±,Æ,à□o—^,Ü,·□B |

ŠÖ<sup>~</sup>A,μ,»,¤,È□Ý'è□€-Ú□F

'S"Ê"I,È□Ý'è□"<u>^ø—p</u> <u>ftfHf<f\_,Ìfvf□fpfefB</u>□"<u>'S"Ê</u> <u>ftfHf<f\_,Ìfvf□fpfefB</u>□"<u>f□□[f<□ì□¬</u> f□□[f<f{fbfNfX,Ì□Ý'è Žô□M Žå,ÉPOP3fT□[fo□[,É'Î,·,éŽó□MŠÖ~A,Ì□Ý'è,ð,μ,Ü,·□B

$$\begin{split} f & [] [[f < f`fFfbfN , \pm , ]f ] [] [f < f {fbfNfX, É'Î, \cdot, é ( A • Ê, ]f ] ]] [f < f`fFfbfN, ] Ž ü Š ú, ð ] Ý' è, \mu, Ü, · ] \\ B' è Š ú "I, É ] u ], ‰ ñ f`fFfbfN ] v, ð Ž À ] s, \mu, ½, ¢ ] ê ] ‡, Í ] A ] u 'S " Ê "I, È ] \\ Ý' è ] v, Ì ] u <u>Ž ó ] M [] v, Ì, Æ, ±, ë, Å ]</u> Ý' è, \mu, Ü, · ] B \\ , \pm, \pm, Å ] Ý' è, · , é " à — e, Í POP, RfAfJfEf "fg, Ì ] ê ] ‡, Ì, Ý — \\ L ( E ø, Å, · ] B B e c ky!, Ì I M A P f T f | ] [f g, É, Í ] A f ] ] [f < f`fF b f N, Æ, ¢ \\ , ¤ Š T " O, Í, , è, Ü, ¹, ñ ] B \end{split}$$

'èŠúf`fFfbfN Œˆ,Ü,Á,½ŠÔŠu,Åf□□[f<f`fFfbfN,ð,∙,é,Æ,«,É□Ý'è,μ,Ü,·□B

'莞f`fFfbfN Œ^,Ü,Á,½ŽžŠÔ,Éf□□[f<f`fFfbfN,ð,∙,é,Æ,«,É□Ý'è,μ,Ü,·□B

 $f_fCf_{,,f^{f}bfv}$ 

f\_fCf"f<fAfbfv,ÅfCf"f^□[flfbfg,É,Â,È,ª,Á,Ä,¢,È,¢ ,Æ,«,Í□A'èŠú□E'莞f`fFfbfN,Í<N"®,μ,È,¢,æ,¤,É,μ,Ü,·□B

Žó[]MfTfCfY[]§ŒÀ POP3,Åf[][[f<,ðŽó[]M,·,é[]Û,É[]A, ,é^ê'è^È[]ã,Ì'å,«,³,Ìf[][[[f<,ĺfwfbf \_,Ì,ÝŽó[]M,·,é,æ,¤,É[]o—^,Ü,·[]B

'¼,Ìfvf□ftf@fCf<,ÌPOP3fT□[fo□[,àŠÜ,ß,ÄŽó□M

• i[]", Ìfvf[]ftf@fCf<, Å[]A•Ê, ÌPOPfT[[fo[[,ðŽw'è, $\mu$ , Ä,¢,é[]ê[]‡[]A^ê ‰ñ, ÌŽó[]MfRf}f"fh,Å[]A•i[]", Ìf[][[f<fT[[fo[[,©,ç^ꊇ,Åf]][[f<,ðŽ ó[]M, $\mu$ ,Ä,,é,±,Æ,ª[]o—^,Ü,·[]B,», Ì,æ,¤ ,È^ꊇŽó[]M, Ì'Î[]Û,Æ, $\mu$ ,½,¢f[][[f<fT[[fo[[,ðŠÜ,Þfvf[]ftf@fCf<,Å] A,±, ÌflfvfVf‡f",ðON,É, $\mu$ ,ĉ<sup>Q</sup>,<sup>3</sup>,¢[]B

ŠÖ<sup>~</sup>A,μ,»,¤,È□Ý'è**⊡€**-Ú□F

'S"Ê"I,È<u>∏</u>Ý'è<u>∏</u>¨<u>Žó<u>∏M</u></u>

f□□[f<f{fbfNfX,Ì□Ý'è □**Ú**□×

| fT□[fo□[,Ìf □[fg"Ô□†  | ′Ê□í•Ï□X,·,é•K—v,ĺ, ,è,Ü,¹,ñ□Afvf□fNfV□[fT□[fo□[Œo—<br>R,Åf□□[f<,Ì'—Žó□M,ð□s,¤□ê□‡,È,Ç,É□A•Ï□X,Ì•K—v,ª, ,é,±,Æ,ª, ,<br>è,Ü,·□B                                                                                                    |
|-----------------------|----------------------------------------------------------------------------------------------------|
| SMTP"F⊡Ø              | [uŠî-{[Ý'è]v,ÅŽw'è,μ,½SMTPfT][fo][,ªSMTP"F]Ø,ðfTf]<br>[[fg,μ,Ä,¢,é]ê]‡[]A,±,ÌflfvfVf‡f",ðf`fFfbfN,·,é,±,Æ,Å,»,ê,ð—~—<br>p,·,é,±,Æ,ª]o—^,Ü,·]B<br>Žg—p‰Å"È"F]Ø•ûŽ®,Æ,μ,Ä,Í[]ACRAM-<br>MD5[]ALOGIN[]APLAIN,ª, ,è[]A,Ç,ê,ðŽg—p,·,é,©'1'ð,·,é,±,Æ,ª]o<br>—^,Ü,·]B<br>'A,μ[]ALOGIN <y,ñplain,í[]afpfxf]]][fh,ðbase64,åfgf"fr<br>[][fh,μ,Ä—¬,·,½,ß]A•K,_,μ,à^À'S,È"F]Ø•ûŽ®,Å,Í,,è,Ü,¹,<br/>ñ]B<br/>"Á,ÉBecky!,Ì,æ,¤,ÉSSL/TLS,ðfTf][][fg,μ,Ä,¢,È,¢f\<br/>ftfgfEfFfA,ªPLAIN"F]Ø•ûŽ®,ðŽg—p,·,é,±<br/>,Æ,ÍRFC,Å&lt;ÖŽ~,³,ê,Ä,¢,Ü,·,Ì,Å]A,Ç,¤,μ,Ä,àŽg—p,·,é•K—v,ª, ,é<br/>]ê]‡,É,Í[]AŽ©ŒÈ]Ó"C,Å,Ì,²—~—p,ð,¨Šè,¢,µ,Ü,·]B</y,ñplain,í[]afpfxf]]][fh,ðbase64,åfgf"fr<br> |
| POP before SMTP,ðŽg—p | fvf□fofCf_,ÌSMTPfT□[fo□[,ª□uPOP before SMTP□v,Ì‹@□ðfTf]<br>□[fg,μ,Ä,¢,é□ê□‡□Af□□[f<'<br>□M,Ì'O,É^ê'UŽó□Mf□□[f <ft□[fo□[,é□ú'±,·,é,æ,¤<br>,ÉŽw'è,Å,«,Ü,·□B<br/>^ê•"□APOP"F□Ø,ÌŒã□A,μ,Î,ç,'Ò,¿ŽžŠÔ,ð,¨,©,È,¢,Æ□³□í,É&lt;@"\<br/>,μ,È,¢fT□[fo□[,ª, ,è,Ü,·□B,»,Ì□ê□‡,Í□A'Ò,¿ŽžŠÔ,ðf~fŠ•b'P^Ê,ÅŽ<br/>w'è,μ,ĉº,³,¢□B</ft□[fo□[,é□ú'±,·,é,æ,¤<br>                                                                                                    |
| ESMTP,ðŽg—p           | ′Ê□í,ÍON,É,µ,ĉº,³,¢□B,±<br>,ê,ðOFF,É,·,é,Æ□ASMTP″F□Ø,â <u>Delivery Status</u><br><u>Notification</u> ,È,Ç,Ì<@″ªŽg,¦,È,,È,è,Ü,·□B<br>fT□[fo□[,ªESMTP,ðfTf □[fg,µ,Ä,¨,ç, ]□A'—□MŽž,ÉfGf<br>‰□[,É,È,鎞,Ì,ÝŽw'è,µ,Ä,,¾,³,¢□B                                                                                                    |

IMAPŠÖ~A,Ì∏Ý'è

IMAPftfHf<f\_ IMAP—

p,Ìf $\Box$ [f<,Í $\Box$ A'Ê $\Box$ íf† $\Box$ [fU $\Box$ [,Ìf $\Box$ fOfCf"fAfJfEf"fg,É•Û'¶,³,ê,Ü,·,ª $\Box$ Af $\Box$ f OfCf"fAfJfEf"fg,É,Íf $\Box$  $\Box$ [f<,ÆŠÖŒW,È,¢ftf@fCf<,ª,,è $\Box$ A,»,ê,ç,ªf $\Box$  $\Box$ [f<ftfHf<f\_,Ì,æ,¤,É•\ަ,³,ê,Ä,µ,Ü,¤,±,Æ,ª,,è,Ü,· $\Box$ B,»,ê,ð"ð,<sup>-</sup>,é,½,ß,É $\Box$ Af $\Box$  $\Box$ [f<—p,É $\Box$ ê—p,ÌffBfŒfNfgfŠ,ðf $\Box$ fOfCf"fAfJfEf"fg,Ì ‰<sup>Q</sup>,É $\Box$ ì $\Box$ ¬,·,é,±,Æ,ª $\Box$ o—^,Ü,· $\Box$ B

[]Ú'±Žž,ÉftfHf<f\_,Ì-¢"Ç[]",ð[]X[]V

 $fT[[fo][,É]U' \pm ,\mu,\frac{1}{2}]U[A,\cdot,\times,Ä,lftfHf < f_,É'l,\mu,Ä]ASTATfRf}f"fh,ðŽÀ]s,\cdot,é,\pm ,\mathcal{E},A]A[]^3,\mu,¢-¢"Cf][][f<]",ðftfHf < f_,l‰E,É•\ަ,\cdot,é,\pm,\mathcal{E},ª]o- ^,Ü,·]B$ 

 $ftfHf < f_, \hat{l}' /_2, \notin \Box \Box AfT \Box [fo \Box [, Ü, //2, \hat{l}flfbfgf \Box \Box [fN, \hat{l}fpftfH \Box [f] f"fX, ^a, ~, \\ \hat{e}, \hat{U}, \zeta \Box, ,, \hat{E}, \notin \Box l, \hat{E}, \hat{l}, ``Š ©, B, \mu, Ü, ^1, \tilde{n} \Box B$ 

,²,Ý",ðfT□[fo□[□ã,É'u,

,<sup>2</sup>,Ý",ðfT[[fo][[]ã,É'u,, $\pm$ ,Æ,<sup>a</sup>]]o—^,Ü,·[]Bftf@fCf<-¼,ð"C^Ó,É,Â,¯,é, $\pm$ ,Æ,à‰Â"\,Å,·[]B , $\pm$ ,ê,ðŽw'è,·,é,Æ[]AIMAPftfHf<f\_[]ã,Å,Ìf][][[f<[]í[]œ[]^— [],<sup>a</sup>fT[[fo][[]ã,Å,Ìf][][[f<,Ì^Ú" ®,É,È,é,½,ß[]AfpftfH[][f}f"fX,<sup>a</sup>—Ç,-,È,è,Ü,·[]B

'□□e,ðfT□[fo□[□ã,É'u,

 $\label{eq:constraint} \begin{array}{l} \label{eq:constraint} \end{tabular} \end{tabular} \end{ta$ 

'—[]M[]Ï,Ý,ðfT[][fo[][]ã,É'u,

'—□M□Ï,Ý,ðfT□[fo□[□ã,É'u,,±,Æ,ª□o—^,Ü,·□B '—□Mf□□[f<,ð,¢,¿,¢,¿fT□[fo□[□ã,É"]'—,·,é,± ,Æ,É,È,é,½,ß□Af□□[f<'—□M,ÌfpftfH□[f}f"fX,ª'á‰⁰,μ,Ü,·□B

Šg'£fl□[f€fXfy□[fX,ðftfHf<f\_•\ަ

$$\begin{split} IMAPfT[[fo[[,]'+,É,I[]Aft][fU[[,]AftNfZfX,Å,«,éFTPfffBfŒfNfgfŠ, & a[]Anewsgroup,È,Ç,ðf[][[f<ftfHf<f_,]-I,É^µ,¤,±,Æ,ª,Å,«,é,à,Ì,ª, , & ,Ü,:]B \end{split}$$

,»,ê,ç,Ìf□□[f<^ÈŠO,ÌftfHf<f\_,ð•\ަ,∙,é,©,μ,È,¢,©,ðŽw'è,μ,Ü,·□B

#### ŠÖ<sup>~</sup>A,μ,»,¤,È□Ý'è□€-Ú□F

'S"Ê"I,È□Ý'è□¨<u>'—□M</u> 'S"Ê"I,È□Ý'è□¨<u>Žó⊡M</u>

## ftfHf<f\_,Ìfvf[]fpfefB

 $ftfHf < f_, \hat{l}fvf \Box fpf efB, \hat{l} \Box AftfHf < f_, \delta'l' \delta, \mu, \frac{1}{2} \Box \delta' \hat{O}, \hat{A} \Box Afcf \check{S} \Box [frf ... \Box [, \hat{l} & EfNf \check{S} fbfNf \Box fjf ... \\ \Box [, \ddot{U}, \frac{1}{2}, \hat{l} \Box uftf @fCf < \Box vf \Box fjf ... \\ \Box [, \hat{l} \Box ufvf \Box fpf efB \Box v, \hat{A} \check{S} J, \check{Z} -, \frac{a}{2} \Box o - \hat{,} \\ \ddot{U}, \cdot \Box B$ 

#### ^ê"Ê

| ftfHf <f¼< th=""><th>ftfHf<f_,ì−¼'o,ð∙ï□x,μ,ü,·□b< th=""></f_,ì−¼'o,ð∙ï□x,μ,ü,·□b<></th></f¼<> | ftfHf <f_,ì−¼'o,ð∙ï□x,μ,ü,·□b< th=""></f_,ì−¼'o,ð∙ï□x,μ,ü,·□b<>                                                                                                    |
|------------------------------------------------------------------------------------------------|----------------------------------------------------------------------------------------------------|
| Žg—p,∙,éfef"fvfŒ[[fg                                                                           | ,±,ÌftfHf‹f_,ðʻl'ð,μ,½[]óʻÔ,Å[]Af[][][f‹[]ì[]¬[]A•Ô[]M[]A"]'—<br>,ð[]s,Á,½[]Û,ÉŽg—<br>p,·,éfef"fvfŒ[[fg,ðŽw'è,μ,Ü,·[]B[]uf[][][f‹f{fbfNfX,Ì[]Ý'è[]v,ÅŽw'<br>è,μ,½fef"fvfŒ[[fg,æ,è,à—D[]æ,³,ê,Ü,·[]B                                                                                                    |
| fAfhfŒfX'                                                                                      | ,±,ÌftfHf‹f_,ðʻl'ð,μ,½□óʻÔ,Å□AfAfhfŒfX',ðŠJ,¢<br>,½,Æ,«,ÉffftfHf‹fg,Åʻl'ð,³,ê,Ä,¢,éfAfhfŒfX'□A,Ü,½,ĺfAfhfŒfXfO<br>f‹□[fv,ðŽw'è,μ,Ü,·□B                                                                                                    |
| f⊡⊡[fŠf"fOfŠfXfg                                                                               | ,±<br>,ÌftfHf‹f_,ÉŠÖ~A•t,¯,éf□□[fŠf"fOfŠfXfg,ð <u>f□□[fŠf"fOfŠfXfgf}fl□[f</u><br><u>Wff</u> ,É"o~^,³,ê,Ä,¢,éf□□[fŠf"fOfŠfXfg,æ,è'l'ð,µ,Ü,·□B<br>f□□[fŠf"fOfŠfXfg,ÉŠÖ~A•t,¯,é,Æ□AftfHf <f_,̉efnfšfbfnf□fjf<br>□[,©,çf□□[fŠf"fOfŠfXfg,Ö,Ì□u"Š□e□v,È,Ç,ª'l'ð,Å,«,é,æ,¤<br/>,É,È,è,Ü,·□B</f_,̉efnfšfbfnf□fjf<br> |
| •Ô□Mf□□[f<□ì□¬Žž,É□AŒ⊡·                                                                        | -¼,Ì[]擪,©,ç[]/()•"•ª,ð[í[]œ,·,é<br>f[][[fŠf"fOfŠfXfg,É—¬,ê,éf]][[f<,ÌŒ]-¼,Ì[]擪,É[]A[aaa-<br>ml:1234] ,Æ,©(bbb-ml: 56),Æ,¢,Á,½~A"Ô,ªŽ©"®"I,É,Â,,±<br>,Æ,ª, ,è,Ü,·[]B•Ô[]Mf[][[f<,ð[]Ì[¬,·,é[]Û,É[]AŒ[]-¼,Ì,±,ê,ªŽ×-<br>,,É,È,é,Ì,Å[]AŽæ,é,æ,¤,ÉŽw'è,·,é,±,Æ,ª[]o—^,Ü,·[]B                                     |
| ^ê——•\ަ,Å□AŒ□-¼,Ì□æ"                                                                           | <sup>a</sup> ,Ì[]/()•"• <sup>a</sup> ,ð•\ަ,μ,È,¢<br>□ã‹L,Ì,æ,¤,Èf□□[fŠf"fOfŠfXfg,Å□Af□□[f<^ê——,ð•\ަ,∙,é□Û,É□A<br>[aaa-ml:1234],Æ,¢,Á,½•"•ª,ð‰B,∙,æ,¤,É□o—^,Ü,·□B                                                                                                    |
| ,±,ÌftfHf <f ,<="" ,é-¢"çf□□[f<,ª,="" td=""><td>Á,Ä,à–³Ž&lt;,∙,é</td></f>                      | Á,Ä,à–³Ž<,∙,é                                                                                                    |

$$\begin{split} ftfHf < f_, \acute{E} - ¢ ``Ç, i f \Box \Box [f <, a], A, A, A \Box Af X f y \Box [f X f o \Box [, A - ¢ ``Ç ‰ \\ \{----'+, \acute{E} \Box A, \pm, i f t f H f < f_, \acute{E}, i ``o, n, A, \pm, È, ¢, æ, ¤, É, È, è, Ü, \cdot \Box B \\, Ü, \frac{1}{2} \Box Af t f H f < f_ ``a, i - ¢ ``Ç \Box '', i f O f Œ \Box [, A • \Ž_{i}, <sup>3</sup>, ê, Ü, \cdot \Box B \\ Ž ó \Box M Ž ž, i Ž © `` ® \Box U, è • a, <sup>-</sup>, A \Box A, ± \\, i f l f v f V f \ddagger f'', a O N, i f t f H f < f_, \acute{E}, \mu, @ f \Box \Box [f <, a'' ü, ç, È, @, Á, \frac{1}{2} \Box ê \Box \ddagger, i \Box A \Box V' \\... `` Ê'm, i f \Box f b f Z \Box [f W f {f b f N f X, È, Ç, a \Box o, Ü, <sup>1</sup>, n \Box B \\ \end{split}$$

'—□M□Ï,Ýf□□[f<Ši"[—p ,± ,ÌftfHf<f\_,ð□AŽ©•ª,ª□o,μ,½f□□[f<,Ì□T,¦,ð•Û'¶,·,é,½,ß,ÌftfHf<f\_,É, μ,Ü,·□B□u'—□M□Ï,Ý□v",Æ"⁻,¶<""®,ð,·,é,æ,¤,É,È,è,Ü,·□B

 $[] if Af Cf Rf"[] ftf Hf < f_, ] f Af Cf Rf", \delta 5 Ž(-p, ]'+, @, c'1, Ô, ±, Æ, @[]o-^, Ü, ·[]B$ 

| ^¶[]æ                                                                               | ,±,ÌftfHf‹f_,ðʻl'ð,μ,½፬óʻÔ,Å፬V‹Kf፬፬[f‹,Ì፬ì፬¬፬A,Ü,½,Í"]ʻ—<br>,ð፬s,Á,½፬ê፬‡፬AffftfHf‹fg,Å"ü—ĺ,³,ê,鈶፬æ,ðŽw'è,·,é,±,Æ,ª፬o<br>—ˆ,Ü,:፬B                                                                                                    |  |
|-------------------------------------------------------------------------------------|----------------------------------------------------------------------------------------------------|--|
| •Ô□M,à,±,ÌfAfhfŒfX,É                                                                | •Ô□M,ðŽÀ□s,μ,½,Æ,«,à□A□ã <l,ì^¶□æ,ð<□§"i,é^¶□æ,æ,·,é,æ,¤<br>,É,μ,Ü,·□B•Ô□M□æ,ªf□□[fŠf"fOfŠfXfg,É,È,Á,Ä,¢<br/>,È,¢f^fCfv,Ìf□□[fŠf"fOfŠfXfq,Å□Af□□[fŠf"fOfŠfXfq,É•Ô□M,μ,½,</l,ì^¶□æ,ð<□§"i,é^¶□æ,æ,·,é,æ,¤<br>                                                                                                    |  |
|                                                                                     | Â,à,è,ªDM,É,È,Á,Ä,µ,Ü,¤,È,Ç,Ìfgf‰fuf<,ð–h,®,±,Æ,ª□o—<br>^,Ü,·□B                                                                                                    |  |
| Cc,Bcc,Reply-To,Sender                                                              | ffftfHf <fg,å□ý'è,³,ê,écc,âbcc,reply-< td=""></fg,å□ý'è,³,ê,écc,âbcc,reply-<>                                                                                                    |  |
|                                                                                     | To,Sender,ðŹw'è,Å,«,Ü,·□B□uf□□[f‹f{fbfNfX,Ì□Ý'è□v,ÅŹw'è,μ,½<br>"à—e,æ,è—D□æ,³,ê,Ü,·□B                                                                                                    |  |
|                                                                                     | ,Ü,½□A□uf□□[f <f{fbfnfx,ì□ý'è□v,å□ý'è,μ,½"à—e,ð-< td=""></f{fbfnfx,ì□ý'è□v,å□ý'è,μ,½"à—e,ð-<>                                                                                                    |  |
|                                                                                     | ³Œø,É,µ,½,¢,Æ,«,ĺ□A"" (f_fuf‹fNfl□[fg2,Â),ðŽw'è,µ,Ä,,¾,³,¢□B                                                                                                    |  |
| fp□[f\fifŠfefB                                                                      | ,±,ê,ç,Ì□Ý'è,Í□uf□□[f‹f{fbfNfX,Ì□Ý'è□v,Å□Ý'è,μ,½"à—e,æ,è—<br>D□æ,³,ê,Ü,·□B                                                                                                    |  |
| ⊡·□o□I,Ì-¼'O                                                                        | []·[]o[]l,Ì-¼'O,Æ,μ,Ä[]Ý'è,μ,½,¢-¼'O,ðŽw'è,μ,Ü,·[]B<ó<br>—" É μ ⅓ ⊄ Æ « Í""□if fuf <fnfl□[fq2 td="" ³="" ¾="" â□i="" ðžw'è="" μ="" ӓ="" ⊄□b<=""></fnfl□[fq2>                                                                                                    |  |
| f□□[f <fafhfœfx< td=""><td></td></fafhfœfx<>                                        |                                                                                                    |  |
|                                                                                     | □·□o□l,Ìf□□[f‹fAfhfŒfX,Æ,μ,Ä□Ý'è,μ,½,¢f□□[f‹fAfhfŒfX,ðŽw'è,<br>μ,Ü,·□B                                                                                                    |  |
| Organization                                                                        | Organizationfwfbf_,ÉŽw'è,µ,½,¢'g∏D-                                                                                                    |  |
|                                                                                     | ¼,ðŽw'è,µ,Ü,·□B□uf□□[f <f{fbfnfx,ì□ý'è□v,å□ý'è,µ,½"à—e,ð-<br>³ŒøÉu ¼ 𮾠Í□Δ""□if fuf<fnf□□[fa2 td="" u="" ³d□b<="" â□i="" ä="" ðžw'è=""></fnf□□[fa2></f{fbfnfx,ì□ý'è□v,å□ý'è,µ,½"à—e,ð-<br>                                                                                                    |  |
| <u>□□−¼</u>                                                                         | $ffftfHf_{x}fa_{1}\square\square = \frac{1}{4} \cdot \delta^{*}(1^{*}\delta_{1} \sqcup : \square : \square : \square : \square : \square : \square : \square : \square : \square :$                                                                                                    |  |
|                                                                                     | $\frac{1}{4}, \hat{l}_{1} = - E \cdot \hat{O} = W, \hat{l}_{1} = \hat{I}_{1}, \hat{I}_{2} = \hat{I}_{2}, \hat{I}_{2} = \hat{I}_{2}, \hat{I}_{2} = $ |  |
|                                                                                     | ¢,U,· <u>□</u> B                                                                                                    |  |
| ,±,ÌftfHf <f ,ö,ìf□□[f<,ö,ì•ô□m,í□a'—□mœã,±,ìftfhf<f="" .é□u.蕪.⁻.é□b<="" td=""></f> |                                                                                                    |  |
|                                                                                     | ,±,ÌftfHf <f_,ìf□□[f<,é'î,·,é•ô□mf□□[f<,ð□ì□¬,μ□a'—< td=""></f_,ìf□□[f<,é'î,·,é•ô□mf□□[f<,ð□ì□¬,μ□a'—<>                                                                                                    |  |

□M,μ,½,Æ,«□A'—□M□Ï,Ý,Ìf□□[f<,ð□u'—□M□Ï,Ý□v,Å,È,□A,±

,ÌftfHf<f\_,É^Ú"®,μ,Ü,·□Bf□□[f<,ð,â,èŽæ,è,·,é'ŠŽè,²,Æ,ÉftfHf<f\_, ð□ì□¬,μ,Ä,¢,é□ê□‡□A‰½,à,μ,È,-,Ä,à□Af□□[f<,Ì,â,èŽæ,è,ªfXfŒfbfh•\ަ,Å,«,é,Ì,ŕ֗~,Å,·□B

## ftfBf<f^fŠf"fOf}fl□[fWff f<□[f< $^{e'e,lf<}$ [[f<,É□],Á,Ä□AŽó□M,µ,½f□□[f<,ð,Ç,Ì,æ,¤,É□^-□,·,é,©,ð'è<`,µ,Ü,·□BŽó□Mf□□[f<-p,Æ'--□M□Ï,Ýf□□[f<p,Ì"ñ,Â,Ì'è<`,ª, ,è□A^ê---,Ì ‰<sup>2</sup>,Ìf^fu,ð□Ø,è'Ö,¦,Ä,»,ê,¼,ê□Ý'è,µ,Ü,·□B □if<□[f<^ê---‰æ-Ê□] "o<sup>~</sup>,³,ê,½□U,蕪,<sup>-</sup>f<□[f<,ªfcfŠ□[□ã,É•\ަ,³,ê,Ä,¢,Ü,·□B □uf<□[f<□v,Æ,¢,¤ ,Ì,í□A□ufAfNfVf‡f"□v,Æ□u□ðŒ□□v,ÌfZfbfg,Å□AŒÂ□X,ÌfAfNfVf‡f ",É'î,µ,Ä□A,»,ê,ðŽÀ□s,·,é,½,ß,Ì□ðŒ],ªfcfŠ□[,ÌŽqfAfCfef€

,Æ,μ,Ä∙\Œ»,³,ê,Ä,¢,Ü,·∏B

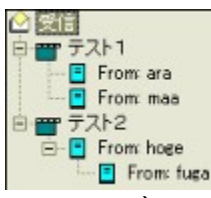

 $\label{eq:started_started_st$ 

,»,̉<sup>o</sup>,É[A]ufefXfg2]v,Æ,¢ ,¤ftfHf‹f\_,É]U,è•<sup>a</sup>,¯,é,Æ,«,Ì]ðŒ],Æ,µ,Ä]AFrom,É]uhoge]v**ŠŽ,** Â]ufuga]v,<sup>a</sup>Œ©,Â,©,Á,½,Æ,«]A,Æ,¢,¤'è‹`,<sup>a</sup>, ,è,Ü,·]B,± ,Ì]ê]‡,Í]A]·[]o]I,Ìf]]][f‹fAfhfŒfX,É]uhoge]v,Æ]ufuga]v,<sup>a</sup>— ¼•ûŠÜ,Ü,ê,Ä,¢,È,¯,ê,Î,È,ç,È,¢,±,Æ,ð^Ó-¡,µ,Ü,·]B ,±,Ì,æ,¤,É]AfcfŠ][[]ã,Å,Í]A]u,Ü,½,Í]v,Ì•À ñ]ðŒ],Í]A"<sup>-</sup>fŒfxf‹,ÌŽqfAfCfef€ ,Æ,µ,Ä]A]uŠŽ,Â]v,Ì]i]]ž]ðŒ],Í]AŠù'¶,Ì]ðŒ],ÉŽqfAfCfef€ ,ð'«,·Œ`,Æ,µ,Ä•\Œ»,<sup>3</sup>,ê,Ä,¢,Ü,·]B

,±,ê,É,æ,è $\square$ ABecky! Ver.2,Å,Í $\square$ A^ê,Â,ÌfAfNfVf‡f",É'Î,µ,Ä,¢,-,Â,Å,à $\square$ D,«,È,¾,¯ $\square$ ð $\square$ ],ð $\square$ Ý'è,·,é,±,Æ,ª $\square$ o— ^ $\square$ A,©,Â,Ä,È,¢ $\square$ \_"î,È $\square$ U,è•<sup>a</sup>,¯ $\square$ Ý'è,ª‰Â"\,É,È,Á,Ä,¢,Ü,· $\square$ B

[]ðŒ[]

fAfNfVf‡f",ðŽÀ⊡s,∙,é,½,ß,Ì□ðŒ□,ð□Ý'è,µ,Ü,·□B —á,¦,Î□Afwfbf\_□uFrom□v,É□A•¶Žš—ñ□uhoge□v,ª, ,é,Æ,«□i,Ü, ½,Í–³,¢,Æ,«□j,Æ,¢,Á,½Œ`,Å□Ý'è,µ,Ü,·□B ŒŸ∏õflfvfVf‡f",Æ,µ,Ä∏A^ȉº,Ì,S,Â,ª'I'ð,Å,«,Ü,·∏B

|        | ‰p'å∏¬∙¶Žš,ð‹æ•   | Ê "¼ŠpfAf‹ftf@fxfbfg,Ì'å•¶Žš□A□¬•¶Žš,ð‹æ•Ê,µ,Ü,·□B—                                                                                                   |
|--------|-------------------|----------------------------------------------------------------------------------------------------|
|        |                   | á,¦,Î∏AHoge,Æ∏Ý'è,μ,½Žž,É∏Ahoge,ª^ø,Á,©,©,ç,È,¢,æ,¤<br>,É,È,è,Ü,·∏B                                                                                   |
|        | []S" <sup>₫</sup> | fwfbf_,Ì□Å□‰,É□o,Ä,«,½□ê□‡,Ì,Ýf}fbf`,µ,Ü,·□B                                                                                                    |
|        |                   | —                                                                                                    |
|        |                   | á,¦,Î□Ahoge,ÌŒŸ□õ,Å□Ahoge@domain,ĺf}fbf`,µ,Ü,·,ª□Aname@<br>hoge,ĺf}fbf`,µ,Ü,¹,ñ□B                                                                     |
|        | 'PŒê,Æ,μ,Ä        | 'OŒã,ª"¼Šp <l□†,ü,½,ĺ<ó"′,å<æ□ø,ç,ê,ä,¢< td=""></l□†,ü,½,ĺ<ó"′,å<æ□ø,ç,ê,ä,¢<>                                                                        |
|        |                   | ,é <u></u> ]ê]]‡,Ì,Ýfqfbfg,μ,Ü,·]B                                                                                                    |
|        | <u>□</u> ³‹K•\Œ»  | ŒŸ[]õ•¶Žš—ñ,É[]³‹K•\Œ»,ðŽg,¤,±,Æ,ª[]o—^,Ü,·[]B                                                                                                    |
| fAfNf∨ | ′f‡f"             | □ðŒ□,Éf}fbf`,μ,½f□□[f<,É′Î,μ,Ä□s,¤"®□ì,ðŽw'è,μ,Ü,·□B<br>,Ü, _□A□¶'¤                                                                                   |
|        |                   | ,ÌfRf"f{fffbfNfX,©,ç□A□u□U,è∙ª,⁻□v,Ü,½,Í□uftfBf‹f^□v,ðʻl'ð,μ□<br>A,³,ç,ɉEʻ¤,ÌfRf"f{fffbfNfX,Å□AfAfNfVf‡f",ðʻl'ð,μ,Ü,·□B                               |
|        |                   | □u□U,蕪, <sup>-</sup> □v,Æ,¢,¤                                                                                                    |
|        |                   | ,Ì,Í□AŽó□M,Æ" <sup>~</sup> Žž,ÉŽÀ□s,Å,«□A,³,ç,É□AŽó□MŒã,Å,à□u□U,è∙ª,                                                                                  |
|        |                   | ⁻□vfRf}f"fh,É,æ,Á,ÄŽÀ□s,Å,«,éfAfNfVf‡f",Å,·□B                                                                                                    |
|        |                   | □uftfHf <f_,ö,ì□u,蕪,¯□v□a□ufjf‰□[f‰fxf<,ð,â,¯,é□v□a□uftf<br>‰fO,ð•t,¯,é□v,ª, ,è,Ü,·□B</f_,ö,ì□u,蕪,¯□v□a□ufjf‰□[f‰fxf<,ð,â,¯,é□v□a□uftf<br>            |
|        |                   | □uftfBf <f^□v,æ,¢,¤< td=""></f^□v,æ,¢,¤<>                                                                                                    |
|        |                   | ,Ì,Í <code>□</code> AŽó <code>□M,Æ"<sup>-</sup>Žž,É<code>□</code>s,í,ê,éfAfNfVf‡f",Å<code>□AŽó<code>□MŒã,É,ÍŽÀ<code>□s,Å,</code></code></code></code> |
|        |                   | «,Ü,¹,ñ□B□ufTfEf"fh,ð,È,ç,·□v□uŽ©"®•Ô□M□v□uŽ©"®"]'—                                                                                                   |
|        |                   | □v,È,Ç,ªŽÀ□s,Å,«,Ü,·□B                                                                                                    |
|        |                   | ,È,¨[]A[]ufT[][fo[][,ÉŽc,·[]^[]í[]œ[]^KILL[]vfAfNfVf‡f",Å[]A[]uŽó[]M                                                                                  |
|        |                   | ŒãfT[][fo[][,©,ç[]í[]œ[]v,Æ[]uŽó[]M,µ,½f[][][f<,ð•Û'¶,µ,È,¢[]v,ð'g                                                                                    |
|        |                   | ,Ý□‡,í,¹,é,±,Æ,ÅKILLftfBf‹f^,ðŽÀŒ»,∙,é,±,Æ,ª‰Â"Å,·□B                                                                                                  |
|        |                   | Œ©,½,,à,È,¢SPAM,È,Ç,Í[]A,±,ê,Å-Ú,É[]G,ê,é,±,Æ,È,-•[]Á,·,é,±                                                                                           |
|        |                   | ,Æ,ª‰Â"Å,·,ª□A'厖,Èf□□[f<,Ü,Å□Á,µ,Ä,µ,Ü,í,È,¢                                                                                                    |
|        |                   | ,æ,¤[]A[]ðŒ[],Ì[]Ý'è,É,Í[]\∙ª'[]^Ó,µ,Ä,,¾,³,¢[]B                                                                                                    |

,È,  $\Box$ AKILL,  $\hat{a}$ ,  $\hat{e}$ ,  $\hat{b}$ ,  $\hat{b}$ ,

$$\begin{split} & [] \delta \oplus [] \langle y, \tilde{N} fAfN fV f \ddagger f", \delta ] \dot{Y} \dot{e}, \mu, \frac{1}{2}, c ] A' C \& Af \{ f^f", \delta fN f \check{S} fb fN, \mu, \ddot{A} ] A^{e} - - -, \acute{E}' C \& \acute{A}, \mu, \ddot{U}, \cdot ] B \\ & , \pm, \dot{h}, \mathcal{E}, \ll [] A [] \P' & , \dot{h} f c f \check{S} ] [, \mathring{A} f < ] [fg, \dot{h} fAf C fR f", @ [] Af Af NfV f \ddagger f" ff Af C fR f", @ '| ' \delta, ^3, \acute{e}, \ddot{A}, ¢ \\ & , \acute{e}, \mathcal{E}, \ll, \dot{h} ] A [] V \langle K f < ] [f <, \dot{h}' C \& \acute{A}, \acute{e}, \dot{e}, \ddot{U}, \cdot ] B \\ & , \dot{e}, \dot{A}, (\dot{h} A [] V \langle K f < ] [f <, \dot{h}' C \& \acute{A}, \acute{e}, \dot{E}, \dot{e}, \ddot{U}, \cdot ] B \\ & , \dot{e}, \dot{A}, \dot{a}, \dot{a}, \dot{A}, \dot{e}, \dot{E}, \dot{e}, \ddot{U}, \cdot ] B \\ & [ \dot{a} \oplus ] \acute{Y} \dot{e}, \overset{3}, \dot{e}, \ddot{A}, \dot{e}, \dot{E}, \dot{e}, \ddot{U}, \overset{1}, \ddot{n} ] B \\ & [ \dot{a} \oplus ] \acute{A}f C fR f", \overset{a}{=} '| \dot{e}, \overset{3}, \dot{e}, \ddot{A}, \dot{e}, \acute{e}, \mathcal{A}, (\dot{h} A [] A [] \dot{a} \oplus ] \dot{C} \oplus ], \dot{h}' C \& \dot{A}, \dot{E}, \dot{E}, \dot{e}, \ddot{U}, \cdot ] B \\ & \dot{A}, \dot{h} [] u [] \eth \oplus \oplus ] [] V' \dot{e}, \overset{3}, \dot{e}, \ddot{A}, \dot{e}, \dot{e}, \hat{A} ] O K, \overset{A}, \dot{e} ] B, \pm, \pm, \overset{A}{, \dot{C}} \\ & & & \dot{A}f \{ f^f , \check{o} fN f \check{S} fb fN, \cdot, \acute{e}, \mathcal{A} = ] A \check{S} \dot{U} \cdot ] B \\ & & & \tilde{h} [] \dot{A} [] \dot{A} [] \dot{A} ] \dot{A} [] \dot{A} ] \dot{A} [] \dot{A} ] \dot{A} ] \dot{A$$

'uŠ·f{f^f",ĺ[]AfcfŠ[][,ÅŒ»[]Ý'l'ð'†,ÌfAfCfef€[]ifAfNfVf‡f",Ü,½,ĺ[]ðŒ[]]j,ð[]A‰E'¤,Å[]Ý'è'†,Ì"à —e,É'u,«Š·,¦,Ü,·[]B

 $\label{eq:fifvfVftf} \textit{I} U, \grave{e}^{\underline{a}}, \textit{I} EftfBf < f^, \acute{E}SO, \cdot, \acute{e}flf < fVftff", ðŽw'e, \mu, Ü, \cdot \textit{I}B$ 

 $\dot{Z}$ óMf[[[f<, $\dot{f}$ fHf<f\_, $\ddot{O}$ , $\dot{I}$ ]U,蕪,

Žó∏MŽž,ÉftfHf<f\_,Ö,Ì∏U,蕪,⁻,ð,µ,È,¢

$$\begin{split} \check{Z} & \delta \exists M \check{Z} \check{z}, \acute{E} f t f H f \langle f_, \ddot{O}, \dot{I} \Box U, \grave{e} \bullet^{\underline{a}}, \overline{\ } \Box^{-} \Box, \delta \check{Z} \grave{A} \Box s, \mu, \grave{E}, ¢, \varpi, \varkappa \\ & , \acute{E}, \mu, \ddot{U}, \cdot \Box B f J f & \Box [f & f x f \langle , \dot{I} \bullet t & \& \acute{A}, \dot{I}, \pm \\ & , \dot{I} f I f v f V f \ddagger f^{"}, \acute{E} \check{S} \ddot{O}, \acute{I}, \varsigma, \_ \check{Z} \grave{A} \Box s, ^{3}, \acute{e}, \ddot{U}, \cdot \Box B \end{split}$$

```
[]u[]U, \grave{e} \bullet \overset{a}{}, []vfRf f''fh, \mathring{A}, \widehat{I}[]A\check{S}J \bullet \bullet [] \ddot{I}, \acute{Y}, \grave{I}f][][[f<, \grave{I}, \acute{Y}]]U, \grave{e} \bullet \overset{a}{}, [, \acute{e}]
```

 $[]u[]U, \grave{e} \bullet^{\underline{a}}, []vfRf \} f"fh, \delta \check{Z} \grave{A} ]]s, \mu, \frac{1}{2} ]] \hat{U}[]A \check{Z} \delta []M"" "a, \grave{I} \check{S} J \bullet \bullet [] \ddot{I}, \acute{Y} []i \check{S} \grave{u}"$ 

Ç□jf□□[f<,Ì,Ý,ð□U,蕪,⁻,Ü,·□B

$$\label{eq:lastic_linear} \begin{split} & \| \mbox{\texttt{A}} \| \mbox{\texttt{M}}, \mbox{\texttt{E}} \| \mbox{\texttt{\delta}} \mbox{\texttt{C}} \|, \mbox{\texttt{I}} \|_{l}^{1}' v, \mu, \mbox{\texttt{M}}^{1} \mbox{\texttt{e}}, \mbox{\texttt{A}}, \mbox{\texttt{I}} \mbox{\texttt{f}} \mbox{\texttt{f}} \| \mbox{\texttt{f}}, \mbox{\texttt{f}}, \mb$$

,±

,ÌflfvfVf‡f",ðOFF,É,·,é,Æ[]A[]ðŒ[],É[]‡'v, $\mu$ ,½[]",¾, ¯f[][[f<,ªfRfs][ ,³,ê,Ä[]U,蕪,¯,ç,ê,Ü,·[]B

 $\label{eq:model} `-_\Box M_\Box \ddot{I}, \acute{Y}f_\Box \Box [f <, \dot{I}ftfHf < f_, \ddot{O}, \dot{I}_\Box U, \grave{e} \bullet {}^{a}, \bar{}^{-}$ 

'—<code>[]MŽž,ÉftfHf<f\_,Ö,Ì[]U,蕪,<sup>-</sup>,ð,μ,È,¢</code>

'—∏MŽž,ÉftfHf<f ,Ö,Ì∏U,è∙ª,¯∏^—∏,ðŽÀ∏s,μ,È,¢,æ,¤,É,μ,Ü,·∏B

fJf‰□[f‰fxf<,Ì∙t‰Á,ĺ,±,ÌflfvfVf‡f",ÉŠÖ,í,ç,¸ŽÀ□s,³,ê,Ü,·□B

$$\label{eq:linear_state} \begin{split} & \| \texttt{A} \| \And, \texttt{E} \| \eth \texttt{C} \|, \grave{l} \| \ddagger' v, \mu, \frac{1}{2} \hat{e}, \hat{A}, \grave{l} ftfHf < f_, \acute{E}, \grave{l}, \acute{Y} \| U, \grave{e} \bullet^{\underline{a}}, \bar{}, \acute{e} \end{split}$$

,±

,ÌflfvfVf‡f",ðOFF,É,·,é,Æ[]A[]ðŒ[],É[]‡'v, $\mu$ ,½[]",¾, ¯f[][[f<,ªfRfs[][, ³,ê,Ä[]U,蕪,¯,ç,ê,Ü,·]B

^ê,Â,Ìf<□[f<,É•¡□",ÌfAfNfVf‡f",ðŽw'è‰Â"\,É,·,é

$$\label{eq:alpha} \begin{split} \hat{E}_{[i]A^{\hat{e}},\hat{A},\hat{I}_{[f^{\hat{e}},\hat{L},\hat{I}_{A}]}} & (f^{\hat{e}},\hat{A},f^{\hat{A}},\hat{A},\hat{A},\hat{A},\hat{I}_{A},\hat{I}_{A},\hat{$$

text/plain ^ÈŠO,ÌfefLfXfgfp□[fg,à "[body] (-{•¶)□h ,Æ,Ý,È,·□B

 $,\pm, \hat{l}flfvfVf\sharpf", \delta f`fFfbfN, \cdot, \acute{e}, \ensuremath{\mathcal{R}}\cite{L}flow f'ff, \ensuremath{\hat{c}}, \ensuremath{\hat{c}}, \ensuremat$ 

{•¶,ÌŒŸ[]õ´Î[]Û,Æ,·,é,±,Æ,ª[]o—^,Ü,·[]B

## f\_\_[fŠf"fOfŠfXfgf}fl\_[fWff

| f[fŠf"fOfŠfXfgf}fl_[fWff,ĺ | ĺ□Af□□[fŠf"fOfŠfXfg,âf□□[f‹f}fKfWf",È,Ç,Ì□w"Ç□î•ñ,ðŠÇ—                                                                                                    |
|----------------------------|----------------------------------------------------------------------------------------------------|
|                            | □,μ,Ü,·□B                                                                                                    |
| □i^ê——‰æ-Ê□j               | <pre>"o~^,³,ê,Ä,¢,éf□□[fŠf"fOfŠfXfg,Ì^ê——,ð•\ަ,µ,Ü,·□B^ê——<br/>,É"o~^,·,é,É,Í□A□u'ljÁ□vf{f^f",ðfNfŠfbfN,µ,Ä•K—<br/>v,È□î•ñ,ð"ü—Í,·,é•K—v,ª, ,è,Ü,·□B<br/>,Ü,½□Af□□[fŠf"fOfŠfXfg,ÉŽQ<br/>‰Á,·,é,Æ□A'Ê□í□AWelcomef□fbfZ□[fW,Ì,æ,¤<br/>,È,à,Ì,ðŽó,¯Žæ,é,ÆŽv,¢,Ü,·,ª□A,»,¤,¢<br/>,Á,½f□□[f&lt;,É,Í□A"Š□e□æ,â□AfRf}f"fh,Ì^¶□æ,È,Ç,Ì□î•ñ,ªŠÜ,Ü,ê,<br/>Ä,¢,Ü,·□B,»,Ìf□□[f&lt;,ð'l'ð,µ,½□ó'Ô,Å□A□ufc□[f&lt;□vf□fjf<br/>□[,Ì□uf□□[fŠf"fOfŠfXfgf}fl□[fWff,É"o~^□v,ðŽÀ□s,·,é,Æ□A•K—<br/>v,Èf□□[f<fafhfœfx,è,ç,ì□î•ñ,ªfrf"f{f{bfnfx,©,ç'i,ô,±,æ,ª□o—<br>^,é,È,Ç□A"o~^□ì&lt;Æ,ªŠy,É,È,è,Ü,·□B<br/>□u'ljÁ□v^ÈŠO,Ì^È<br/>‰º,ÌfRf}f"fh,Í□A"Á'è,Ìf□□[fŠf"fOfŠfXfg,ð'l'ð,µ,Ä,©,çŽÀ□s,µ,Ü,·<br/>□B</fafhfœfx,è,ç,ì□î•ñ,ªfrf"f{f{bfnfx,©,ç'i,ô,±,æ,ª□o—<br></pre> |
| ŽQ‰Á                       | ŽQ‰ÁfRf}f"fh,ð'—,é,æ,¤,Éf囗□[f‹□ì□¬‰æ-Ê,ðŠJ,«,Ü,·□B                                                                                                    |
| Έ'Þ                        | 'E'ÞfRf}f"fh,ð'—,é,æ,¤,Éf□□[f‹□ì□¬‰æ–Ê,ðŠJ,«,Ü,·□B                                                                                                    |
| fRf}f"fh                   | ,»,Ì'¼,ÌfRf}f"fh,ð'—,é,æ,¤,Éf□□[f<□ì□¬‰æ–Ê,ðŠJ,«,Ü,·□B                                                                                                    |
| "Š∏e                       | "Š□e‰æ-Ê,ðŠJ,«,Ü,·□B                                                                                                    |
| ŠÇ—□ŽÒ^¶                   | f <code>[][[fšf"fOfšfXfg,ÌŠÇ—[]ŽÒ^¶,Ä,Ìf]][[f&lt;[]`l]¬‰æ-Ê,ðŠJ,«,Ü,·[]B</code>                                                                                                    |
| WebfTfCfg,Ö                | f□□[fŠf"fOfŠfXfg,ÉŠÖ~A,∙,éWebfTfCfg,ðWWW fuf<br>‰fEfU,ÅŠJ,«,Ü,∙□B                                                                                                    |
| []à−¾                      | f□□[fŠf"fOfŠfXfg,É,Â,¢,Ä,Ì□à-¾fefLfXfg,ðfGfffBf^,ÅŠJ,«,Ü,·□B                                                                                                    |
| 'ljÁ                       | □V <kf□□[fšf"fofšfxfg,ð'ljá,μ,ü,·□b< td=""></kf□□[fšf"fofšfxfg,ð'ljá,μ,ü,·□b<>                                                                                                    |

| fvf□fpfefB        | f□□[fŠf"fOfŠfXfg,Ìfvf□fpfefB,ðŠJ,«,Ü,·□B |
|-------------------|------------------------------------------|
| • <sub>i</sub> ŽÊ | f□□[fŠf"fOfŠfXfg,ÌfGf"fgfŠ,ð∙¡ŽÊ,µ,Ü,·□B |
| []í[]œ            | f□□[fŠf"fOfŠfXfg,ð□í□œ,µ,Ü,·□B           |
| •Â,¶,é            | f□□[fŠf"fOfŠfXfgf}fl□[fWff,ð□I—¹,μ,Ü,·□B |

## f\_\_[fŠf"fOfŠfXfg,Ìfvf\_fpfefB

| f□□[fŠf"fOfŠfXfg-¼            | f□□[fŠf"fOfŠfXfg,Ì−¼'O                                                                                          |
|-------------------------------|----------------------------------------------------------------------------------------------------|
| "Š∏e∏æ                        | f[]fbfZ[][fW,Ì"Š[]e[]æ,Ìf[][[f <fafhfœfx< td=""></fafhfœfx<>                                                    |
| fRf}f"fh^¶⊡æ                  | fRf}f"fh,Ì'—[]M[]æfAfhfŒfX                                                                                      |
| ŠÇ—∏ŽÒ^¶ <u></u> ]æ           | f□□[fŠf"fOfŠfXfg,ÌŠÇ—□ŽÒ,Ìf□□[f <fafhfœfx< td=""></fafhfœfx<>                                                   |
| fRf}f"fh—pfef"fvfŒ[[[fg       | ŽQ                                                                                                    |
|                               | ‰Á□A'E'Þ□A'¼,Ìf□□[fŠf"fOfŠfXfgfRf}f"fh,Ìfef"fvfŒ□[fg,ðŽw'è,                                                     |
| ŠÖ <sup>~</sup> AWebfTfCfg    | μ,ο, ͺͺͺ,<br>f□□[fŠf"fOfŠfXfg,ÉŠÖ˜A,·,éWebfTfCfg,ÌURL,ð□Ý'è,μ,Ü,·□B<br>Webfy□[fW□ã,©,çŽQ‰Á□A'E'Þ,ª□o—           |
|                               | ^,éf□□[fŠf"fOfŠfXfg,âf□□[f‹f}fKfWf",Å"o~^,μ,Ä,¨,,Æ∙Ö—<br>~,Å,μ,å,¤∏B                                            |
| ∏à-¾fefLfXfg"o <sup>~</sup> ^ | ′Ê□í,Í□Af□□[fŠf"fOfŠfXfgŽQ‰Á'¼Œã,É'—,ç,ê,Ä,-<br>,éWelcomef□□[f<,Ì"à—<br>e,ð,»,Ì,Ü,Üfy□[fXfg,μ,ĕۑ¶,μ,Ä,¨,«,Ü,·□B |
|                               |                                                                                                    |

ŠÖ~AftfHf<f\_

| fNfGfŠ <b>□[</b> ŒŸ <u>□</u> õ                                                                                                    | ftfHf‹f_,©,ç□A"Á'è,Ì•¶Žš—ñ,ðŠÜ,Þf□□[f‹,ð'T,μ□o,μ,Ä□A^ê——•\<br>ަ,μ,Ü,·□B                                                                                                    |
|----------------------------------------------------------------------------------------------------|----------------------------------------------------------------------------------------------------|
| ŒŸ∏õ∙¶Žš—ñ                                                                                                    | ŒŸ[]õ,·,é•¶Žš—ñ,ðŽw'è,μ,Ü,·[]B[]u,·,×,ÄŠÜ,Þ[]v,Ü,½,ĺ[]u,¢<br>,¸,ê,©,ðŠÜ,Þ[]v,Ì[]ê[]‡,ĺ[]AfXfy[][fX,Å‹æ[]Ø,Á,Ä•¡[]",Ì'PŒê,ðŽw'è<br>,Å,«,Ü,·[]B                                                                                                    |
| ŒŸ[]õ'Î[]Û<br>fTfuftfHf <f_,àœÿ[]õ< td=""><td>f□□[f‹,Ì,Ç,Ì•"•ª,©,猟□õ,·,é,©,ðŽw'è,μ,Ü,·□B<br/>'I'ð'†,ÌftfHf‹f_,æ,艺,É, ,éftfHf‹f_,àŒŸ□õ'Î□Û,É,μ,Ü,·□BIMAPftf<br/>Hf‹f_,Å,Í–³Œø,Å,·□B</td></f_,àœÿ[]õ<>                           | f□□[f‹,Ì,Ç,Ì•"•ª,©,猟□õ,·,é,©,ðŽw'è,μ,Ü,·□B<br>'I'ð'†,ÌftfHf‹f_,æ,艺,É, ,éftfHf‹f_,àŒŸ□õ'Î□Û,É,μ,Ü,·□BIMAPftf<br>Hf‹f_,Å,Í–³Œø,Å,·□B                                                                                                    |
| 'PŒê'P^Ê,ÅŒŸ∏õ                                                                                                    | 'OŒã,ª"¼Šp <l□†,ü,½,ĺ<ó"′,å<æ□ø,ç,ê,½'pœê,ì,ýf}fbf`,μ,ü,·□<br>B</l□†,ü,½,ĺ<ó"′,å<æ□ø,ç,ê,½'pœê,ì,ýf}fbf`,μ,ü,·□<br>                                                                                                    |
| •¶Žš—ñ,Ì⊡擪,Ì,Ý<br>‰p'å⊡¬∙¶Žš,ð‹æ∙Ê<br>'SŠp"¼Šp,ð‹æ∙Ê                                                                                                    | •¶Žš—ñ,Ì□擪,Ì,Ýf}fbf`,μ,Ü,·□B<br>"¼ŠpfAf‹ftf@fxfbfg,Ì'å□¬•¶Žš,ð‹æ∙Ê,μ,Ü,·□B                                                                                                    |
| <b>□</b> ³ <k•\œ»< td=""><td>‰p[]",©,È,Ì'SŠp"¼Šp,ð&lt;æ•Ê,µ,Ü,·[]BOFF,Ì[]ó'Ô,¾,Æ[]AfJf^fJfi,<br/>Æ,Ð,ç,ª,È[]A,Ü,½,Í'÷"_,Ì—L-³,à-³Ž&lt;,³,ê,Ü,·[]B<br/>ŒŸ[]õ•¶Žš—ñ,É<u>[]³<k•\œ»< u="">,ðŽg,¢,Ü,·[]B</k•\œ»<></u></td></k•\œ»<> | ‰p[]",©,È,Ì'SŠp"¼Šp,ð<æ•Ê,µ,Ü,·[]BOFF,Ì[]ó'Ô,¾,Æ[]AfJf^fJfi,<br>Æ,Ð,ç,ª,È[]A,Ü,½,Í'÷"_,Ì—L-³,à-³Ž<,³,ê,Ü,·[]B<br>ŒŸ[]õ•¶Žš—ñ,É <u>[]³<k•\œ»< u="">,ðŽg,¢,Ü,·[]B</k•\œ»<></u>                                                                                  |
| "ú•t                                                                                                    | "Á'è,Ì"ú∙t,æ,è'O□AŒã□A,Ü,½,Í"–"ú,©,ðŽw'è,∙,é,±<br>,Æ,É,æ,è□AŒŸ□õ'Î□Û,Æ,È,éf□□[f<,ð□i,è□ž,Þ,±,Æ,ª□o—^,Ü,·□B                                                                                                    |
| □d—v"x                                                                                                    | □d—v"x,ðŽw'è,·,é,±<br>,Æ,É,æ,è□AŒŸ□õ'Î□Û,Æ,È,éf□□[f<,ð□i,è□ž,Þ,±,Æ,ª□o—^,Ü,·□B                                                                                                    |
| fLfff‰fNf^fZfbfg                                                                                                    | IMAPftfHf‹f_,Ì□ê□‡,É,Ì,ÝŽw'è,μ,Ü,·□BŒŸ□õ•¶Žš—ñ,ÌfLfff<br>‰fNf^fZfbfg,ðŽw'è,μ,Ü,·□B"ú–{Œê,È,ç ISO-2022-<br>JP,ðŽw'è,μ,Ä,,¾,³,¢□B,½,¾,μ□AŽw'è,μ,½fLfff‰fNf^fZfbfg,ª—<br>LŒø,É,È,é,©,Ç,¤,©,ĺfT□[fo□[,ÌŽÀ'•,É^Ë'¶,μ,Ü,·□B                                         |
| ſTf}ſŠ□[                                                                                                    | ŒŸ□õ,ªf}fbf`,μ,½f□□[f<,ð^ê——•\<br>ަ,μ,Ü,·□ВŒŸ□õŒ<‰Ê,ðf_fuf <fnfšfbfn,·,é,ӕ□а,»,ìf□□[f<,ðʻl'ð,μ<br>,Ü,·□В,³,ç,Éf_fuf<fnfšfbfn,·,é,±<br>,Ӕ,Å□АŒŸ□õ,³,ê,½f□□[f&lt;,Ì'†,ÌŒŸ□õ•¶Žš—ñ,ðʻl'ð□óʻÔ,É,·,é,±</fnfšfbfn,·,é,±<br></fnfšfbfn,·,é,ӕ□а,»,ìf□□[f<,ðʻl'ð,μ<br> |

,Æ,ª□o—^,Ü,·□B ,Ü,½□A□uŒ<‰Ê,Ö□vf{f^f",ðfNfŠfbfN,·,é,Æ□AfcfŠ□[frf... □[□ã,Ì□ufNfGfŠ□[Œ<‰Ê□vftfHf<f\_,ÉftfH□[fJfX,ð^Ú"®,μ,Ü,·□B

ŒŸ∏õŠJŽn ∏i∏ž,Ý fNfGfŠ□[ŒŸ□õ,ðŽÀ□s,µ,Ü,·□B

 $fNfGf\check{S}_{[]}, \dot{I}_{C} < & \hat{E}, \dot{I}'_{+}, \odot, c_{A}^{3}, c, \dot{E}_{V}, \frac{1}{2}, \dot{E}_{0} \delta \oplus_{A} \dot{B}, \dot{A} \oplus \ddot{V}_{0}, \dot{A} \oplus \ddot{V}_{0}, \dot{A} & \dot{A} & \dot{A}$ 

-{•¶ŒŸ<u>□</u>õ

Œ»□Ý•\ަ'†□A,Ü,½,ĺ□ì□¬'†,Ìf□fbfZ□[fW,Ì'†,©,ç□AŽw'è•¶Žš ñ,ð'O•û,Ü,½,ĺŒã•û,ÉŒŸ□õ,µ,Ü,·□B

| ŒŸ∏õ∙¶Žš—ñ                                                                                                    | ŒŸ᠋õ,μ,½,¢∙¶Žš—ñ,ðŽw'è,μ,Ü,·᠋B '\'•¶Žš,ĺ <u>fGfXfP□[fv•¶Žš</u> .<br>,Ӕ,μ,Ӓ^μ,í,ê,Ü,·᠋B                                                                                                    |
|----------------------------------------------------------------------------------------------------|----------------------------------------------------------------------------------------------------|
| fefLfXfg,Ì[]æ" <sup>a</sup> ,©,ç<br>Œ©,Â,©,Á,½[]s,ðf}[[fN<br>'PŒê,Ì,Ý<br>•¶Žš—ñ,Ì[]æ" <sup>a</sup> ,Ì,Ý<br>‰p'å[]¬•¶Žš,ð<æ•Ê<br>'SŠp"¼Šp,ð<æ•Ê                                                     | fefLfXfg,Ì[]擪,©,猟[]õ,ðŽÀ[]s,µ,Ü,·[]B<br>Œ©,Â,©,Á,½[]s,ðf}[[fN,µ,Ü,·[]B<br>'OŒã,ª‹æ[]Ø,è•¶Žš,Å‹æ[]Ø,ç,ê,½•¶Žš—ñ,Ì,Ý,ðŒŸ[]õ,µ,Ü,·[]B<br>•¶Žš—ñ,Ì[]擪,É, ,é•¶Žš—ñ,Ì,Ý,ðŒŸ[]õ,µ,Ü,·[]B<br>"¼ŠpfAf <ftf@fxfbfg,ì'å[]¬•¶žš,ð‹æ•ê,µ,ü,·[]b< td=""></ftf@fxfbfg,ì'å[]¬•¶žš,ð‹æ•ê,µ,ü,·[]b<> |
| □³ <k•\œ»< td=""><td>‰p[]",©,È,Ì'SŠp"¼Šp,ð‹æ•Ê,μ,Ü,·[]BOFF,Ì[]ó'Ô,¾,Æ[]AfJf^fJfi,<br/>Æ,Ð,ç,ª,È[]A,Ü,½,Í'÷"_,Ì—L-³,à-³Ž‹,³,ê,Ü,·[]B<br/>ŒŸ[]õ•¶Žš—ñ,É<u>[]³‹K•\Œ»</u>,ðŽg—p,μ,Ü,·[]B</td></k•\œ»<> | ‰p[]",©,È,Ì'SŠp"¼Šp,ð‹æ•Ê,μ,Ü,·[]BOFF,Ì[]ó'Ô,¾,Æ[]AfJf^fJfi,<br>Æ,Ð,ç,ª,È[]A,Ü,½,Í'÷"_,Ì—L-³,à-³Ž‹,³,ê,Ü,·[]B<br>ŒŸ[]õ•¶Žš—ñ,É <u>[]³‹K•\Œ»</u> ,ðŽg—p,μ,Ü,·[]B                                                                                                    |

 $(S, A, f) = [fN \\ CEY = \tilde{o}, A = O(A, O(A, V_2) = A, O(A, V_2) = A, O(A, V_2)$ 

#### f□□[f<ŒŸ□õ

ftfHf‹f\_'†,Ì'S,Ä,Ìf□fbfZ□[fW,Ì'†,©,ç□AŠY"–,·,é•¶Žš—ñ,ðŠÜ,Þf□fbfZ□[fW,ðŒŸ□õ□A•\ ަ,µ,Ü,·□B□uŽŸ,ðŒŸ□õ□v□u'O,ðŒŸ□õ□vfRf}ƒf"fh,Å□‡ŽŸŒŸ□õ,à‰Â"\,Å,·□B

| ŒŸ <u>□</u> õ∙¶Žš—ñ                                                                | ŒŸ□õ,μ,½,¢•¶Žš—ñ,ðŽw'è,μ,Ü,·□B '\'•¶Žš,ĺ <u>fGfXfP□[fv•¶Žš</u> .<br>,Æ,μ,Ä^μ,í,ê,Ü,·□B                                                                                                    |
|------------------------------------------------------------------------------------|----------------------------------------------------------------------------------------------------|
| ŒŸ□õ'Î□Û                                                                           | f□□[f<,Ì,Ç,Ì•"•ª,©,猟□õ,∙,é,©,ðŽw'è,μ,Ü,·□B                                                                                                    |
| ′PŒê′P^Ê,ÅŒŸ <u>∏</u> õ                                                            | 'OŒã,ª"¼Šp <l□†,ü,½,ĺ<ó"',å<æ□ø,ç,ê,½'pœê,ì,ýf}fbf`,μ,ü,·□<br>B</l□†,ü,½,ĺ<ó"',å<æ□ø,ç,ê,½'pœê,ì,ýf}fbf`,μ,ü,·□<br>                                                                                                   |
| ∙¶Žš—ñ,Ì∏擪,Ì,Ý                                                                     | •¶Žš—ñ,Ì□擪,Ì,Ýf}fbf`,μ,Ü,·□B                                                                                                    |
| ‰p'å∏¬∙¶Žš,ð‹æ∙Ê<br>'SŠp"¼Šp,ð‹æ∙Ê                                                 | "¼ŠpfAf‹ftf@fxfbfg,Ì'å□¬∙¶Žš,ð‹æ∙Ê,μ,Ü,·□B                                                                                                    |
|                                                                                    | ‰p[]",©,È,Ì'SŠp"¼Šp,ð‹æ∙Ê,µ,Ü,·[]BOFF,Ì[]ó'Ô,¾,Æ[]AfJf^fJfi,<br>Æ,Ð,ç,ª,È[]A,Ü,½,Í'÷"_,Ì—L-³,à-³Ž<,³,ê,Ü,·[]B                                                                                                    |
| <u></u> ]³ <k∙\œ»< td=""><td>ŒŸ□õ•¶Žš—ñ,É<u>□³‹K•\Œ»</u>,ðŽg,¢,Ü,·□B</td></k∙\œ»<> | ŒŸ□õ•¶Žš—ñ,É <u>□³‹K•\Œ»</u> ,ðŽg,¢,Ü,·□B                                                                                                    |
| fLfff‰fNf^fZfbfg                                                                   | IMAPftfHf‹f_,Ì□ê□‡,É,Ì,ÝŽw'è,µ,Ü,·□BŒŸ□õ•¶Žš—ñ,ÌfLfff<br>‰fNf^fZfbfg,ðŽw'è,µ,Ü,·□B"ú-{Œê,È,ç ISO-2022-<br>JP,ðŽw'è,µ,Ä,,¾,³,¢□B,½,¾,µ□AŽw'è,µ,½fLfff‰fNf^fZfbfg,ª—<br>LŒø,É,È,é,©,Ç,¤,©,ÍfT□[fo□[,ÌŽÀ'•,É^Ë'¶,µ,Ü,·□B |

### 'uŠ·

ŒŸ□õ,³,ê,½•¶Žš—ñ,ðŽw'è•¶Žš—ñ,É'u,«Š·,¦,Ü,·□B

| ŒŸ <u>□</u> õ∙¶Žš—ñ                                                                         | ŒŸ[lõ,µ,½,¢•¶Žš—ñ,ðŽw'è,µ,Ü,·□B '\' •¶Žš,ĺ <u>fGfXfP□[fv•¶Žš</u> .<br>Æ u Ă^u í ≜ Ü ·□B                                                                                                    |
|---------------------------------------------------------------------------------------------|----------------------------------------------------------------------------------------------------|
| 'uŠ∙•¶Žš—ñ                                                                                  | 'uŠ·,μ,½,¢•¶Žš—ñ,ðŽw'è,μ,Ü,·□B                                                                                                    |
| fefLfXfg,Ì∏擪,©,ç                                                                            | fefLfXfg,Ì[]擪,©,猟[]õ,ðŽÀ[]s,µ,Ü,·[]B                                                                                                    |
| 'uŠ·[]s,ðf}[][fN<br>'PŒê,Ì,Ý<br>•¶Žš—ñ,Ì[]擪,Ì,Ý<br>‰p'å[]¬•¶Žš–³Ž‹<br>[]³‹K•\Œ»<br>'S,Ä'uŠ· | Œ©,Â,©,Á,½]s,ðf}[][fN,μ,Ü,·]B<br>'OŒã,ª‹æ]Ø,è•¶Žš,Å‹æ]Ø,ç,ê,½•¶Žš—ñ,Ì,Ý,ðŒŸ]]õ,μ,Ü,·]B<br>•¶Žš—ñ,Ì]擪,É, ,é•¶Žš—ñ,Ì,Ý,ðŒŸ]]õ,μ,Ü,·]B<br>fAf‹ftf@fxfbfg,Ì'å•¶Žš]E]¬•¶Žš,Ì^á,¢,ð-³Ž‹,μ,Ü,·]B<br>ŒŸ[]õ•¶Žš—ñ,É <u>]]³‹K•\Œ»</u> ,ðŽg—p,μ,Ü,·]B<br>ŒŸ[]õ,Æ'uŠ·,ð^ê‹C,ÉŽÀ]s,μ,Ü,·]B |

#### fGfXfP**□[fv•**¶Žš

- \t
- f^fu 䟸s \n
- fxf< \b
- ftfH□[f€ftfB□[fh \f
- \e
- fGfXfP[[fv fŠf^[[f"fR][fh \r
- \0
- fkf< XX,Å•\Œ»,³,ê,éfRf"fgf□□[f<fR□[fh (0x01,©,ç 0x1f) \xXX
- \\ '\' •¶ŽšŽ©∏g

#### **fXfŒfbfh∙∖Ž**¦

f□□[f<fAfCfef€,Ì•À,Ñ,ð□A□V,µ,Žó□M,µ,½□‡,Å,Í,È,-□AŒÃ,¢□‡,É•À,×□AŠef□fbfZ□[fW,É'Î,·,é•Ô□M□i□æ"ª,ÉRe:,È,Ç,Æ,Â,¢,Ä,¢ ,éf□fbfZ□[fW□j,ð'±,<sup>-</sup>,Ä•\ަ,µ,Ü,·□Bf□□[fŠf"fOfŠfXfg,Ìf□fbfZ□[fW,È,Ç,ð□®— □,µ,Ä"Ç,Ý,½,¢Žž,ɕ֗<sup>~</sup>,Å,·□B —á,¦,Î□Af□□[fŠf"fOfŠfXfg,ÌŽó□Mf□fbfZ□[fW,ª^ȉº,Ì,æ,¤,È•À,Ñ,É□i□V,µ,¢□‡□j,È,Á,Ä,¢ ,½,Æ,µ,Ä□A

Re:,<sup>1</sup>/<sub>2</sub>,±,¿,á,ñ,Ì,<sup>1</sup>/<sub>2</sub>,Ü,<sup>2</sup> Re:[];"ú,ÍŽ€,ñ,Å,Ü,· Re:,<sup>1</sup>/<sub>2</sub>,±,¿,á,ñ,Ì,<sup>1</sup>/<sub>2</sub>,Ü,<sup>2</sup> ,<sup>1</sup>/<sub>2</sub>,±,¿,á,ñ,Ì,<sup>1</sup>/<sub>2</sub>,Ü,<sup>2</sup> Re:,»,¤,»,¤ [];"ú,ÍŽ€,ñ,Å,Ü,· ,»,¤,»,¤

,±,ê,ðfXfŒfbfh•\ަ,É,·,é,Æ

,»,¤,»,¤ Re:,»,¤,»,¤ □¡"ú,厀,ñ,Å,Ü,· Re:□;"ú,厀,ñ,Å,Ü,· ,½,±,¿,á,ñ,Ì,½,Ü,² Re:,½,±,¿,á,ñ,Ì,½,Ü,² Re:,½,±,¿,á,ñ,Ì,½,Ü,²

,Æ,¢,¤Š´,¶,É,È,è□Af□fbfZ□[fWŠÔ,ÌŠÖ~A,ª,Â,©,Ý,â,·,,È,è,Ü,·□B

fXfŒfbfh•\ަ,ªON,Ì□óʻÔ,Å□Af□□[f<fAfCfef€,ðʻ¼,ÌfAfCfef€,Éfhf‰fbfO□•fhf□fbfv,·,é,± ,Æ,Å□Afhf□fbfv□æ,Ìf□□[f<,ÉfXfŒfbfh,ð,Â,È,°,é,±,Æ,ª□o—^,é,æ,¤,É,È,Á,Ä,¢,Ü,·□B ,Ü,½□A,·,Å,ÉfXfŒfbfh,ª,Â,È,ª,Á,Ä,¢,é□efAfCfef€,É'Î,µ,Äfhf□fbfv,·,é,Æ□AfXfŒfbfh,ð□Ø,è—£ ,·,±,Æ,ª‰Â"\,Å,·□B

#### <u></u>³‹K∙∖Œ»

‰º<L,Ì□³<K•\Œ»,ªfTf|□[fg,³,ê,Ä,¢,Ü,·□B

^ []s"ª,Éf}fbf`,µ,Ü,·[]B
\$ []s--,Éf}fbf`,µ,Ü,·[]B[]iX,Y,Í[]³<K•\Œ»,Å,·)
[A-Z] A,©,çZ,Ü,Å,İŠÔ,Ì•¶Žš,Éf}fbf`,µ,Ü,·[]B(A, Z,Í"C^Ó,Ì•¶Žš)
[^A-Z]A,©,çZ,Ü,Å,ÉŠÜ,Ü,ê,È,¢•¶Žš,Éf}fbf`,µ,Ü,·[]B
[ABC] A,B,C,Ì,¢,\_,ê,©,Ì•¶Žš,Éf}fbf`,µ,Ü,·[]B (A,B,C,Í"C^Ó,Ì•¶Žš)
[^ABC] A,B,C,Ì,¢,\_,ê,Å,à,È,¢•¶Žš,Éf}fbf`,µ,Ü,·[]B
. "C^Ó,Ì^ê•¶Žš,Éf}fbf`,µ,Ü,·[]B
X\* X,Ì,O^È[]ã,ÌŒJ,è•Ô,µ,Éf}fbf`,µ,Ü,·[]B (X,Í[]³<K•\Œ»)
X+ X,Ì,P^È[]ã,ÌŒJ,è•Ô,µ,Éf}fbf`,µ,Ü,·[]B
</p>

(),Å^ĺ,ñ,¾□³<K•\Œ»,ĺ‰ðŽß,Ì—D□æ□‡^Ê,ª□,,,È,è,Ü,·□B

| □V'fŠfXfg                                     | ŋߓĺ,¢,½f□_[f‹,Ì^ê——,ð•\ަ,μ,Ü,·□B^ê——,Ì"à—<br>e,ðf_fuf‹fNfŠfbfN,·,é,Æf□fCf"‰æ–Ê,Å,»,Ìf□□[f‹,ª•\<br>ަ,³,ê,Ü,·,Ì,Å□AŽó□MŽž,É□U,蕪,⁻,ð,μ,Ä,¢,Ä,à□V'…<br>f□□[f‹,ðŒ©"¦,³,_,É,·,Ý,Ü,·□B                                                                                      |
|-----------------------------------------------|----------------------------------------------------------------------------------------------------|
| (News Ticker)                                 | <pre> [Å□V,Ìf□□[f&lt;,Ì"à—e,Ìfwfbfhf‰fCf",ð□A"dŒõŒfަ"Â,Ì,æ,¤ ,ÉfXfNf□□[f&lt;•\ަ,μ,Ü,·□B'Ê□í,Ìf□□[f&lt;,Í—Î□F,Ì•¶Žš,Å•\ ަ,³,ê,Ü,·,ª□A□d—v"xf}□[fN,Ì,Â,¢,½f□□[f&lt;,Í□Ô,≩□F,Å•\ ަ,³,ê,Ü,·□B,±,ê,ðfNfŠfbfN,·,é,Æ□A,»,ÌŽž•\ަ,³,ê,Ä,¢ ,éf□□[f&lt;,ÉfWfff"fv,μ,Ü,·□B</pre> |
| News Ticker,ð•\ަ<br>~A'±•\ަ<br>fXfNf∏∏[f<'¬"x | □ã‹LNews Ticker,ª,¤,´,¢□l,ĺOFF,É,·,é,Æ,¢,¢,Å,µ,å,¤□B<br>□V',Ìf□□[f‹,ª•¡□", ,é,Æ,«,ĺ□A,»,ê,ç,ðŽŸ□X•\ަ,µ,Ü,·□B<br>News Ticker,ÌfXfNf□□[f‹'¬"x,ð•Ï□X,µ,Ü,·□B                                                                                                    |
| fNfŠfA                                        | □V'fŠfXfg,Ì^ê——,ðfNfŠfA,μ,Ü,·□B□V'<br>fŠfXfg,É,Í□펞,P,O,O'ö"x,Ì□V'<br>,ªfŠfXfg,³,ê,Ä,¨,è□A□V,½,Éf□□[f<,ª"Í,,½,Ñ,É□AŒÃ,¢<br>,à,Ì,©,çŽÌ,Ä,ç,ê,Ä,¢,«,Ü,·,ª□A,·,×,Ä,Ì"à—e,ðfNfŠfA,μ,½,¢<br>,Æ,«,ÉfNfŠfbfN,μ,Ä,,¾,³,¢□B                                                    |
## ftf@fCf<(F)f□fjf...□[□ifAfhfŒfX' □j

| f⊡□[f<,Ö"ü—Í                | ^¶ $\ensuremath{\mathbb{Z}}$ fXfg,É"ü $\higgarrow$ Í,³,ê,Ä,¢<br>,éf $\lightarrow$ If<br>(f <fafhfœfx<math>\higgarrowA,Ü,½,Í<math>\higgarrow</math>A^¶<math>\ensuremath{\mathbb{Z}}</math>fXfg,ª&lt;ó,Ì<math>\higgarrow</math>A^ê<br/>(h<math>\higgarrow</math>A,Å'I'ð'†,Ìf<math>\higgarrow</math>If<br/>(f<fafhfœfx,ð<math>\higgarrowA'H'<math>\higgarrow</math>A'H'ð'†,Ìf<math>\higgarrow</math>A'H'<math>\higgarrow</math>A'H'<math>\hig</math></fafhfœfx,ð<math></fafhfœfx<math> |
|-----------------------------|----------------------------------------------------------------------------------------------------|
| □V‹KfAfhfŒfX                | □V‹Kf□□[f‹fAfhfŒfX,ð"o˜^,μ,Ü,·□B                                                                                                    |
| fAfhfŒfX∏í∏œ                | ʻl'ð'†,Ìf□□[f <fafhfœfx,ð□í□œ,μ,ü,·□b< td=""></fafhfœfx,ð□í□œ,μ,ü,·□b<>                                                                                                    |
| □V‹KfAfhfŒfXfOf‹□[fv        | ႍႍŪ‹KfAfhfŒfXfOf‹ႍ[ʃv,ðႍ]ìႍ¬,μ,Ü,·ႍBႍ] <b>ifAfhfŒfXfOf‹ႍ[fv-</b><br>¼,É,Í"¼ŠpfJfi,ÍŽg—p,μ,È,¢,'nº,³,¢ <code>]BfOf‹ႍ[fvˆ¶,Ä'—<br/><code>]M,ª</code>]o—ˆ,È,,È,è,Ü,·<code>]B</code>]j</code>                                                                                                    |
| □V‹KfAfhfŒfX'               | _V‹KfAfhfŒfX',ð[]ì[]¬,μ,Ü,·[]BLDAPfT[][fo[][,Ì"o˜^,à,±,±<br>,©,ç]s,¢,Ü,·[]B[] <b>ifAfhfŒfX'-¼,É,Í"¼ŠpfJfi,ÍŽg—p,μ,È,¢,Å</b><br>‰º <b>,³,¢]]BfOf‹][fv^¶,Ä'—[]M,ª]]o—^,È,,È,è,Ü,·[]B[]j</b>                                                                                                    |
| fAfhfŒfX′,Ü,½,ÍfOf‹[[fv,Ì[i | ί□œ<br>fcfŠ□[•\ަ□ã,Å'l'ð'†,ÌfAfhfŒfXfOf‹□[fv,Ü,½,ĺfAfhfŒfX',ð□í□œ,μ<br>,Ü,·□B                                                                                                    |
| fvf∏fpfefB                  | ʻlʻð'†,Ì□AfAfhfŒfX' □AfAfhfŒfXfOf‹□[fv□A,Ü,½,Íf□□[f‹fAfhfŒfX,<br>Ìfvf□fpfefB,ð•\ަ,μ,Ü,·□B                                                                                                    |
| ff□[f^,Ì□C∙œ                | ‰½,ç,©,Ìfgf<br>‰fuf<,Å□AfCf"fffbfNfXftf@fCf<,Æff□[f^ftf@fCf<,Ì□®□‡□«,ªŽæ,<br>ê,È,,È,è□A'l'ð,µ,½f□□[f <fafhfœfx,é-³šöœw,è□î•ñ,ª•\<br>ަ,³,ê,½,è□A, ,é,Í,_,Ìff□[f^,ª•\<br/>ަ,³,ê,È,©,Á,½,è,µ,½Žž,ÉŽÀ□s,µ,Ä,Ý,Ä,,¾,³,¢□B</fafhfœfx,é-³šöœw,è□î•ñ,ª•\<br>                                                                                                    |

# fCf"f|□[fg

|              | fefLfXfgftf@fCf<,æ,è[A'l'ð'†,ÌfAfhfŒfXfOf<[[fv,Éf]][[f <fafhfœfx<br>,ðfCf"f]</fafhfœfx<br>                     |
|--------------|----------------------------------------------------------------------------------------------------|
|              | ∐lfg,μ,U,·∐Bf^fu,U,½,IfJf"f}‹æ∐Ø,e,A∐A1fŒfR∐lfh1∐s,E,E,A,A,<br>¢,éfefLfXfgftf@fCf‹,Ì,Ù,©∏A,−                   |
|              | CardŒ`Ž®,Ìftf@fCf<,©,ç,àŽæ,è□ž,Ý,ª‰Â"Å,·□B                                                                     |
| fGfNfXf □[fg |                                                                                                    |
|              | ʻIʻð'†,ÌfAfhfŒfXfOf‹□[fv,Ü,½,Í"C^Ó,Ìf□□[f‹fAfhfŒfX,ð□AfefLfXfg<br>ftf@fCf‹□A,Ü,½,Í,–Cardftf@fCf‹,É□o—Í,μ,Ü,·□B |
| •Â,¶,é       | fAfhfŒfX',ð∙Â,¶,Ü,·□B                                                                                          |

# •**Ò**[]**W**[]**iE**[]**jf**[]**fjf...**[[]]**i**fAfhfŒfX' []j

| ∏Ø,èŽæ,è              | 'l'ð'†,Ìf□□[f <fafhfœfx,ð□ø,èžæ,è,ü,·□b< th=""></fafhfœfx,ð□ø,èžæ,è,ü,·□b<>                                                                                                    |
|-----------------------|----------------------------------------------------------------------------------------------------|
| fRfs⊡[                | ʻl'ð'†,Ìf□□[f <fafhfœfx,ðfrfs□[,μ,ü,·□b< td=""></fafhfœfx,ðfrfs□[,μ,ü,·□b<>                                                                                                    |
| "è•t,¯                | □Ø,èŽæ,è□A,Ü,½,ĺfRfs□[,μ,½f□□[f <fafhfœfx,ð□a"è∙t,⁻,ü,·□b< td=""></fafhfœfx,ð□a"è∙t,⁻,ü,·□b<>                                                                                                    |
| 'S,Ä'l'ð              | 'S,Ä,Ìf□□[f‹fAfhfŒfX,ð'l'ð□ó'Ô,É,μ,Ü,·□B                                                                                                    |
| ^¶∏æfŠfXfg,ÉfZfbfg    | 'I'ð'†,Ìf□□[f <fafhfœfx,ð□a^¶□æfšfxfg,é"ü—<br>ĺ,μ,Ü,·□B,Ü,½,ĺ□AfcfŠ□[frf□[,ÉftfH□[fJfX,ª, ,è□AfAfhfŒfXfOf&lt;□<br/>[fv,ª'I'ð,³,ê,Ä,¢,é,Æ,«,Í□A@"fOf&lt;□[fv-¼",Æ,¢<br/>,Á,½Œ`Ž®,Å□A^¶□æfŠfXfg,ÉfZfbfg,³,ê,Ü,·□B,±,ê,ĺ□A'—<br/>□MŽž,ÉfOf&lt;□[fv"à,Ì'S,Ä,Ìf□□[f<fafhfœfx,é"wšj,³,ê,ü,·□b< td=""></fafhfœfx,é"wšj,³,ê,ü,·□b<></fafhfœfx,ð□a^¶□æfšfxfg,é"ü—<br> |
| ſĄſhſŒſXŒŸ <u>□</u> õ | f□□[f <fafhfœfx,ìœÿ□õfefcf"fhfe,éftfh□[fjfx,ð^ú"®,μ,ü,·□b< td=""></fafhfœfx,ìœÿ□õfefcf"fhfe,éftfh□[fjfx,ð^ú"®,μ,ü,·□b<>                                                                                                    |

# •\**ަ**[]**iV**[]**jf**[]**fjf...**[[]ifAfhfŒfX' []

 $fc[[f < fo[[, i • \Ž]; B] = "\tilde{n} • \Ž]; \delta[] \emptyset, e' O; ]; U; DB$  $fXfe[[f^fXfo[[, i • \Ž]; B] = "\tilde{n} • \Ž]; \delta[] \emptyset, e' O; ]; U; DB$ 

## **fc**[[**f**<[]**iT**[]**jf**]**fjf**...[[]ifAfhfŒfX' []

# fAfhfŒfX'

# ŽQ[]l[]FBecky!"ü–å[]<sup>¨</sup><u>fAfhfŒfX',ðŽg,¤</u>

| fcfŠ[[frf][[i[¶[]ã[]j | fAfhfŒfX' []A,Ü,½,ĺfAfhfŒfXfOf‹[][fv,ªfcfŠ[][[]ã,É∙\ަ,³,ê,Ä,¢<br>,Ü,·[]B                                                                                                    |
|-----------------------|----------------------------------------------------------------------------------------------------|
| fŠfXfgfrf□[□i‰E□ã□j   | $\begin{split} & ( \mathbb{E} \times [ \dot{Y}' l' \dot{\delta}' t, \dot{l} f A f h f ( \mathbb{E} f X f O f < [ [ f v, \dot{l} f ] ] [ f < f A f h f ( \mathbb{E} f X, \overset{a}{\circ} S, \ddot{A} \circ \langle \ddot{Z}  , \overset{a}{,} \dot{e}, \ddot{A}, \dot{q} \\ , \ddot{U}, \cdot ] B, \pm, \pm, \dot{A} f ] ] [ [ f < f A f h f ( \mathbb{E} f X, \overset{a}{\circ} ' l' \dot{\delta}, \mu, \ddot{A} E n ter f L ] [, \dot{\delta} \\ & ( \ddot{V}, \cdot ] ( B, \pm, \pm, \dot{A} f ] ] ] [ f < f A f h f ( \mathbb{E} f X, \overset{a}{\circ} ' l' \dot{\delta}, \mu, \ddot{A} E n ter f L ] [, \dot{\delta} \\ & ( \ddot{V}, \cdot ] ( B, \pm, \pm, \dot{A} f ] ] ] [ f < f A f h f ( \mathbb{E} f X, \overset{a}{\circ} ' l + \dot{A} f ) ] ] [ f < , \ddot{O} ' ` u - \\ & ( [ v, \dot{\delta} Z \dot{A} ] s, \mu, \frac{1}{2}, \dot{1}, \mathcal{E} `, ^{-}, \P, \dot{E}, \dot{E}, \dot{e}, \ddot{U}, \cdot ] B \\ & ( [ v, \dot{\delta} Z \dot{A} ] s, \mu, \frac{1}{2}, \dot{1}, \mathcal{E} ( ^{-}, \P, \dot{E}, \dot{E}, \dot{e}, \ddot{U}, \cdot ] B \\ & ( [ v, \dot{\delta} Z \dot{A} ] s, \mu, \frac{1}{2}, \dot{1}, \mathcal{E} ( ^{-}, \P, \dot{E}, \dot{E}, \dot{e}, \ddot{U}, \cdot ] B \\ & ( [ v, \dot{\delta} T \dot{H} ] [ f ] f J f f f f f f f f f f f f f f f f$ |
| ^¶⊡æfŠfXfg∏i⊡¶‰º∏j    | fŠfXfgfrf□[,Åf□□[f‹fAfhfŒfX,ðʻl'ð,µ□A□u'Ç<br>‰Á□vf{f^f",ðfNfŠfbfN,·,é,Æ□A,±,±<br>,Éf□□[f‹fAfhfŒfX,ªfZfbfg,³,ê,Ü,·□B,»,Ì□Û□ATo, <u>Cc</u> , <u>Bcc</u> ,Ì,¢<br>,,,ê,É"ü—Í,·,é,©,Í□Af^fu,Åʻl'ð,Å,«,Ü,·□B                                                                                                    |
| ff□[f^frf□[□i‰E‰º□j   | Œ»□Ý'I'ð'†,Ìf□□[f‹fAfhfŒfX,Ì□Ú□×□î•ñ,ª•\ަ,³,ê,Ä,¢,Ü,·□B                                                                                                    |

#### Cc ,ÆBcc

"Cc:",Ícarbon copy ,Ì—ª,Å□A'¼□Ú,±,Ìf□fbfZ□[fW,É,ÍŠÖŒW,È,¢,¯,Ç□A^ꉞ–Ú,ð'Ê,µ,Ä— ~,µ,¢□l,ÌfAfhfŒfX,ðŽw'è,µ,Ü,·□B

"Bcc:" ,Í blind carbon copy ,Ì—ª,Å $\square$ ACc: ,Æ" @  $\square$ `'I,É,Í,Ü,Á,½,"<sup>-</sup>,¶,Å,·,ª $\square$ A,±,±

,ÉŽw'è,μ,½fAfhfŒfX,Í□AŽó□MŽÒ,Ì'¤,Å'm,é,±,Æ,ª□o—^,È,¢,æ,¤,É,È,Á,Ä,¢,Ü,·□B

#### **Delivery Status Notification**

$$\begin{split} \mathsf{RFC1891}, & A'e^{,3}, e, A, e, E \cap Mf = [f_{,a'} \check{Z}e' \times, f \cap [f_{,a'} \check{Z}e' \times, f \cap [f_{,a'}, e, A', e, A', e, A', e, A', e, A', e, A', e, A', e, A', e, A', e, A', e, A', e, A', e, A', e, A', e, A', e, A', e, A', e, A', e, A', e, A', e, A', e, A', e, A', e, A', e, A', e, A', e, A', A', e, A', e$$

### fAfhfŒfX' ,Ìfvf□fpfefB

 $fAfhf \textcircled{E} fX', \dot{l} - \frac{1}{4} O \qquad \qquad fAfhf \textcircled{E} fX', \dot{l} fcf \breve{S} [[ ] \tilde{a}, \acute{E} \bullet \ \breve{Z} ], \overset{3}{,} \hat{e}, \acute{e} - \frac{1}{4} O, \check{\delta} [] \acute{Y} \dot{e}, \mu, \ddot{U}, \cdot ] B$ 

#### fAfhfŒfX',Ìf^fCfv

| Becky!fAfhfŒfX' | f <code>[][[f]f<fffbfxfn,é[]`i]¬,³,ê,ébecky![]ê—p,ìfafhfœfx',å,·[]b< code=""></fffbfxfn,é[]`i]¬,³,ê,ébecky![]ê—p,ìfafhfœfx',å,·[]b<></code> |
|-----------------|----------------------------------------------------------------------------------------------------|
| fpfX            | fAfhfŒfX',Ìftf@fCf‹,ð□ì□¬,∙,éfpfX,ðŽw'è,μ,Ü,·□B'Ê□í,Í‹ó—",Å□¢<br>,Ü,¹,ñ□B                                                                   |
| LDAPfT[][fo[][  | LDAPfvf[]fgfRf‹,ðŽg—<br>p,µ,ÄfAfhfŒfX,ðŒŸ[]õ,∙,é,½,ß,ÌLDAPfT[][fo[][,Ì"o˜^,ð[]s,¢,Ü,·[]B                                                    |
| fT[[[fo[][-¼    | LDAPfT[][fo[][-¼,ðŽw'è,µ,Ü,·[]B"ö,É[]AfRf[]f",É'±,¯,Äf <br>[][fg"Ô[]†,ðŽw'è,·,éŽ-,à‰Â"Å,·[]B—á[]F ldap.xxxxxx.com:1389                      |
| ŒŸ∏õŠJŽn^Ê'u    | fT□[fo□[,ðŒŸ□õ,·,é□Û,Ì□Afx□[fXޝ•Ê-¼(Base DN),ðŽw'è,μ,Ü,·□B<br>—á□F c=US                                                                     |

ŒŸ□õftfBf‹f^
 ŒŸ□õ,Ì□Û,ÉŽw'è,·,éftfBf‹f^,ð□Ý'è,µ,Ü,·□B,±
 ,ê,Í□, "x,È□Ý'è,Å,·,Ì,Å□ALDAP,É□Ú,µ,¢•û^ÈŠO,Í•ï□X,µ,È,¢Ž ,ð, ¨Š©,ß,µ,Ü,·□B
 □iLDAPŒŸ□õftfBf‹f^,É,Â,¢,Ä,Ì□Ú□×,ÍRFC1558,ð,²ŽQ□Æ, ,¾,³,¢□B□j
 ,à,µ□A•ï□X,µ,Ä,µ,Ü,Á,½Œã,Å□AffftfHf‹fg,É-ß,µ,½,¢
 ,Æ,«,Í□A^ê'U<ó—",É,µ,ÄOK,µ□AfAfhfŒfX',ð—§,¿□ã,°,È,¨,µ,Ä,-</li>
 ,¾,³,¢□B

-¼'O/f□□[f‹fAfhfŒfX/"õ□l ,»,ê,¼,ê,ðŒŸ□õ,·,é□Û,ÌftfBf‹f^,ð□Ý'è,µ,Ü,·□B—á,¦,Î□A-¼'O,É (cn=\*%1\*),ÆŽw'è,µ,Ä□AŒŸ□õ•¶Žš—ñ,É□ASuzuki Taro ,ÆŽw'è,µ,½□ê□‡□AŽÀ□Û,ÌftfBf‹f^•¶Žš—ñ,Í□A (&(cn=\*Suzuki\*)(cn=\*Taro\*)) ,Æ,È,è,Ü,·□B

'S'Ì,Ö,ÌftfBf<f^ []Å[]I"I,ÈftfBf<f^•¶Žš—ñ,É'Î,µ,Ä,©,¯,éftfBf<f^,ð[]Ý'è,µ,Ü,·[]B</li>
 —á,¦,Î[]A(&(objectClass=person)%1),Æ,·,é,Æ[]A'O[]q,Ì—
 á,Å,Í[]A
 (&(objectClass=person)(&(cn=\*Suzuki\*)(cn=\*Taro\*)))

,Æ,È,è,Ü,∙<u>□</u>B

\_\_\_\_\_

LDAP2/LDAP3

LDAP,Ìfo $[[fWf\pmf", \delta Zw'e, \mu, Ü, \cdot]BfT][fo][,Ìf^fCfv,É,æ,Á,ÄZw'e, \mu, Ä,,¾,³,¢]B[Å<ß,Å,Í,Ù,Æ,ñ,Ç,ªLDAP3,ðfTf][[[fg,µ,Ä,¢,é,ÆZv,¢,Ü, ·]B$ 

LDAP2,Å,àUTF8,ÅŒŸ<code>[]</code>õ UTF8,ĺ'½<code>[]'Œê'Ήž,Ì,½,ß,ÉLDAP3,Å"±"ü,³,ê,½fLfff</code> %fNf^fZfbfg,Å,·,ª<code>[]Afvf]fgfRf<,ªLDAP2,Å, ,é,É,àŠÖ,í,ç,,]</code>AUTF8,Ì ff<code>[][f^,ðŒŸ</code>[]õ,·,é•K—v,ª, ,é,Æ,«,ĺ<code>[]A,±,ê,ðŽw'è,µ,Ä,,³4,³,¢]B</code> 'A,µ<code>[]A•¶Žš</code>—ñ,É,æ,Á,Ä,ĺ<code>[]³]lí,ÉŒŸ</code>[]õ<code>[]o</code>—^,È,¢,±,Æ,ª, ,è,Ü,·<code>[]B</code>

"F□Ø LDAPfT□[fo□[,ÉfofCf"fh,·,é□Û,Ì□AŽ<sup>-</sup>•Ê-¼(Distinguished Name)
,ÆfpfXf□□[fh,ðŽw'è,µ,Ü,·□BfVf"fvf<fofCf"fh,Ì,ÝfTf|□[fg,µ,Ä,¢</p>
,Ü,·□B

## fAfhfŒfX,Ìfvf[]fpfefB

^ê"Ê

| ^¶[]æ-¼                                                                                      | f□□[f <fafhfœfx,ì^¶□æ–¼,æ,µ,äfzfbfg,³,ê,é–¼'o,å,·□b< th=""></fafhfœfx,ì^¶□æ–¼,æ,µ,äfzfbfg,³,ê,é–¼'o,å,·□b<> |
|----------------------------------------------------------------------------------------------|----------------------------------------------------------------------------------------------------|
| f]]][[f <fafhfœfx< td=""><td>f□□[f<fafhfœfx,å,·□b< td=""></fafhfœfx,å,·□b<></td></fafhfœfx<> | f□□[f <fafhfœfx,å,·□b< td=""></fafhfœfx,å,·□b<>                                                             |
| fjfbfNfl□[f€                                                                                 | $\label{eq:second} ^{\mbox{$\scale{1}$}} \begin{tabular}{lllllllllllllllllllllllllllllllllll$               |

ŠÖ<sup>~</sup>AURL ŠÖ<sup>~</sup>A,∙,éURL,ð⊡Ý'è,μ,Ü,∙⊡B

□Ú□×

$$\begin{split} & \| \hat{\mathbb{C}} - \frac{1}{4} \| A^{*} d^{*} \hat{\mathbb{C}} \|_{A} \| Z \| \tilde{S}, \hat{E}, C \| A, \rangle, \hat{\|} \|, \hat{E}, \hat{A}, \varphi, \ddot{A}, \hat{\|} \| \hat{\mathbb{U}} \| \times, \hat{E} \|^{\circ} \tilde{n}, \delta \| \hat{Y} \hat{e}, \mu, \ddot{U}, \cdot \| B \\ & , \pm, \hat{e}, \varsigma, \hat{\|} \|^{\circ} \tilde{n}, \hat{\|} \| Af \| \| [f \cdot f Af h f \oplus f X, \hat{I}^{*} \ddot{u} - \hat{I}, \hat{E}, \hat{I}^{*} g, \hat{I}, \hat{e}, \| Af Af h f \oplus f X', \hat{I} \| \tilde{a}, \hat{A} \check{Z} Q \| \mathcal{E}, \cdot, \acute{e}, \frac{1}{2}, \hat{B}, \hat{I} \|^{\circ} \tilde{n}, \mathcal{E}, \mu, \ddot{u}, \hat{H} \| \tilde{a}, \hat{A} \check{Z} Q \| \mathcal{E}, \cdot, \acute{e}, \frac{1}{2}, \hat{B}, \hat{I} \|^{\circ} \tilde{n}, \mathcal{E}, \mu, \ddot{u}, \hat{H} \| \tilde{a}, \hat{U} \| \tilde{a}, \hat{U} \| \tilde{a}, \hat{U} \| \tilde{a}, \hat{U} \| \tilde{a}, \hat{U} \| \tilde{a}, \hat{U} \| \tilde{a}, \hat{U} \| \tilde{a}, \hat{U} \| \tilde{a}, \hat{U} \| \tilde{a}, \hat{U} \| \tilde{a}, \hat{U} \| \tilde{a}, \hat{U} \| \tilde{a}, \hat{U} \| \tilde{a}, \hat{U} \| \tilde{a}, \hat{U} \| \tilde{a}, \hat{U} \| \tilde{a}, \hat{U} \| \tilde{a}, \hat{U} \| \tilde{a}, \hat{U} \| \tilde{a}, \hat{U} \| \tilde{a}, \hat{U} \| \tilde{a}, \hat{U} \| \tilde{a}, \hat{U} \| \tilde{a}, \hat{U} \| \tilde{a}, \hat{U} \| \tilde{a}, \hat{U} \| \tilde{a}, \hat{U} \| \tilde{a}, \hat{U} \| \tilde{a}, \hat{U} \| \tilde{a}, \hat{U} \| \tilde{a}, \hat{U} \| \tilde{a}, \hat{U} \| \tilde{a}, \hat{U} \| \tilde{a}, \hat{U} \| \tilde{a}, \hat{U} \| \tilde{a}, \hat{U} \| \tilde{a}, \hat{U} \| \tilde{a}, \hat{U} \| \tilde{a}, \hat{U} \| \tilde{a}, \hat{U} \| \tilde{a}, \hat{U} \| \tilde{a}, \hat{U} \| \tilde{a}, \hat{U} \| \tilde{a}, \hat{U} \| \tilde{a}, \hat{U} \| \tilde{a}, \hat{U} \| \tilde{a}, \hat{U} \| \tilde{a}, \hat{U} \| \tilde{a}, \hat{U} \| \tilde{a}, \hat{U} \| \tilde{a}, \hat{U} \| \tilde{a}, \hat{U} \| \tilde{a}, \hat{U} \| \tilde{a}, \hat{U} \| \tilde{a}, \hat{U} \| \tilde{a}, \hat{U} \| \tilde{a}, \hat{U} \| \tilde{a}, \hat{U} \| \tilde{a}, \hat{U} \| \tilde{a}, \hat{U} \| \tilde{a}, \hat{U} \| \tilde{a}, \hat{U} \| \tilde{a}, \hat{U} \| \tilde{a}, \hat{U} \| \tilde{a}, \hat{U} \| \tilde{a}, \hat{U} \| \tilde{a}, \hat{U} \| \tilde{a}, \hat{U} \| \tilde{a}, \hat{U} \| \tilde{a}, \hat{U} \| \tilde{a}, \hat{U} \| \tilde{a}, \hat{U} \| \tilde{a}, \hat{U} \| \tilde{a}, \hat{U} \| \tilde{a}, \hat{U} \| \tilde{a}, \hat{U} \| \tilde{a}, \hat{U} \| \tilde{a}, \hat{U} \| \tilde{a}, \hat{U} \| \tilde{a}, \hat{U} \| \tilde{a}, \hat{U} \| \tilde{a}, \hat{U} \| \tilde{a}, \hat{U} \| \tilde{a}, \hat{U} \| \tilde{a}, \hat{U} \| \tilde{a}, \hat{U} \| \tilde{a}, \hat{U} \| \tilde{a}, \hat{U} \| \tilde{a}, \hat{U} \| \tilde{a}, \hat{U} \| \tilde{a}, \hat{U} \| \tilde{a}, \hat{U} \| \tilde{a}, \hat{U} \| \tilde{a}, \hat{U} \| \tilde{a}, \hat{U} \| \tilde{a}, \hat{U} \| \tilde{a}, \hat{U} \| \tilde{a}, \hat{U} \| \tilde{a}, \hat{U} \| \tilde{a}, \hat{U} \| \tilde{a}, \hat{U} \| \tilde{a}, \hat{U} \| \tilde{a}, \hat{U} \| \tilde{a}, \hat{U} \| \tilde{a}, \hat{U} \| \tilde{a}, \hat{U} \| \tilde{a}, \hat{U} \| \tilde{a}, \hat{U} \| \tilde{a}, \hat{U} \| \tilde{a}, \hat{U} \| \tilde{a}, \hat{U} \| \tilde{a}, \hat{U} \| \tilde{a}, \hat{U} \| \tilde{a}, \hat{U} \| \tilde{a}, \hat{U} \| \tilde{a}, \hat{U} \| \tilde{a}, \hat{U} \| \tilde{a}, \hat{U} \| \tilde{a}, \hat$$

,»,Ì'¼

$$\label{eq:linearcondition} \begin{split} & []u[]\dot{U}]\times[]v,\acute{E},\grave{a}\check{S}\ddot{U},\ddot{U},\grave{e},\grave{E},\frak{q},æ,¤,\grave{E}\bullett'\tilde{N}]]\hat{i}\bullet\tilde{n},\eth'\zeta&\&\acute{A},\mu,{}^{1\!\!/_2},\frak{q},Æ,«,\acute{E},\acute{I}]A,\pm,\pm,@,\varsigma[]\acute{Y}\dot{e},\mu,\ddot{U},\cdot]B\\ ,-Card@\check{Z}\&,\grave{f}f][f^,Æ,\mu,\ddot{A}``u-\acute{I},{}^3,\acute{e},\ddot{U},\cdot]B,-Card,\acute{E},\acute{A},\frak{q},\grave{A},\grave{I}]]\dot{U}[]\times,\acute{I}]Ahttp://www.vcard.org/\\ ,\eth,{}^2\check{Z}Q]E,,{}^{3\!\!/_4},{}^3,\frak{q}]B \end{split}$$

# f\_\_[f<,Ìfvf\_fpfefB

## ^ê"Ê

$$\label{eq:linear_states} \begin{split} & \|uMIME\|^{\c}_{n,k,\hat{h}}(A, *, \hat{h})\|_{n,k,\hat{h}}(A, *, \hat{h}) \\ & \|uMIME\|^{\c}_{n,k,\hat{h}}(A, *, \hat{h})\|_{n,k,\hat{h}}(A, *, \hat{h})\|_{n,k,\hat{h}}(A, *, \hat{h})\|_{n,k,\hat{h}}(A, *, \hat{h})\|_{n,k,\hat{h}}(A, *, \hat{h})\|_{n,k,\hat{h}}(A, *, \hat{h})\|_{n,k,\hat{h}}(A, *, \hat{h})\|_{n,k,\hat{h}}(A, *, \hat{h})\|_{n,k,\hat{h}}(A, *, \hat{h})\|_{n,k,\hat{h}}(A, *, \hat{h})\|_{n,k,\hat{h}}(A, *, \hat{h})\|_{n,k,\hat{h}}(A, *, \hat{h})\|_{n,k,\hat{h}}(A, *, \hat{h})\|_{n,k,\hat{h}}(A, *, \hat{h})\|_{n,k,\hat{h}}(A, *, \hat{h})\|_{n,k,\hat{h}}(A, *, \hat{h})\|_{n,k,\hat{h}}(A, *, \hat{h})\|_{n,k,\hat{h}}(A, *, \hat{h})\|_{n,k,\hat{h}}(A, *, \hat{h})\|_{n,k,\hat{h}}(A, *, \hat{h})\|_{n,k,\hat{h}}(A, *, \hat{h})\|_{n,k,\hat{h}}(A, *, \hat{h})\|_{n,k,\hat{h}}(A, *, \hat{h})\|_{n,k,\hat{h}}(A, *, \hat{h})\|_{n,k,\hat{h}}(A, *, \hat{h})\|_{n,k,\hat{h}}(A, *, \hat{h})\|_{n,k,\hat{h}}(A, *, \hat{h})\|_{n,k,\hat{h}}(A, *, \hat{h})\|_{n,k,\hat{h}}(A, *, \hat{h})\|_{n,k,\hat{h}}(A, *, \hat{h})\|_{n,k,\hat{h}}(A, *, \hat{h})\|_{n,k,\hat{h}}(A, *, \hat{h})\|_{n,k,\hat{h}}(A, *, \hat{h})\|_{n,k,\hat{h}}(A, *, \hat{h})\|_{n,k,\hat{h}}(A, *, \hat{h})\|_{n,k,\hat{h}}(A, *, \hat{h})\|_{n,k,\hat{h}}(A, *, \hat{h})\|_{n,k,\hat{h}}(A, *, \hat{h})\|_{n,k,\hat{h}}(A, *, \hat{h})\|_{n,k,\hat{h}}(A, *, \hat{h})\|_{n,k,\hat{h}}(A, *, \hat{h})\|_{n,k,\hat{h}}(A, *, \hat{h})\|_{n,k,\hat{h}}(A, *, \hat{h})\|_{n,k,\hat{h}}(A, *, \hat{h})\|_{n,k,\hat{h}}(A, *, \hat{h})\|_{n,k,\hat{h}}(A, *, \hat{h})\|_{n,k,\hat{h}}(A, *, \hat{h})\|_{n,k,\hat{h}}(A, *, \hat{h})\|_{n,k,\hat{h}}(A, *, \hat{h})\|_{n,k,\hat{h}}(A, *, \hat{h})\|_{n,k,\hat{h}}(A, *, \hat{h})\|_{n,k,\hat{h}}(A, *, \hat{h})\|_{n,k,\hat{h}}(A, *, \hat{h})\|_{n,k,\hat{h}}(A, *, \hat{h})\|_{n,k,\hat{h}}(A, *, \hat{h})\|_{n,k,\hat{h}}(A, *, \hat{h})\|_{n,k,\hat{h}}(A, *, \hat{h})\|_{n,k,\hat{h}}(A, *, \hat{h})\|_{n,k,\hat{h}}(A, *, \hat{h})\|_{n,k,\hat{h}}(A, *, \hat{h})\|_{n,k,\hat{h}}(A, *, \hat{h})\|_{n,k,\hat{h}}(A, *, \hat{h})\|_{n,k,\hat{h}}(A, *, \hat{h})\|_{n,k,\hat{h}}(A, *, \hat{h})\|_{n,k,\hat{h}}(A, *, \hat{h})\|_{n,k,\hat{h}}(A, *, \hat{h})\|_{n,k,\hat{h}}(A, *, \hat{h})\|_{n,k,\hat{h}}(A, *, \hat{h})\|_{n,k,\hat{h}}(A, *, \hat{h})\|_{n,k,\hat{h}}(A, *, \hat{h})\|_{n,k,\hat{h}}(A, *, \hat{h})\|_{n,k,\hat{h}}(A, *, \hat{h})\|_{n,k,\hat{h}}(A, *, \hat{h})\|_{n,k,\hat{h}}(A, *, \hat{h})\|_{n,k,\hat{h}}(A, *, \hat{h})\|_{n,k,\hat{h}}(A, *, \hat{h})\|_{n,k,\hat{h}}(A, *, \hat{h})\|_{n,k,\hat{h}}(A, *, \hat{h})\|_{n,k,\hat{h}}(A, *, \hat{h})\|_{n,k,\hat{h}}(A, *, \hat{h})\|_{n,k,\hat{h}}(A, *, \hat$$

$$\label{eq:constraint} \begin{split} & []u \bullet \hat{U}^{\prime} \P [] & \& ftf@fCf < []v, \\ & []Af [] [] [f < ff [] [f ^ , ð \bullet \hat{U}^{\prime} \P, \mu, \ddot{A}, \mbox{$\pounds$}, \dot{e} \check{Z} \dot{A} ]] \hat{U}, \\ & iftf@fCf < , \\ & iftf@fCf < -\frac{1}{4}, \eth \bullet \\ & \check{Z} \ , \\ & \mu, \ddot{A}, \mbox{$\mu$}, \\ & \dot{U}, \\ & \Box B \end{split}$$

## fAfhfŒfX

 $f = [f < , \acute{E} S U, U, \acute{e}, \acute{e} f = [f < f A f h f Œ f X, ð^{\acute{e}} - - \bullet \ \check{Z}_{1, \mu}, U, \cdot B \\ "C^{\acute{O}}, i f = [f < f A f h f Œ f X, ð' l'ð, \mu, Ä = A, », i^{1} = \&, \acute{E} \bullet O = M, \mu, \frac{1}{2}, \grave{e} = A = V < K f = [f < , ð = i] = \neg, \mu, \frac{1}{2}, \grave{e} = A f A f h f \\ @f X', \acute{E}' \circ ^{ \land}, \mu, \frac{1}{2}, \grave{e} = o - ^{ , U, \cdot B}$